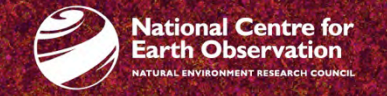

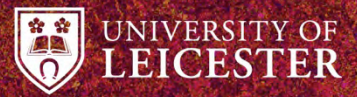

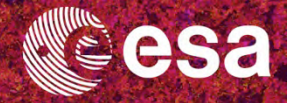

#### → 8th ADVANCED TRAINING COURSE ON LAND REMOTE SENSING

10–14 September 2018 University of Leicester | United Kingdom

# Forestry applications with Polarimetry and Interferometry (Practical)

Laurent FERRO-FAMIL, Eric POTTIER

IETR / University of Rennes 1, France

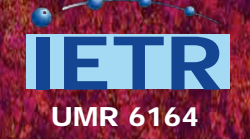

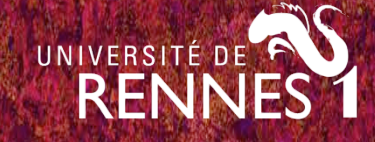

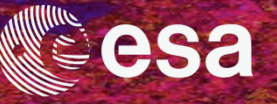

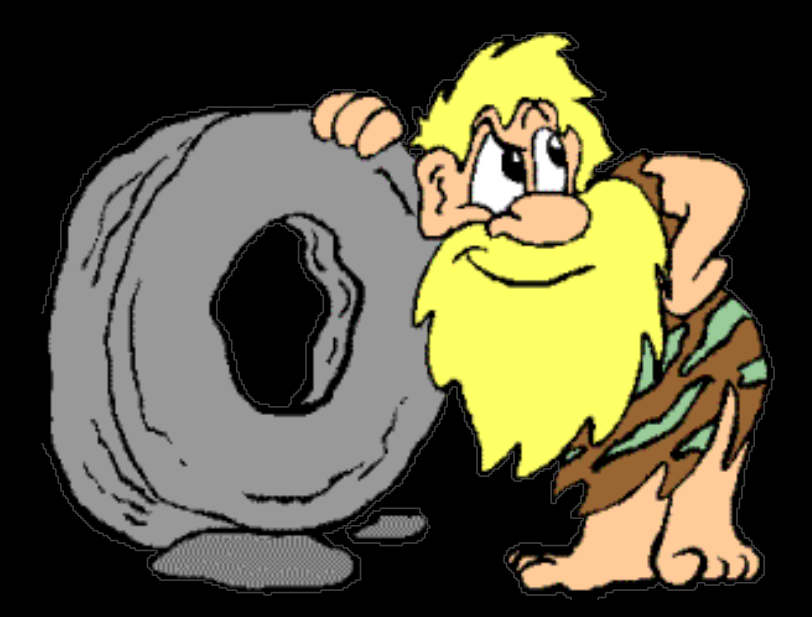

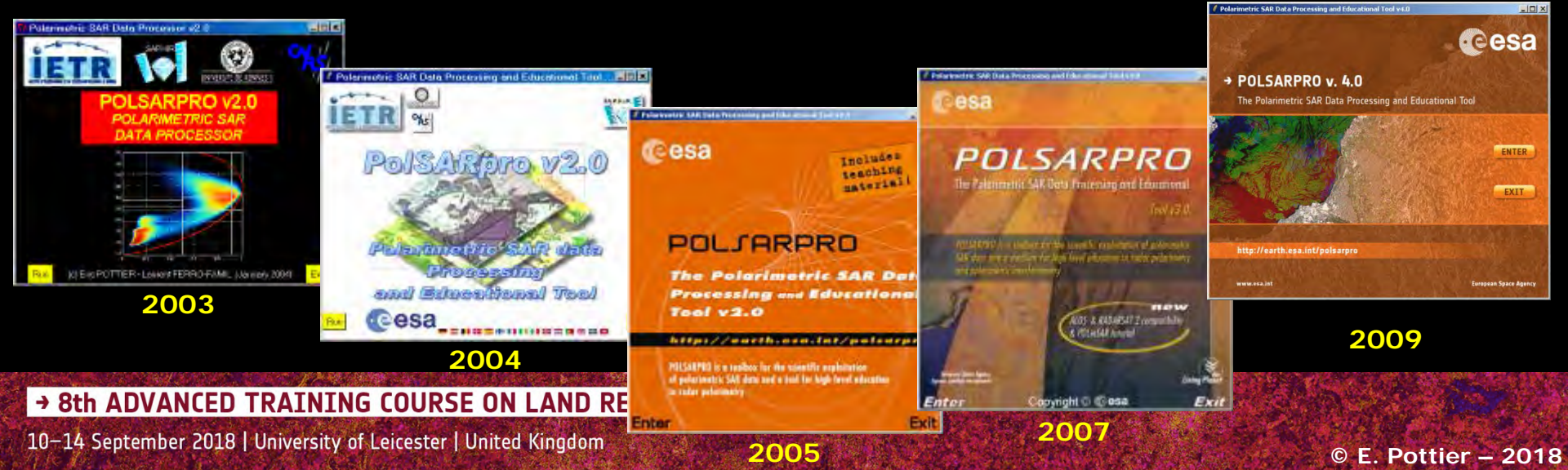

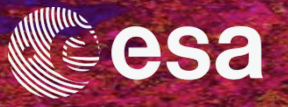

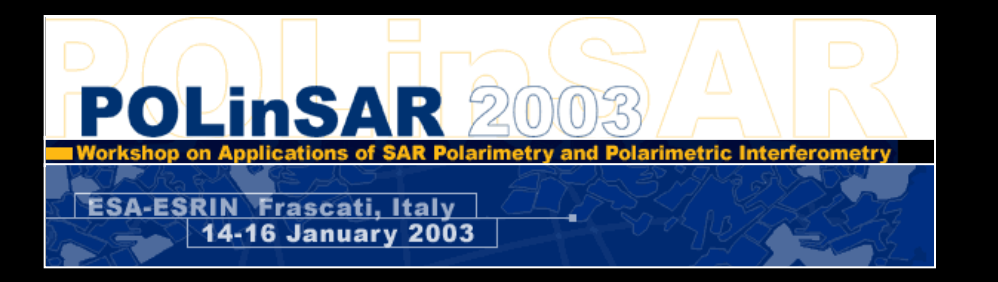

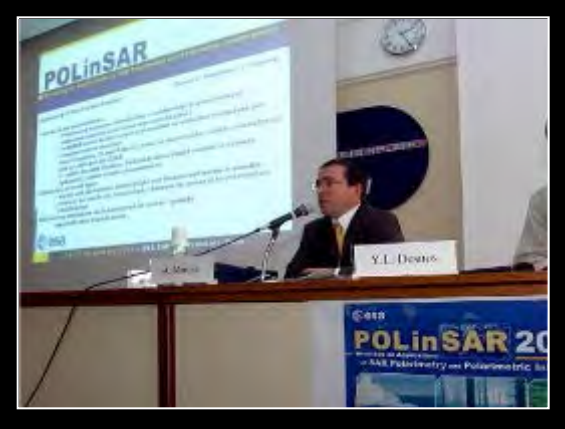

The initiative development of PolSARpro Software is a direct result of recommendations made during the POLinSAR 2003 Workshop held at ESA-ESRIN in January 2003.

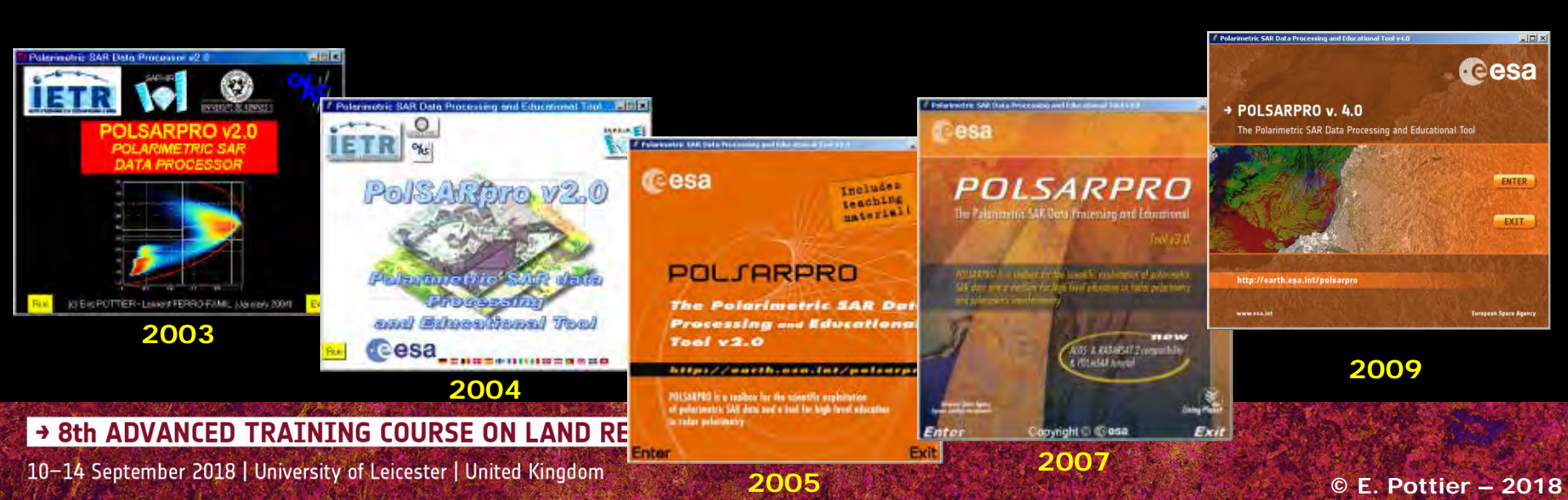

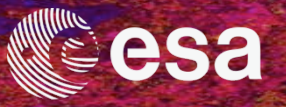

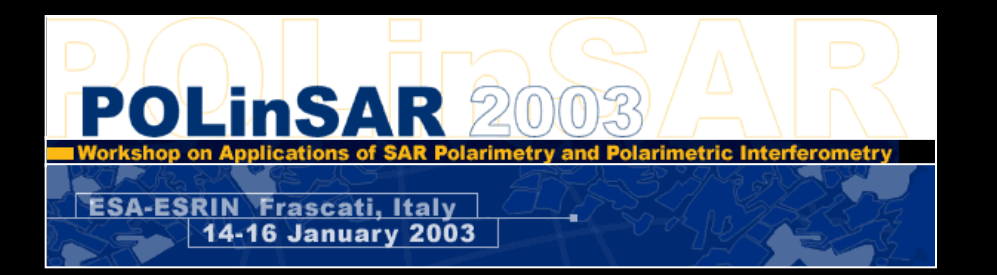

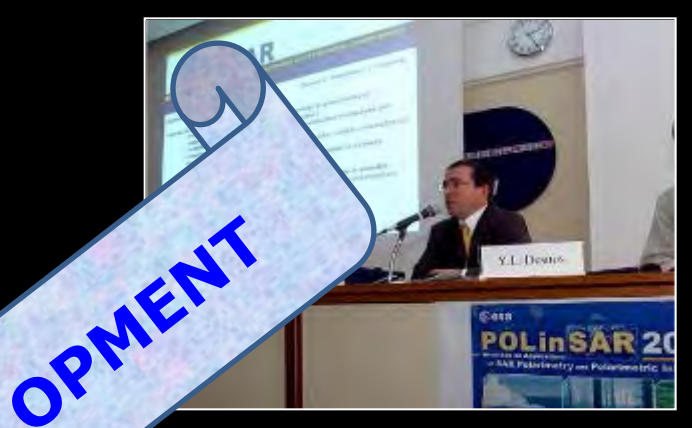

The initiative development of result of recommendation Workshop held at ESA-

**ro Software** is a direct ring the POLinSAR 2003 anuary 2003.

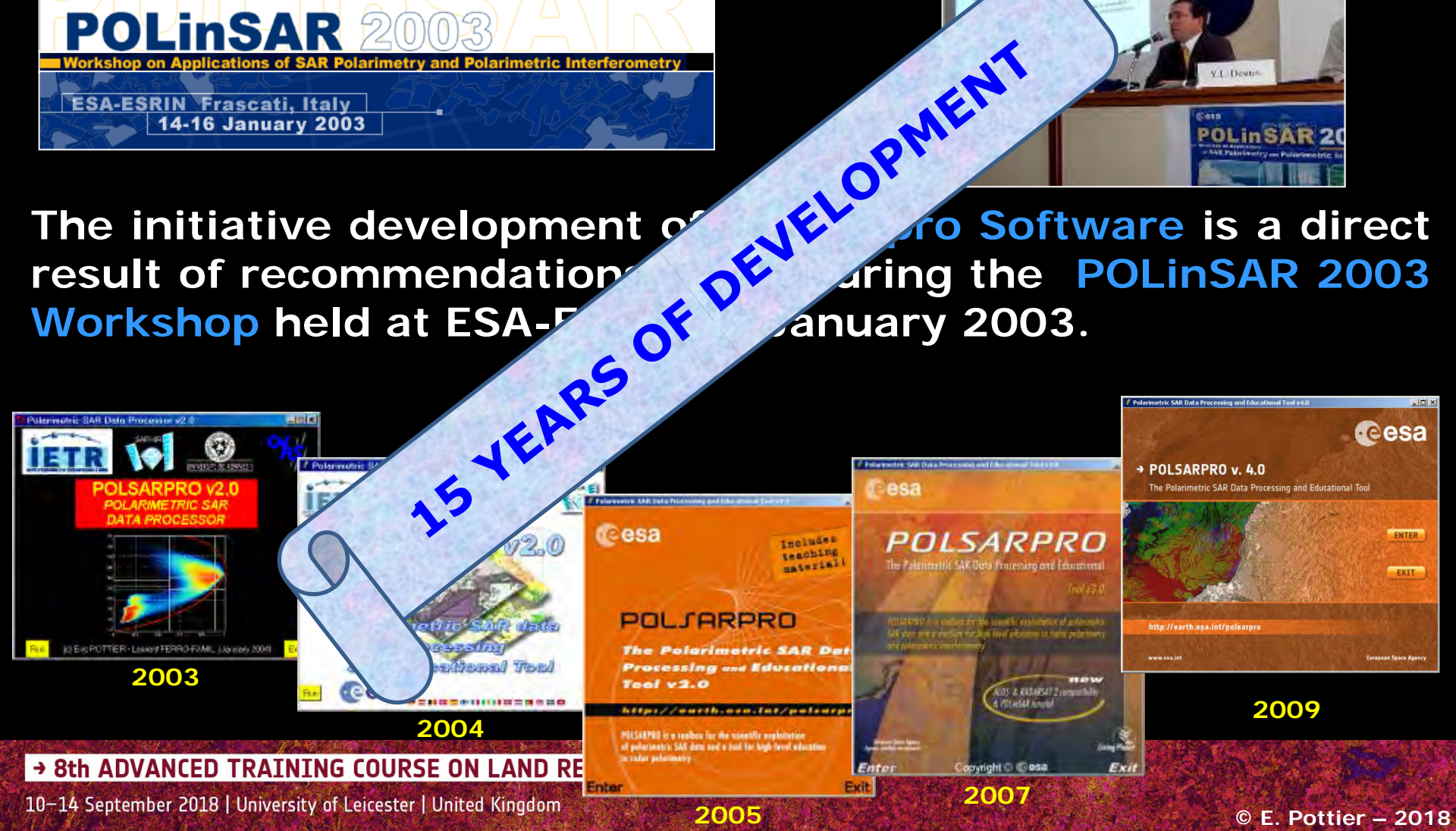

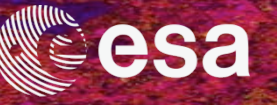

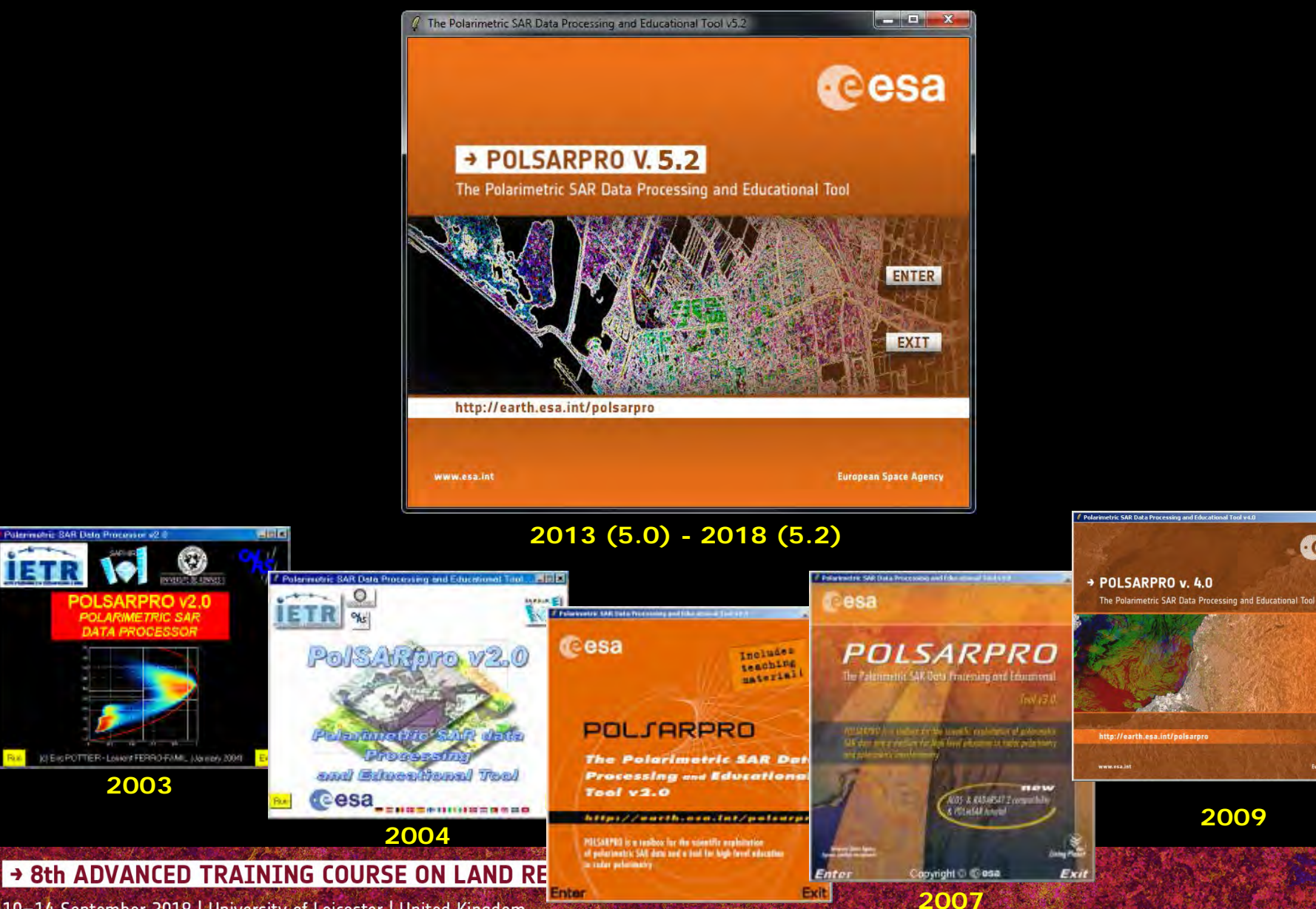

2005

10-14 September 2018 | University of Leicester | United Kingdom

© E. Pottier – 2018

- 0 ×

cesa

ENTER

EXIT

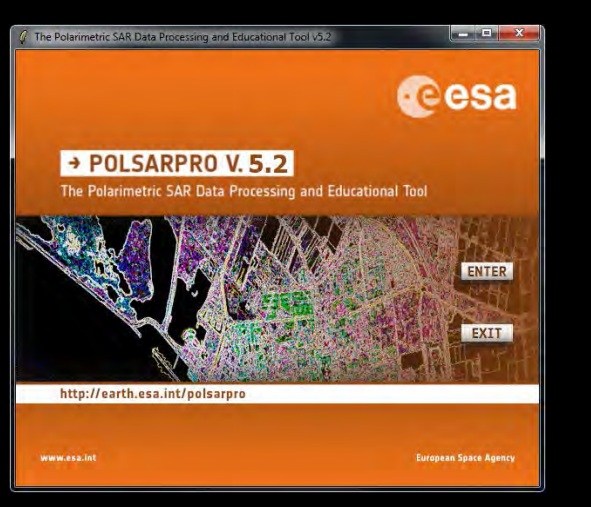

**Toolbox** specifically designed to handle : Pol-SAR, Pol-InSAR, Pol-TomoSAR and Pol-TimeSAR data.

**Educational Software** offering a tool for selfeducation in the field of Polarimetric SAR data processing and analysis.

Developed to be accessible to : a wide range of users from novices to experts in the field of Pol-SAR, Pol-InSAR, Pol-TomoSAR, Pol-TimeSAR.

→ 8th ADVANCED TRAINING COURSE ON LAND REMOTE SENSING

10-14 September 2018 | University of Leicester | United Kingdom

282

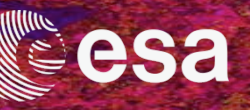

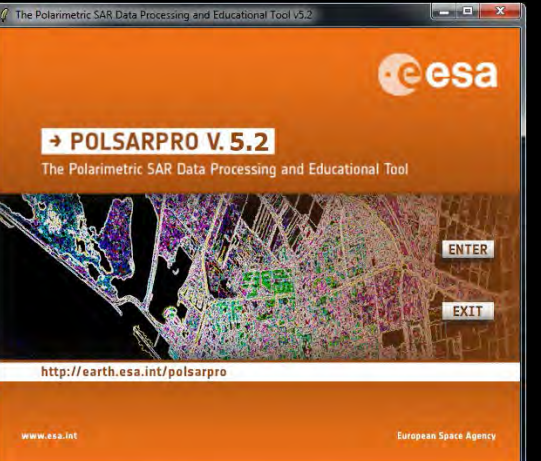

Windows 10

More than 1740 different Pol-SAR, Pol-InSAR, Pol-TomSAR and Pol-TimeSAR functionalities.

> Each element of the Software (*a function*) can be extracted and incorporated individually into users' own processing software.

PolSARpro v5.2 Software is made available following the: Open Source Software Development (OSSD) approach, and follows the: GNU General Public License v2 – June 1991.

→ 8th ADVANCED TRAINING COURSE ON LAND REMOTE SENSING

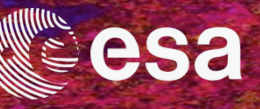

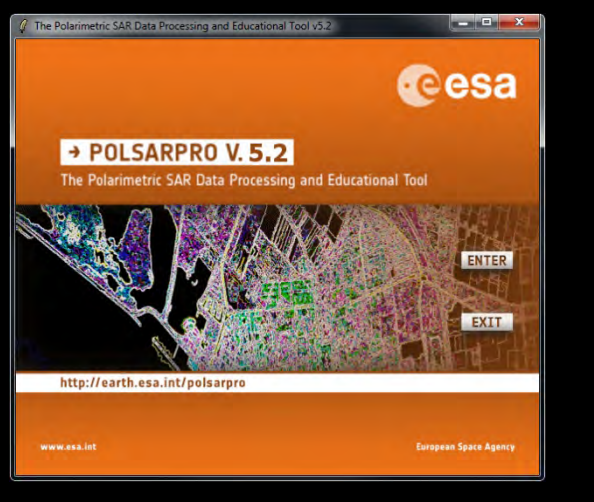

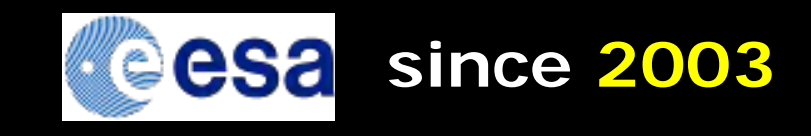

+3000 registered users
+70 foreign countries

#### International Collaborative Project (4 Agencies, 15 Research Centres, 14 Universities)

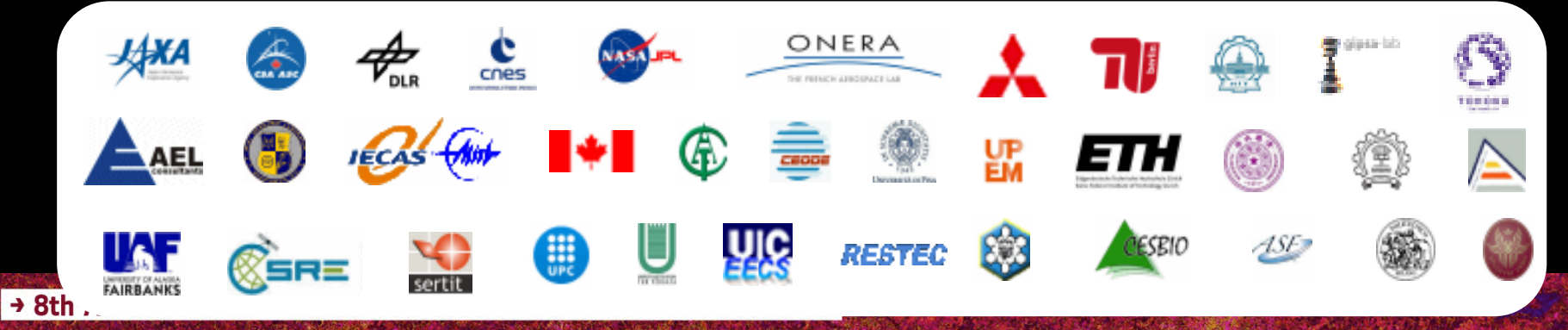

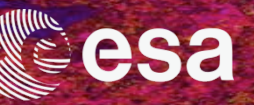

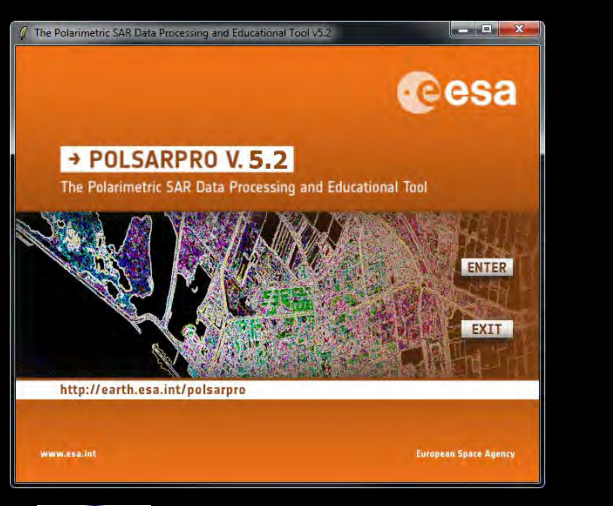

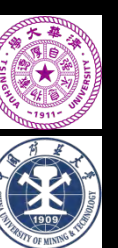

## **Contributors 2017**

Tsinghua University, China

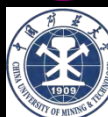

University of Mining and Technology, China

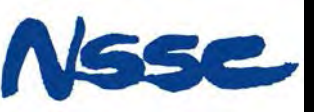

National Space Science Center, CAS, China

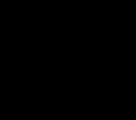

Fudan University, China

Institute of Technology

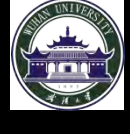

Wuhan University, China

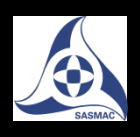

Satellite Surveying and Mapping **Application Center, China** 

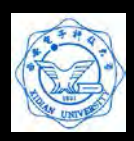

Xidian University, China

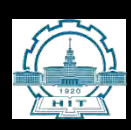

Harbin Institute of Technology China

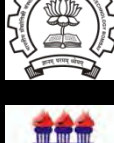

Universidade Federal de Alagoas, Brazil

Studies in Resources Engineering Indian

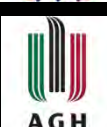

University of Science and Technology, Poland

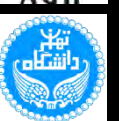

R

University of Tehran, School of Surveying and Geospatial Engineering, Iran

Khajeh Nasir Toosi University of Technology, Iran

© E. Pottier – 2018

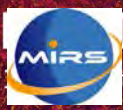

DVANCED TRAINING COURSE ON LAND REMOTE S tersensing, CAS Lechernanited Kingdom

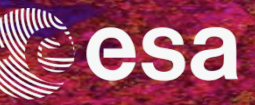

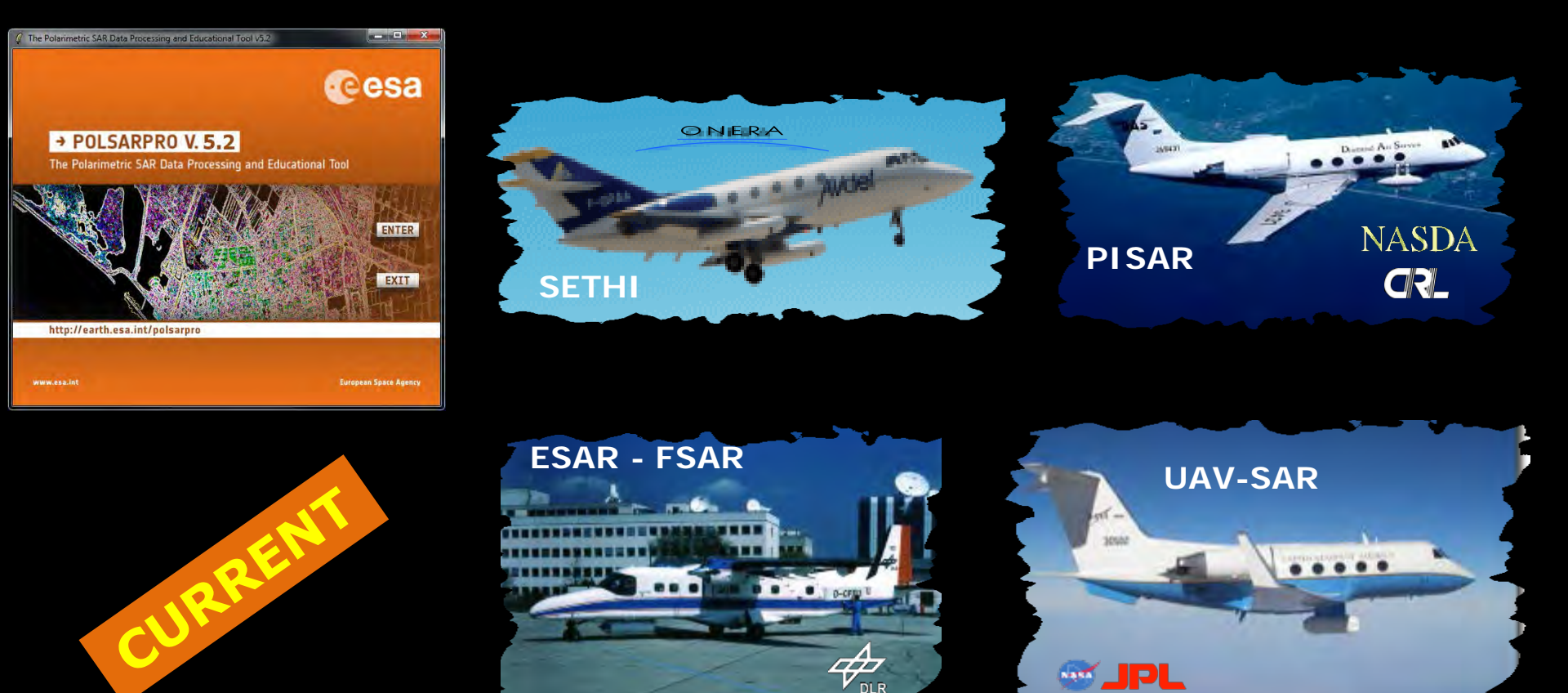

**PolSARpro v5.2 Software offers the possibility to handle and convert polarimetric data from a range of well established CURRENT polarimetric airborne platforms**.

→ 8th ADVANCED TRAINING COURSE ON LAND REMOTE SENSING

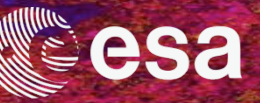

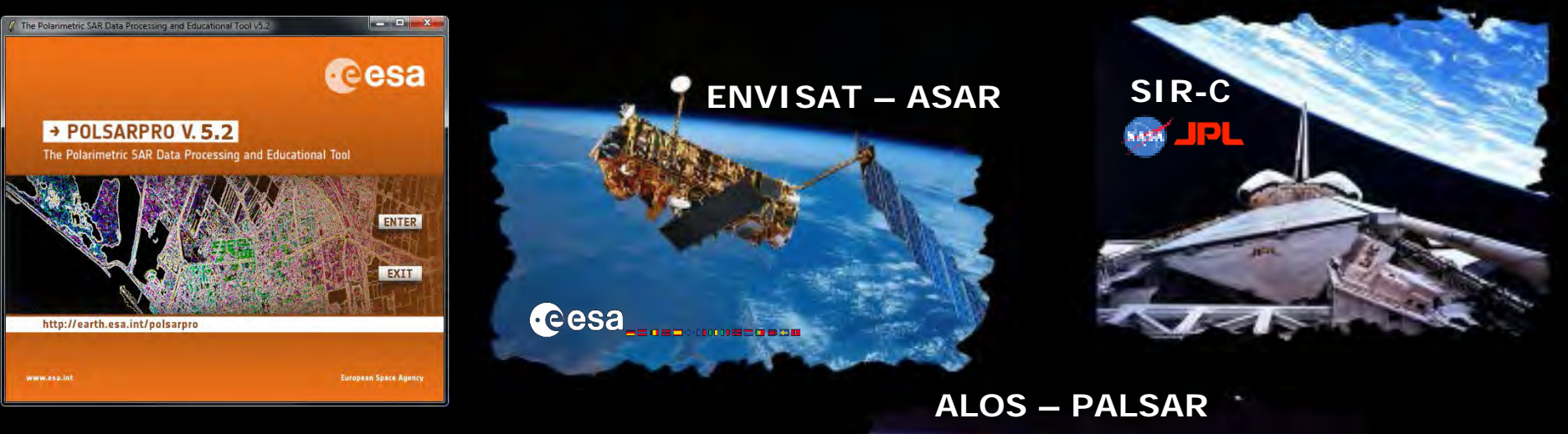

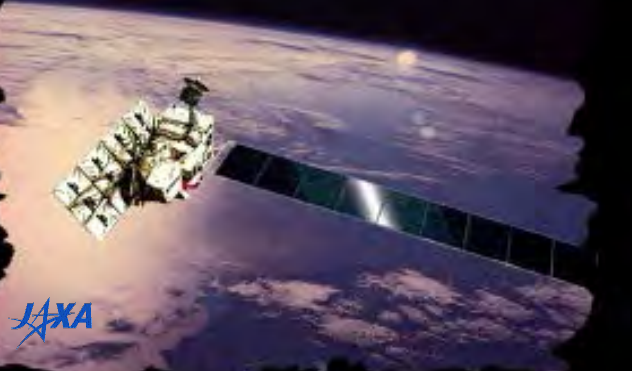

PolSARpro v5.2 Software offers the possibility to handle and convert polarimetric data from a range of well established PAST polarimetric spaceborne platforms.

→ 8th ADVANCED TRAINING COURSE ON LAND REMOTE SENSING

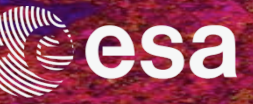

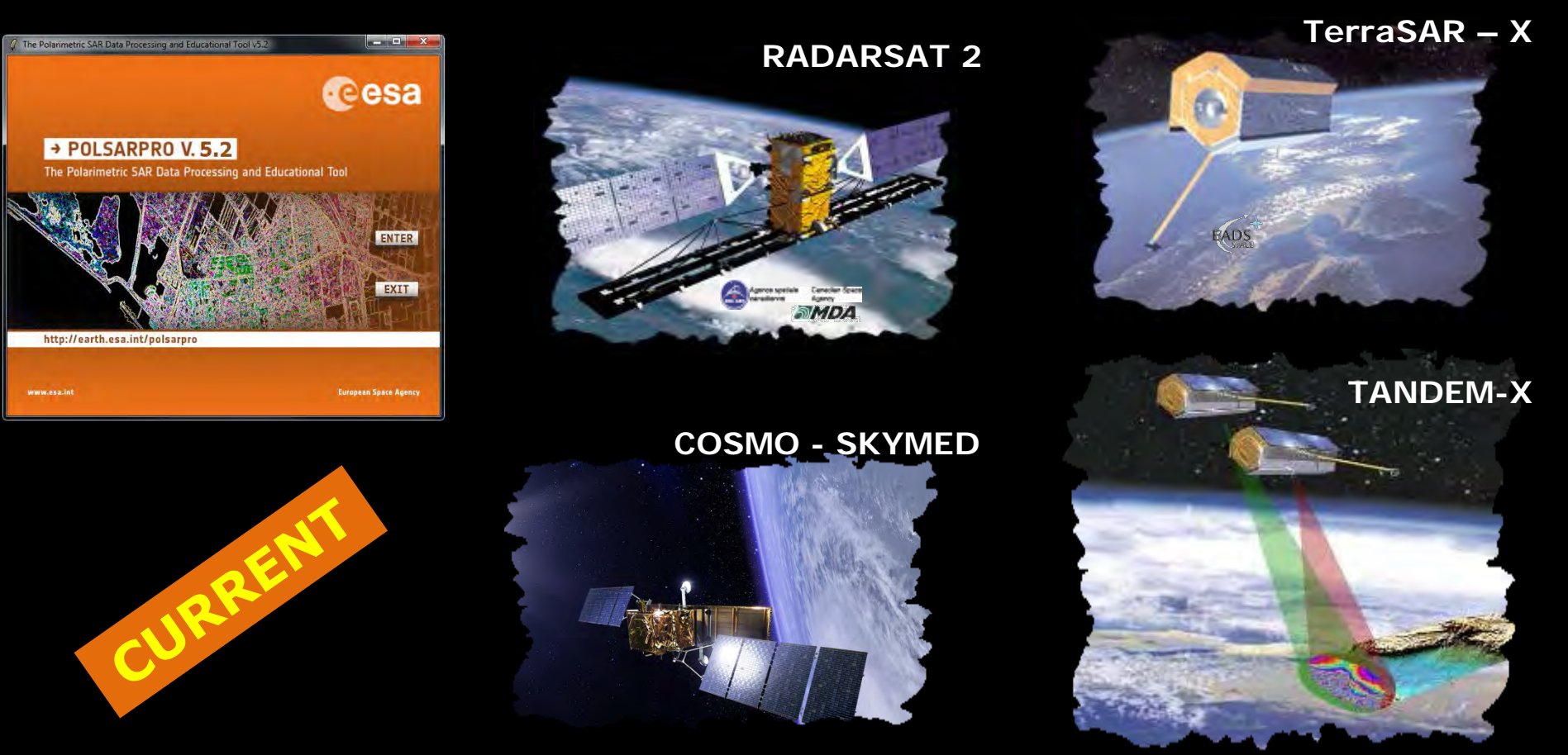

PolSARpro v5.2 Software offers the possibility to handle and convert polarimetric data from a range of well established CURRENT polarimetric spaceborne platforms.

→ 8th ADVANCED TRAINING COURSE ON LAND REMOTE SENSING

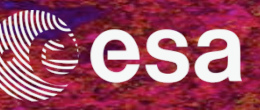

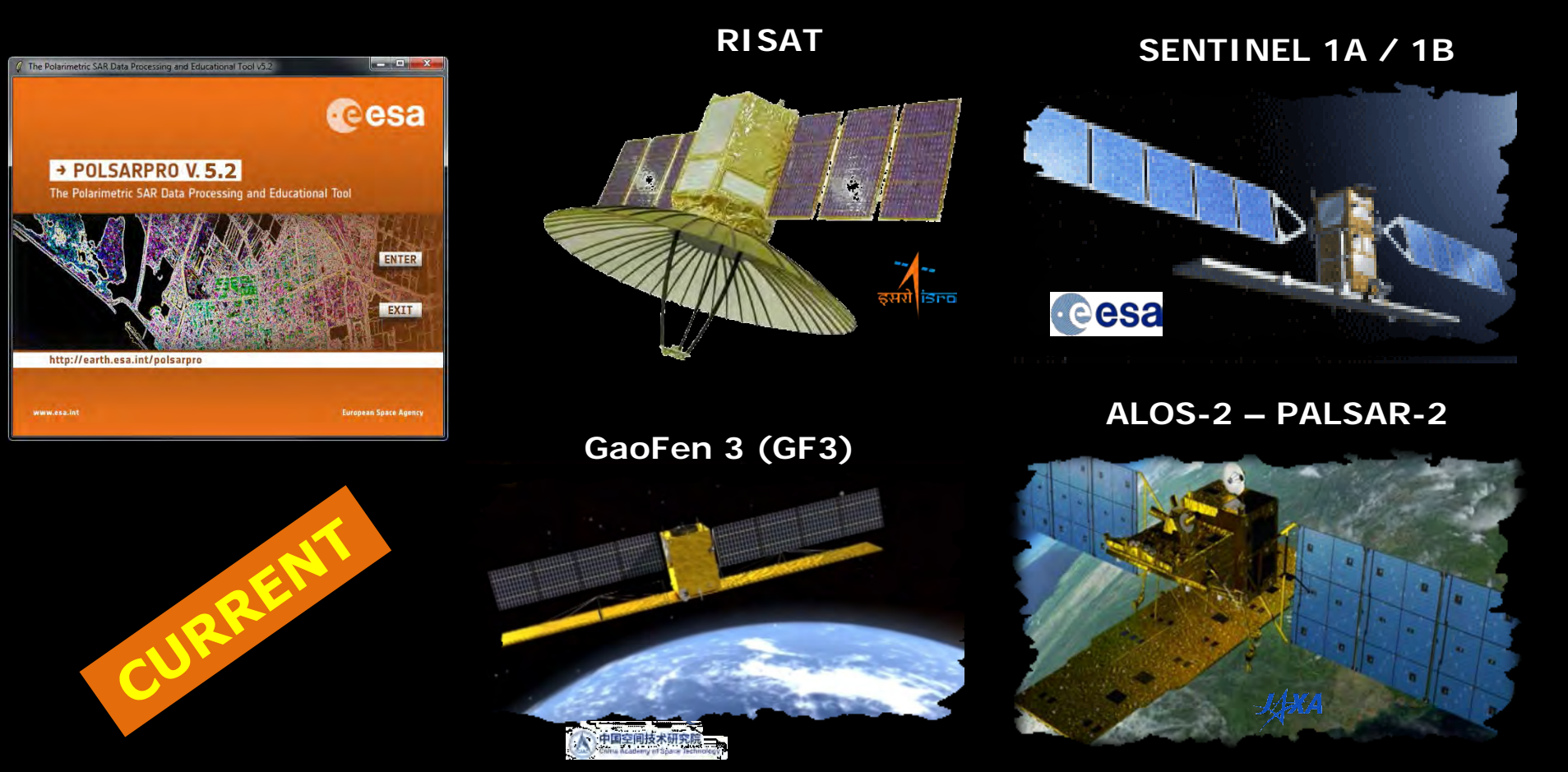

**PolSARpro v5.2 Software** offers the possibility to handle and convert polarimetric data from a range of well established **CURRENT** polarimetric spaceborne platforms.

→ 8th ADVANCED TRAINING COURSE ON LAND REMOTE SENSING

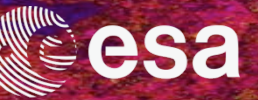

#### External Softwares

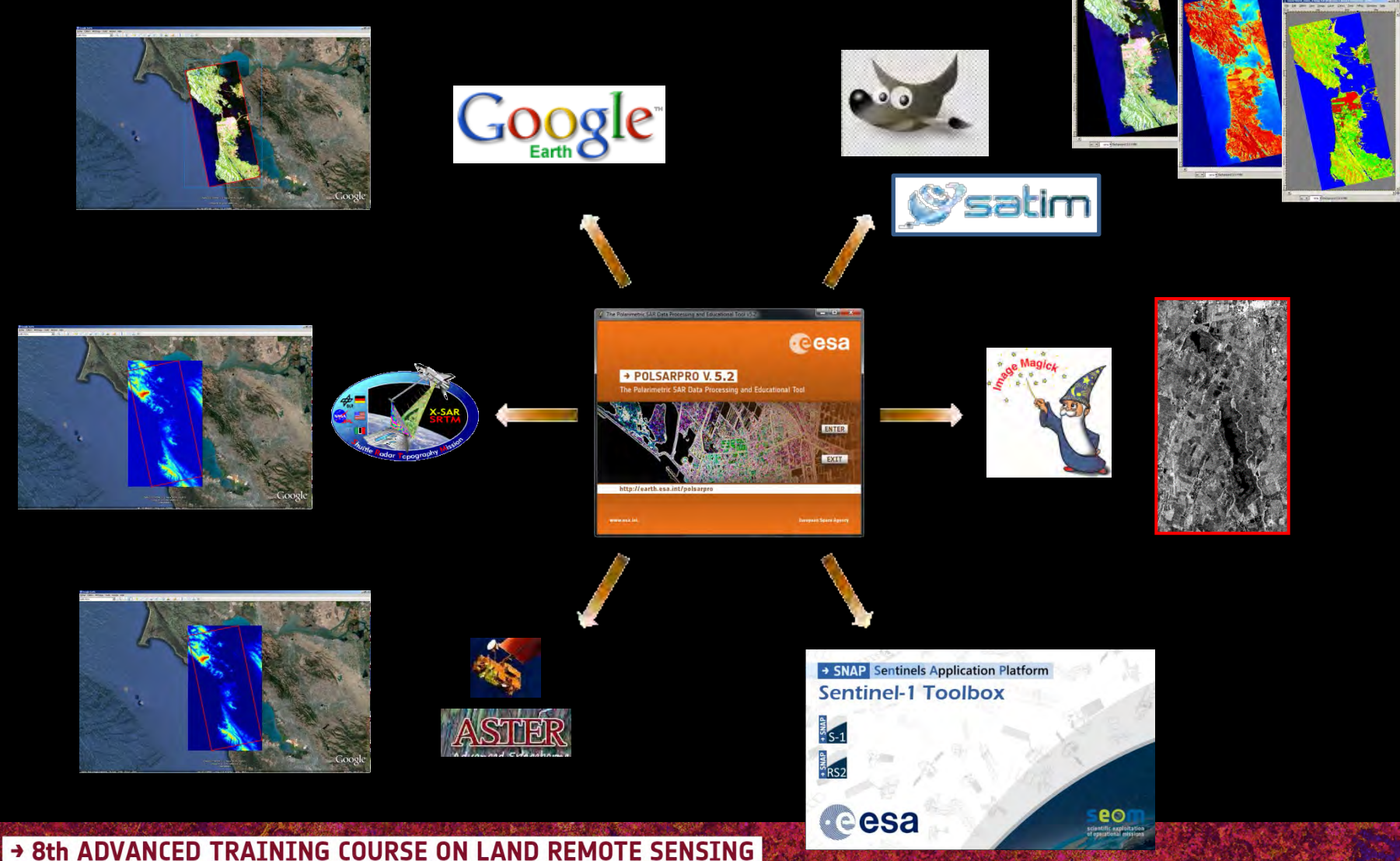

#### **ESA - SNAP**

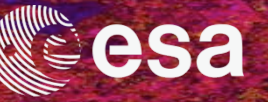

#### ESA SNAP toolbox bridge

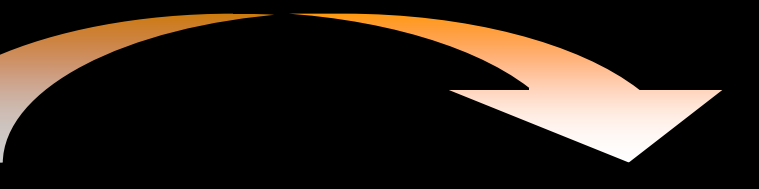

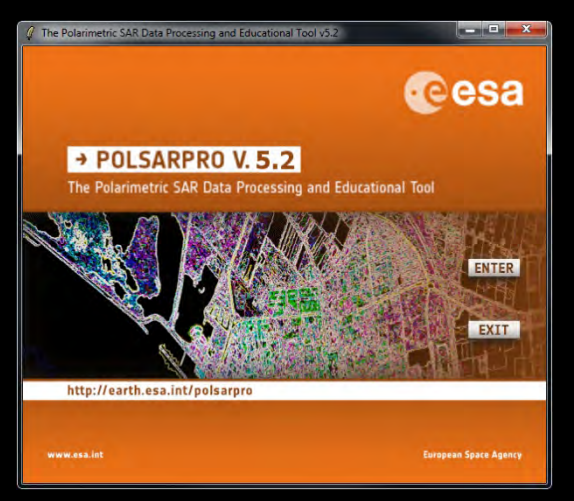

#### Polarimetric SAR Data Processing

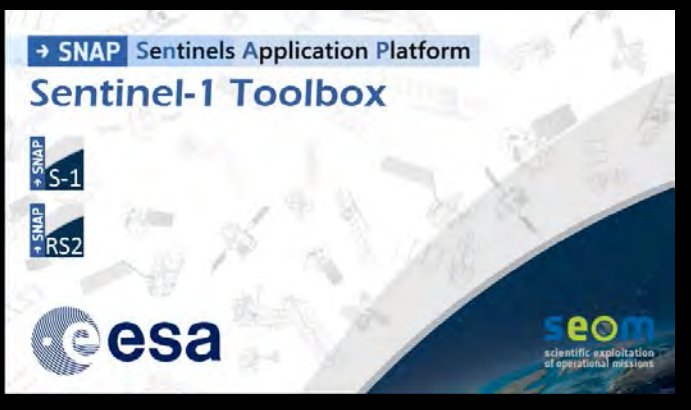

- S1 toolbox (split, deburst, merge ...)
- Geocoding toolbox
- Terrain correction
- Interferometric toolbox (co-registration, flat Earth estimation ...

→ 8th ADVANCED TRAINING COURSE ON LAND REMOTE SENSING

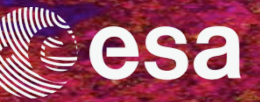

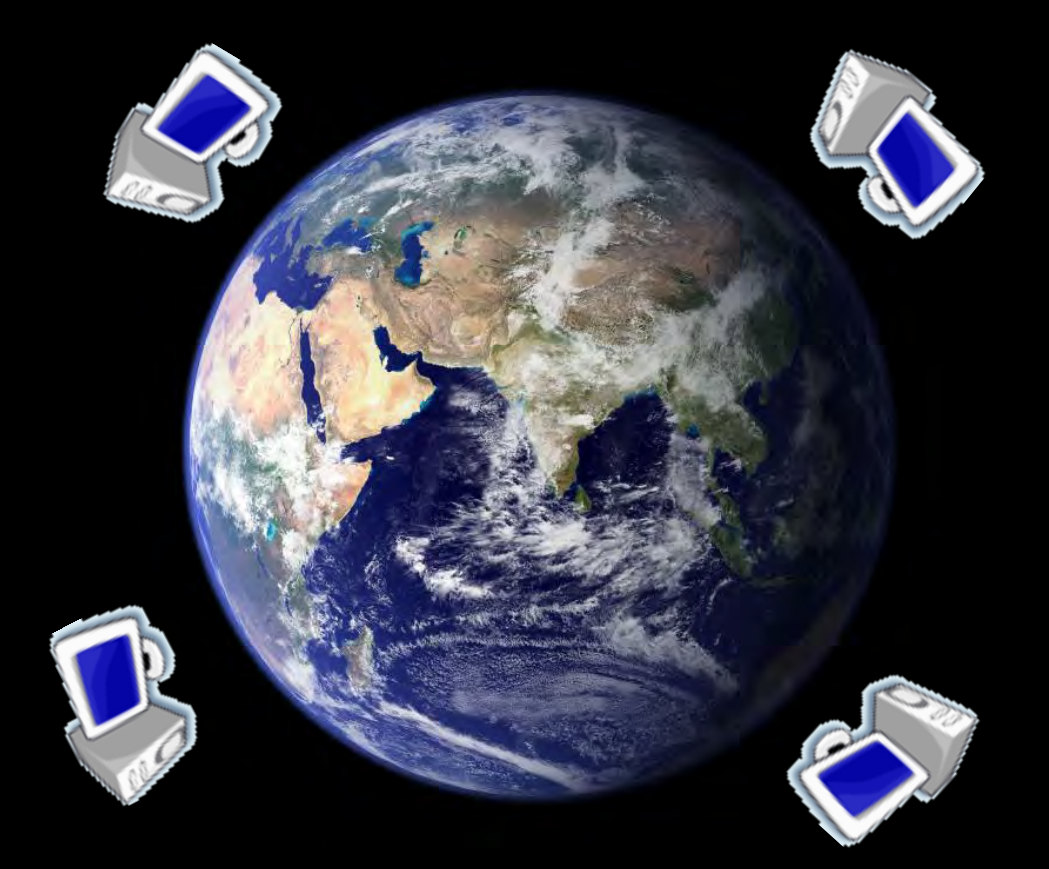

#### **Software – General Presentation**

→ 8th ADVANCED TRAINING COURSE ON LAND REMOTE SENSING

10-14 September 2018 | University of Leicester | United Kingdom

© E. Pottier - 2018

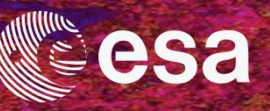

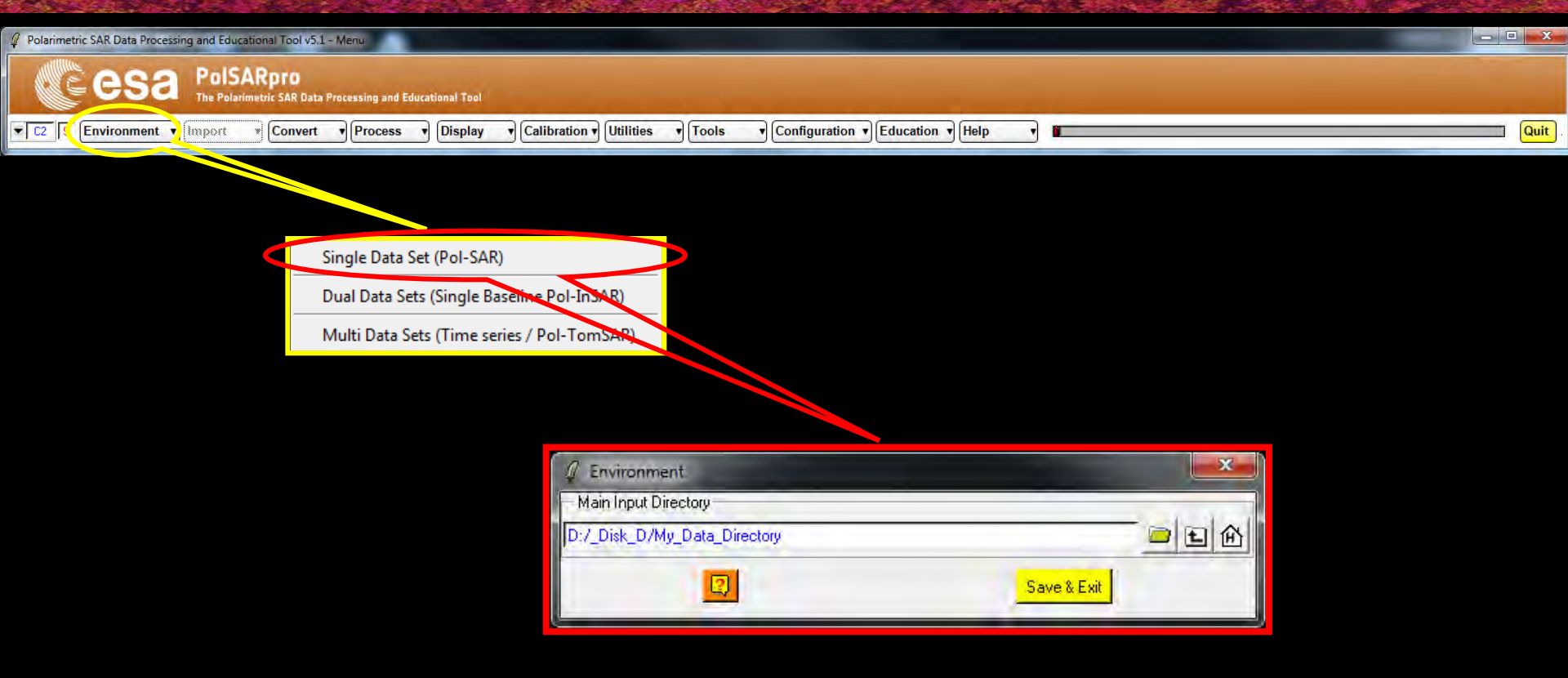

→ 8th ADVANCED TRAINING COURSE ON LAND REMOTE SENSING

10-14 September 2018 | University of Leicester | United Kingdom

© E. Pottier - 2018

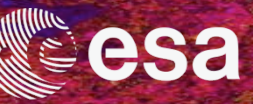

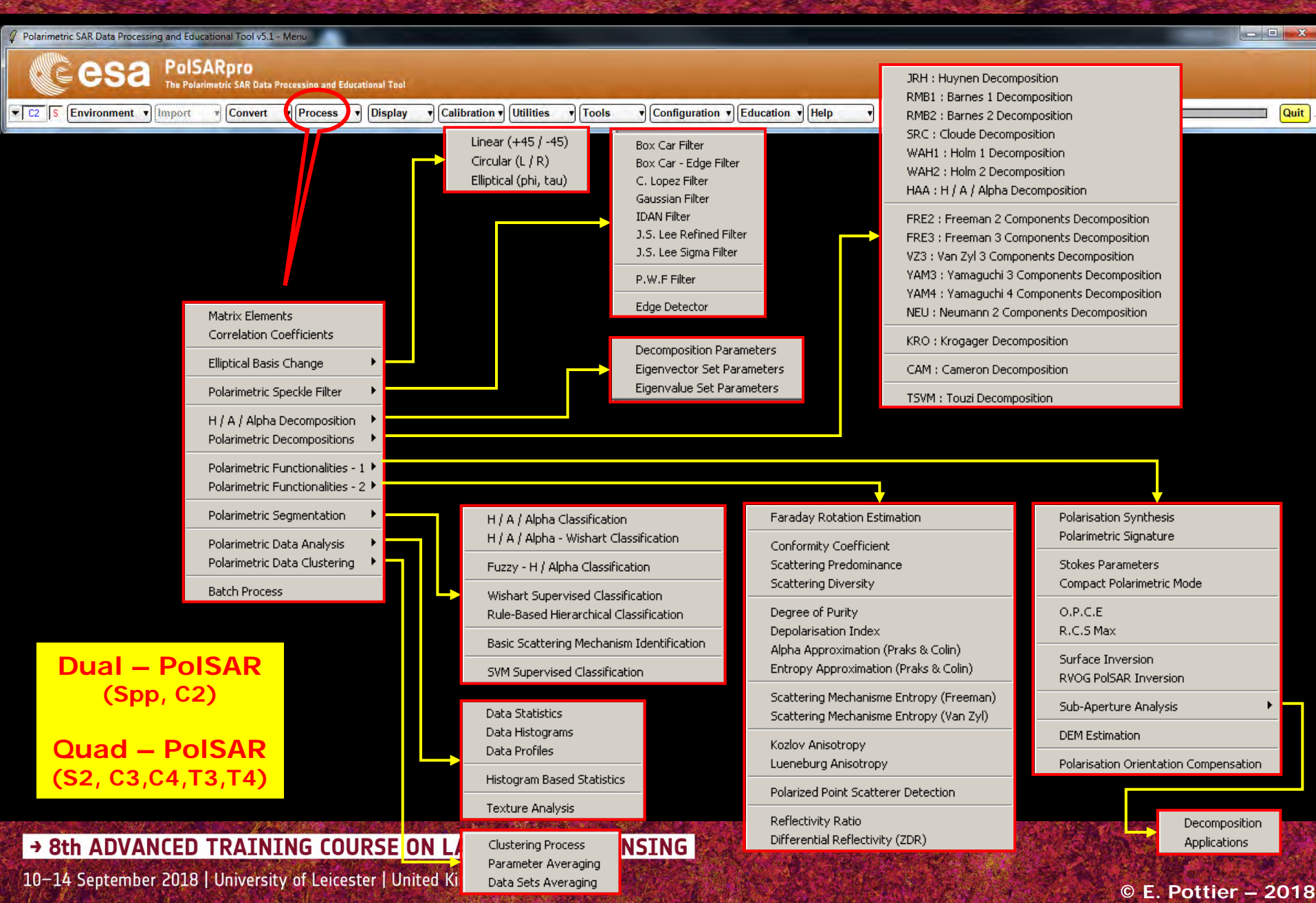

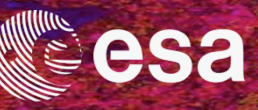

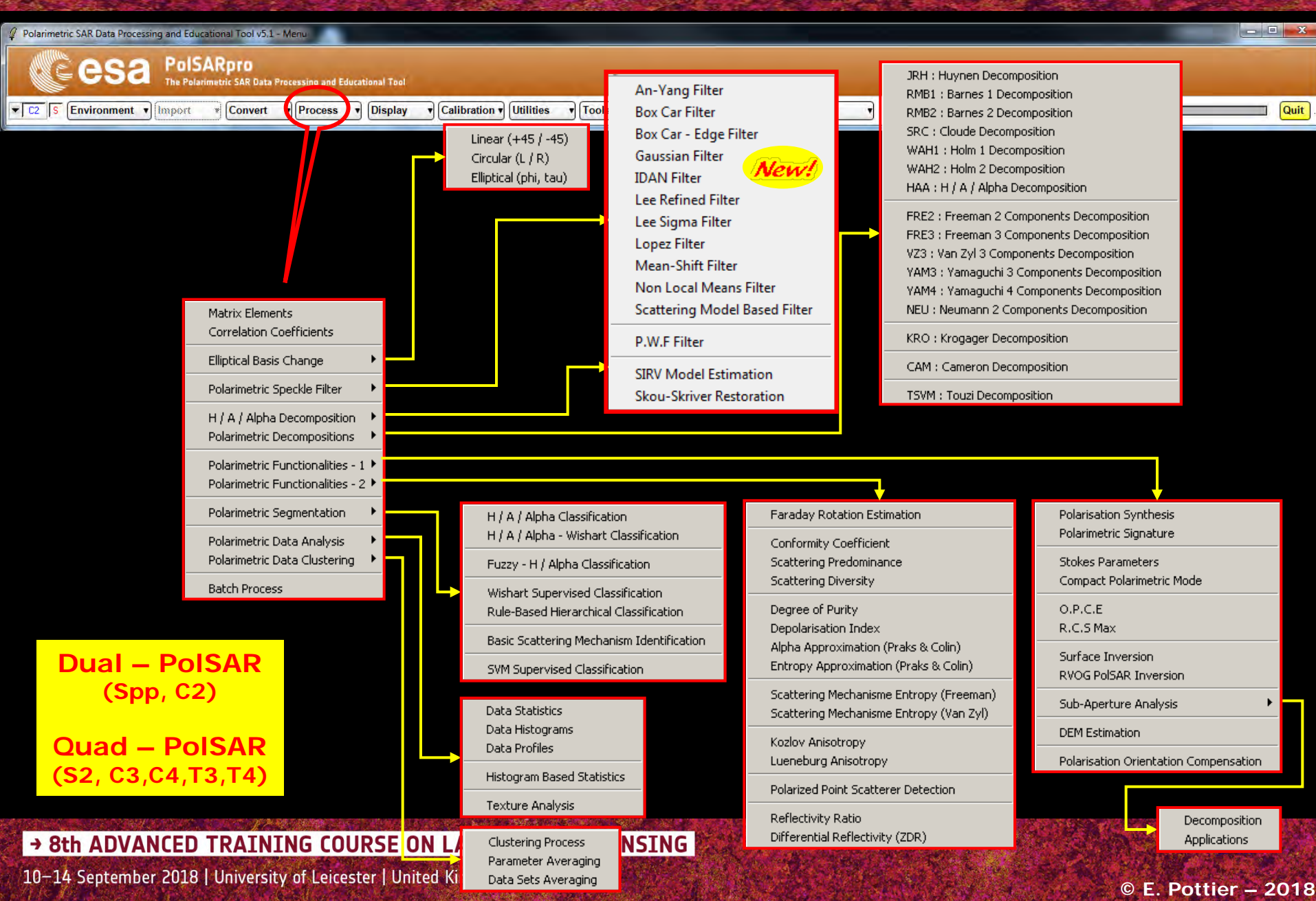

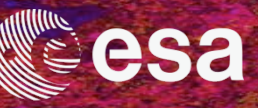

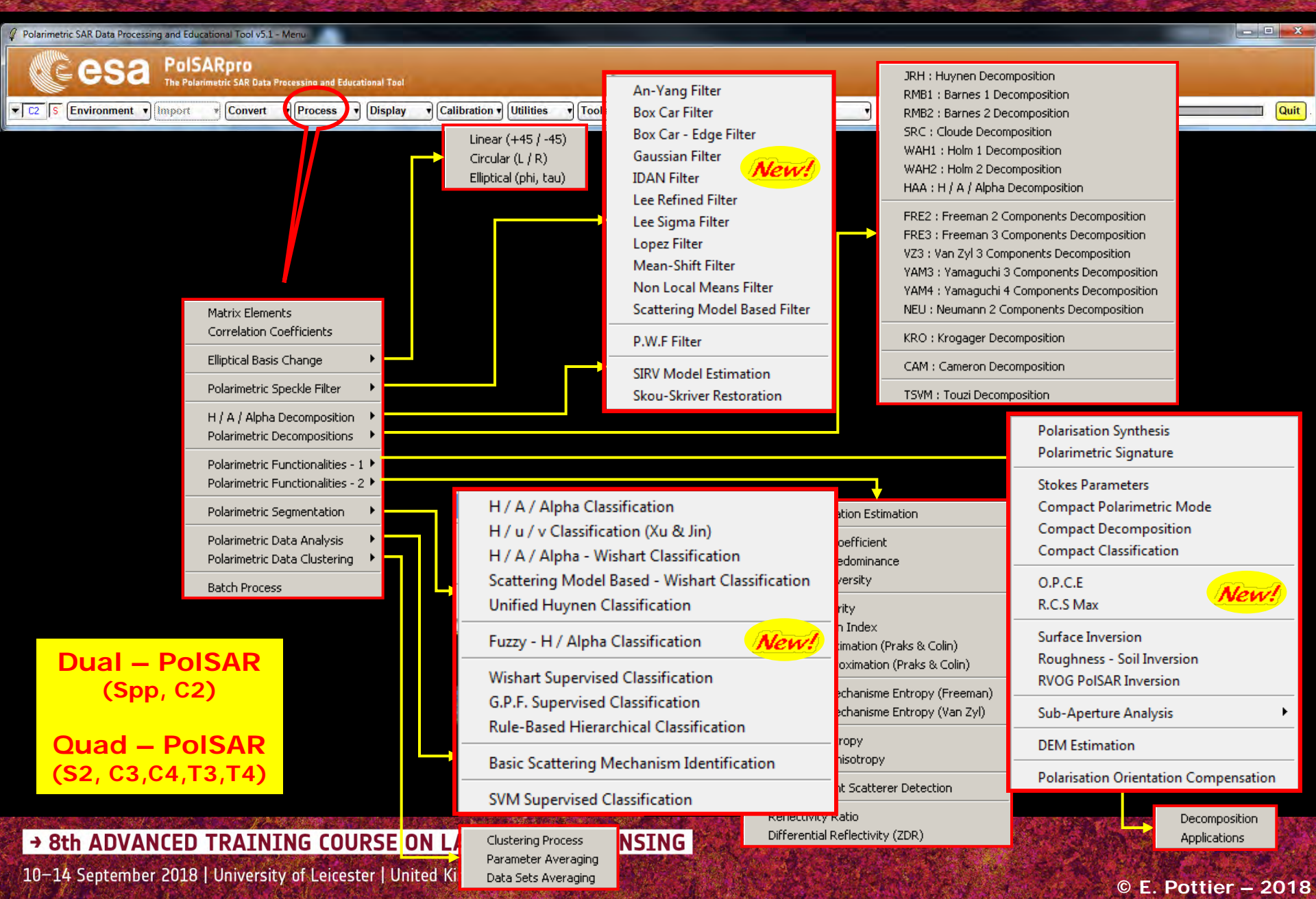

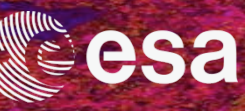

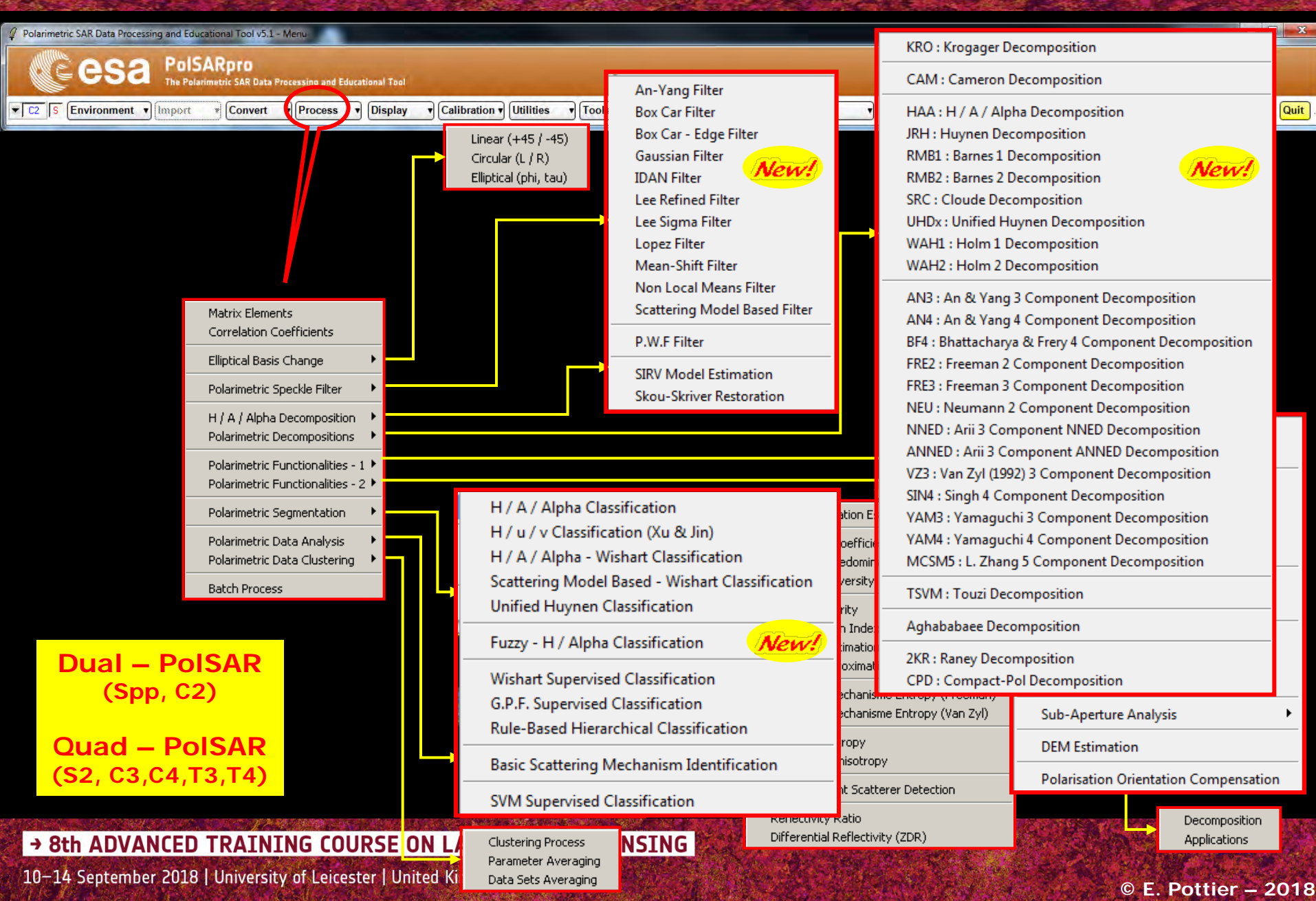

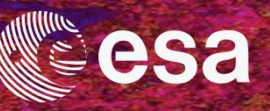

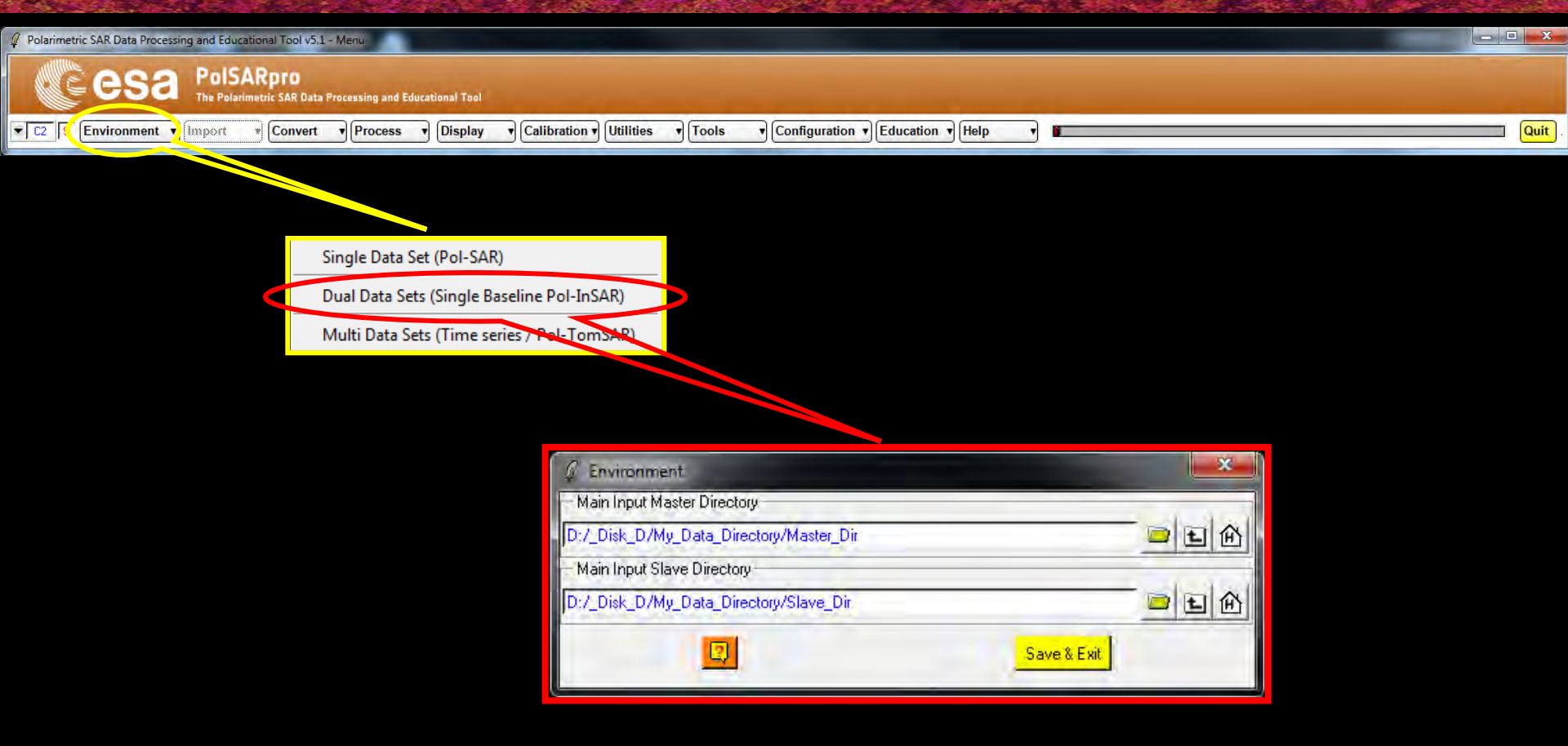

→ 8th ADVANCED TRAINING COURSE ON LAND REMOTE SENSING

10-14 September 2018 | University of Leicester | United Kingdom

© E. Pottier – 2018

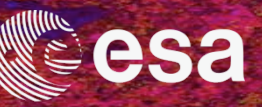

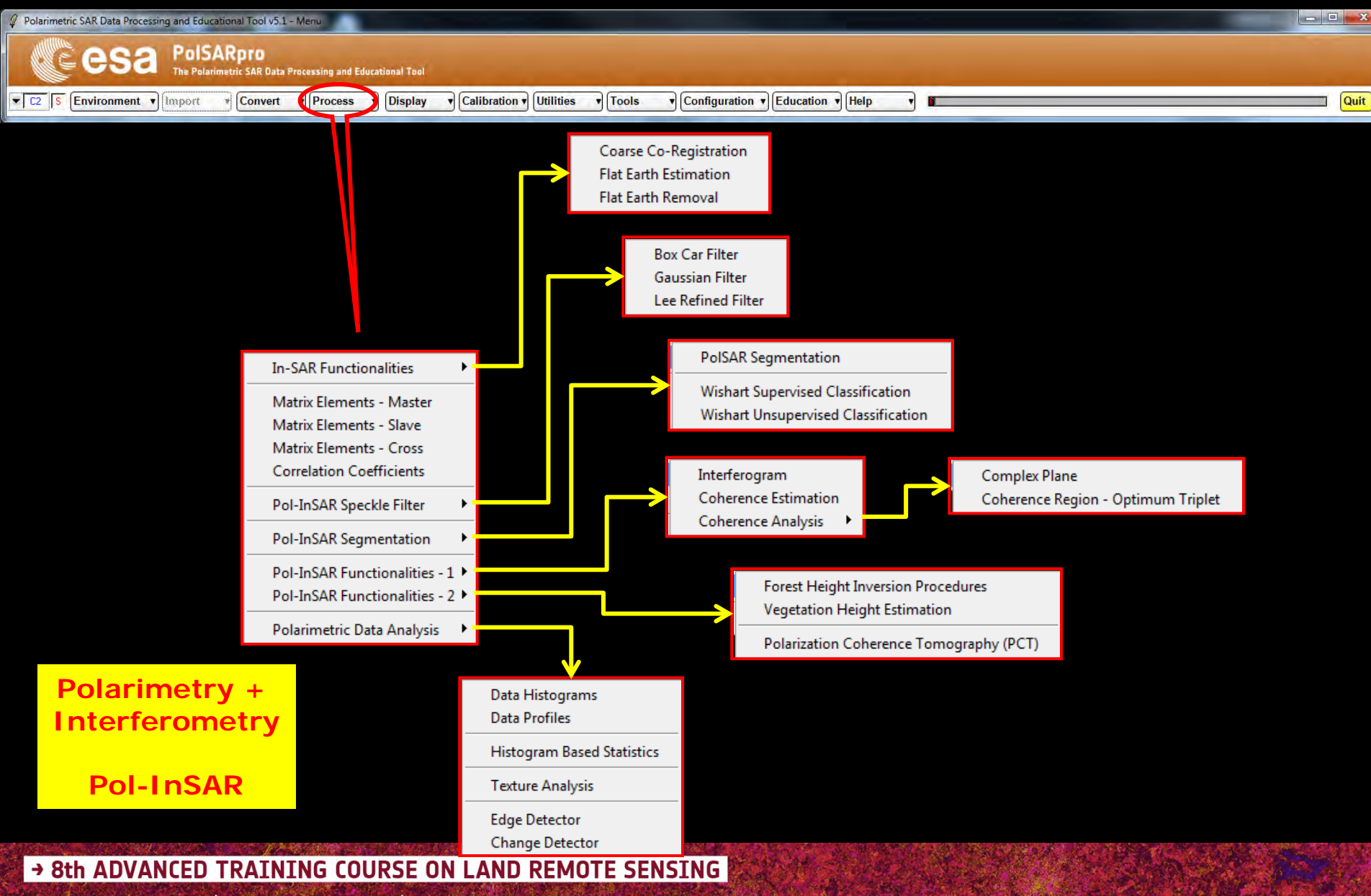

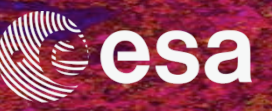

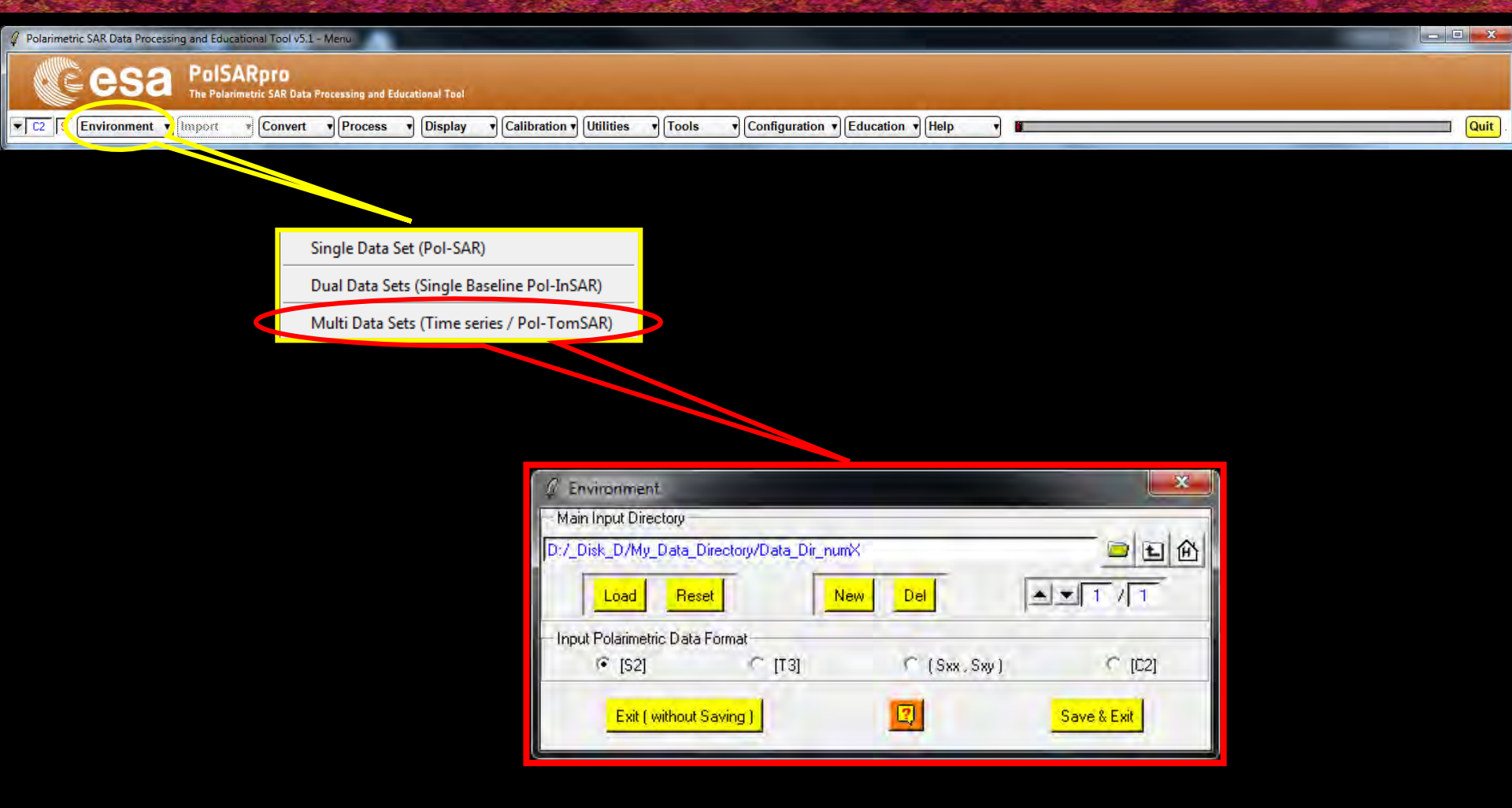

→ 8th ADVANCED TRAINING COURSE ON LAND REMOTE SENSING

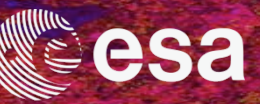

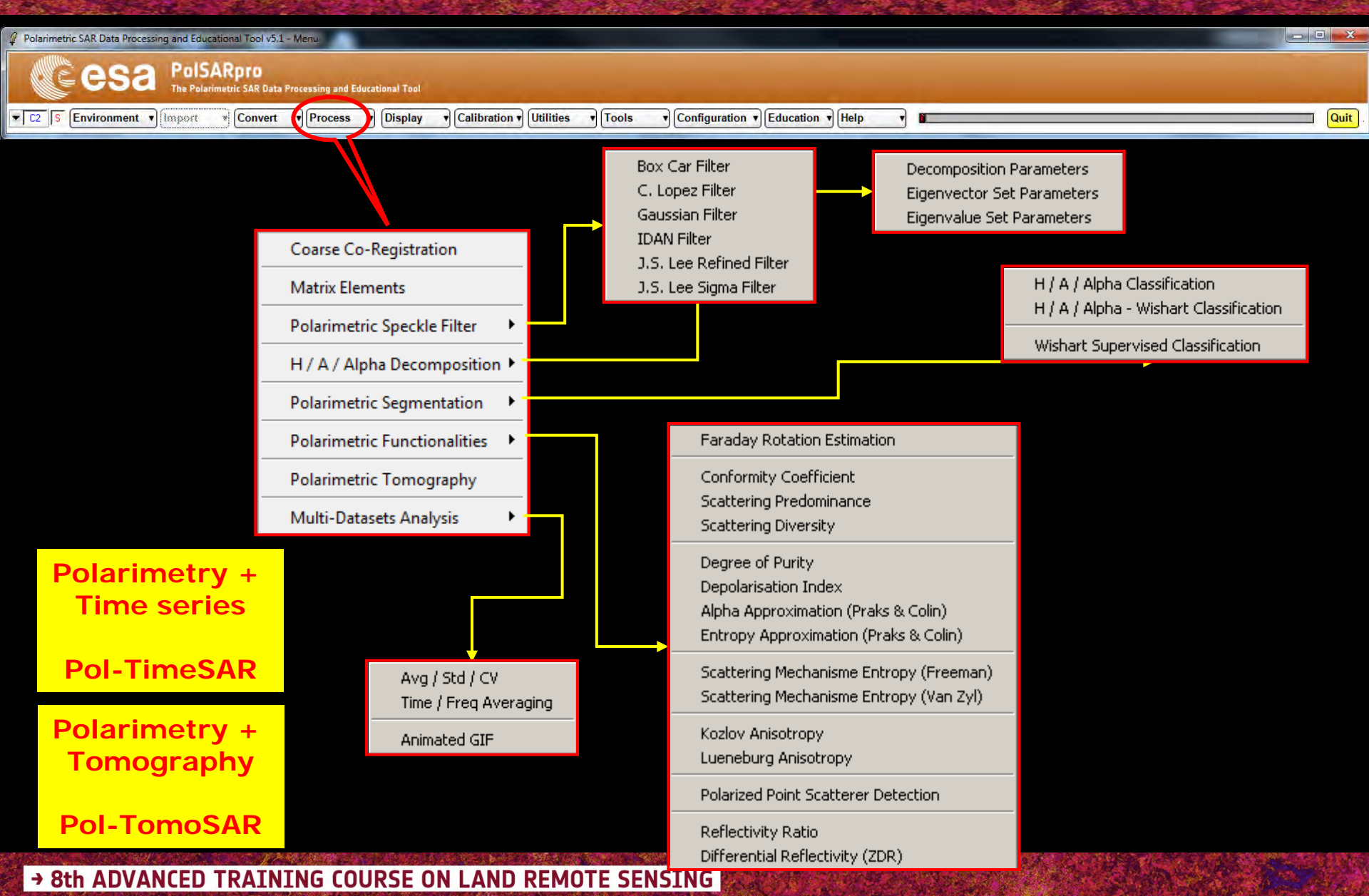

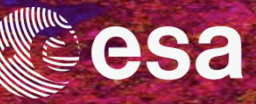

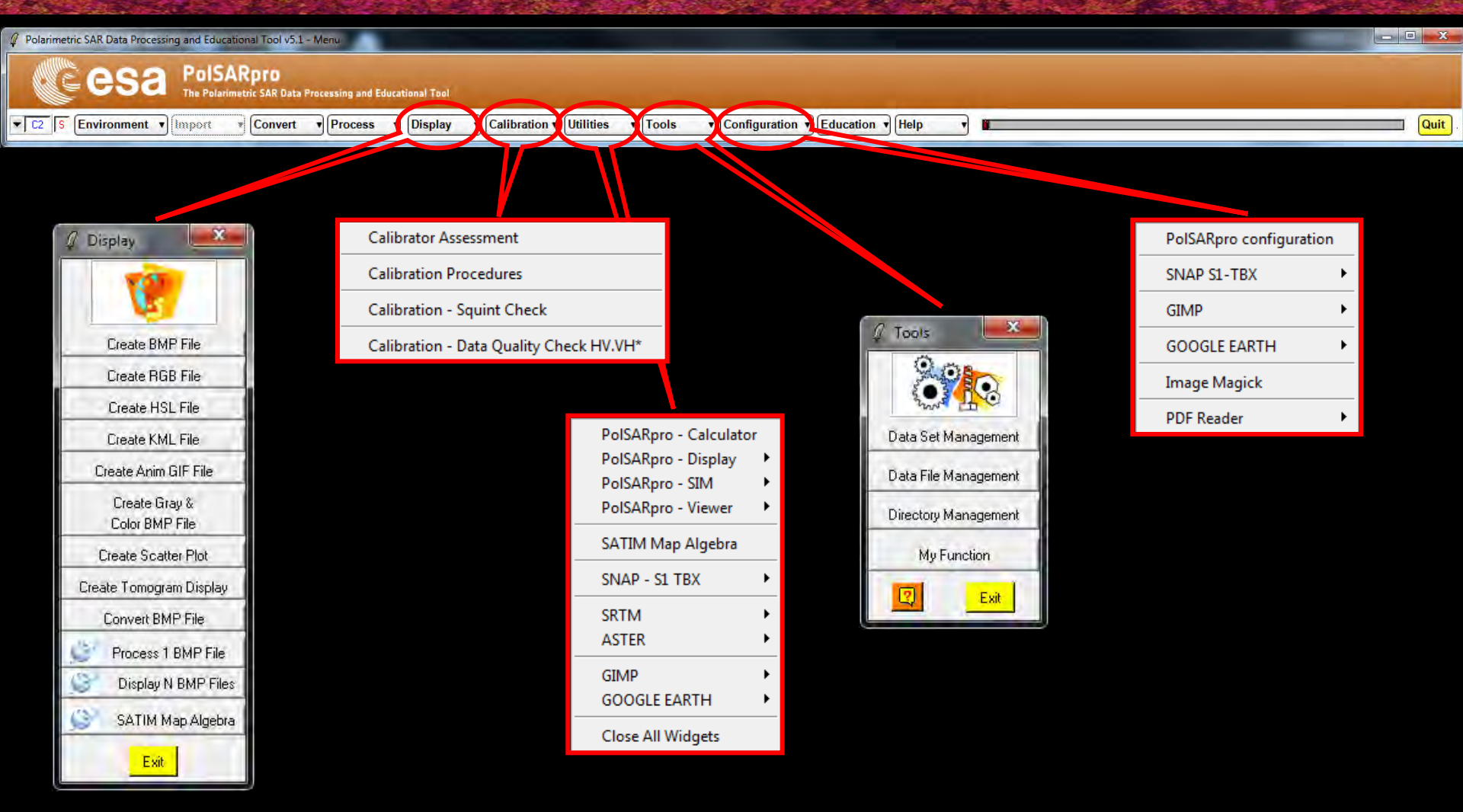

#### → 8th ADVANCED TRAINING COURSE ON LAND REMOTE SENSING

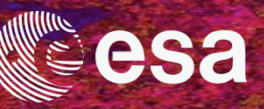

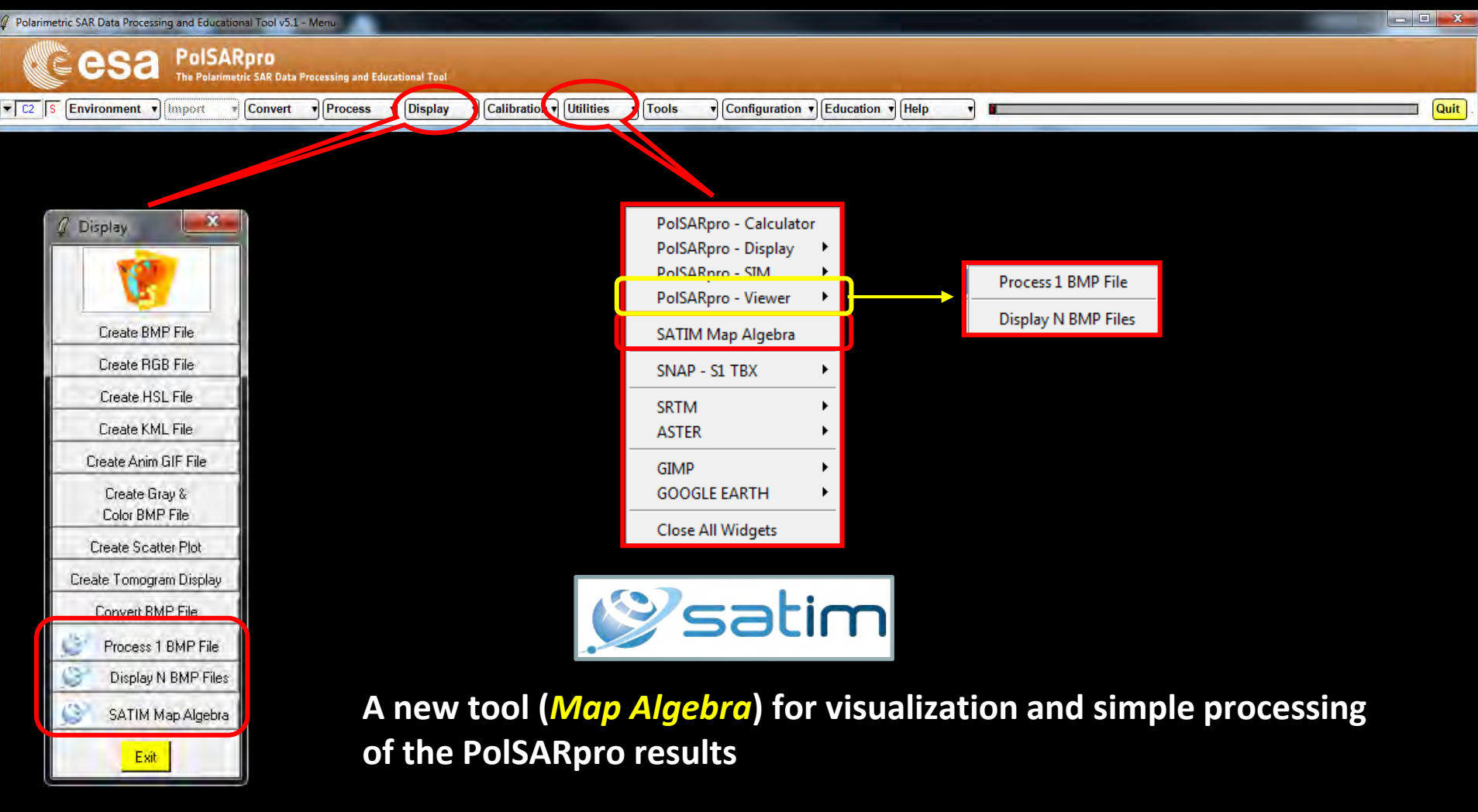

Based on the OpenGL technology : open and process large image (20000 x 20000)

→ 8th ADVANCED TRAINING COURSE ON LAND REMOTE SENSING

## SATIM Map Algebra

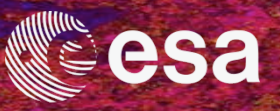

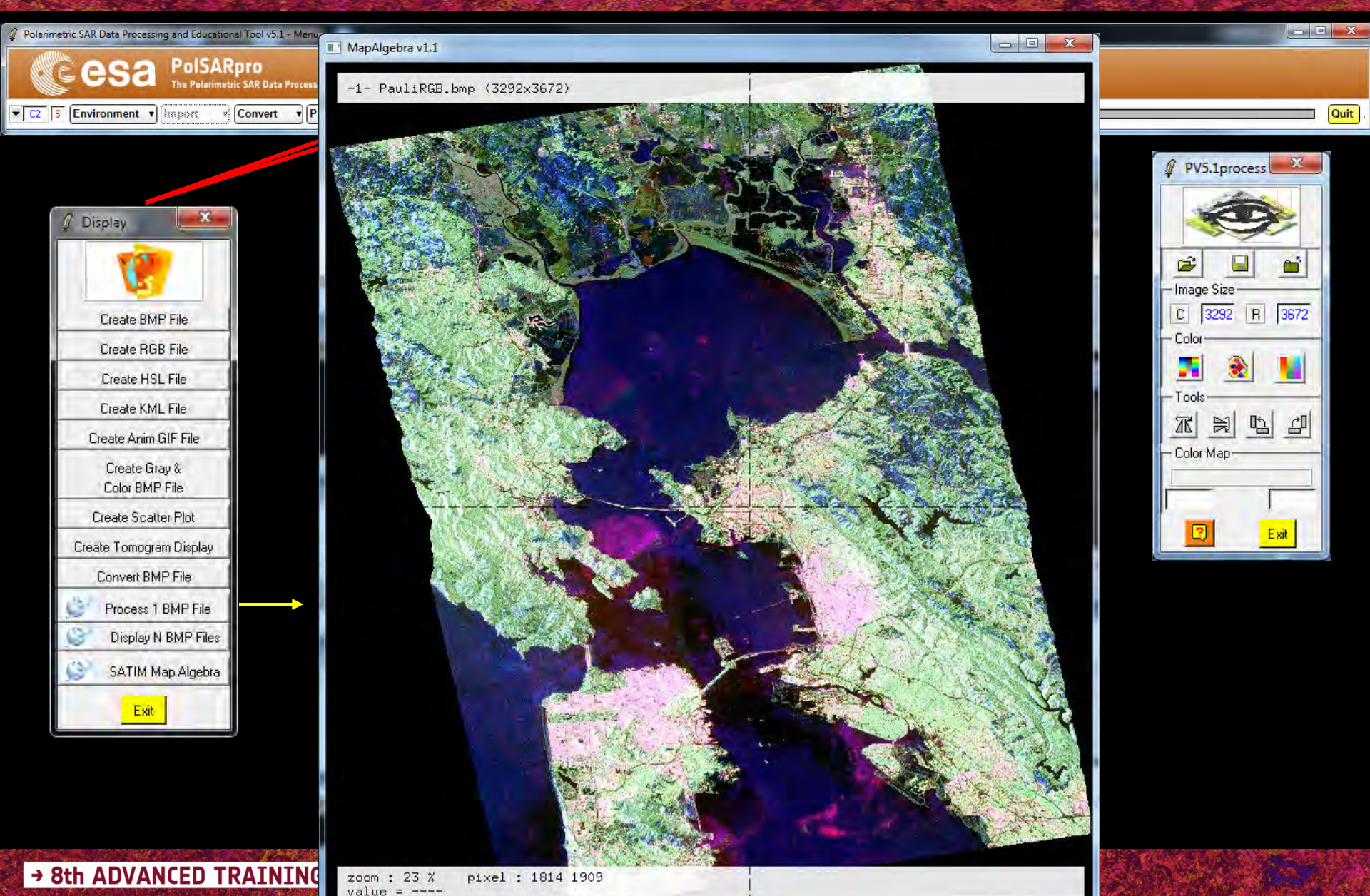

10-14 September 2018 | University of

© E. Pottier - 2018

#### SATIM Map Algebra

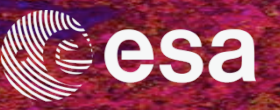

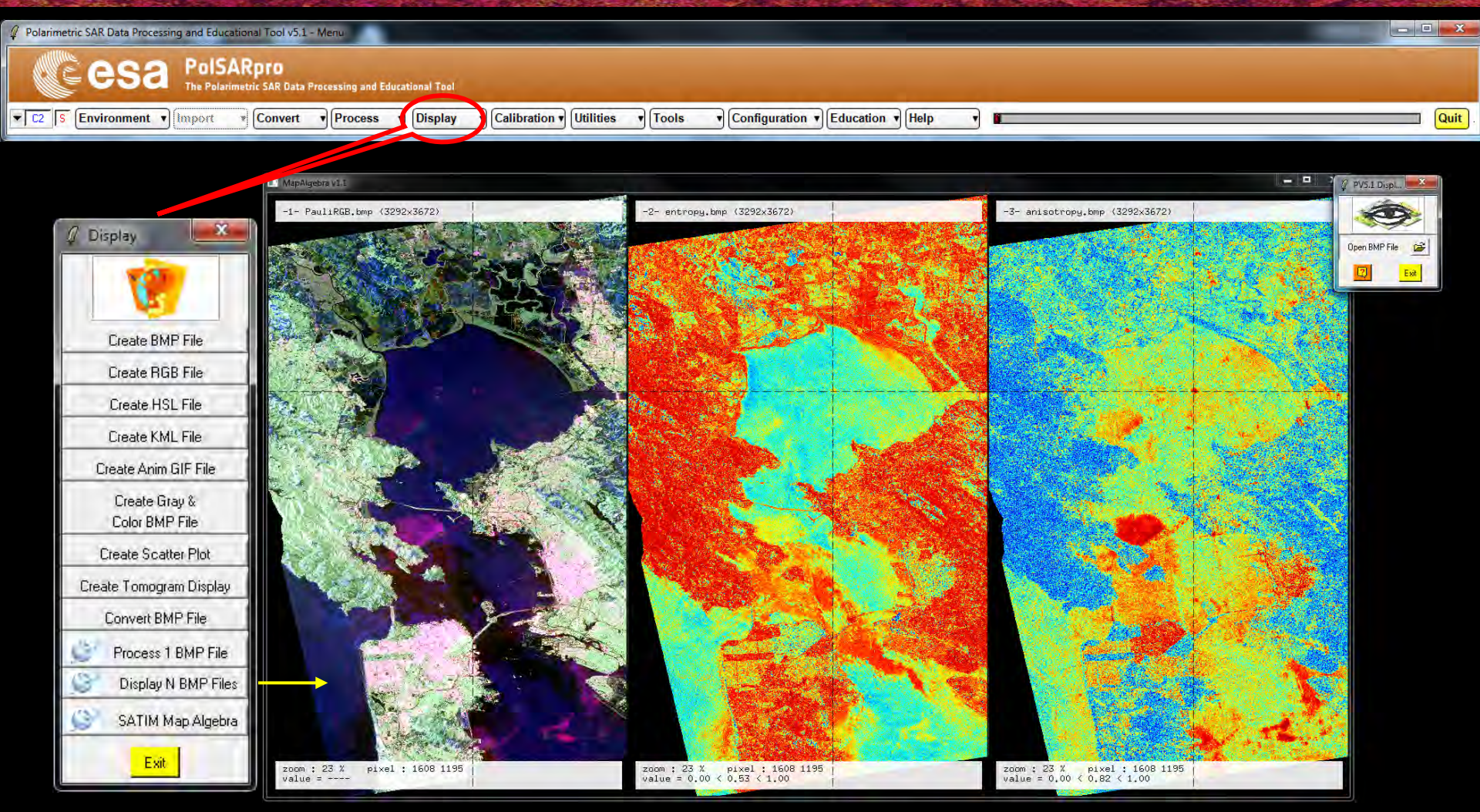

#### **Display N BMP Images**

→ 8th ADVANCED TRAINING COURSE ON LAND REMOTE SENSING

10-14 September 2018 | University of Leicester | United Kingdom

© E. Pottier – 2018

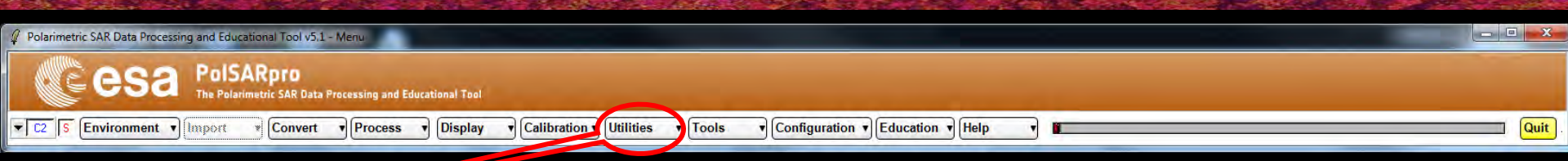

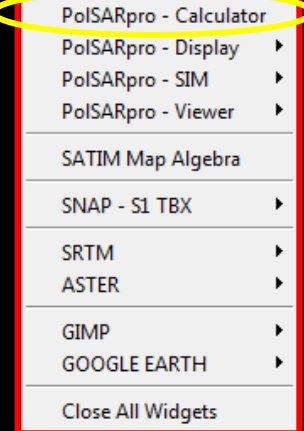

| PolSARpro Calculator v1.0                                                                                                    |                                                                                                    |
|----------------------------------------------------------------------------------------------------|----------------------------------------------------------------------------------------------------|
| Op #1     (Op#1)     Op#2       Operand #1     File     Mat S / M       File     Mat S / M     2x2 mat       STO     RCL     MC                                                                                                    | Operator : File           C (file) + value         C (file) - value         C (file) + value         C (file) - value           C (file) + (file)         C (file) - (file)         C (file) - value         C (file) - value           C (file) + (file)         C (file) - (file)         C (file) - value         C (file) - value           C (file) + value         C (file) - value         C (file) - value         C (file) - value           C (file) + value         C (file) - value         C (file) - value         C (file) - value           C . real (.)         C . imag (.)         C . abs (.)         C . conj (.)           C . cos (.)         C . sin (.)         C . tan (.)         C . conj (.)           C . squt (.)         C . (.)^2         C . (.)^2 (?)         OK           C . log (1.1)         C . ln (1.1)         C . 10^2 (.)         C . (.) > (?)           C . 10log (1.1)         C . 20log (1.1)         C . (.) < (?)         C . (.) > (?) |
| Input File Data Format Init Row End Row Init Col End Col OK                                                                                                    | Operator : Sinclair Matrix : S2           C [S] + value         C [S] - value         C [S] * value         C [S] / value           C [S] + value         C [S] - value         C [S] / value         C [S] / value           C [S] + value         C [S] - value         C [S] / value         C [S] / value           C [S] + (File)         C [S] - value         C [S] / value         C [S] / value           C [S] + [S']         C [S] - value         C [S] / value         OK           C [S] + [S']         C [S] + [mat]         C [S] / value         OK           C [S] / [S] * C [U] t.*[S] * [U]         C         OK           C .conj[S]         C . tr[S]         C .det[S]         C .inv [S]           C .eig1[S]         C .eig2[S]         C .eig1[G]         C .eig2[G]                                                                                                    |
| Input Value Type     Input Value       Complex Value     Float Value       N x N Matrix       Complex       Complex       Float       Hermitian       OK                                                                                                    | Operator : Hermitian Matrix : C2, C3, C4, T2, T3, T4           C [M] + value         C [M] - value         C [M] / value           C [M] + (file)         C [M] - (file)         C [M] .* (file)         C [M] .* (file)           C [M] .+ (file)         C [M] (file)         C [M] .* (file)         C [M] .* (file)           C [M] .+ (file)         C [M] (file)         C [M] .* (file)         C [M] .* (file)           C [M] .+ (file)         C [M] (file)         C [M] .* (file)         OK           C [M] .+ (M')         C [M] (file)         C [U] .* (M] .* inv[U]         OK           C .coni [M]         C .tr [M]         C .det [M]         C tr (inv [mat] .* [M])           C .eig1 [M]         C .eig2 [M]         C .eig3 [M]         C .eig4 [M]                                                                                                    |
| m11       +i       m12       +i       m13       +i       m14       +i         m21       +i       m22       +i       m23       +i       m24       +i       Load         m31       +i       m32       +i       m33       +i       m34       +i       Save         m41       +i       m42       +i       m43       +i       m44       +i       Save         Output Value | Operator : Complex / Hermitian / Float / Special Unitary NxN Matrix         O [mat] + value       C [mat] - value       C [mat] / value         O [mat] .+ [mat']       C [mat] [mat']       C [mat] ./ [mat']         O [mat] .+ [mat']       C [mat] [mat']       O [mat] ./ [mat']         O . det [mat]       O . tr [mat]       O . conj [mat]       O . inv [mat]         O . eig1 [mat]       O . eig2 [mat]       O . eig3 [mat]       O . eig4 [mat]                                                                                                    |

#### → 8th ADVANCED TRAINING COURSE ON LAND REMOTE SENSING

10-14 September 2018 | University of Leicester | United Kingdom

Sa

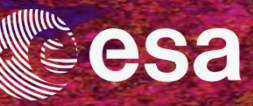

Quit

- 2018

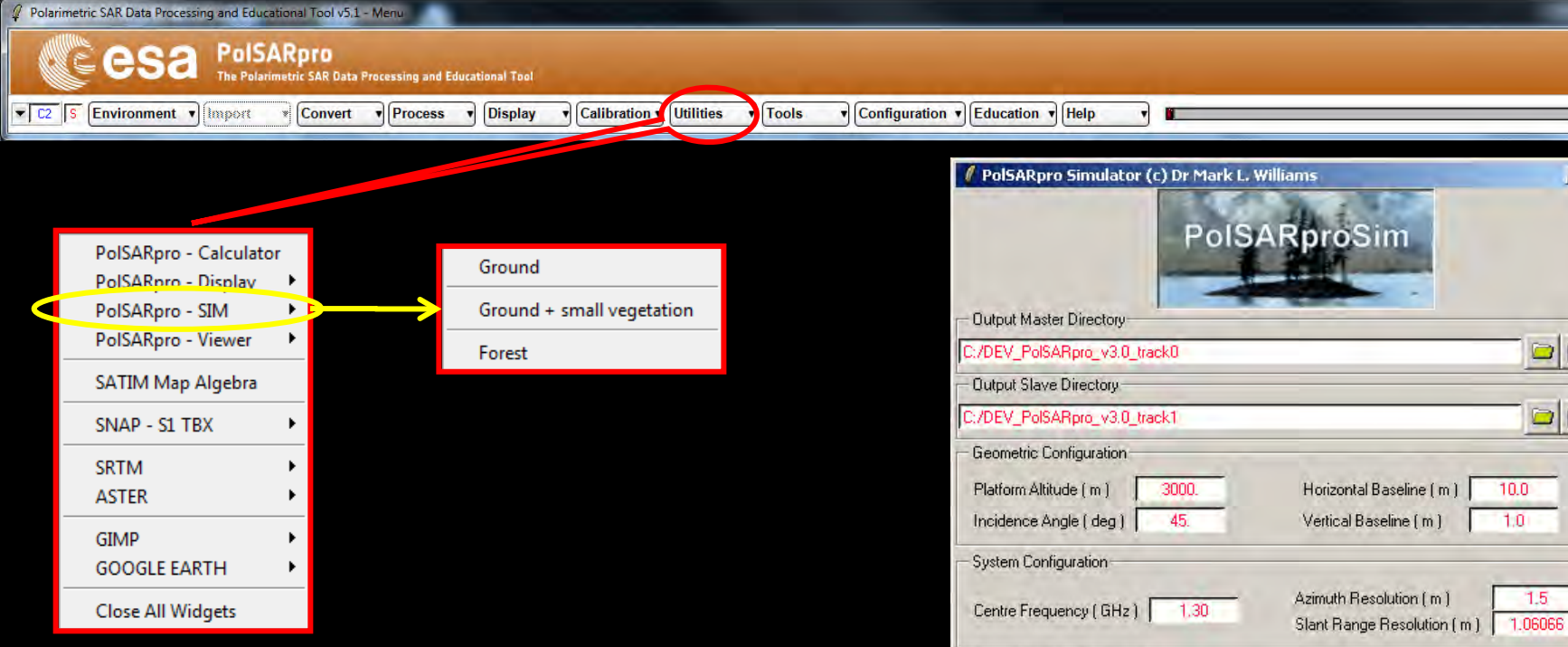

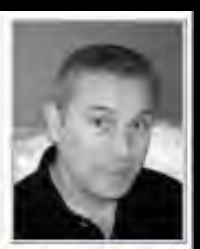

Mark Williams

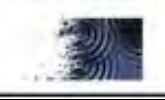

PolSARproSim is a rapid, coherent, fully polarimetric and interferometric SAR simulation of forest.

→ 8th ADVANCED TRAINING COURSE ON LAND REMOTE SENSING

| / PolSARpro Simulator (c) Dr Mark L. Williams                                                                                                    |                                           |
|----------------------------------------------------------------------------------------------------|-------------------------------------------|
| PolSARproSim                                                                                                    |                                           |
| Cutput Master Directory                                                                                                    |                                           |
| C:/DEV_PolSARpro_v3.0_track0                                                                                                    | 🗀 E 🖻                                     |
| Output Slave Directory                                                                                                    |                                           |
| C:/DEV_PolSARpro_v3.0_track1                                                                                                    | 🖬 🖬 🖻                                     |
| Geometric Configuration Platform Altitude ( m ) 3000. Horizontal Baseline Incidence Angle ( deg ) 45. Vertical Baseline (                                                                                                    | e(m) 10.0<br>m) 1.0                       |
| System Configuration<br>Centre Frequency ( GHz ) 1.30 Azimuth Resolution<br>Slant Range Resolu                                                                                                    | (m) <u>1.5</u><br>tion (m) <u>1.06066</u> |
| Ground Surface Configuration<br>Surface Properties (Smoothest = 0 Roughest = 1<br>Ground Moisture Content (Driest = 0 Wettest = 1<br>Azimuth Ground Slope (%) 2.0 Range Ground Sl                                              | 10) 0 1 1 1 1 1 1 1 1 1 1 1 1 1 1 1 1 1   |
| Forest Configuration         Tree Species       Hedge (0)       Pine (1, 2, 3)       Deciduous (4)         Tree Height (m)       18.0       Forest Stand Density (stems         Forest Stand Circular Area (Ha)       0.282745 | 4 AV                                      |
| Random Number Generator 35961<br>Final Image Number of Rows 105 Final Image Nur<br>Configuration File<br>C:/DEV_PolSARpro_v3.0_track0/pspsim_config                                                                            | Save Config                               |
| Bun 7                                                                                                    | Fxit                                      |

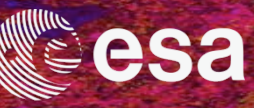

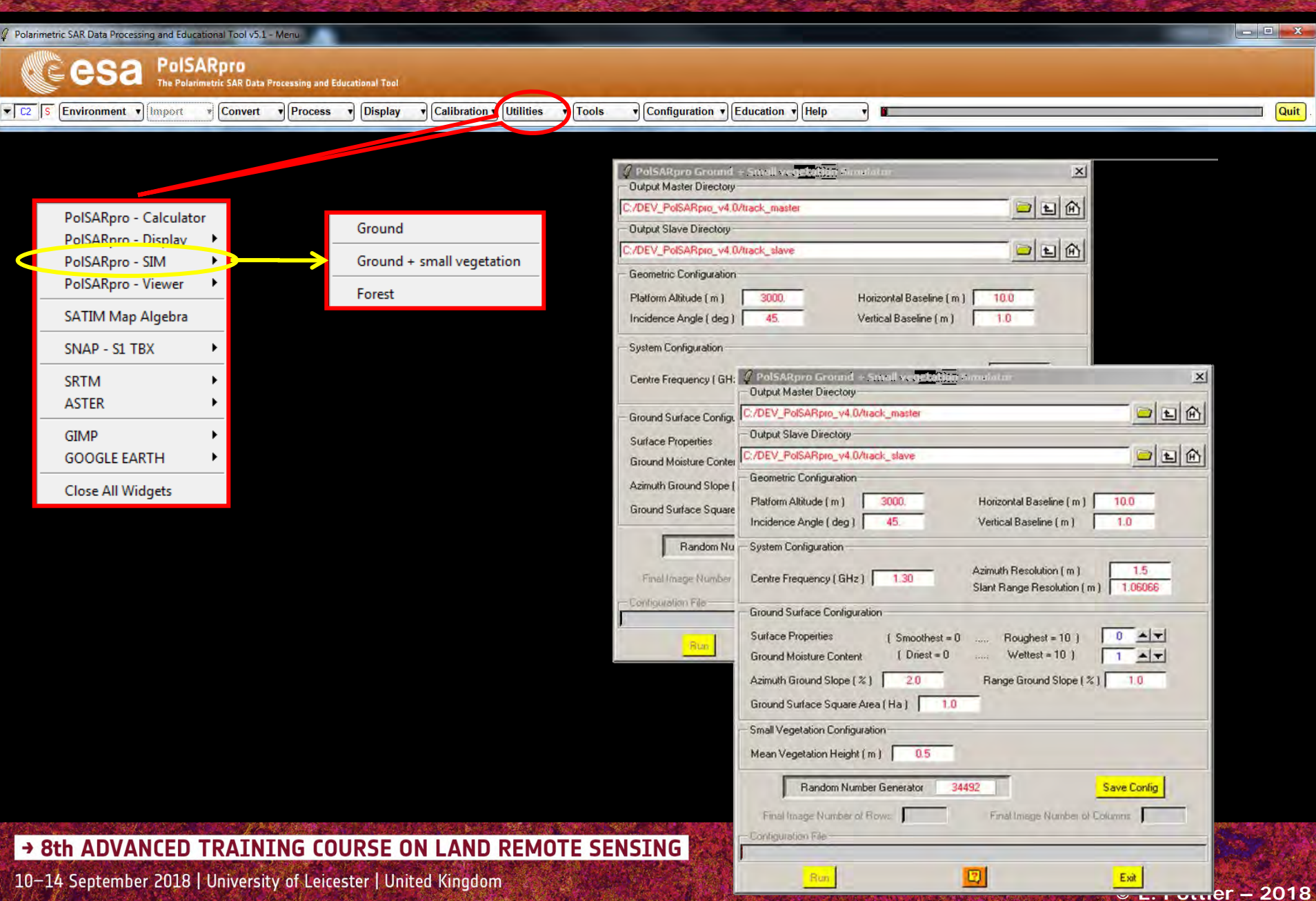

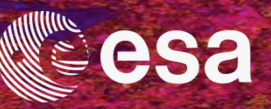

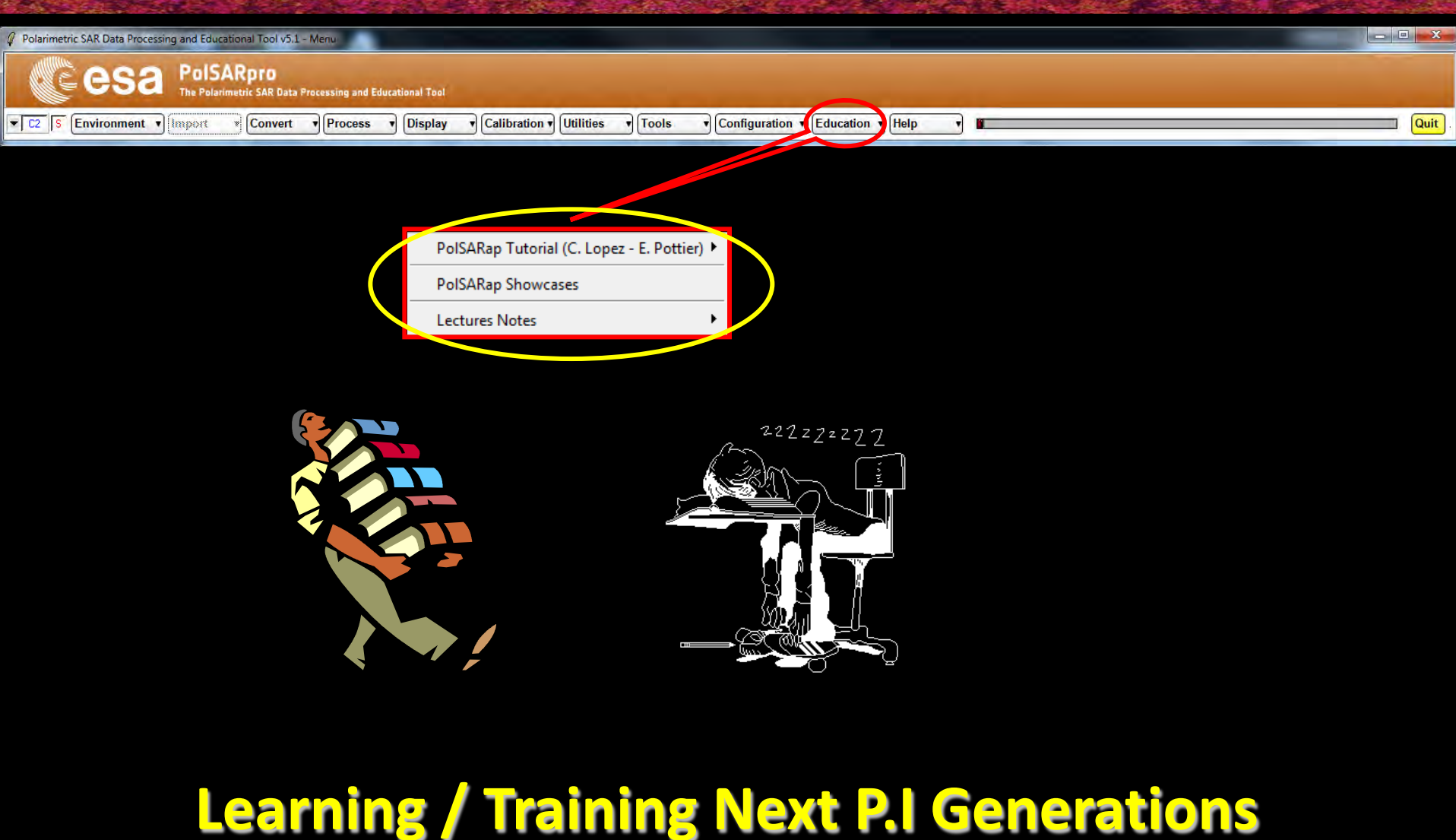

→ 8th ADVANCED TRAINING COURSE ON LAND REMOTE SENSING

#### **PolSARpro - Bio SOFTWARE**

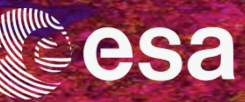

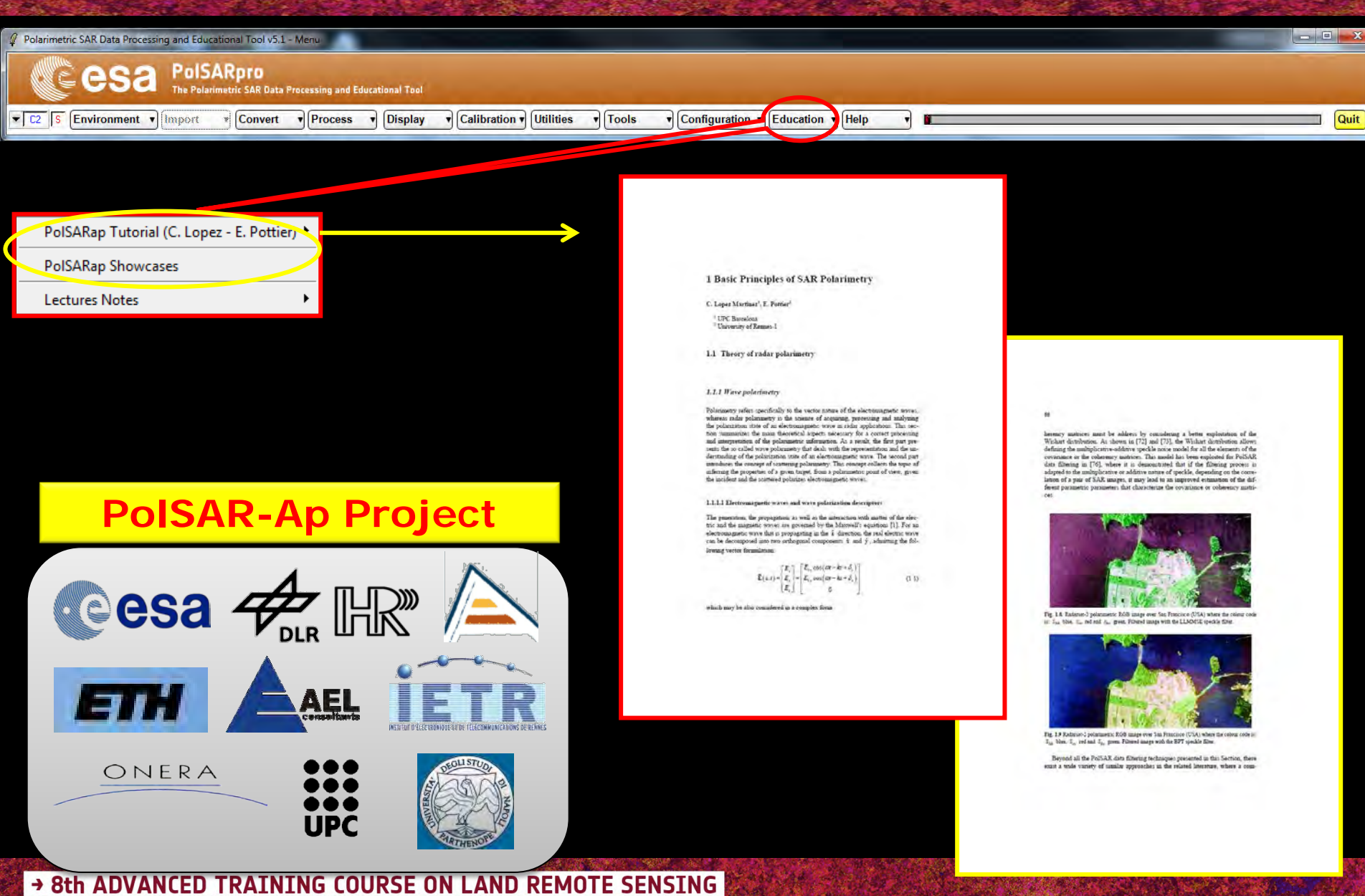

#### **PolSARpro - Bio SOFTWARE**

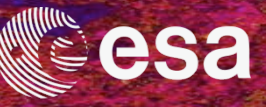

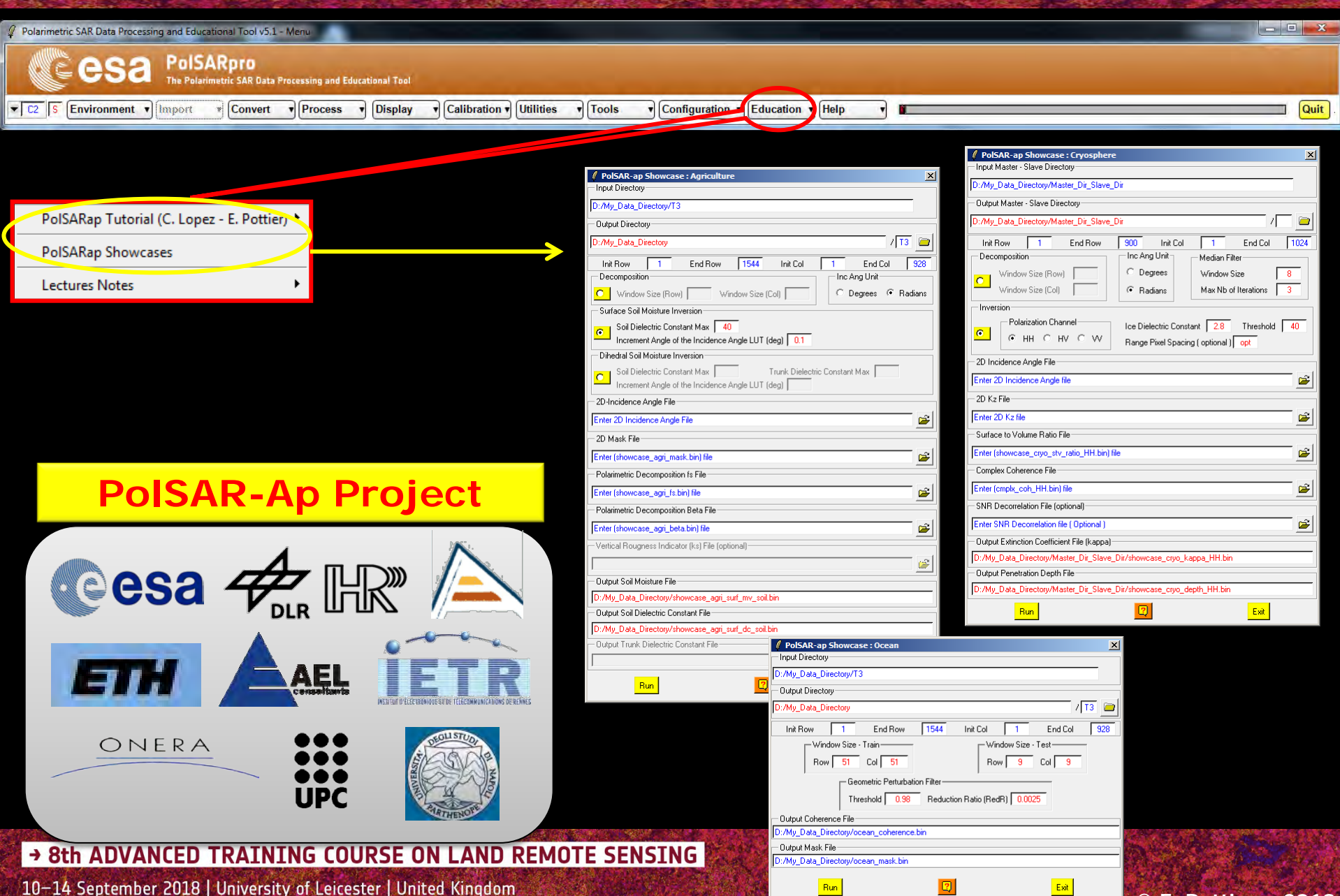

© E. Pottier – 2018

#### **PolSARpro - Bio SOFTWARE**

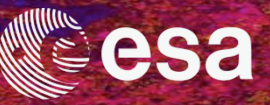

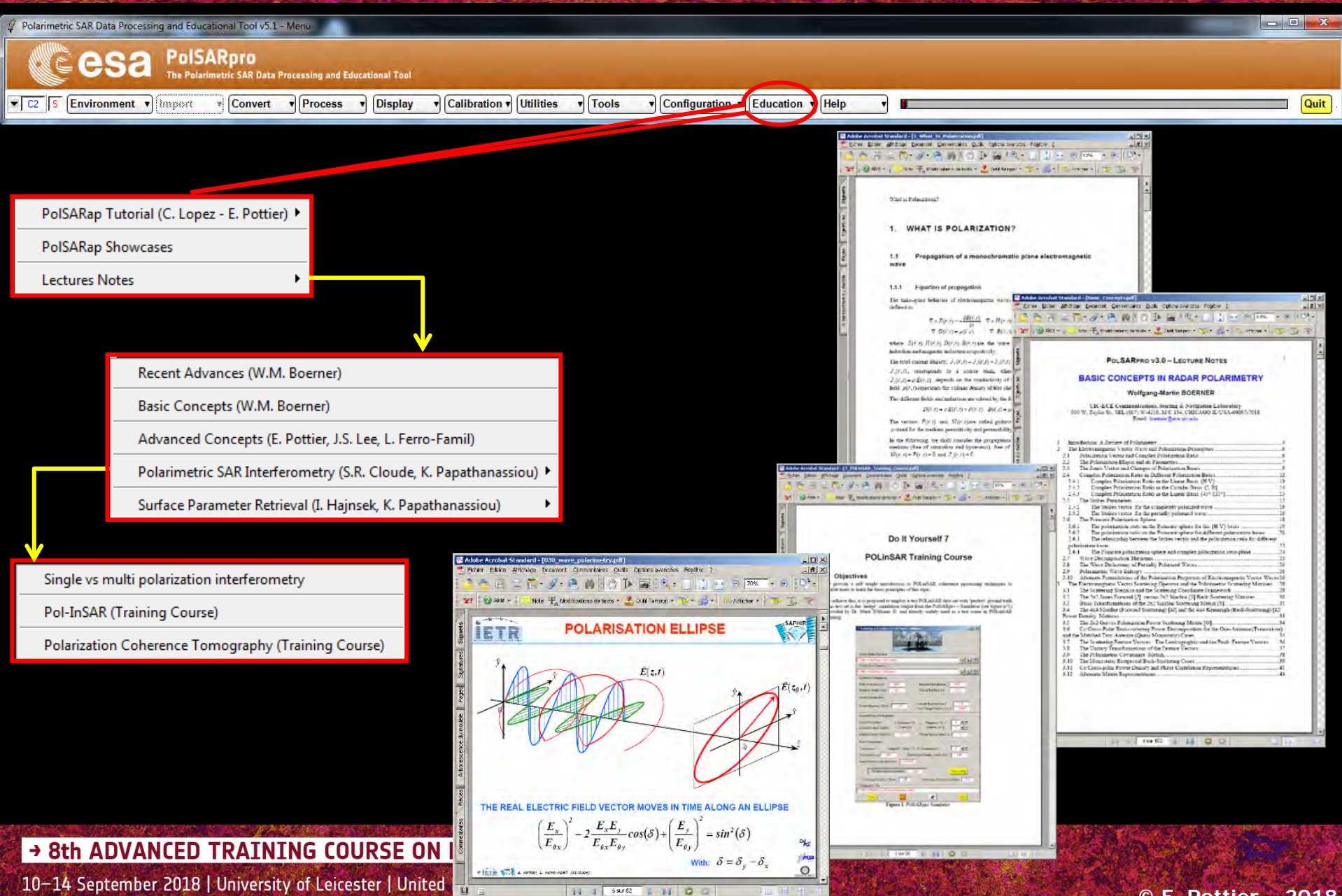
# **BIOMASS MISSION**

### **BIOMASS** mission : 7th ESA Earth Explorer (2021)

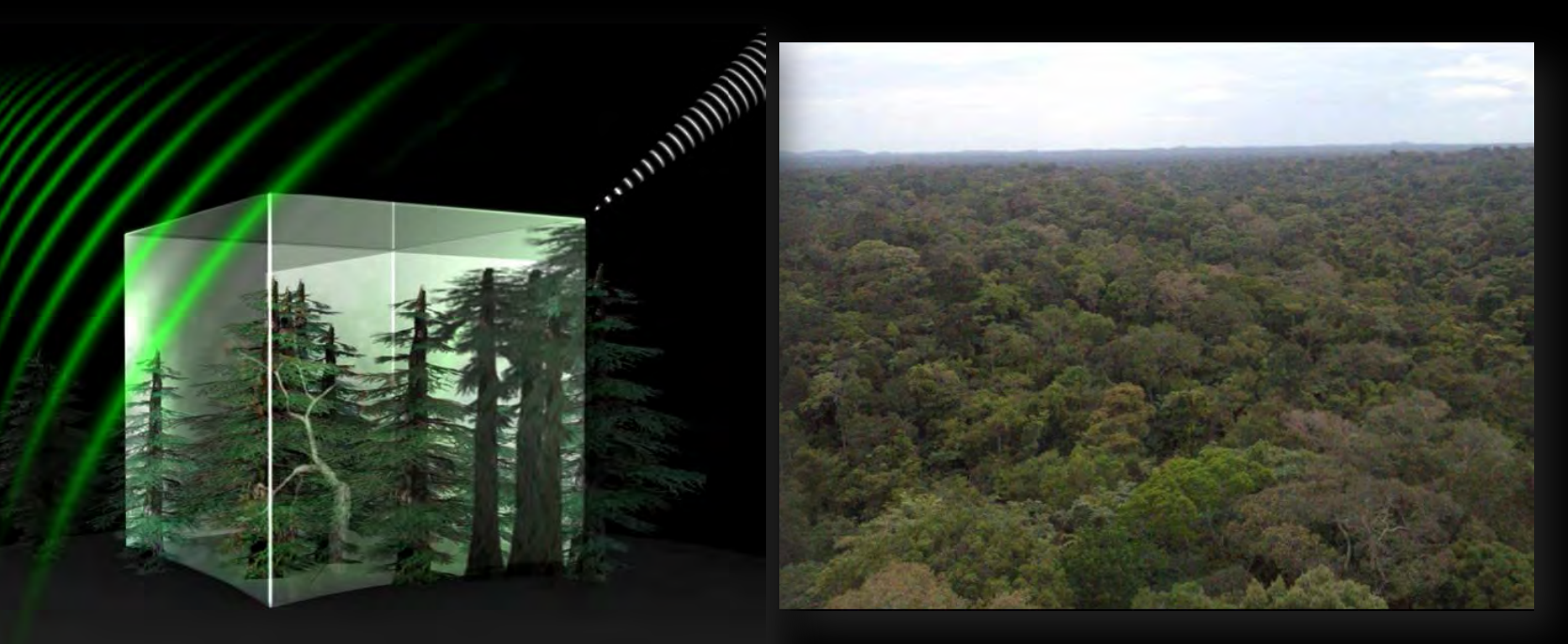

Biomass will provide global maps of the amount of carbon stored in the world's forests and how this changes over time.

Further our knowledge of the role forests play in the carbon cycle.

→ 8th ADVAWED TRATINING COURSE ON AND REMOTE STARKING Spaceborne mission

© E. Pottier – 2018

esa

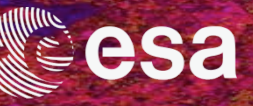

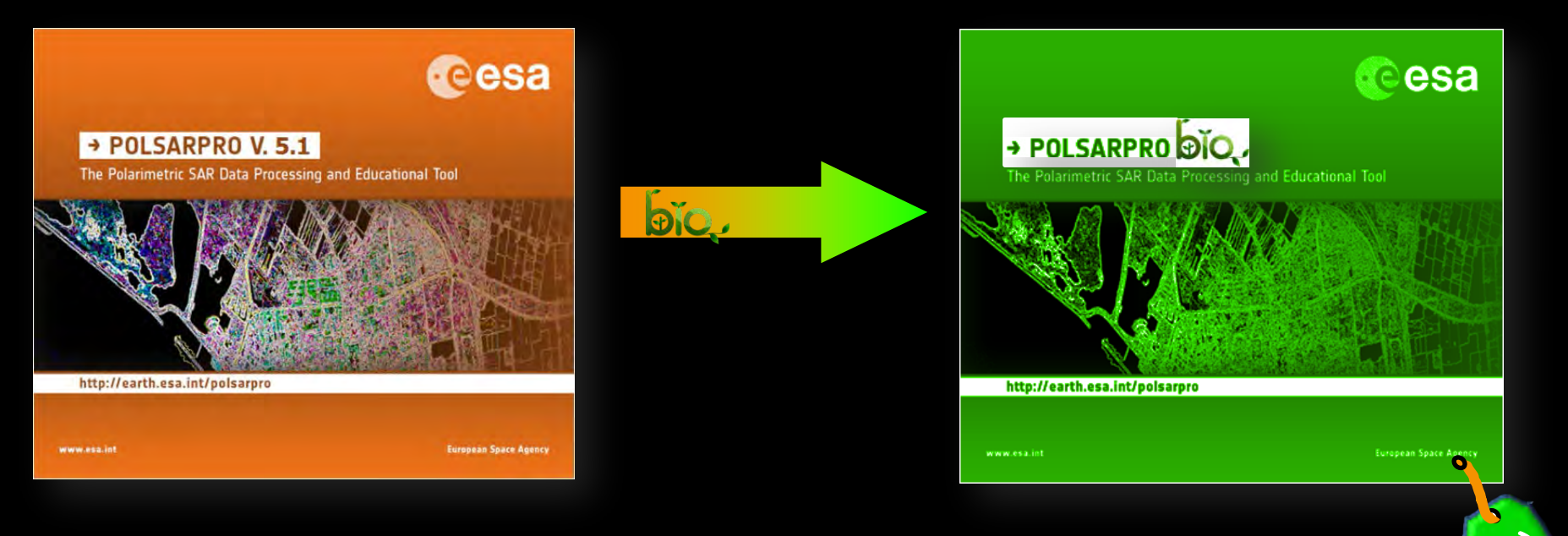

# **PolSARpro-Bio**

# The new scientific toolbox for ESA & third party fully polarimetric SAR missions

→ 8th ADVANCED TRAINING COURSE ON LAND REMOTE SENSING

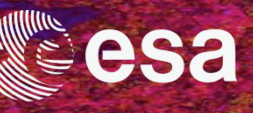

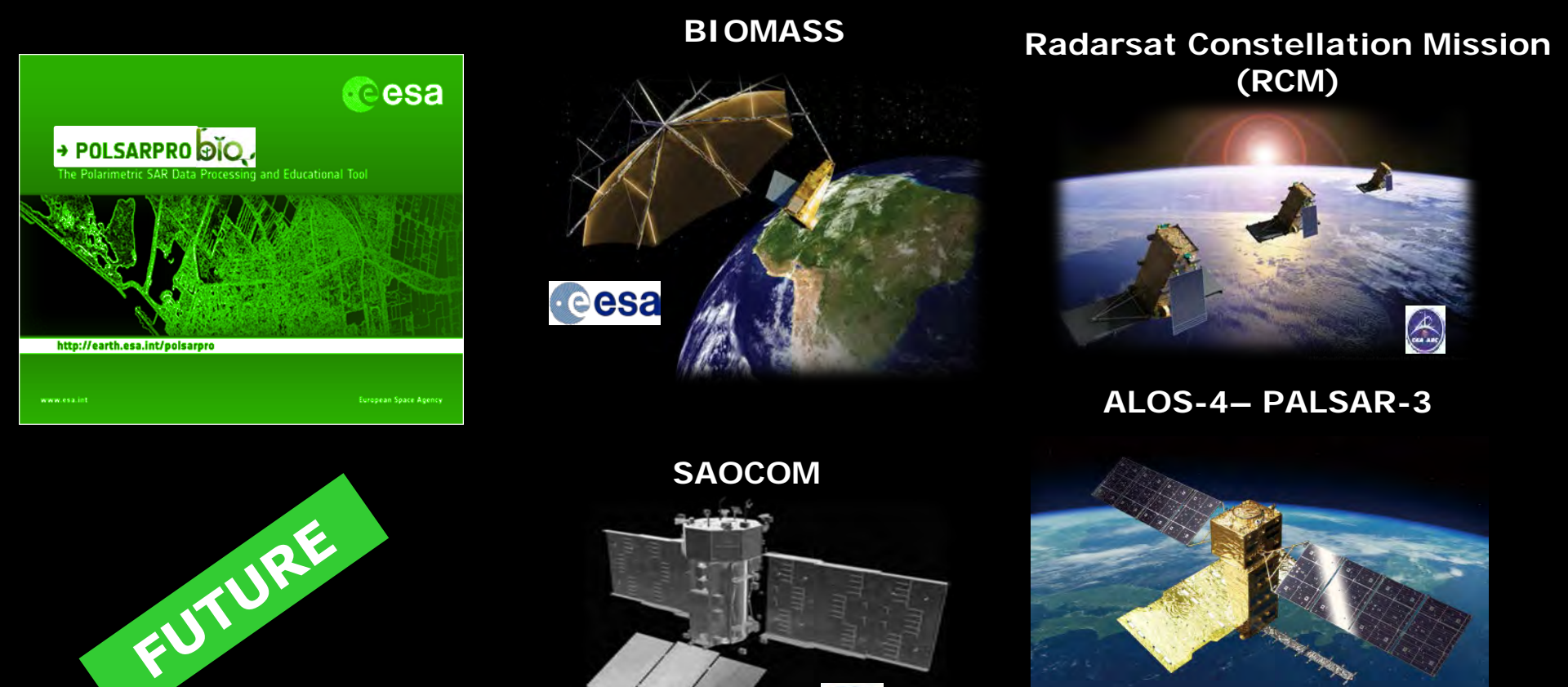

**PolSARpro - Bio** will offer the possibility to handle and convert polarimetric data of **FUTURE** polarimetric spaceborne platforms.

→ 8th ADVANCED TRAINING COURSE ON LAND REMOTE SENSING

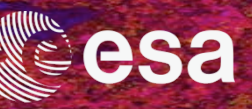

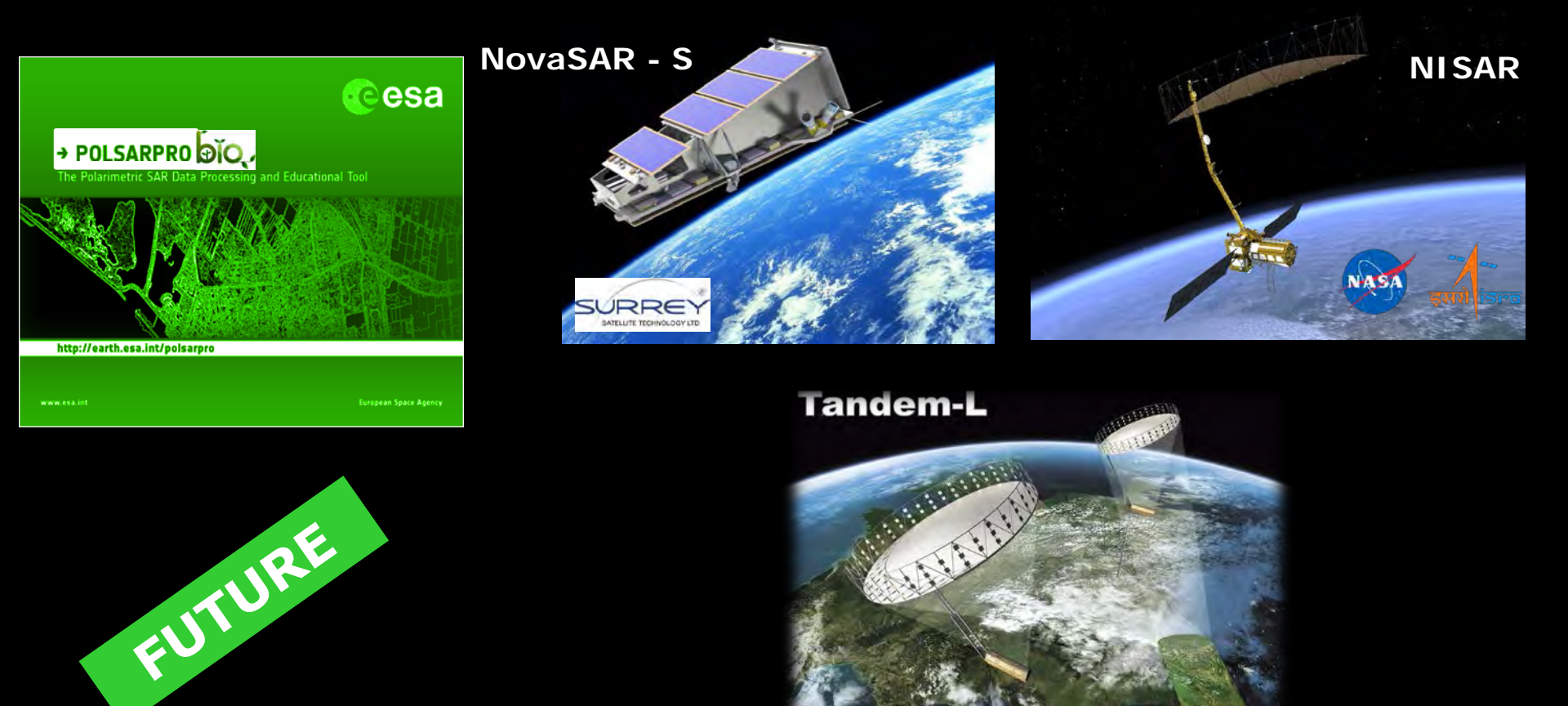

# **PolSARpro - Bio** will offer the possibility to handle and convert polarimetric data of **FUTURE** polarimetric spaceborne platforms.

→ 8th ADVANCED TRAINING COURSE ON LAND REMOTE SENSING

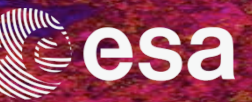

### **New functionalities**

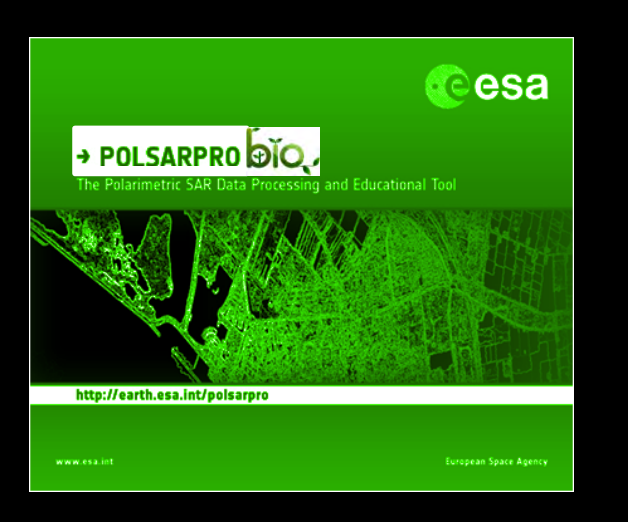

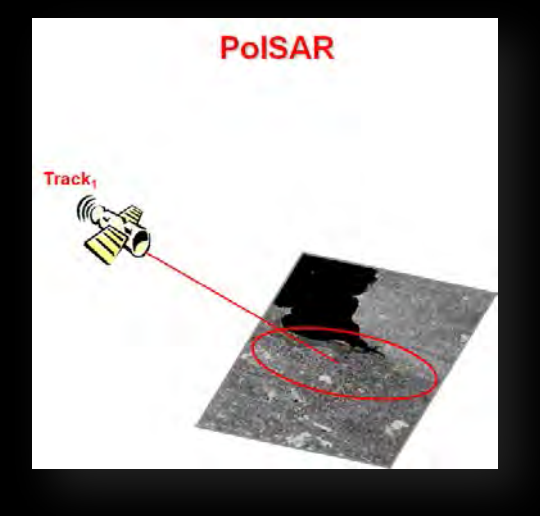

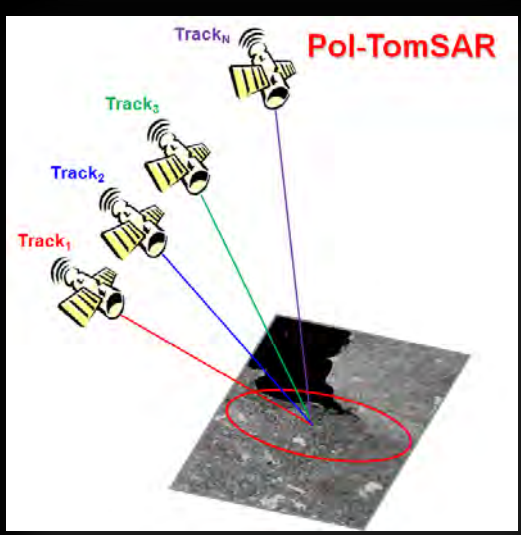

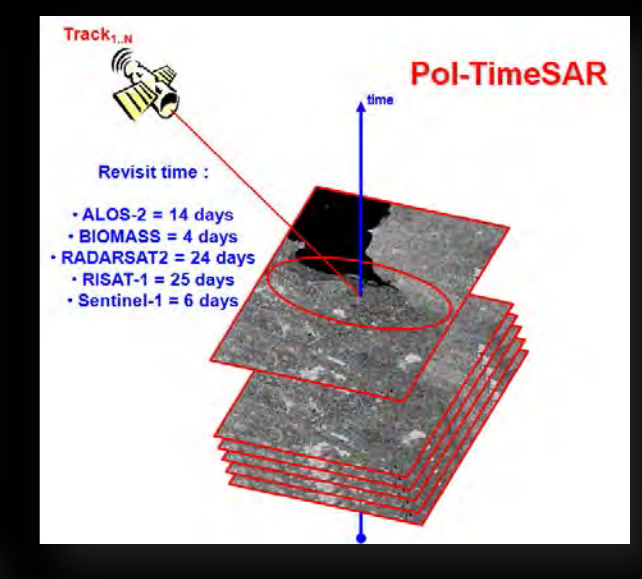

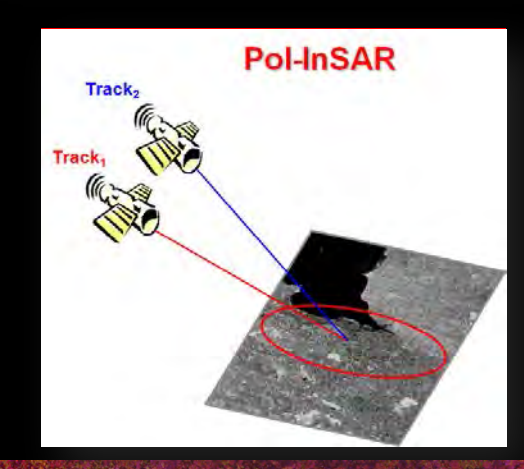

#### → 8th ADVANCED TRAINING COURSE ON LAND REMOTE SENSING

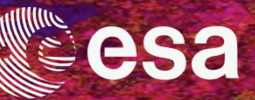

### **Pol-TomoSAR processor**

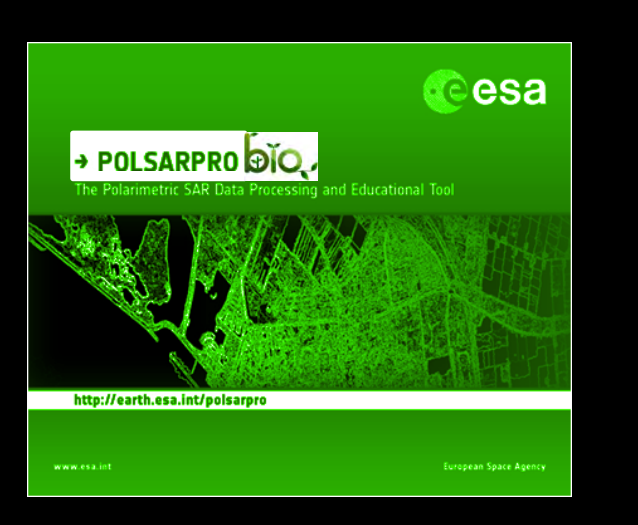

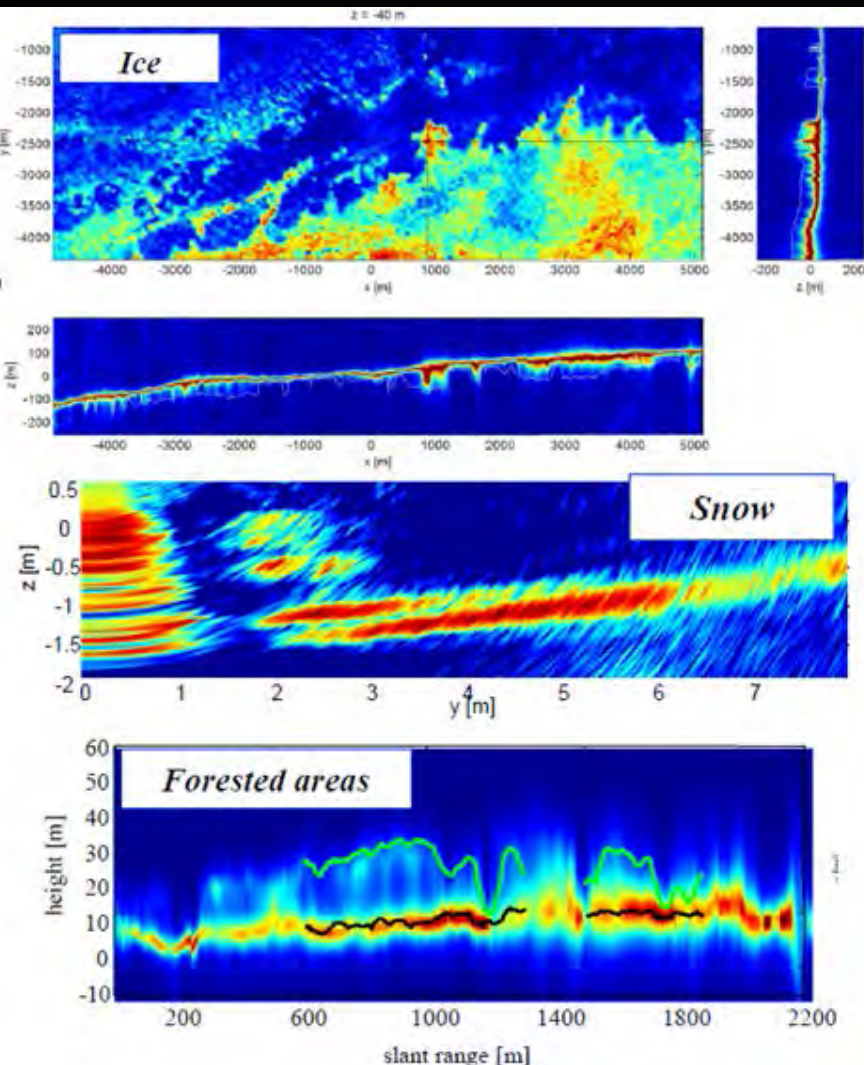

#### → 8th ADVANCED TRAINING COURSE ON LAND REMOTE SENSING

# **PolSARpro v5.2 SOFTWARE**

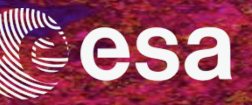

# http://earth.esa.int/web/polsarpro

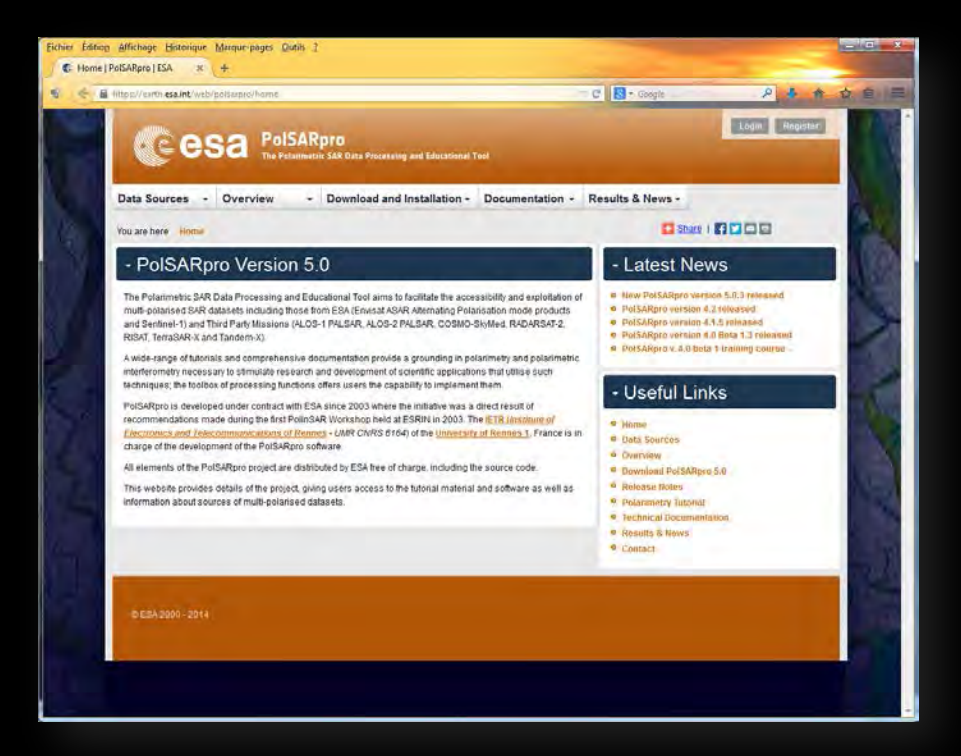

The Web Site provides

- Details of the project
- Access to the tutorial and software
- Information about status of the development
- Demonstration Sample Datasets

### ESA validated, tested and vetted releases

→ 8th ADVANCED TRAINING COURSE ON LAND REMOTE SENSING

# **PolSARpro v5.2 SOFTWARE**

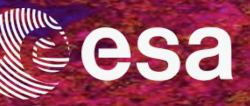

#### https://earth.esa.int/web/polsarpro

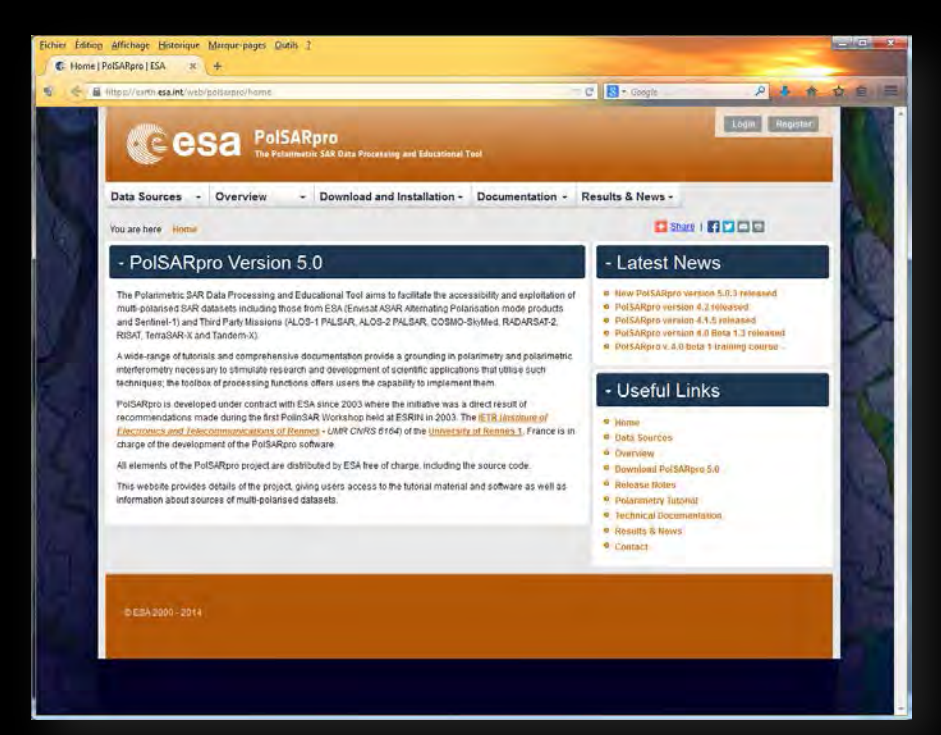

#### https://www.ietr.fr/polsarpro

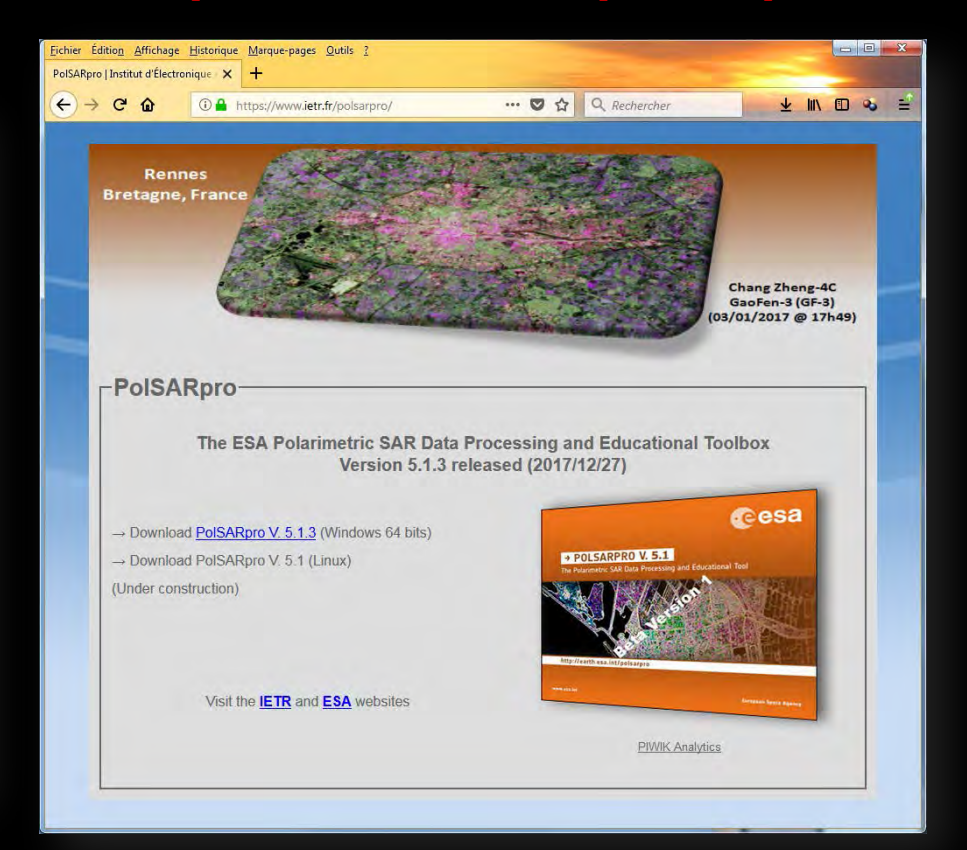

 Permanent updates (bugg fixed, new functionalities ...)
Beta version releases (not ESA validated)

→ 8th ADVANCED TRAINING COURSE ON LAND REMOTE SENSING

10-14 September 2018 | University of Leicester | United Kingdom

© E. Pottier – 2018

# **PolSARpro v5.2 SOFTWARE**

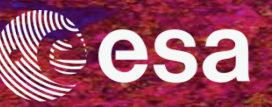

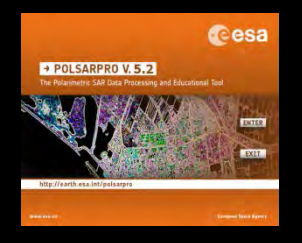

#### PolSARpro - v5.2 : Linux *light* version

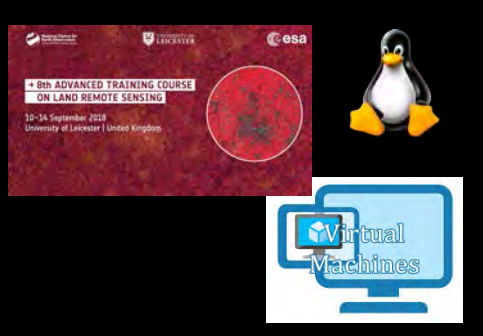

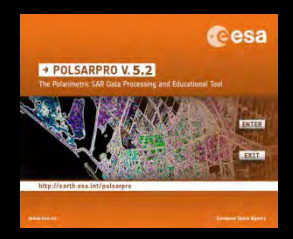

#### PolSARpro - v5.2 *complete* version

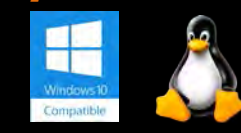

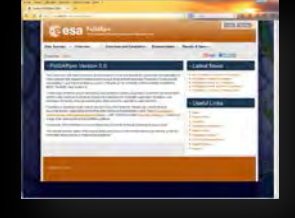

#### December 2018

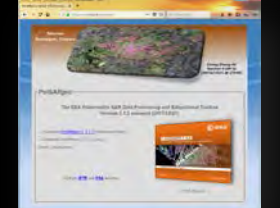

#### October 2018

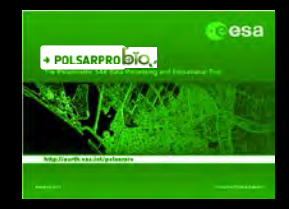

#### **PolSARpro - Bio : Distribution will start from January 2019**

→ 8th ADVANCED TRAINING COURSE ON LAND REMOTE SENSING

10-14 September 2018 | University of Leicester | United Kingdom

© E. Pottier – 2018

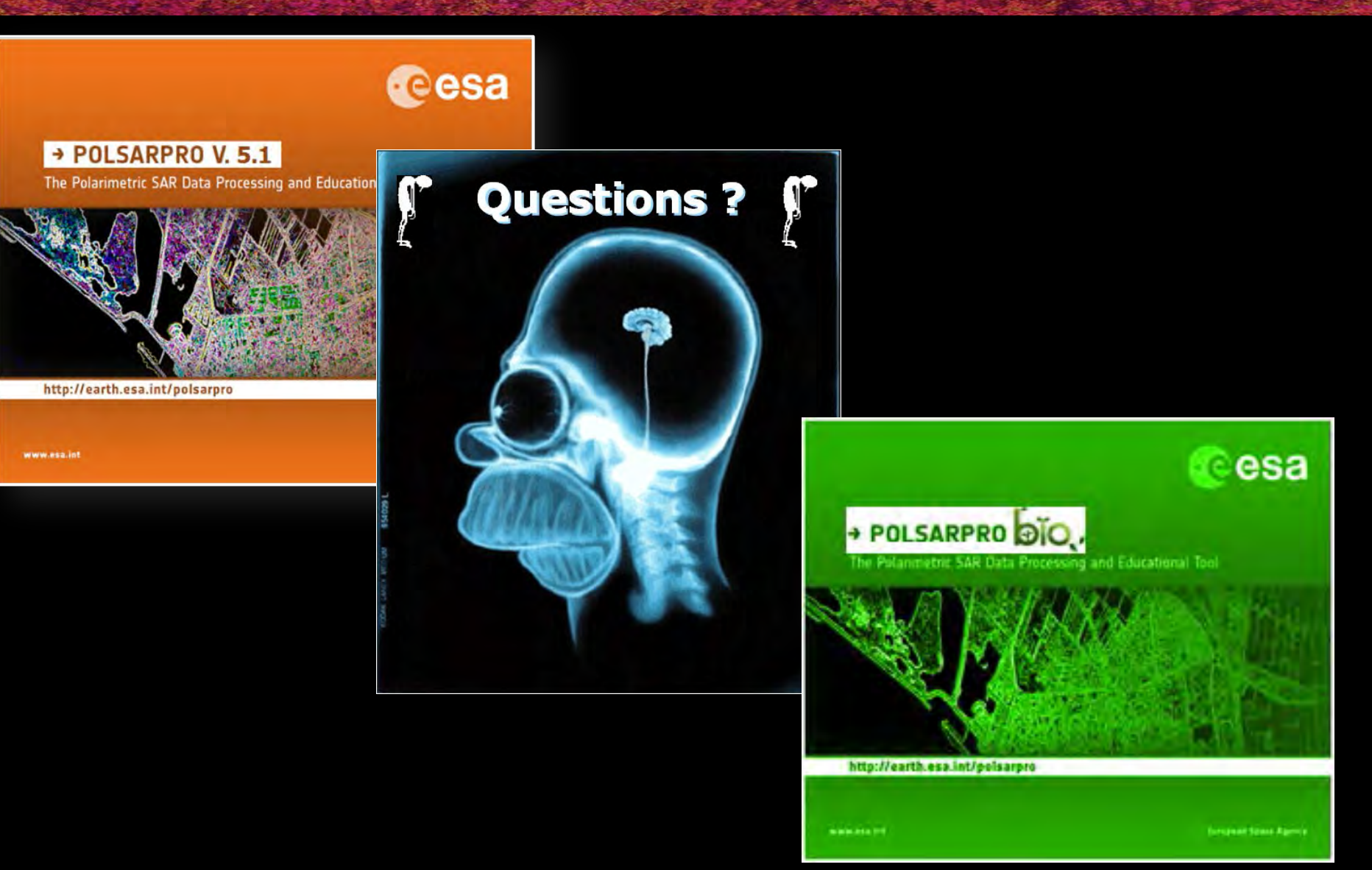

→ 8th ADVANCED TRAINING COURSE ON LAND REMOTE SENSING

10-14 September 2018 | University of Leicester | United Kingdom

esa

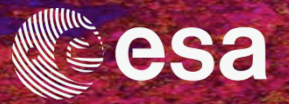

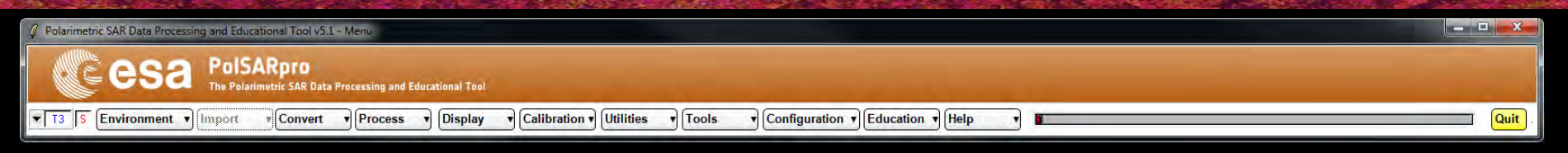

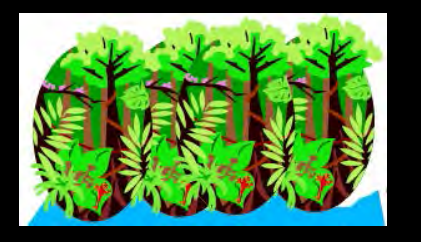

# Forestry Applications with Pol-InSAR *Practical*

1<sup>st</sup> part : Simulated Pol-InSAR datasets

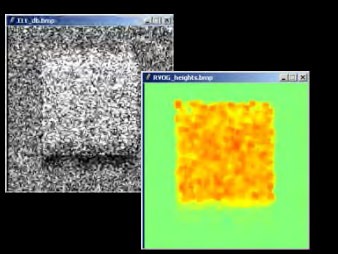

### 2<sup>nd</sup> part : Airborne Pol-InSAR datasets (ESAR - DLR)

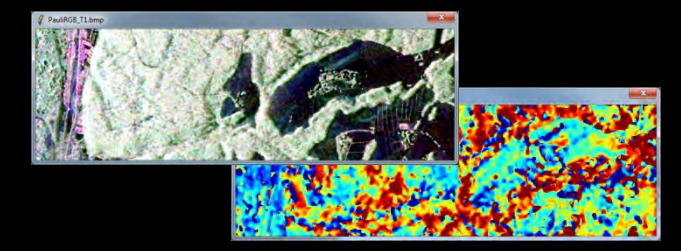

Traunstein / Germany → 8th ADVANCED TRAINING COURSE ON LAND REMOTE SENSING

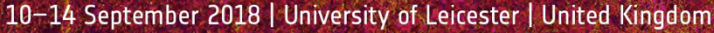

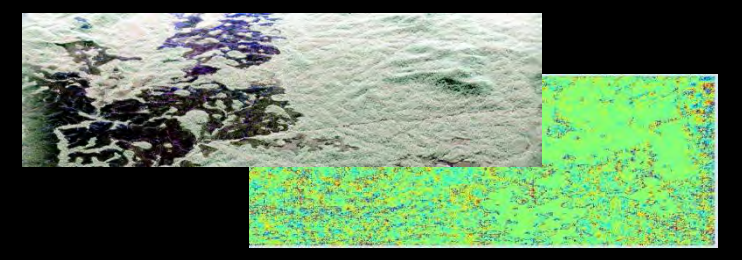

AfriSAR campaign / Gabon

© E. Pottier – 2018

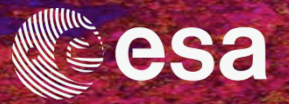

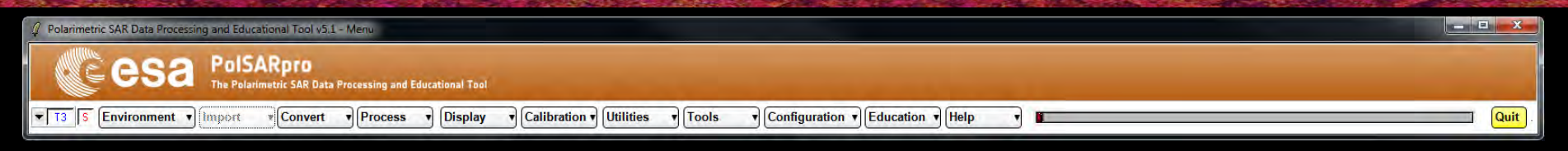

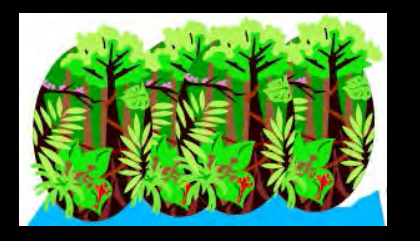

# Forestry Applications with Pol-InSAR *Practical*

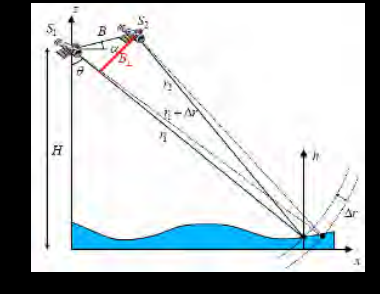

### 1<sup>st</sup> part : Simulated Pol-InSAR datasets

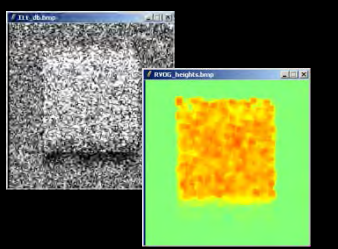

### 2<sup>nd</sup> part : Airborne Pol-InSAR datasets (ESAR - DLR)

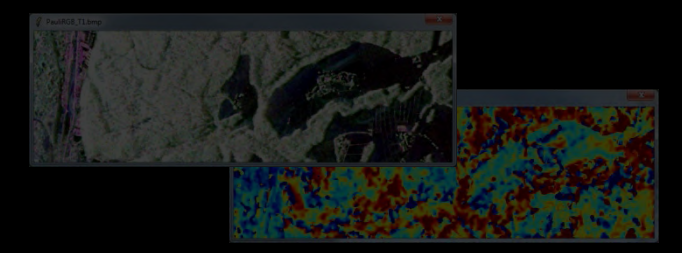

Traunstein / Germany

→ 8th ADVANCED TRAINING COURSE ON LAND REMOTE SENSING

10-14 September 2018 | University of Leicester | United Kingdom

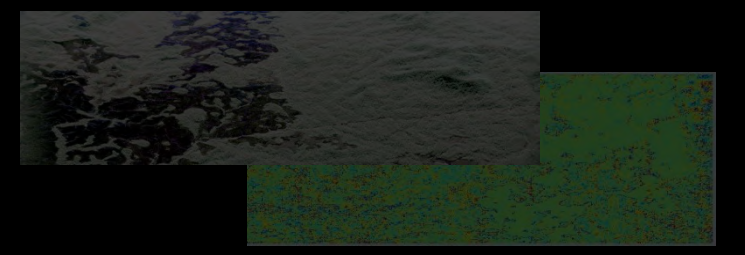

AfriSAR campaign / Gabon

© E. Pottier – 2018

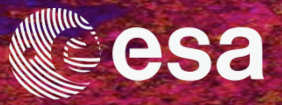

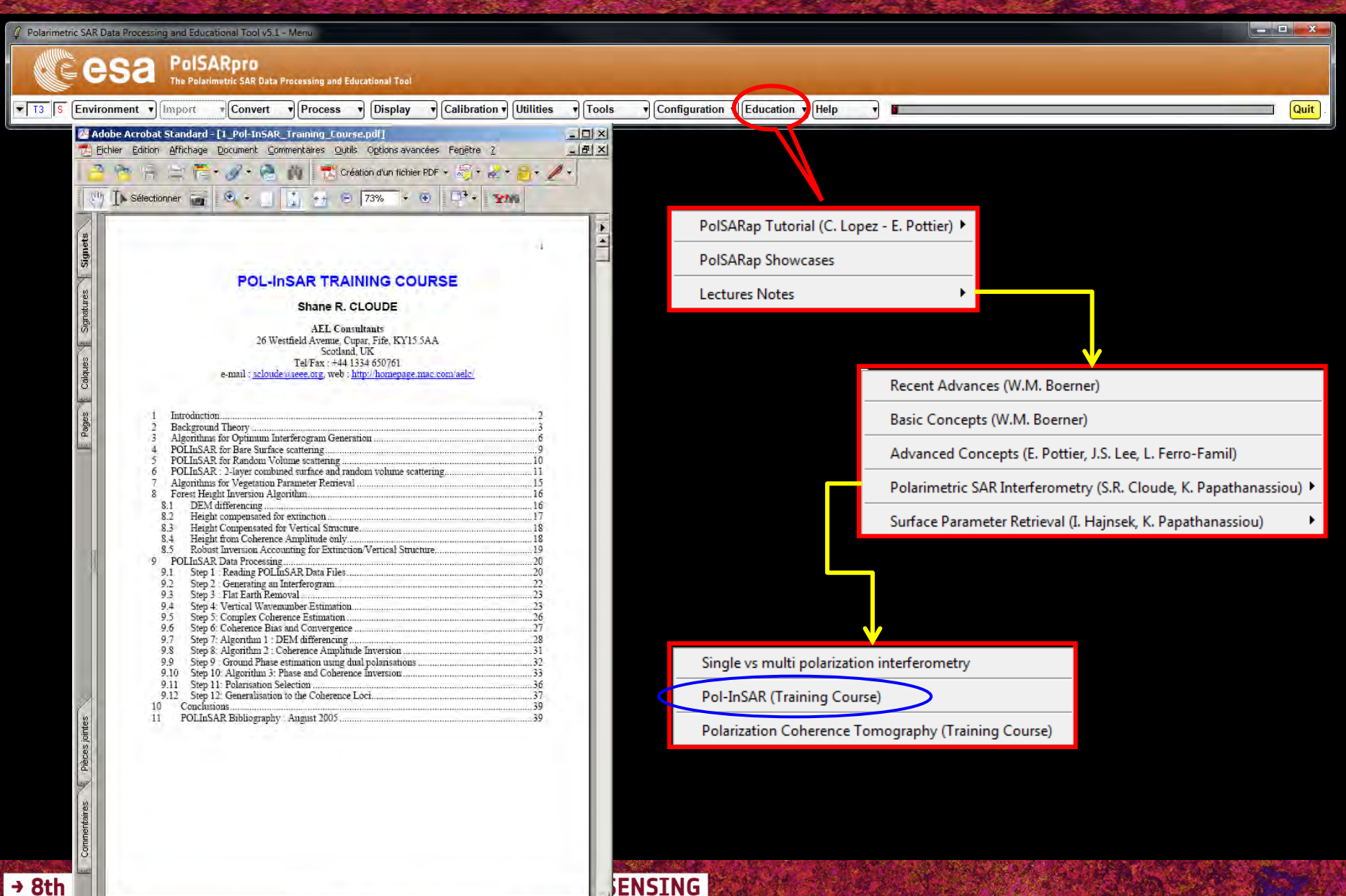

0 -

1 sur 44

140

H Q O

116

10-14 S

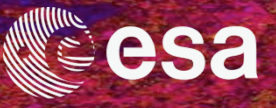

0

1

4 \* -

1.0

300

Save Config

Exit

SE. FULLEI - 2018

Final Image Number of Columns 141

Roughest = 10 1

Wettest = 10

Range Ground Slope (%)

Forest Stand Density (stems / Ha)

۲

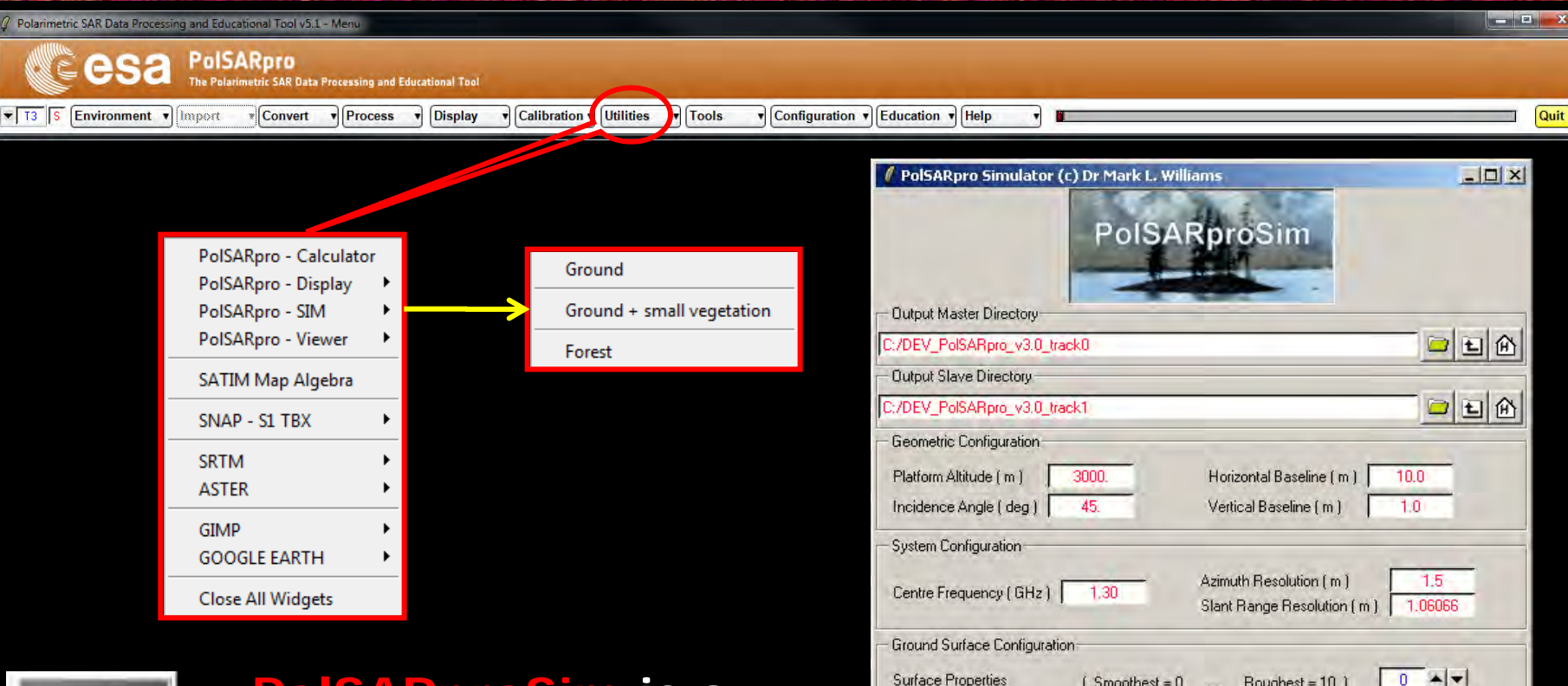

Surface Properties

Forest Configuration Tree Species

Tree Height (m)

**Configuration File** 

Run

Ground Moisture Content

Azimuth Ground Slope (%)

18.0

Random Number Generator

C:/DEV PolSARpro\_v3.0\_track0/pspsim\_config

Final Image Number of Rows

Forest Stand Circular Area (Ha) 0.282745

(Smoothest = 0

[ Driest = 0

105

2

Hedge (0) Pine (1,2,3) Deciduous (4)

35961

2.0

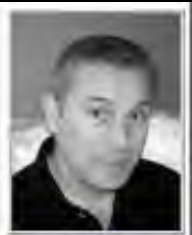

Mark Williams

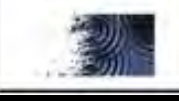

PolSARproSim is a rapid, coherent, fully polarimetric and interferometric SAR simulation of forest.

→ 8th ADVANCED TRAINING COURSE ON LAND REMOTE SENSING

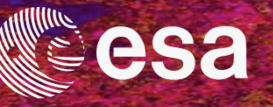

# The SAR image is evaluated as a coherent sum of scattering events from small elements of the scene

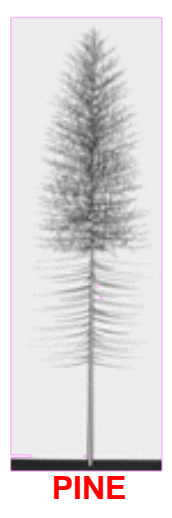

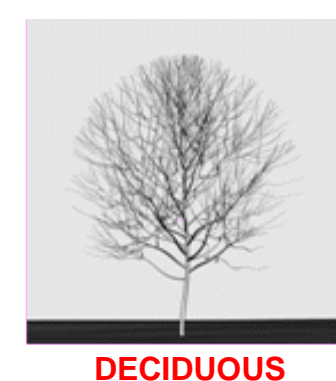

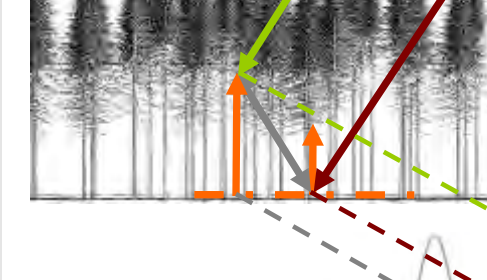

Direct-Ground, Direct-Volume and Ground-Volume contributions are included, with both trees and short vegetation comprising Volume terms.

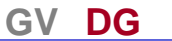

D\

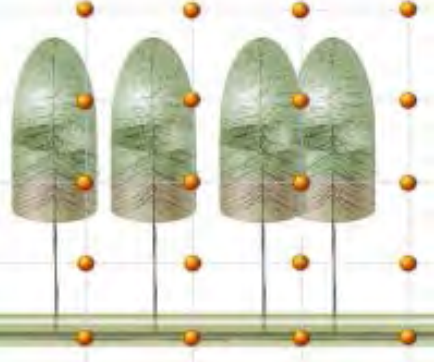

Given the map of tree locations and dimensions a grid of points is used to sample the attenuation of the coherent wave in 3D

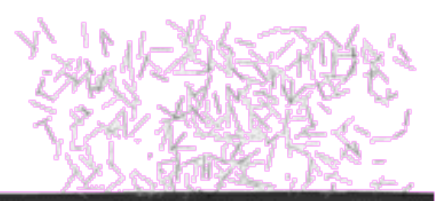

**RANDOM HEDGE** 

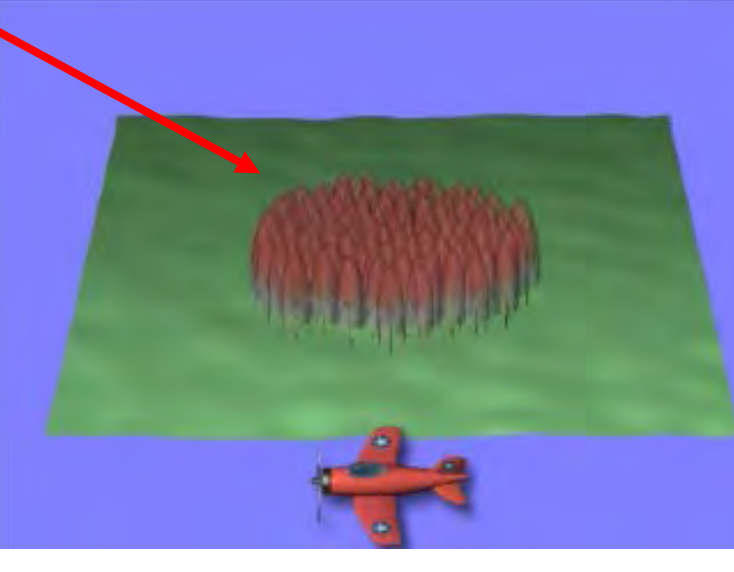

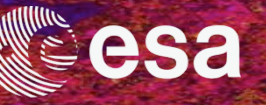

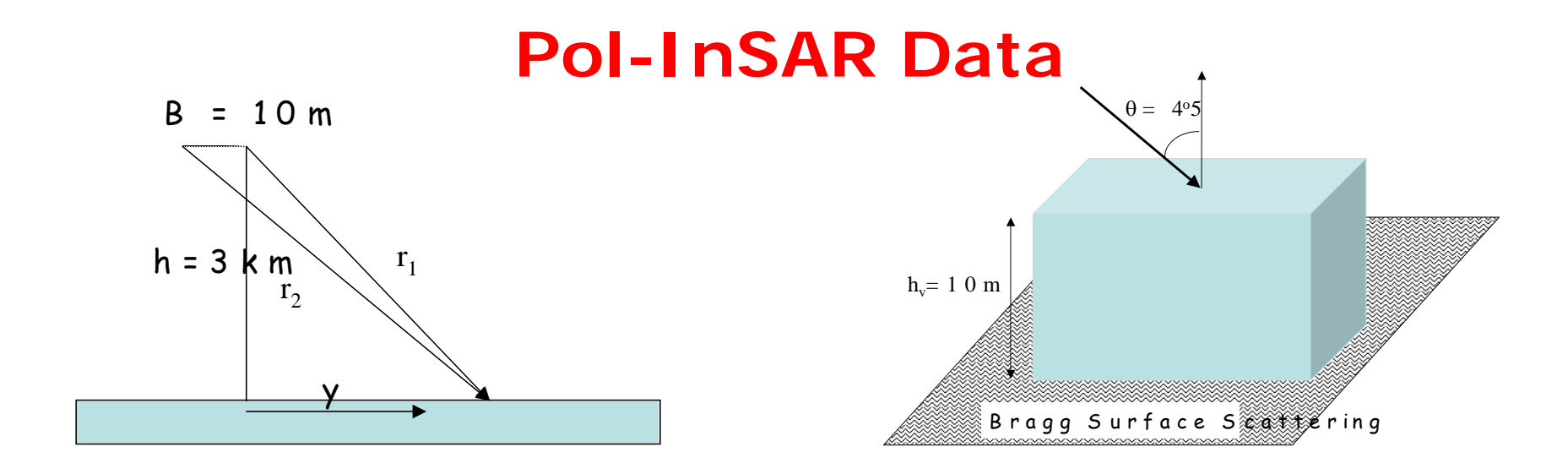

#### **Geometric configuration**

| Platform altitude :   | 3000m |
|-----------------------|-------|
| Incidence angle:      | 45°   |
| Horizontal Baseline : | 10m   |
| Vertical Baseline :   | 0m    |

#### **System Configuration**

| Frequency :          | 1.5 GHz  |
|----------------------|----------|
| Azimuth resolution : | 1.3811 m |
| Range resolution :   | 0.6905 m |

VIT EALLY ILETING

#### **Ground Surface Configuration**

| Surface properties :         | 0 (smoothest) |
|------------------------------|---------------|
| Ground moisture Content :    | 0 (driest)    |
| Azimuth / Range ground slope | e : 0 %       |

#### **Forest configuration**

| Tree Species :               | 0 (hedge) |
|------------------------------|-----------|
| Tree Height:                 | 10m       |
| Forest stand density :       | 0.2       |
| Forest Stand Circular Area : | 1 Ha      |

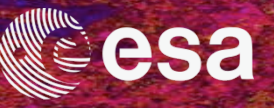

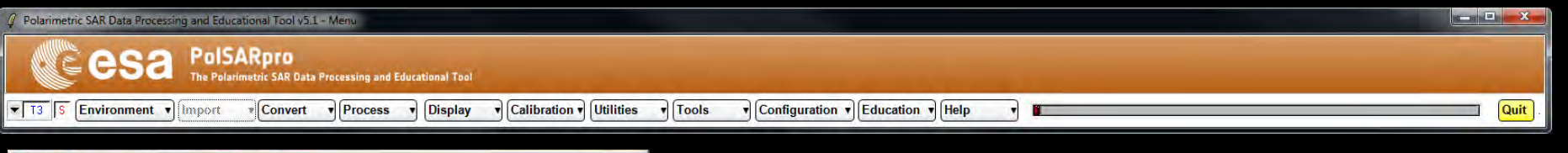

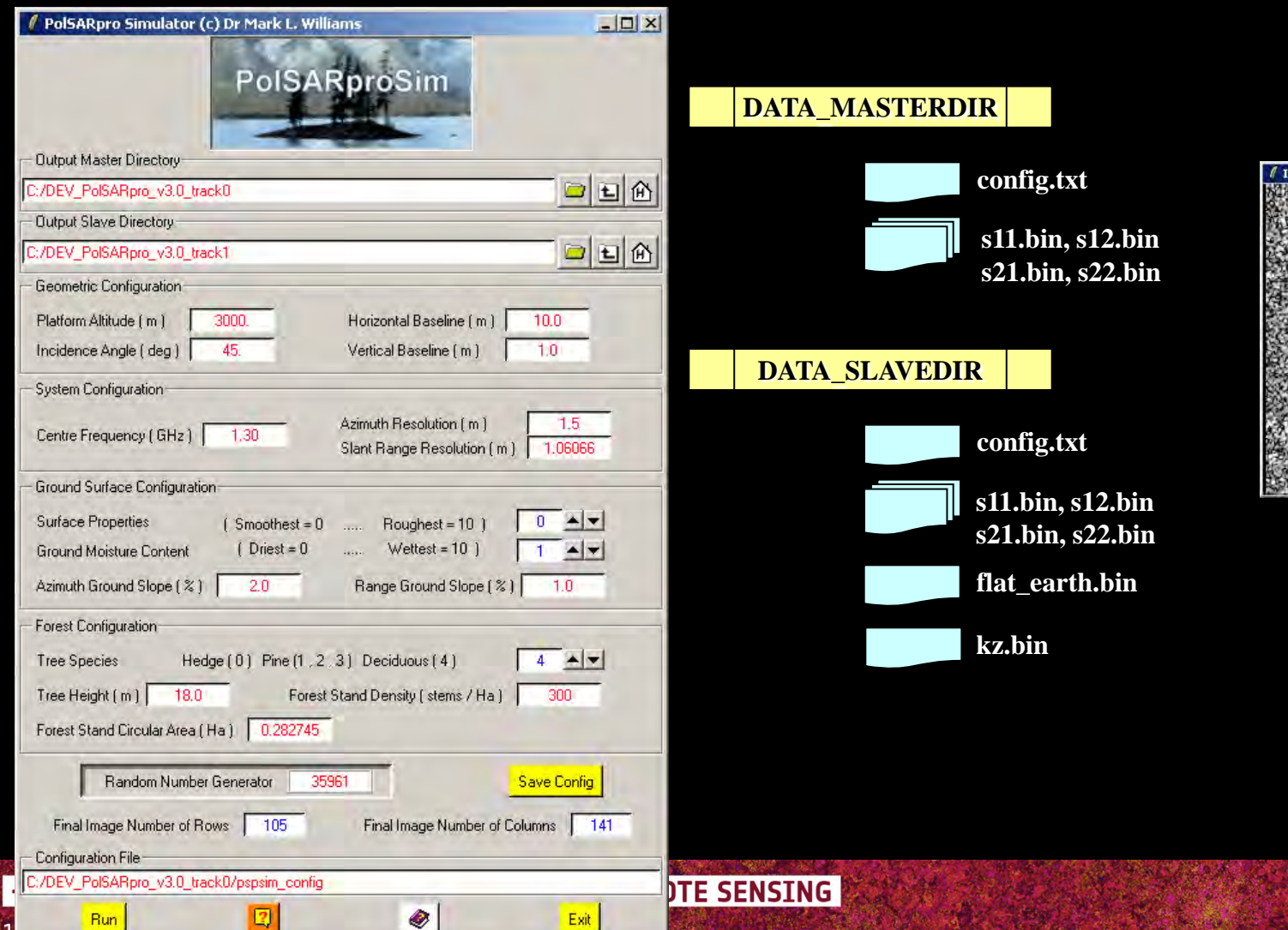

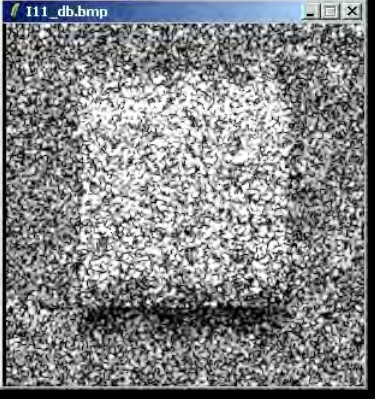

© E. Pottier – 2018

# MAIN MENU - ENVIRONMENT

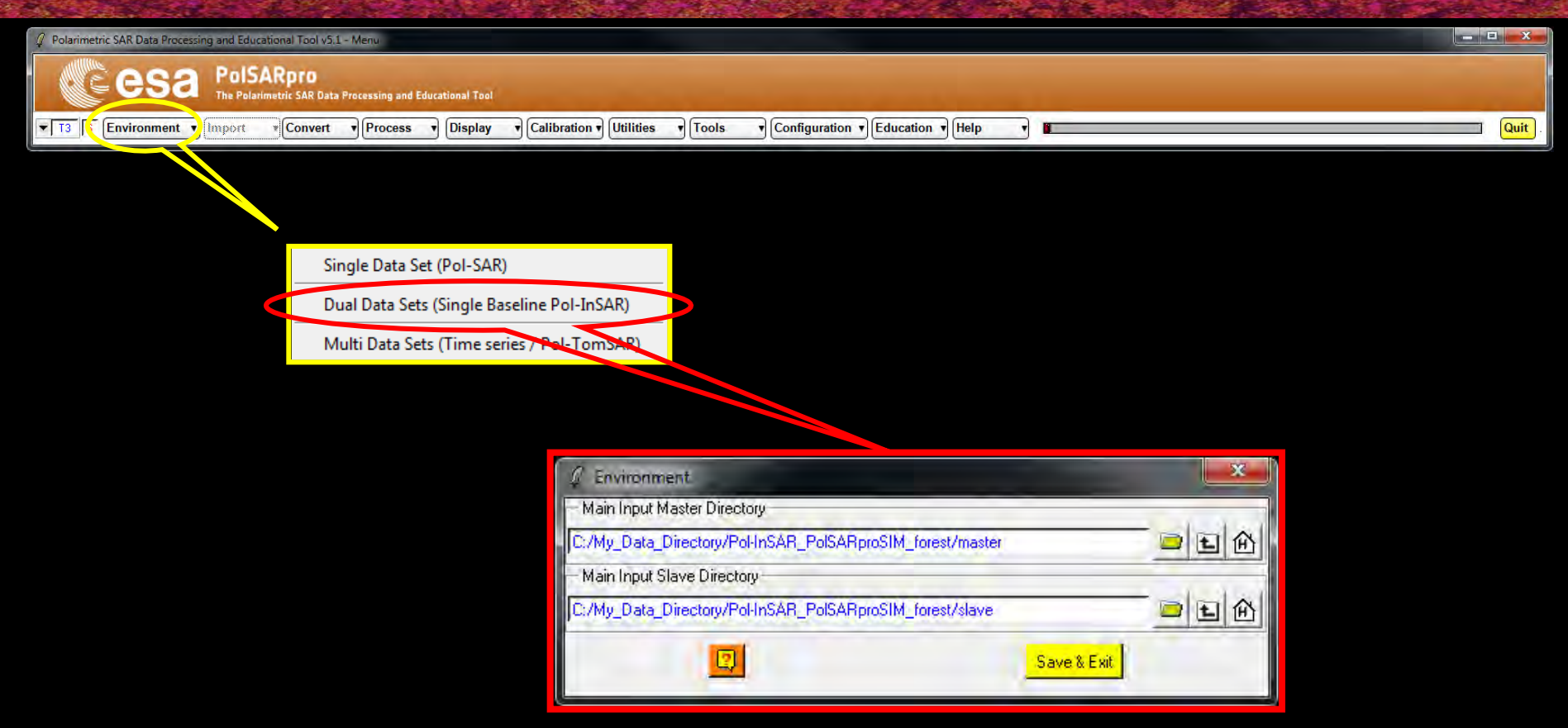

Input Master Directory: <u>My\_Data\_Directory / Pol-InSAR\_PolSARproSIM\_forest / master</u>

#### **Input Slave Directory:**

My\_Data\_Directory / Pol-InSAR\_PolSARproSIM\_forest / slave

→ 8th ADVANCED TRAINING COURSE ON LAND REMOTE SENSING

### **PROCESS DATA**

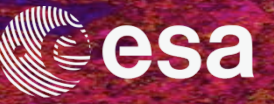

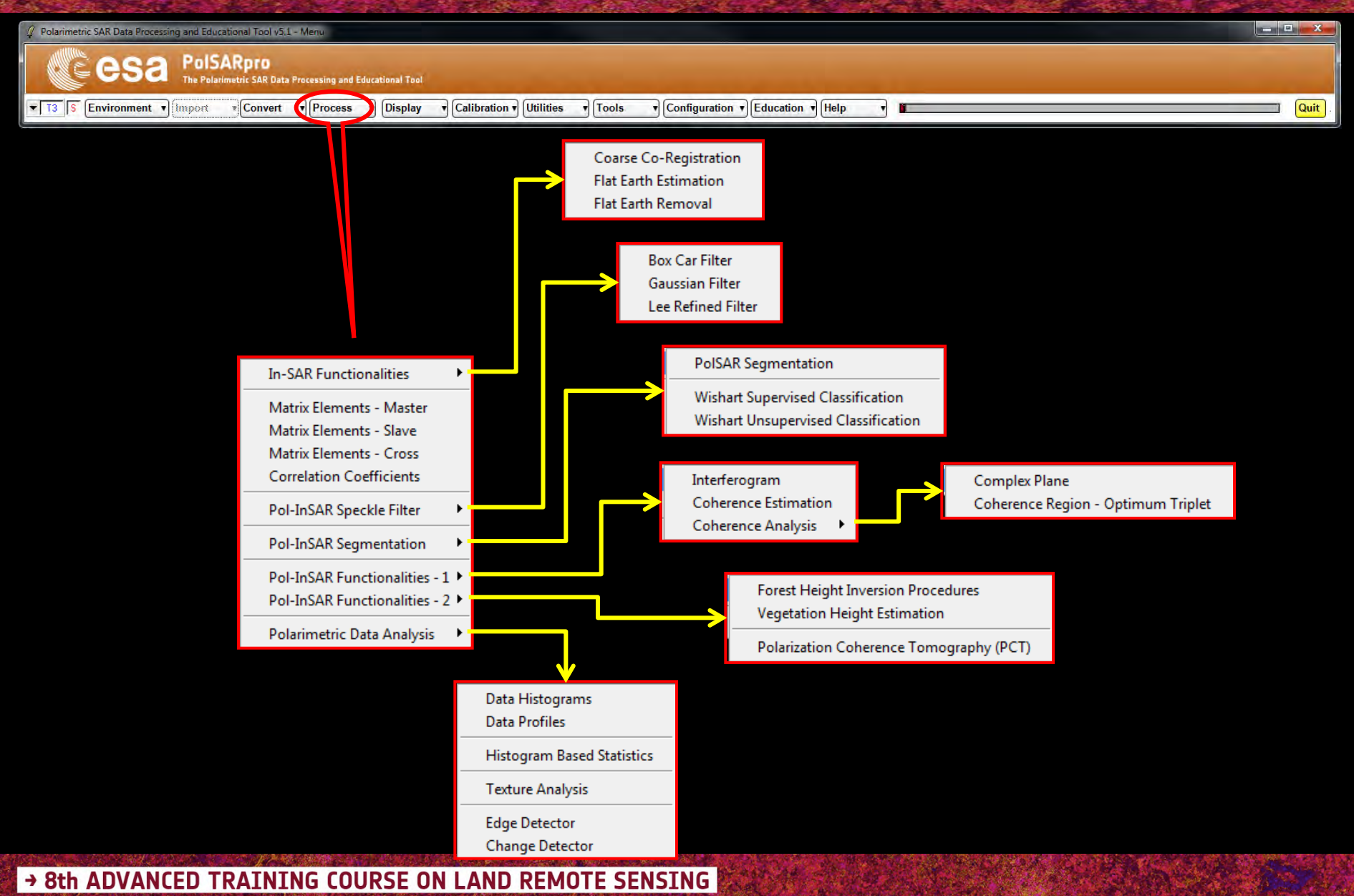

### **PROCESS DATA**

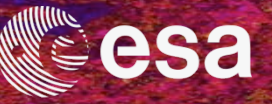

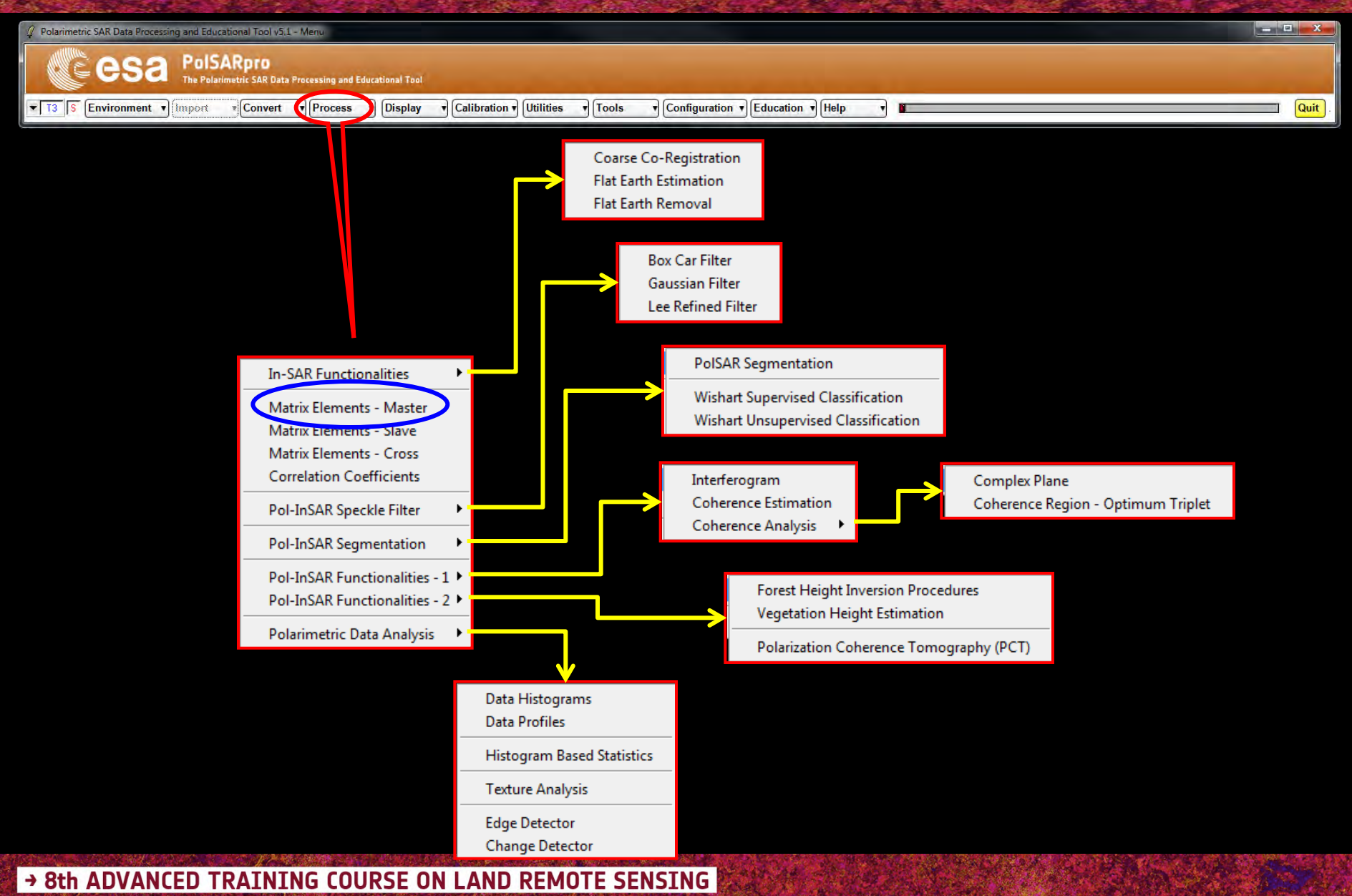

# ELEMENTS

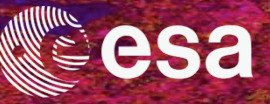

| 🦞 Polarimetric SAR Data Processing and Educational Tool v5.1 - Menu                       | ×-     |
|-------------------------------------------------------------------------------------------|--------|
| CE CSA PolSARpro<br>The Polarimetric SAR Data Processing and Educational Tool             |        |
| T3 S Environment Convert Process Display Calibration Utilities Tools Configuration Help T | Quit . |

| 🖉 Data 🖡   | Processing: Sinc  | dair Elements |                      |      |         | ×     |
|------------|-------------------|---------------|----------------------|------|---------|-------|
| Input Dir  | ectory            |               |                      |      |         |       |
| C:/My_Da   | ita_Directory/Pol | -InSAR_PolSAR | proSIM_forest/master |      |         |       |
| - Output D | irectory          |               |                      |      |         |       |
| C:/My_Da   | ita_Directory/Pol | -InSAR_PolSAR | proSIM_forest/master | _    |         |       |
| Init Ro    | w 1               | End Row       | 301 Init Col         | 1    | End Col | 301   |
| S11        |                   | C III         | ( A11 (dB) = 111     | (dB) | C Phase | ₩ BMP |
| S21        | ⊂ A21             | C 121         | C A21 (dB) = 121     | (dB) | Phase   | ₩ BMP |
| \$12       | ○ A12             | C 112         | I A12 (dB) = 112     | (dB) | C Phase | 🗭 BMP |
| S22        | C A22             | C 122         | ⊂ A22 (dB) = 122     | (dB) | Phase   | R BMP |
| Pauli      | C Cmplx           | Mod           | 20log10(Mod)         | (dB) | C Phase | ₩ BMP |
| Span       | C Linear          | 🖲 De          | ciBel = 10log(Span)  |      |         | 🗭 ВМР |
|            | Selec             | - All         |                      | F    | laval   |       |
|            | Jelec             | 2.250         |                      | -    | ICSCI   |       |
|            | Run               |               |                      |      | Exit    |       |

**Do it Yourself:** Select some elements, set the parameters and view the corresponding BMP files (*select BMP*).

→ 8th ADVANCED TRAINING COURSE ON LAND REMOTE SENSING

# ELEMENTS

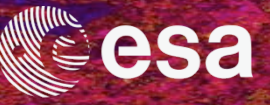

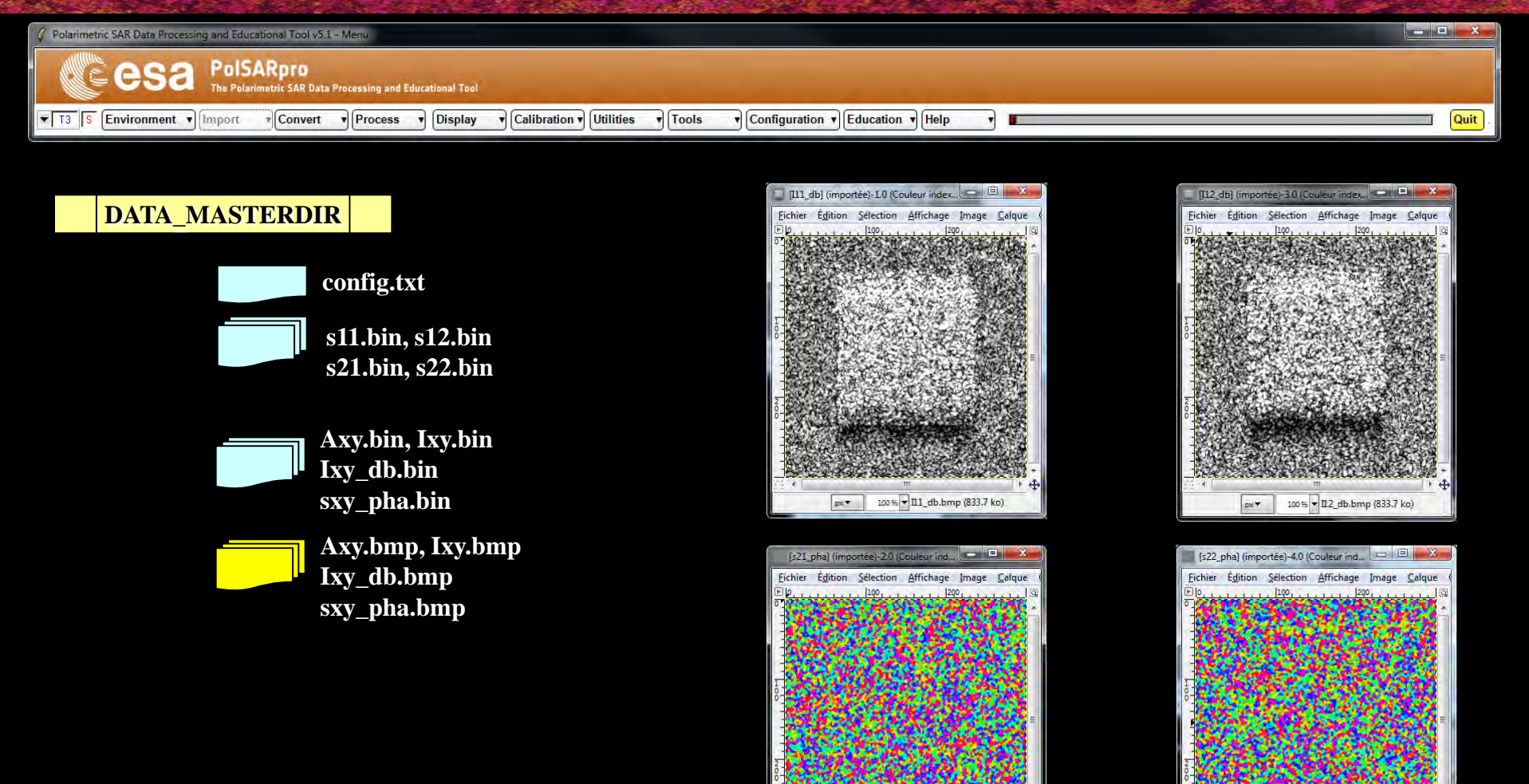

100 % v s21\_pha.bmp (833.7 ko)

px▼

#### → 8th ADVANCED TRAINING COURSE ON LAND REMOTE SENSING

10-14 September 2018 | University of Leicester | United Kingdom

100 % v s22\_pha.bmp (833.7 ko)

px •

# **ELEMENTS**

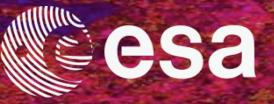

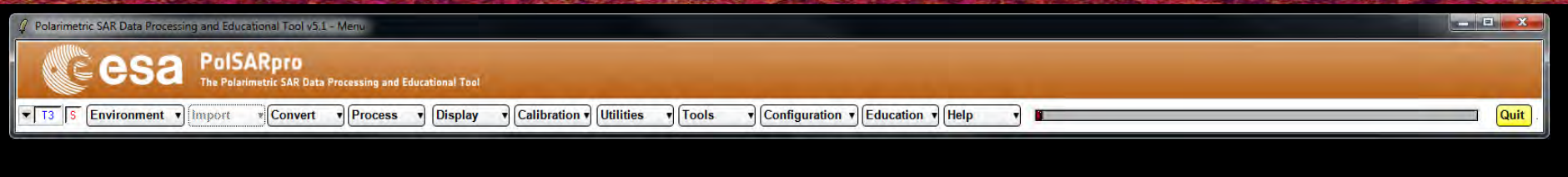

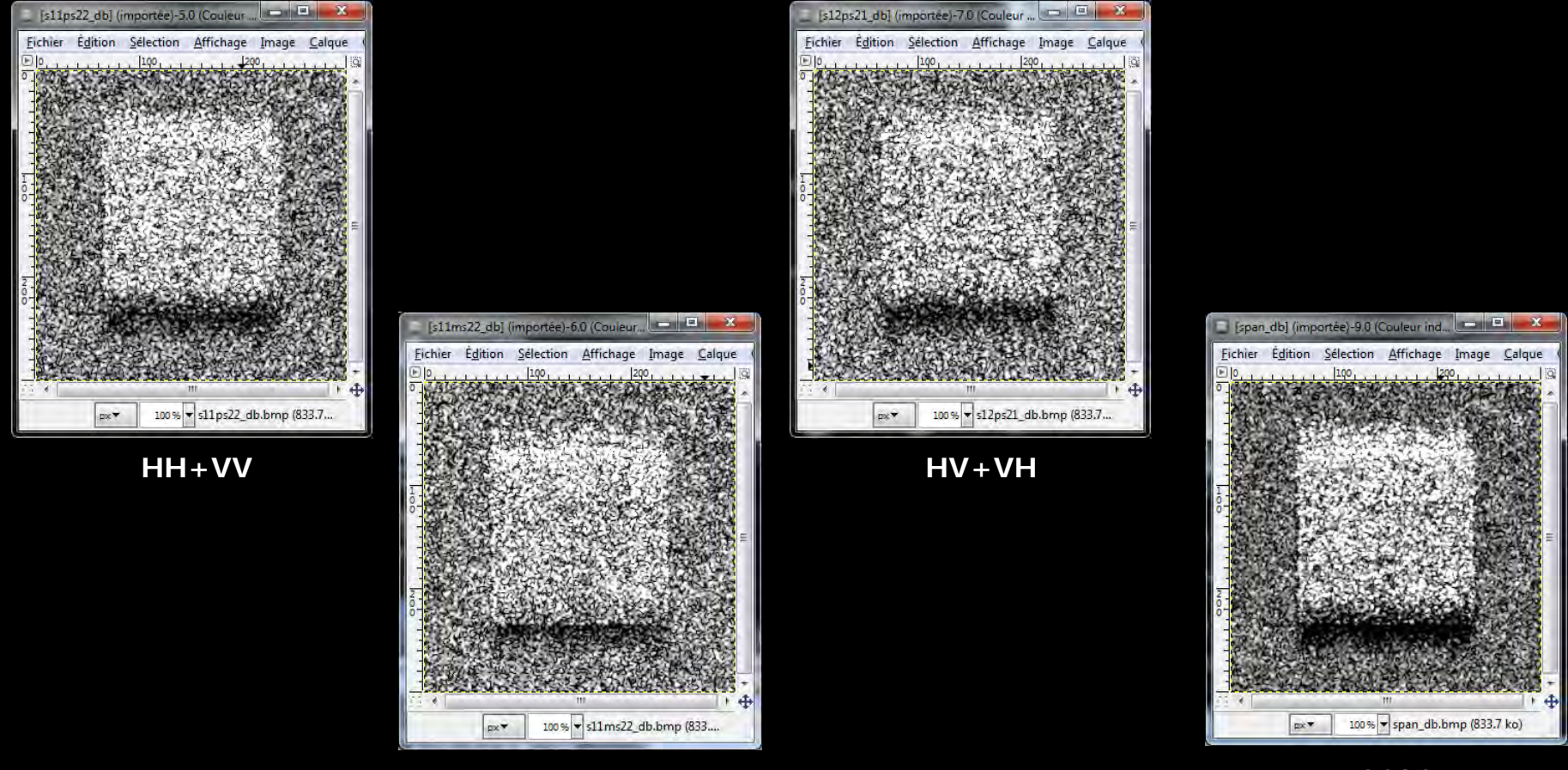

HH-VV

span

#### → 8th ADVANCED TRAINING COURSE ON LAND REMOTE SENSING

### **PROCESS DATA**

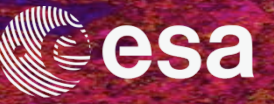

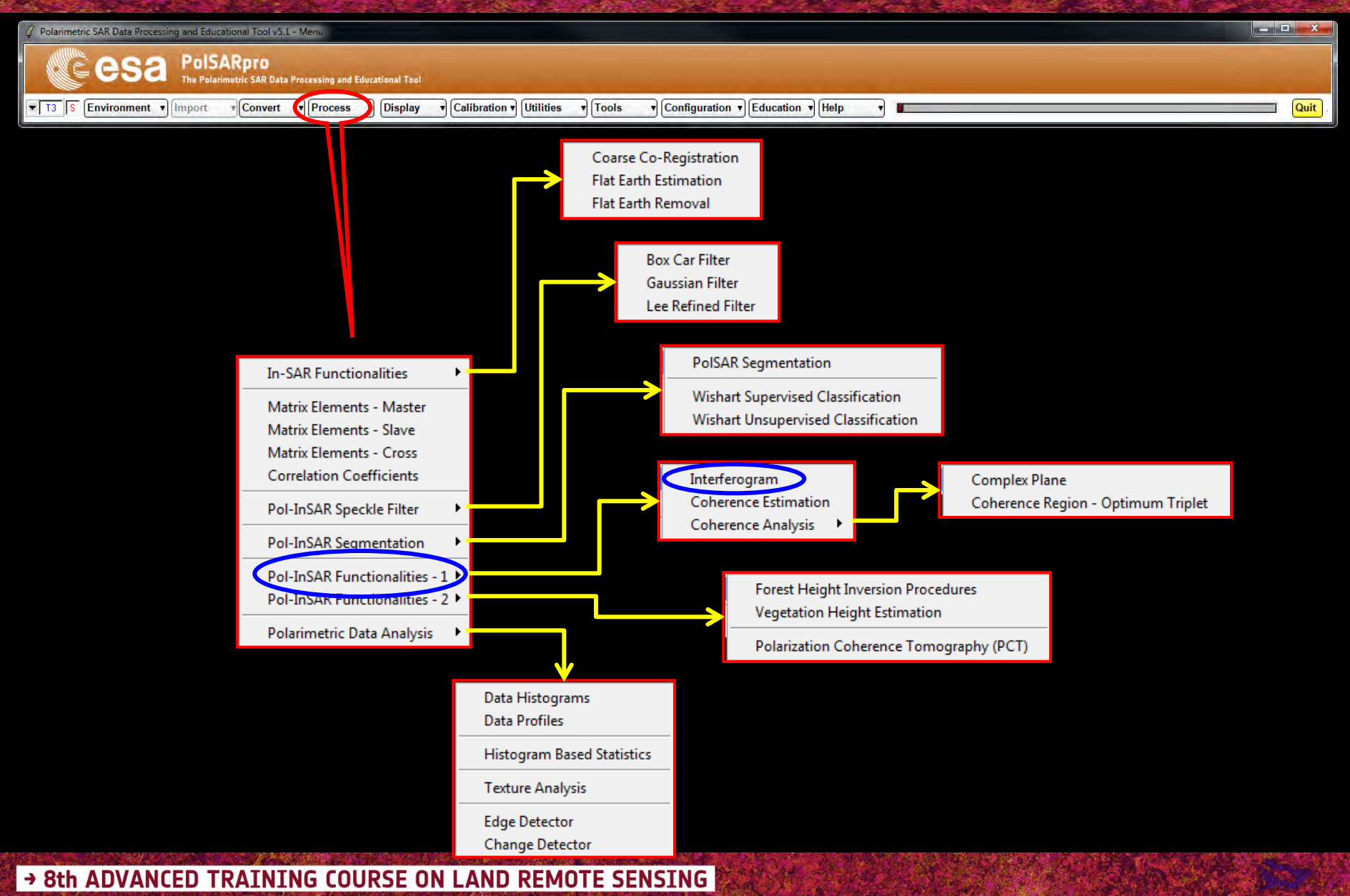

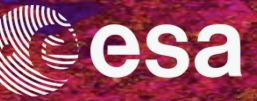

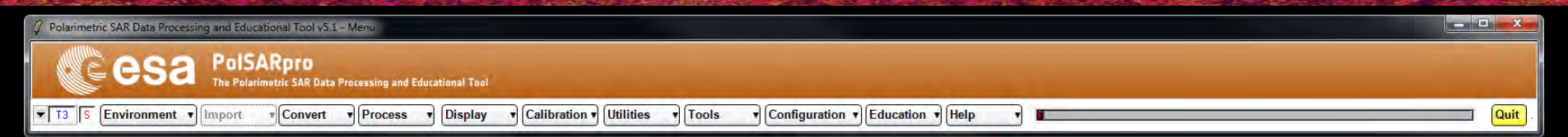

| 🖉 Interferogram Est      | mation              |                        | -         | ×    |  |
|--------------------------|---------------------|------------------------|-----------|------|--|
| - Input Master Directory |                     |                        |           |      |  |
| C:/My_Data_Directory/    | Pol-InSAR_PolSARpro | SIM_forest/master      |           | -    |  |
| - Input Slave Directory  |                     | _                      |           |      |  |
| C:/My_Data_Directory/    | Pol-InSAR_PolSARpro | SIM_forest/slave       |           | _    |  |
| - Output Master-Slave [  | Directory           |                        |           |      |  |
| C:/My_Data_Directory/    | Pol-InSAR_PolSARpro | oSIM_forest/master_sla | ive /     |      |  |
| Init Row 1               | End Row             | 301 Init Col           | 1 End Col | 301  |  |
| - Image 1                |                     |                        |           | -    |  |
| С НН С НУ                | CW CHH              | +W C HH ·W             | CLL CLR   | C BB |  |
| Image 2                  |                     |                        |           |      |  |
| ⊂нн €н∨                  | C W C HH            | +W ⊂ HH ·W             | CIL CLB   | C BB |  |
| T Averag                 | ging                | Row                    | Col       |      |  |
| Run                      |                     |                        | Exit      |      |  |

#### **Do it Yourself:** Select polarization channels and view the corresponding BMP files.

→ 8th ADVANCED TRAINING COURSE ON LAND REMOTE SENSING

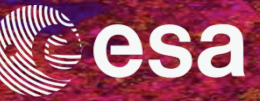

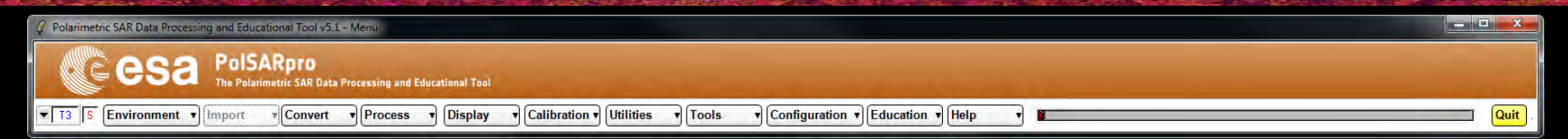

| 🖉 Interferogram Estimation                 |                                                                |
|--------------------------------------------|----------------------------------------------------------------|
| Input Master Directory                     |                                                                |
| C:/My_Data_Directory/Pol-InSAR_PolSARproSI | IM_forest/master                                               |
| - Input Slave Directory                    |                                                                |
| C:/My_Data_Directory/Pol-InSAR_PolSARproSI | ilM_forest/slave                                               |
| Output Master-Slave Directory              |                                                                |
| C:/My_Data_Directory/Pol-InSAR_PolSARproSI | ilM_fd_est/master_slave / 🔤                                    |
| Init Row 1 End Row 3                       | 301 Init Col 1 End Col 301                                     |
| - Image 1-                                 |                                                                |
| СНН • НУ С W С НН + V                      | W CHH-W CLL CLR CRB                                            |
| Image 2                                    |                                                                |
| СНН €НV СW СНН+V                           | W CHH-W CLL CLR CRB                                            |
| T Averaging                                | Bow Col                                                        |
|                                            | Linear L                                                       |
| Run                                        | Exit                                                           |
| Ø WARNING                                  | X                                                              |
| CREA<br>C:/My_Data_Directory/Pol           | ATE THE DIRECTORY ?<br>oHnSAR_PolSARproSIM_forest/master_stave |
| Yes                                        | No Cancel                                                      |

#### **Note:** The Output Directory is automatically set to: MasterDir\_SlaveDir

→ 8th ADVANCED TRAINING COURSE ON LAND REMOTE SENSING

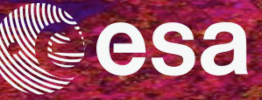

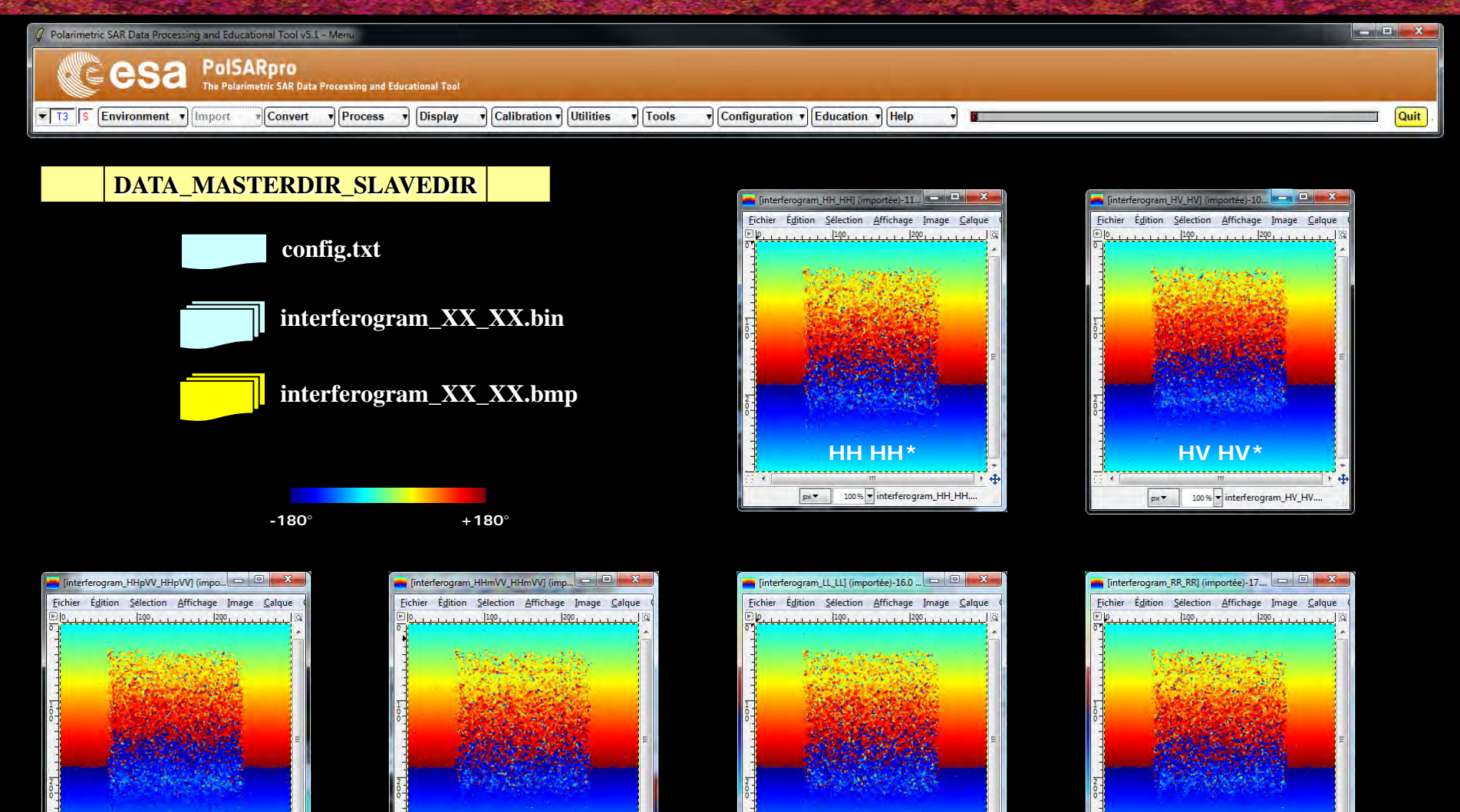

\* | | |

px▼

100 % v interferogram\_LL\_LL.b.

#### → 8th ADVANCED TRAINING COURSE ON LAND REMOTE SENSING

<u>(HH-VV) (HH-VV)</u>

px▼ 100 % ▼ interferogram\_HHmVV...

10-14 September 2018 | University of Leicester | United Kingdom

ΉH+VV) (HH+VV)

px • 100 % • interferogram\_HHpVV\_....

RR RR\*

px▼ 100 % ▼ interferogram\_RR\_RR.b.

### **PROCESS DATA**

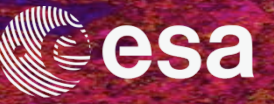

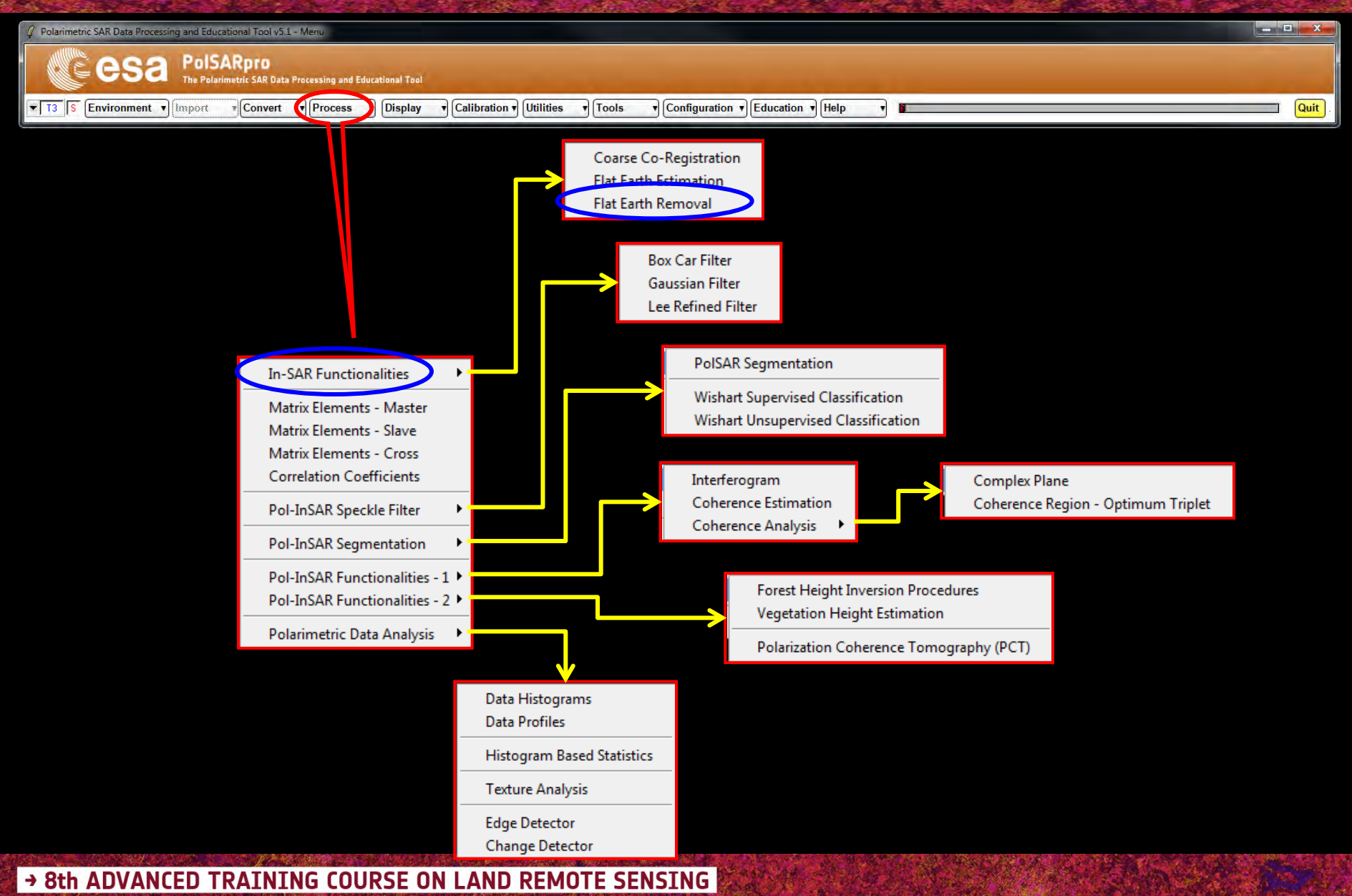

# FLAT EARTH REMOVAL

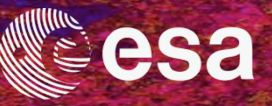

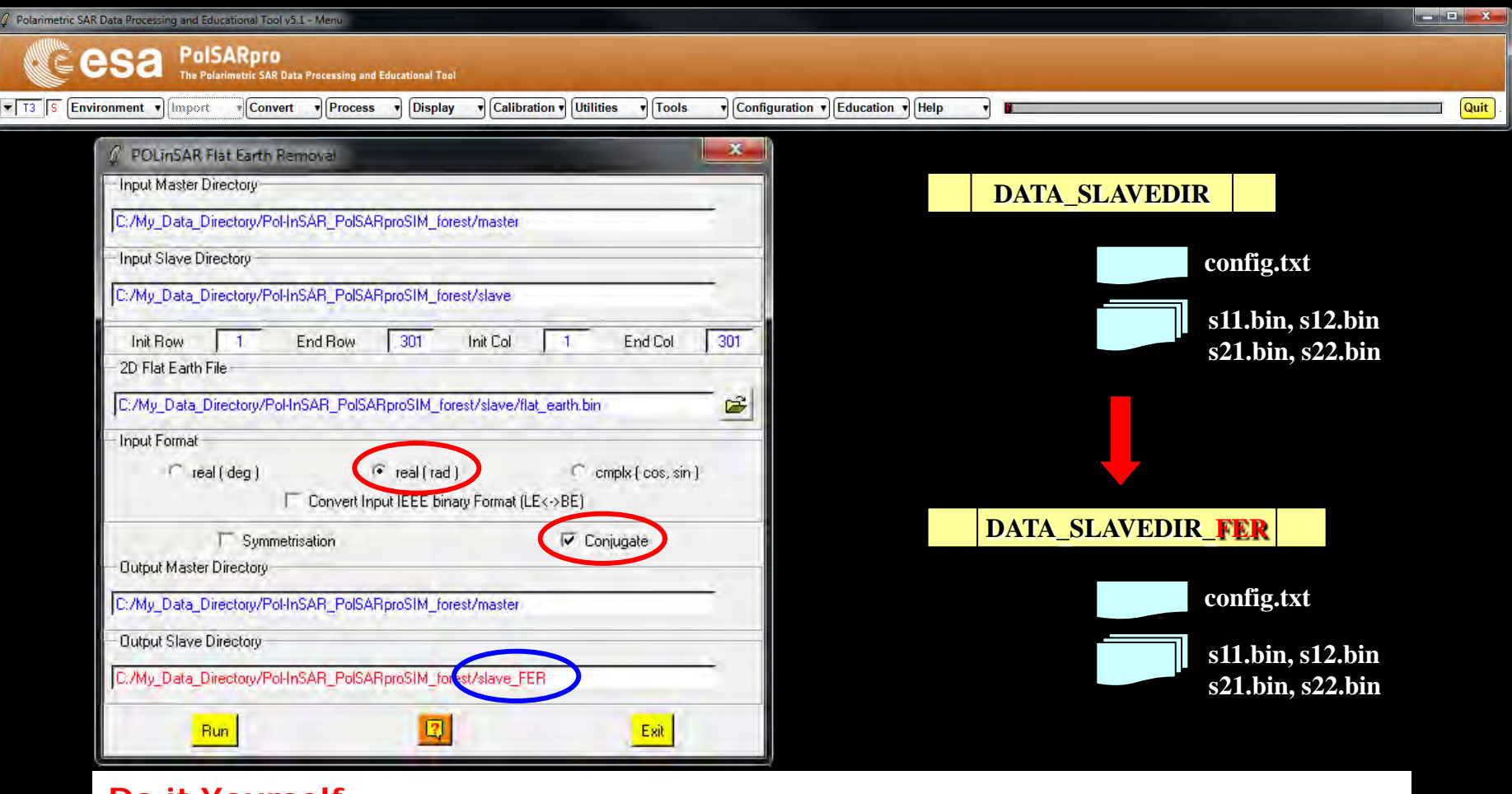

#### Do it Yourself:

Enter Flat Earth file name, set the parameters and run the function.

#### Note:

The Input Slave Directory is automatically set to: SlaveDir\_FER

→ 8th ADVANCED TRAINING COURSE ON LAND REMOTE SENSING

### **PROCESS DATA**

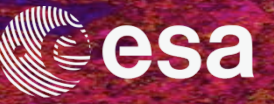

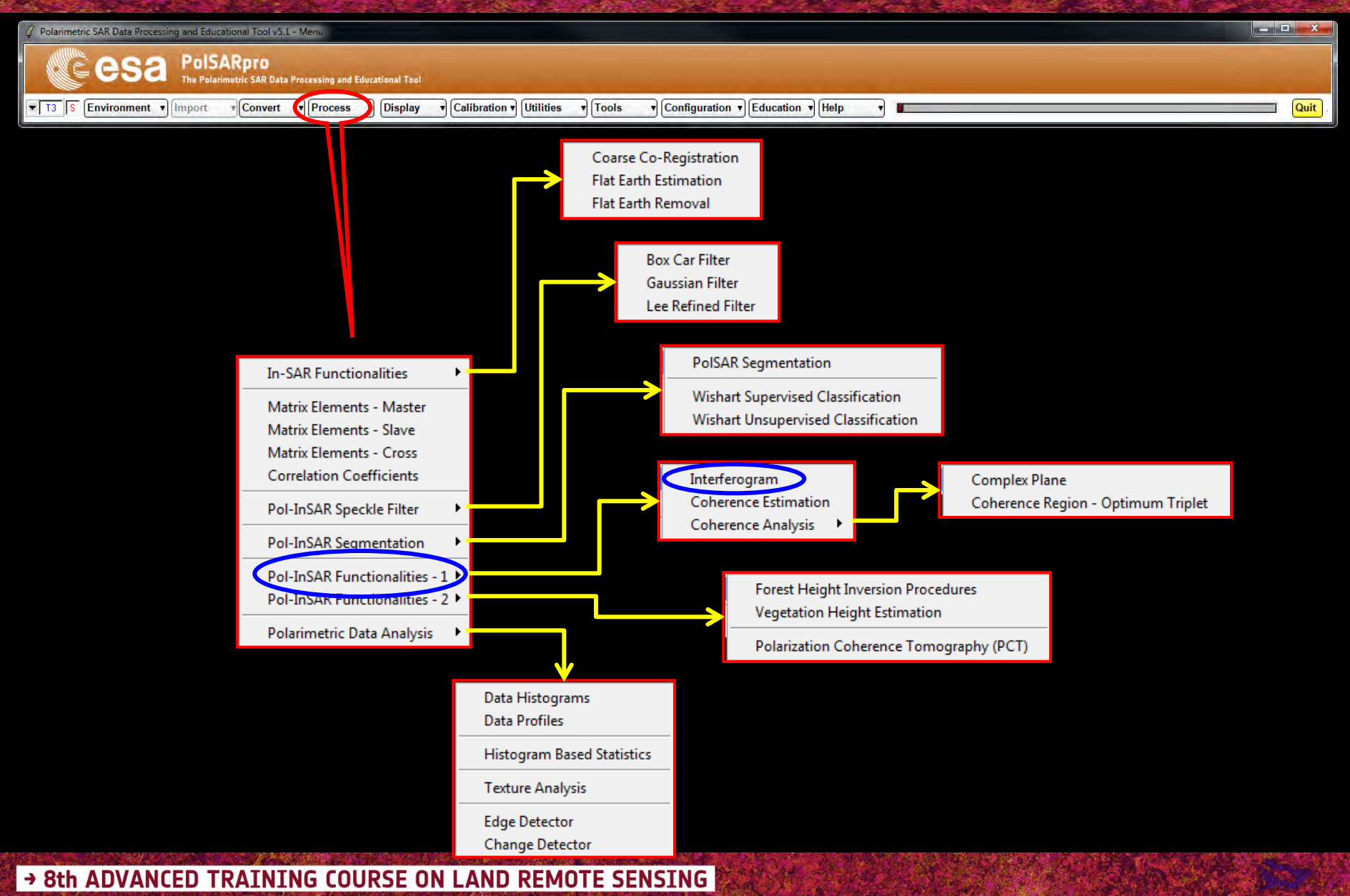

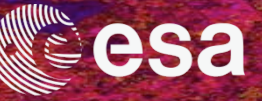

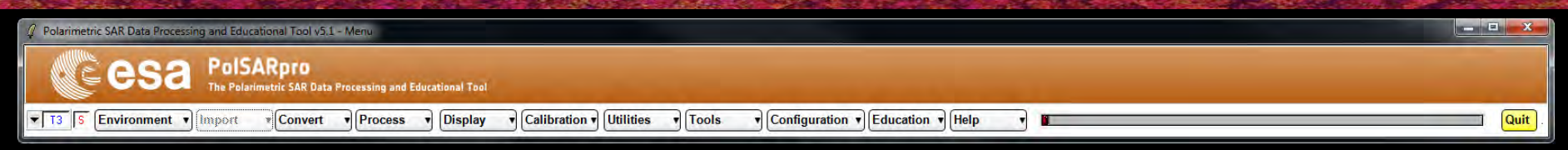

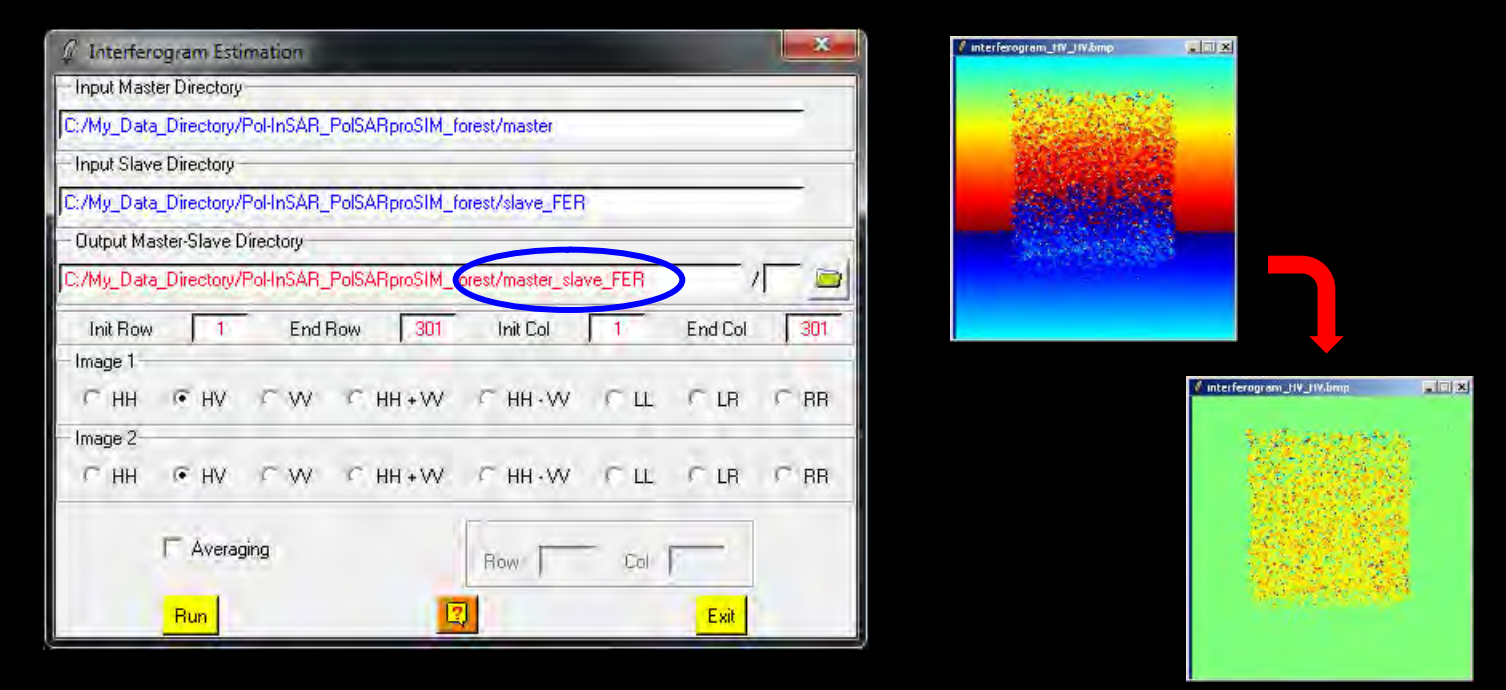

#### **Do it Yourself:** Select polarization channels view the corresponding BMP files.

#### Note:

The Output Directory is automatically set to: MasterDir\_SlaveDir\_FER

→ 8th ADVANCED TRAINING COURSE ON LAND REMOTE SENSING

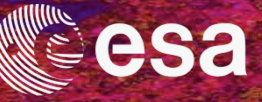

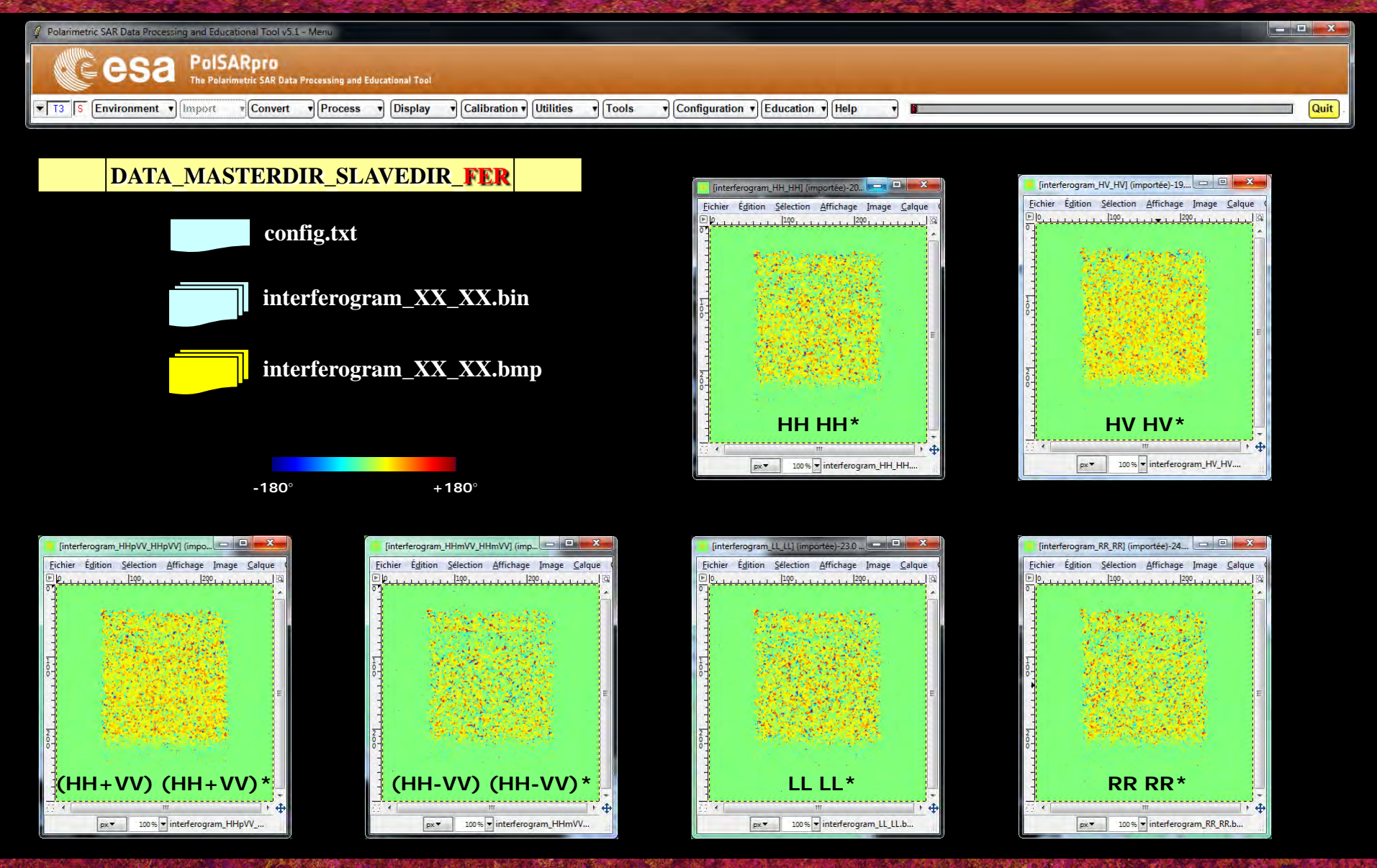

#### → 8th ADVANCED TRAINING COURSE ON LAND REMOTE SENSING

### **PROCESS DATA**

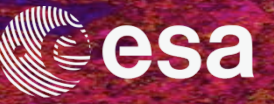

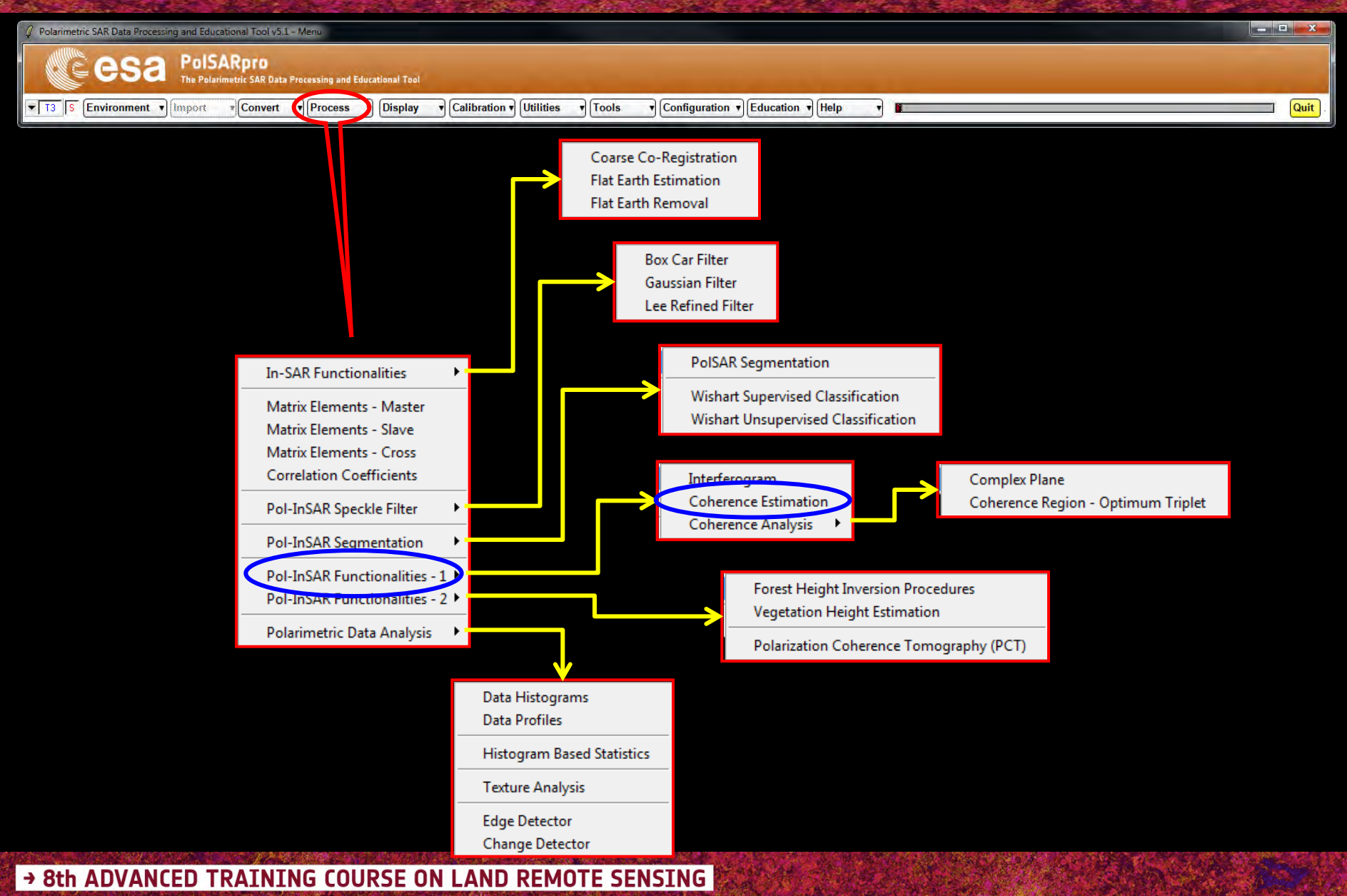

# **COHERENCE ESTIMATION**

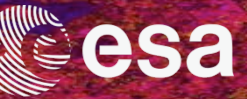

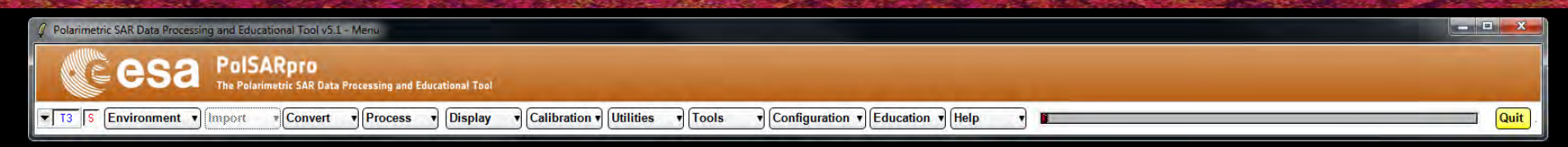

| 17 Complex Coherence Estimation |                  |                          |                 |             |
|---------------------------------|------------------|--------------------------|-----------------|-------------|
| Input Master Directory          |                  |                          |                 |             |
| C:/My_Data_Dire                 | ectory/Pol-InSAR | _PolSARproSIM_forest/ma  | aster           |             |
| - Input Slave Dire              | ectory           |                          |                 |             |
| C:/My_Data_Dire                 | ectory/Pol-InSAR | _PolSARproSIM_forest/sla | we_FER          |             |
| - Output Master-9               | alave Directory  |                          |                 |             |
| C:/My_Data_Dire                 | ectory/Pol-InSAR | _PolSARproSIM_forest/ma  | aster_slave_FER |             |
| Init Row                        | 1 End            | Row 301 Init             | Col 1           | End Col 301 |
| - Complex Coher                 | ences            |                          | _               |             |
| -Linear-                        | - Circular       | Pauli                    | Optimal         |             |
| 🖾 нн                            | I LL             | HH+W THV+                | VH 🔽 SVD        | L. MinMax   |
| I HV                            | I▼ LR            | F HH W T HH              | AV* ☐ PD        | □ L. Diff   |
| ΓW                              | I⊏ BB            | _                        | IT NR           |             |
| - Numerical Ra                  | dius             | Loci MinMa               | x               | a Diff      |
| Thela1                          | Theta3           | Num Points               | thus            | n Points    |
| - Box Car Win                   | dow              | BMP                      | -               |             |
| Row 7                           | Col 7            | - Averaging              | Row             | Col Col     |
| Run                             |                  | Hid                      |                 | Exit        |

Do it Yourself:

Select polarization channels (*linear, circular, pauli, SVD*), set the parameters (*Box Car = 7x7*) and view the corresponding BMP files (*select BMP*).

→ 8th ADVANCED TRAINING COURSE ON LAND REMOTE SENSING

# **COHERENCE ESTIMATION**

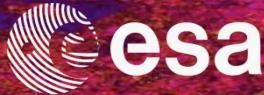

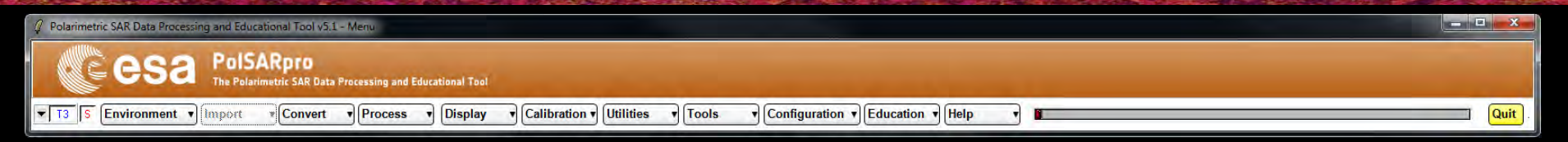

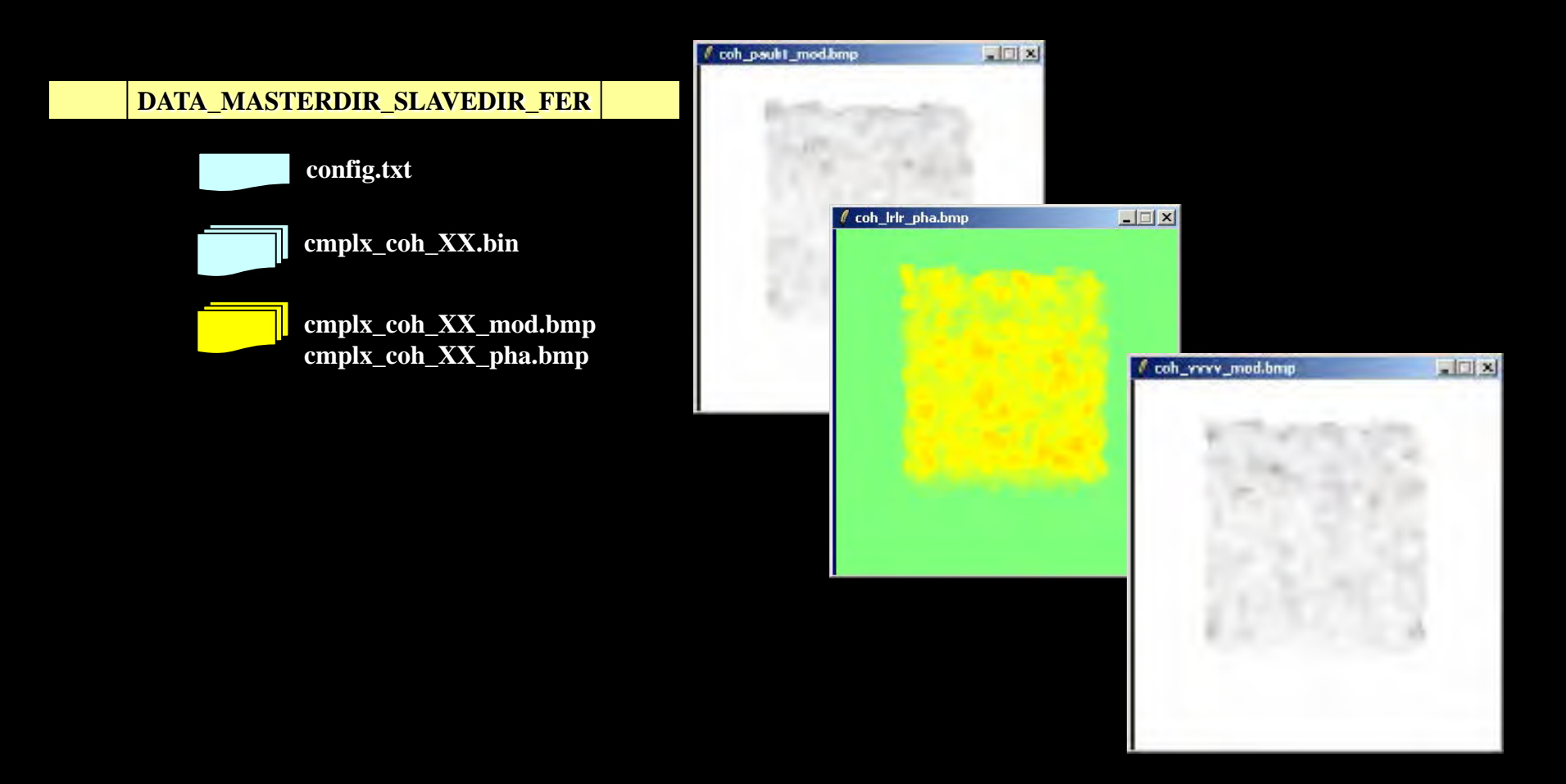

#### → 8th ADVANCED TRAINING COURSE ON LAND REMOTE SENSING

# **COHERENCE ESTIMATION**

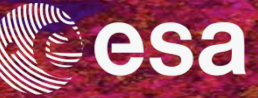

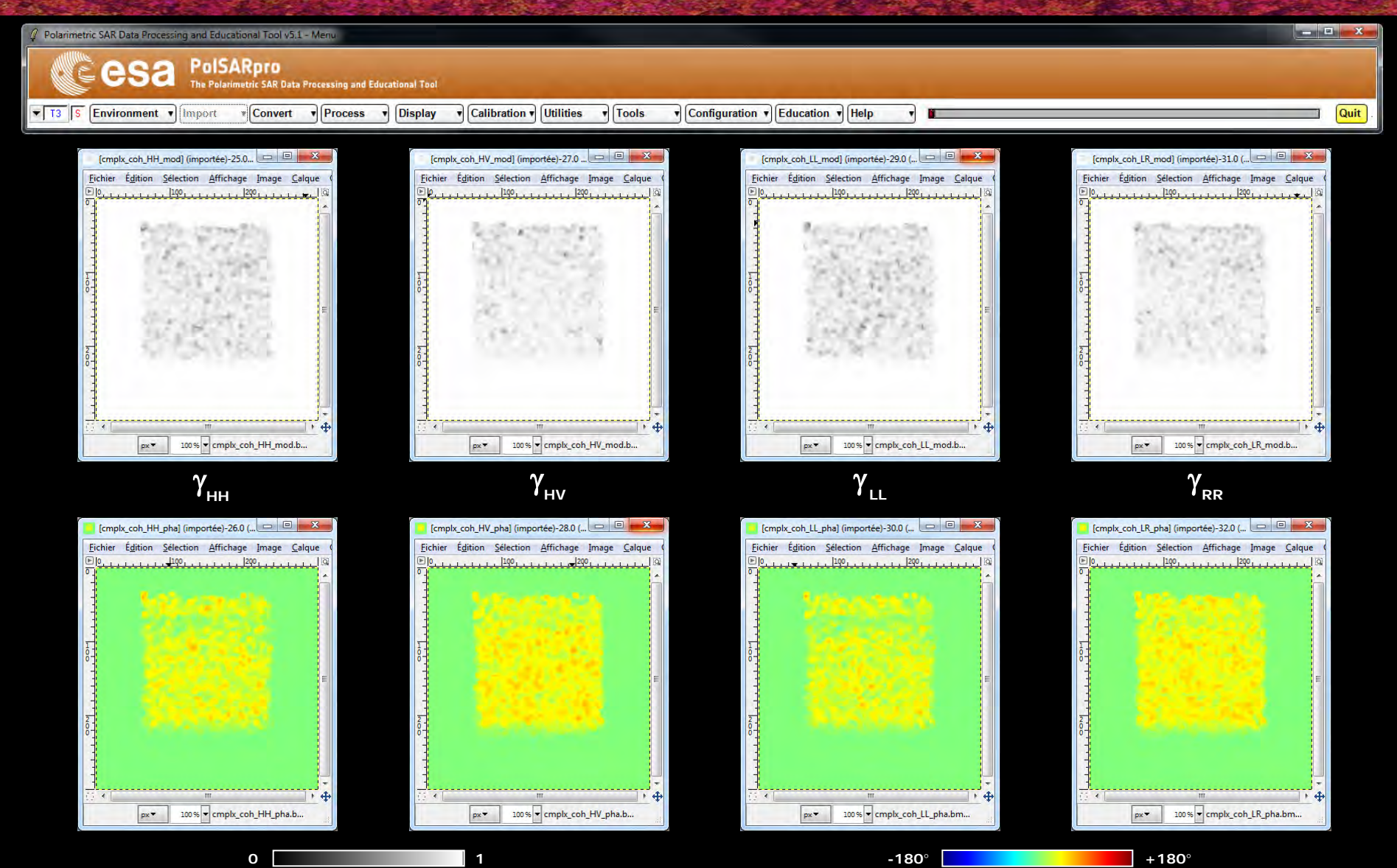

→ 8th ADVANCED TRAINING COURSE ON LAND REMOTE SENSING
### **COHERENCE ESTIMATION**

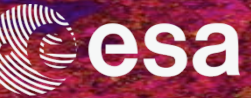

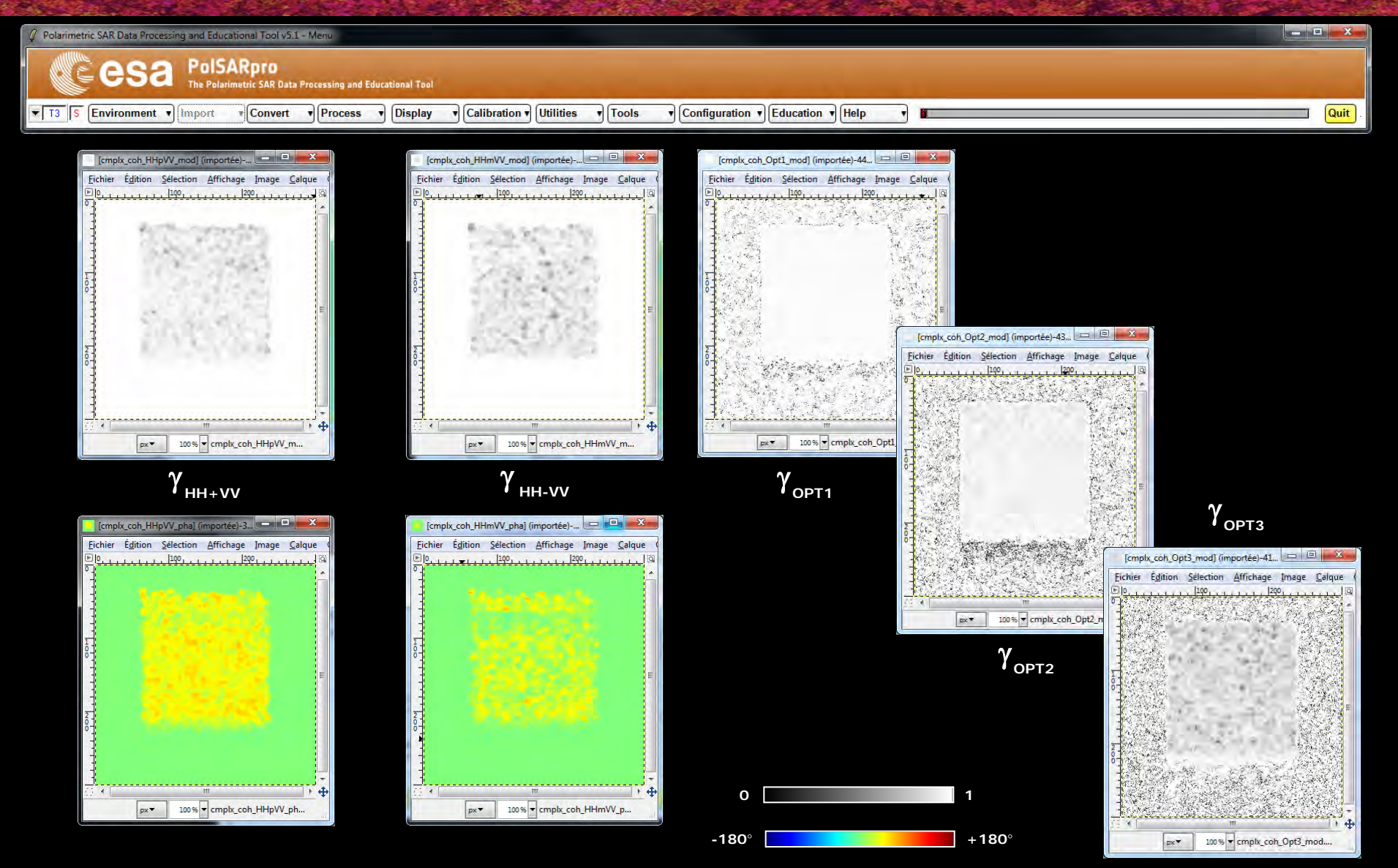

### → 8th ADVANCED TRAINING COURSE ON LAND REMOTE SENSING

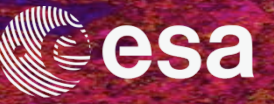

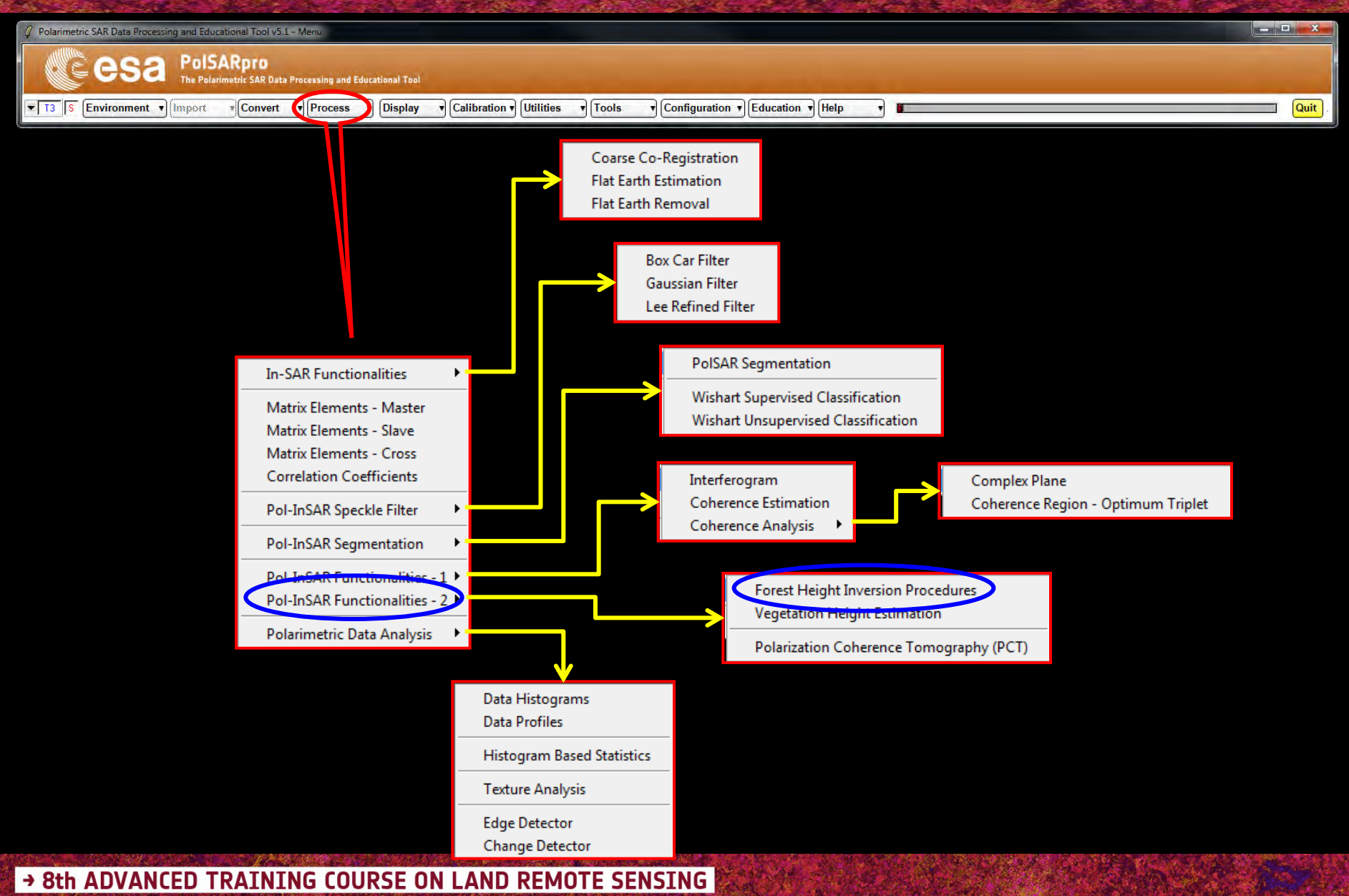

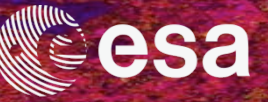

| 🦞 Polarimetric SAR Data Processing and Educational Tool v5.1 - Menu                                 |        |
|----------------------------------------------------------------------------------------------------|--------|
| CE CSA PolSARpro<br>The Polarimetric SAR Data Processing and Educational Tool                       |        |
| T3 S Environment Convert Process Display Calibration Utilities Tools Configuration Education Help T | Quit . |
|                                                                                                    |        |
| In MENSION FINOLEDONES                                                                              |        |
|                                                                                                    | m      |

301

+

Esit

2º

End Col

HH

Polarimetric Channel

Weighting Coherence Fraction Factor

Ground Phase Centre HH - V

Coherence Amplitude Inversion Procedure Ground Phase Estimation & RVOG Inversion Procedure

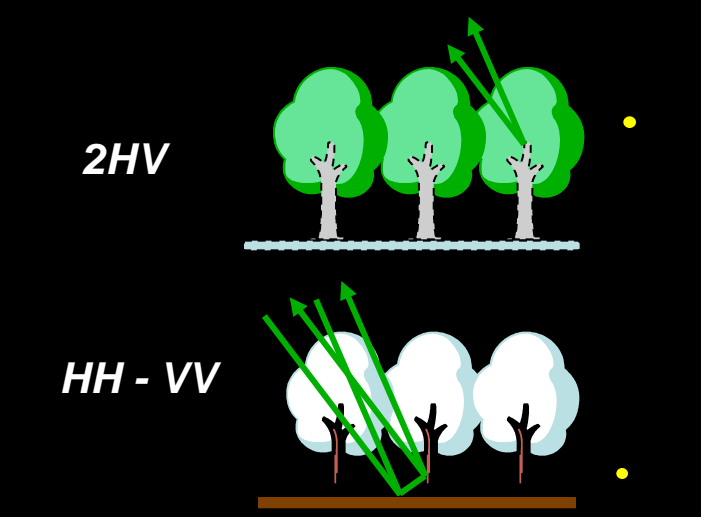

### Do it Yourself:

Output Master - Slave Director

DEM Differencing Algorithm

Median Window Size

Top Phase Centre

Run

Polarimetric Phase Centre Height Estimation

Coherence Amplitude Inversion Procedure

C:/My\_Data\_Directory/Pol-InSAR\_PolSARproSIM

Ground Phase Estimation and RVOG Inversion Procedure

Init Row

2D Kz File

C:/My\_Data\_Directory/Pol-InSAR\_PolSARproSIM\_forest/master\_slave\_FEF

End Row

301

-

.

Hist

Update List

st/slave/kz.bin

Init Col

Set the parameters (*Median Size = 21, Factor = 0.4*) and view the corresponding BMP files.

→ 8th ADVANCED TRAINING COURSE ON LAND REMOTE SENSING

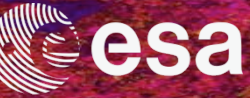

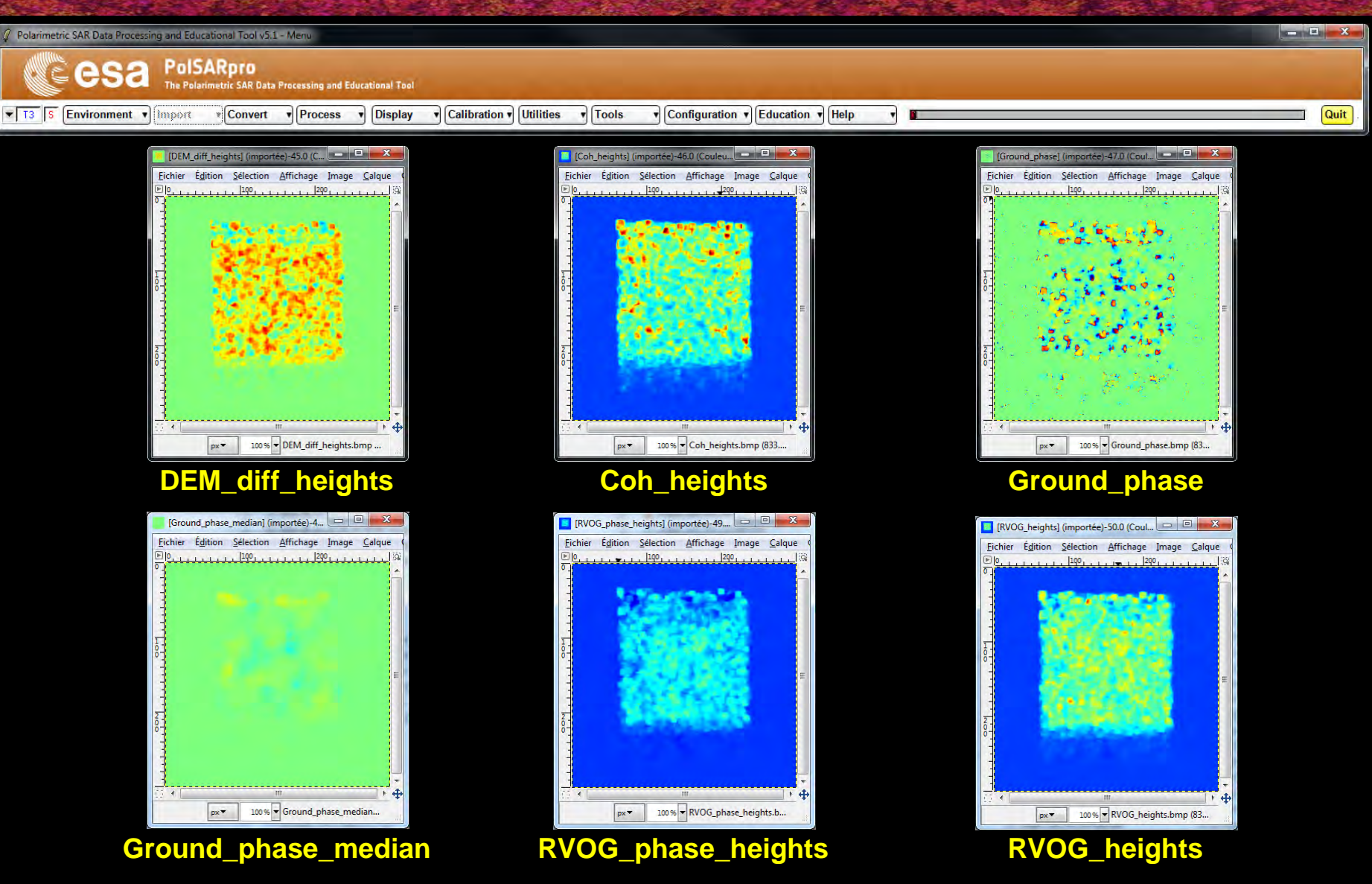

-180

-5 m

→ 8th ADVANCED TRAINING COURSE ON LAND REMOTE SENSING

10-14 September 2018 | University of Leicester | United Kingdom

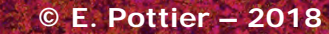

+180

+25 m

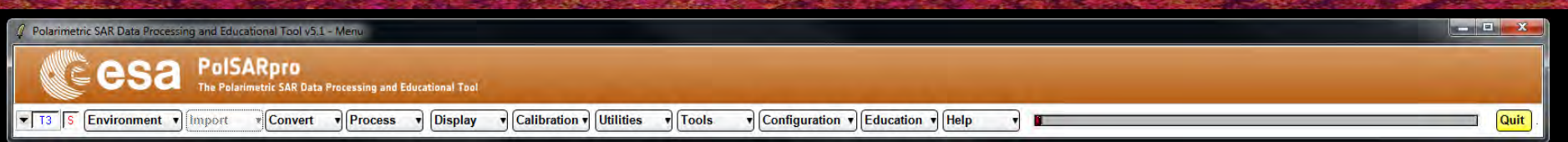

| 4 Height Estimation from Inversion Procedu    |                                     |
|-----------------------------------------------|-------------------------------------|
| Input Master - Slave Directory                |                                     |
| C:/My_Data_Directory/PoHnSAR_PoISARproSIM     | _forest/master_slave_FER            |
| - Output Master - Slave Directory             |                                     |
| C./My_Data_Directory/Pol-InSAR_PolSARproSIM   | _forest/master_slave_FER            |
| Init Row 1 End Row                            | 301 Init Col 1 End Col 301          |
|                                               | Update List                         |
| F Polarimetric Phase Centre Height Estimation | Polanimetric Channel HH             |
| DEM Differencing Algorithm                    |                                     |
| Coherence Amplitude Inversion Procedure       |                                     |
| Ground Phase Estimation and RVOG Inversion    | Procedure                           |
| Median Window Size 21 💌 🔺                     | Weighting Coherence Fraction Factor |
| Top Phase Centre HV 💌                         | Ground Phase Centre HH - VV         |
| – 2D Kz File                                  |                                     |
| C:/My_Data_Directory/Pol-InSAR_PolSARproSIM   | (_forest/slave/kz,bin               |
| Pue                                           |                                     |
|                                               |                                     |

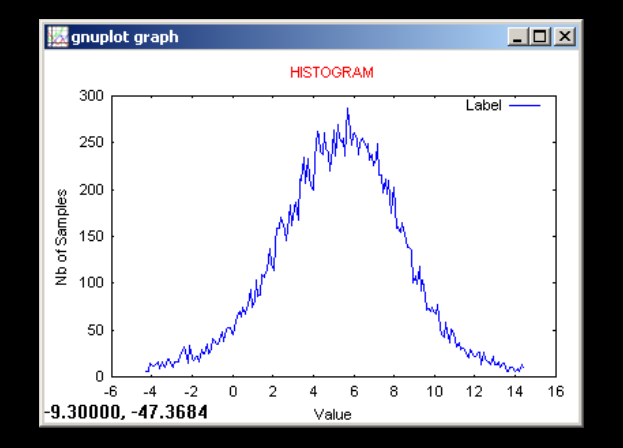

**Data Analysis - Data histograms** 

→ 8th ADVANCED TRAINING COURSE ON LAND REMOTE SENSING

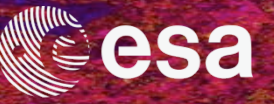

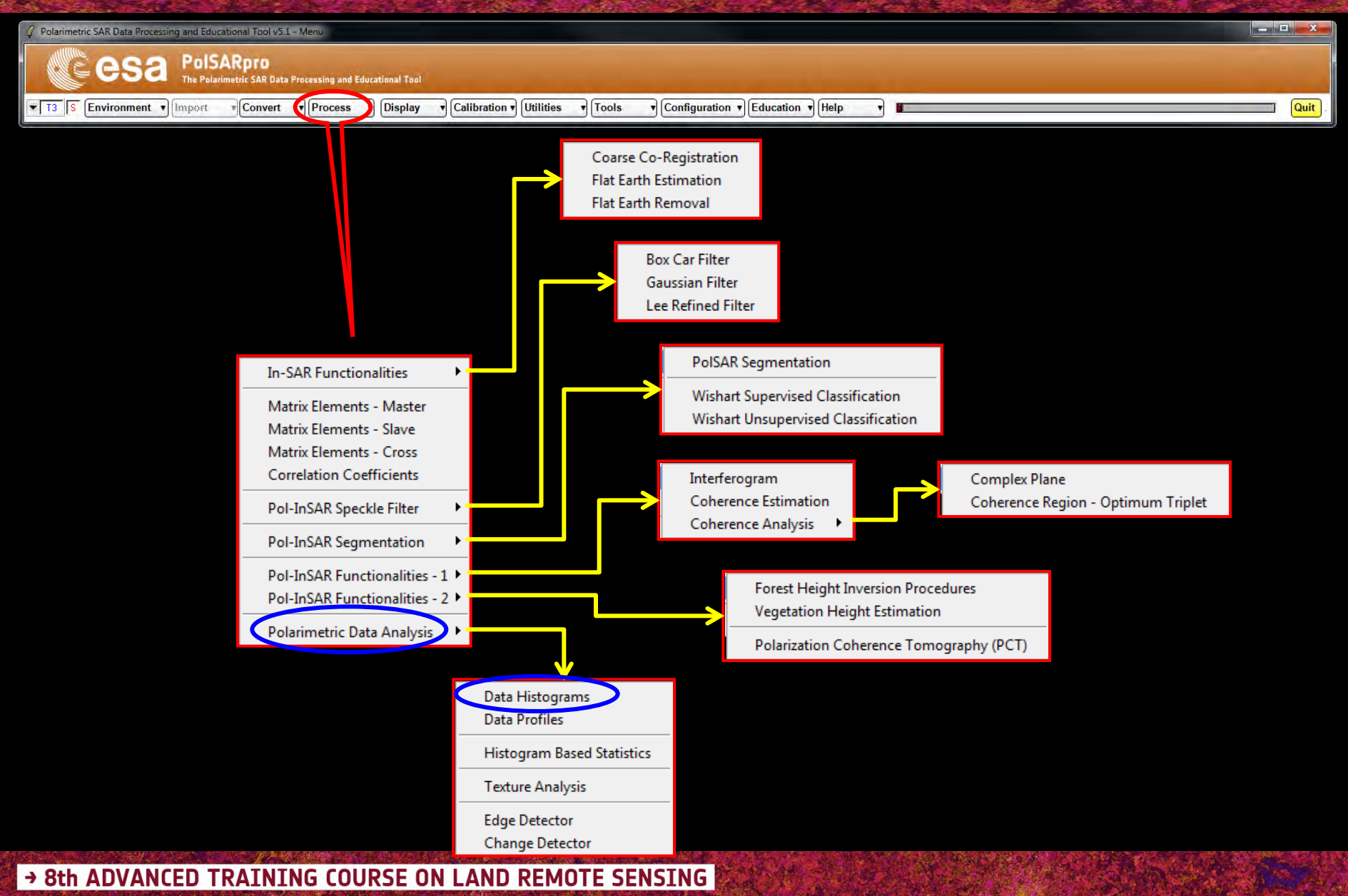

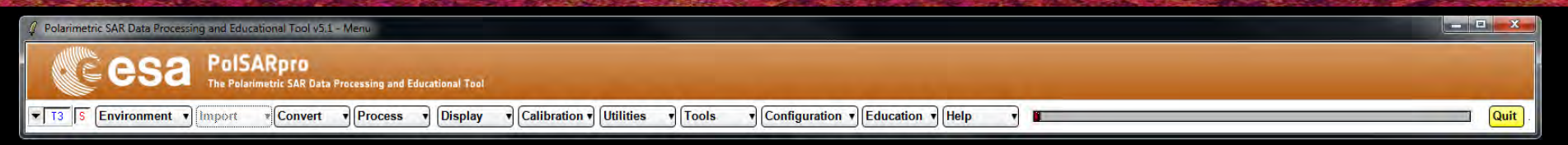

| MapAlgebra v1.1              |                                  |
|------------------------------|----------------------------------|
| -1- RVOG_heig                | hts.bmp (301×301                 |
| 100                          |                                  |
| <u>. 18</u>                  |                                  |
|                              |                                  |
|                              |                                  |
| 200                          |                                  |
| zoom : 83 %<br>value = -5.00 | pixel : 145 12<br>< 8.83 < 25.00 |
|                              |                                  |

| 🧳 Data Analysis : Statistics - Histog | ram          |                 | ×      |
|---------------------------------------|--------------|-----------------|--------|
| - Input Data File                     |              |                 |        |
|                                       |              |                 |        |
| - Input Data Format                   |              |                 |        |
| C Complex                             | 🖲 Float      | C Integ         | er     |
| Show                                  | _            |                 | 4      |
| 🦳 🦳 Modulus 🦵 10log(Mod)              | C 20log(Mod) | C Phase 🕟 Real  | r Imag |
| Histogram Title                       |              | Histogram Label |        |
| HISTOGRAM                             |              | Label           |        |
| — Minimum / Maximum Values [x-axis]—  |              | 4               |        |
| Min Automatic                         | Auto         | Max Auto        | MinMax |
| Clear Extract & Process               | Plot         | C box           | loge   |
|                                       |              | Exit            |        |

Do it Yourself: Step 1 : Select a BMP File

→ 8th ADVANCED TRAINING COURSE ON LAND REMOTE SENSING

10-14 September 2018 | University of Leicester | United Kingdom

sa

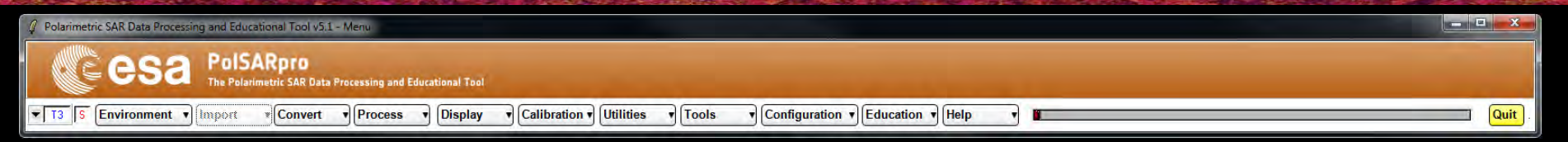

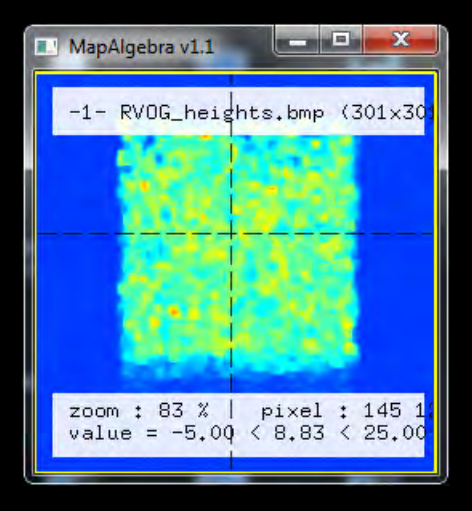

| 🥼 Data Analysis : Statistics - Histog | ram                | _                  | ×                |
|---------------------------------------|--------------------|--------------------|------------------|
| - Input Data File                     |                    |                    |                  |
| C:/My_Data_Directory/Pol-InSAR_PolS   | ARproSIM_forest/ma | aster_slave_FER/RV | 0G_heights.bin 🗃 |
| - Input Data Format                   | _                  |                    |                  |
| C Complex                             | Float              |                    | C Integer        |
| Show                                  |                    |                    |                  |
| C Modulus C 10log(Mod)                | C 20log(Mod)       | C Phase G          | Real C Imag      |
| Histogram Title                       |                    | - Histogram        | Label            |
| HISTOGRAM                             |                    |                    | Label            |
| — Minimum / Maximum Values [x-axis]—  |                    |                    |                  |
| R Automatic Min                       | Auto               | Max Au             | ita MinMax       |
| Clear Extract & Process               | Plot               | r Tine             | Eloze            |
|                                       |                    | Exit               |                  |

Do it Yourself: Step 2 : Select an Input Binary Data File Select what to Show Enter the Histogram Title Enter the Histogram Label

→ 8th ADVANCED TRAINING COURSE ON LAND REMOTE SENSING

| 2 Polarimetric SAR Data Processing and Educational Tool v5.1 - Menu                                                            |        |
|----------------------------------------------------------------------------------------------------|--------|
| CESA PolSARpro<br>The Polarimetric SAR Data Processing and Educational Tool                                                    |        |
| T3 S Environment V Import V Convert V Process V Display V Calibration V Utilities V Tools V Configuration V Education V Help V | Quit . |

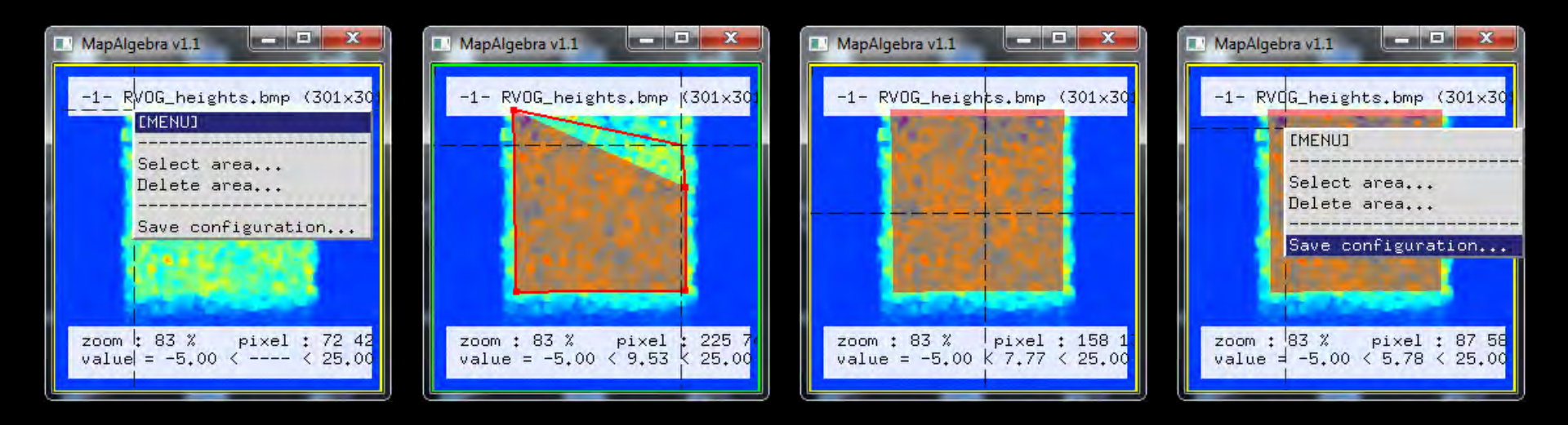

Do it Yourself: Step 3 : Define the polygon area 1) *Right button* : Select area

- 2) Left button : Draw the polygon
- 3) Enter : Close the polygon
- 4) *Right button* : Save configuration

→ 8th ADVANCED TRAINING COURSE ON LAND REMOTE SENSING

10-14 September 2018 | University of Leicester | United Kingdom

esa

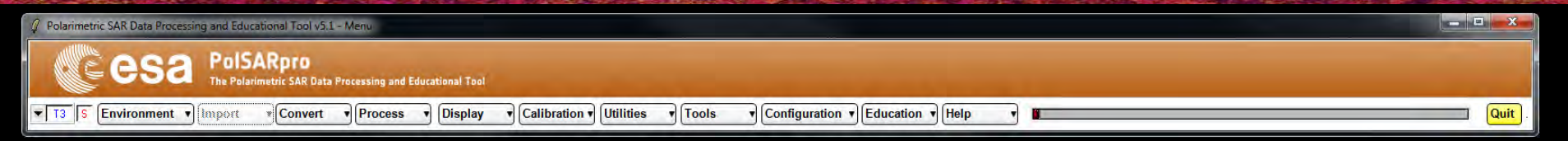

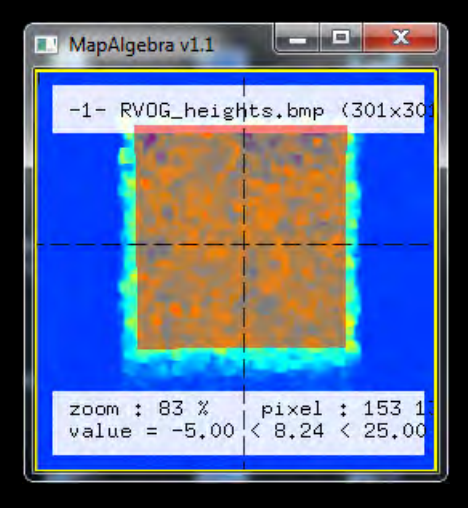

| 🖉 Data Analysis : Statistics - Histo  | gram               |                      | ×                 |
|---------------------------------------|--------------------|----------------------|-------------------|
| - Input Data File                     |                    |                      |                   |
| C:/My_Data_Directory/Pol-InSAR_Pol    | SARproSIM_forest/m | aster_slave_FER/RV06 | i_heights.bin 🗃 🗃 |
| - Input Data Format                   |                    |                      |                   |
| C Complex                             | Float              | r                    | Integer           |
| - Show                                |                    |                      | 4                 |
| 🦷 Modulus 🦵 10log(Mod)                | C 20log(Mod)       | C Phase G R          | eal C Imag        |
| Histogram Title                       |                    | Histogram La         | bel               |
| HISTOGRAM                             | († †               | La                   | abel              |
| — Minimum / Maximum Values [ x-axis ] |                    | 4                    |                   |
| I Automatic Mir                       | n Auto             | Max Auto             | MinMax            |
| Clear Extract & Process               | Plot               | r line               | Elose             |
|                                       |                    | Exit                 |                   |

Do it Yourself: Step 3 : Extract and Process

→ 8th ADVANCED TRAINING COURSE ON LAND REMOTE SENSING

10-14 September 2018 | University of Leicester | United Kingdom

sa

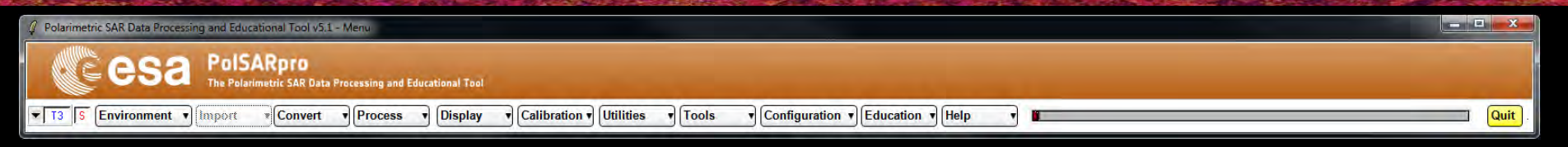

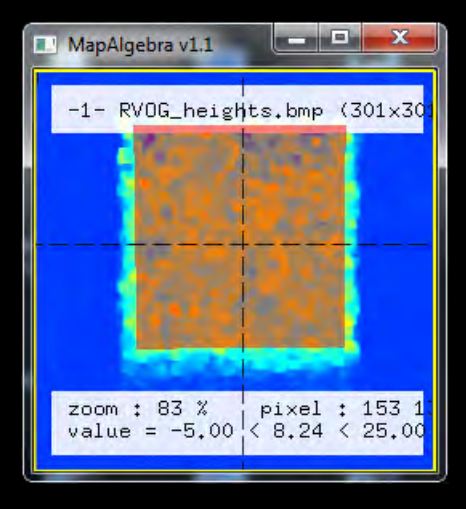

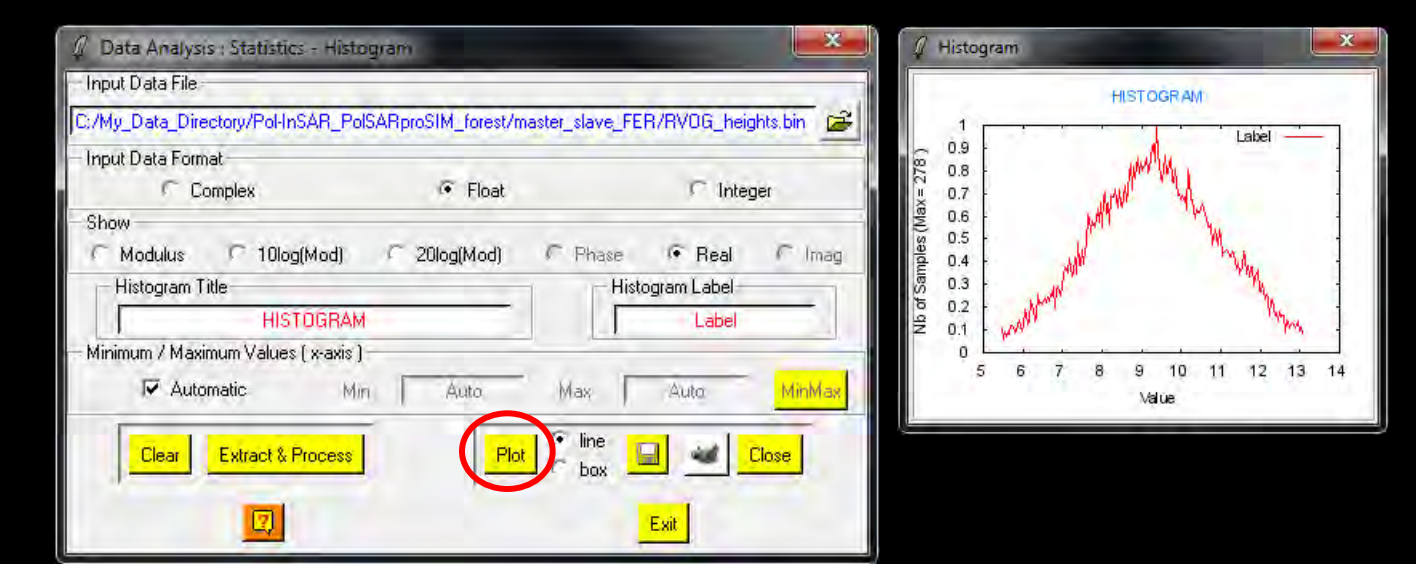

Do it Yourself: Step 4 : Plot the histogram

→ 8th ADVANCED TRAINING COURSE ON LAND REMOTE SENSING

10-14 September 2018 | University of Leicester | United Kingdom

sa

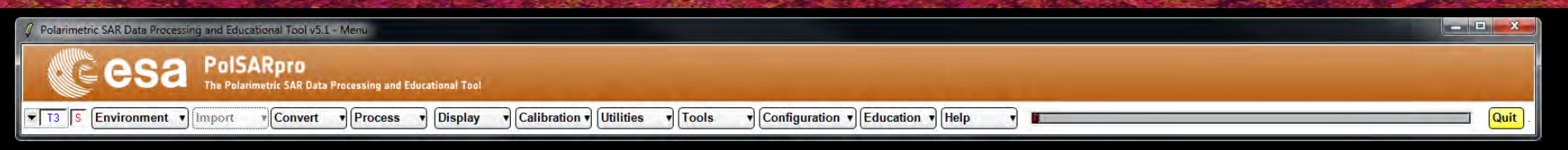

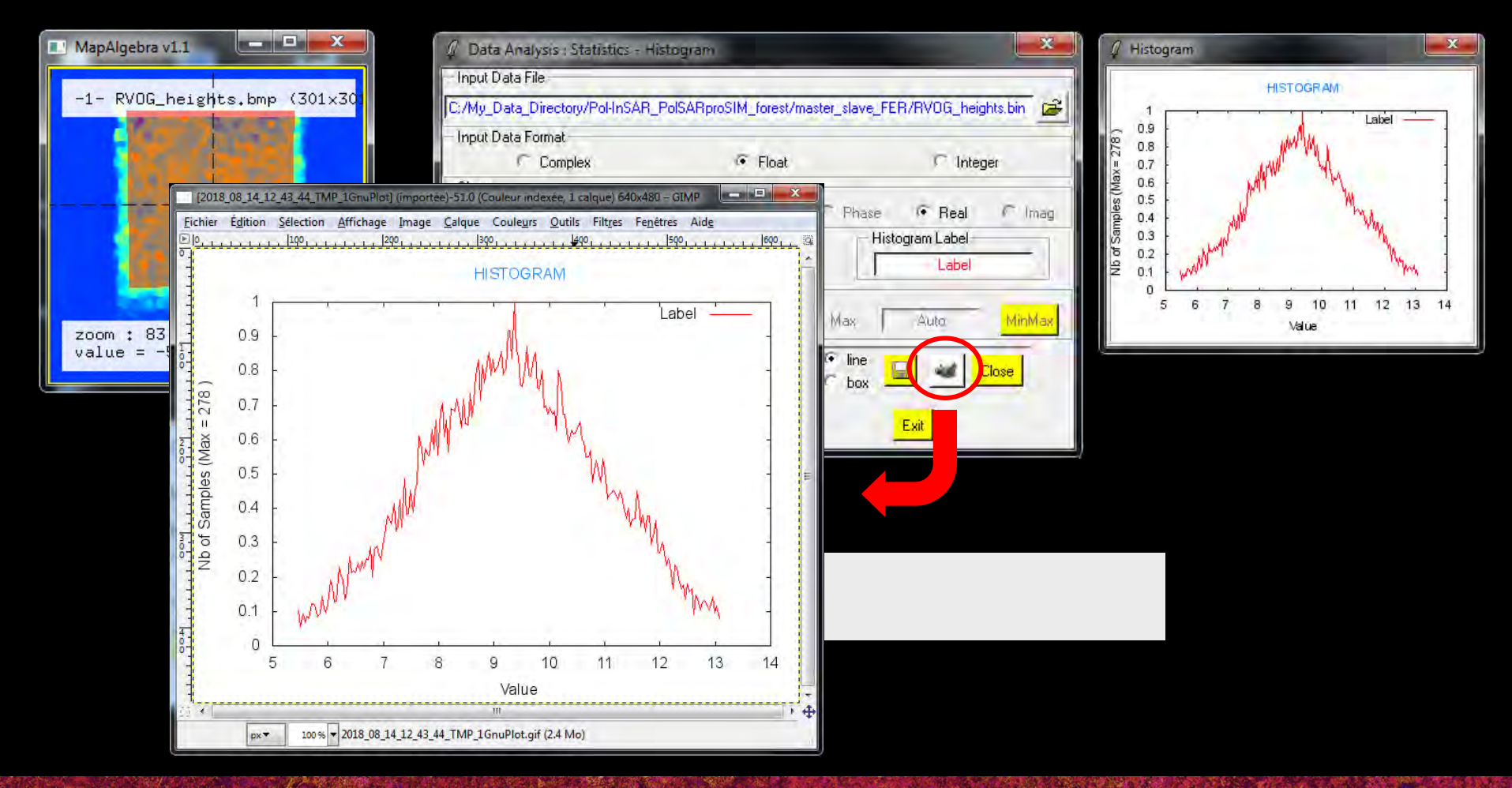

→ 8th ADVANCED TRAINING COURSE ON LAND REMOTE SENSING

10-14 September 2018 | University of Leicester | United Kingdom

esa

Configuration 
Help

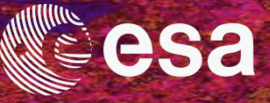

- 🗆 🗙

Quit

### Cesa PolSARpro

Polarimetric SAR Data Process

The Polarimetric SAR Data Processing and Educational Tool

T3 S Environment Maport Convert Process Display Calibration Utilities Tools

| 🥼 Data Analysis : Statistics - Histor | gram               | _              | N             | ×            |
|---------------------------------------|--------------------|----------------|---------------|--------------|
| Input Data File                       |                    |                | 1             |              |
| C:/My_Data_Directory/Pol-InSAR_PolS   | SARproSIM_forest/m | aster_slave_FE | R/RV0G_heig   | ghts.bin 🗃 😹 |
| - Input Data Format                   |                    |                |               |              |
| C Complex                             | 🙃 Float            |                | C Inter       | ger          |
| Show                                  |                    |                |               | 4            |
| 🦳 Modulus 🦵 10log(Mod)                | C 20log(Mod)       | C Phase        | Real          | ( Imag       |
| Histogram Title                       |                    | - Hist         | ogram Label — |              |
| - RVOG Heights                        |                    |                | Label         |              |
| — Minimum / Maximum Values ( x-axis ) |                    |                |               |              |
| T Automatic Min                       | 0                  | Max 🗍          | 15            | MinMax       |
| Clear Extract & Process               | Plot               | G line         |               | Close        |
|                                       |                    |                | Exit          |              |

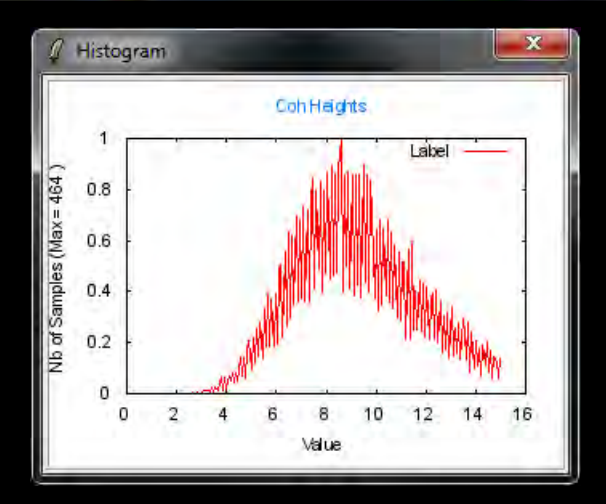

→ 8th ADVANCED TRAINING COURSE ON LAND REMOTE SENSING

10-14 September 2018 | University of Leicester | United Kingdom

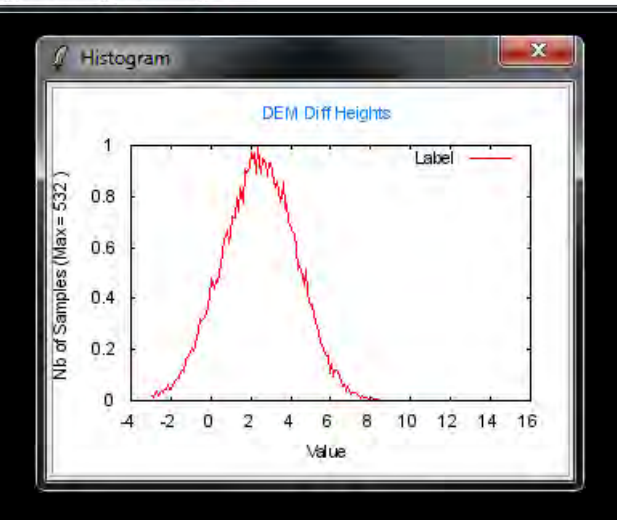

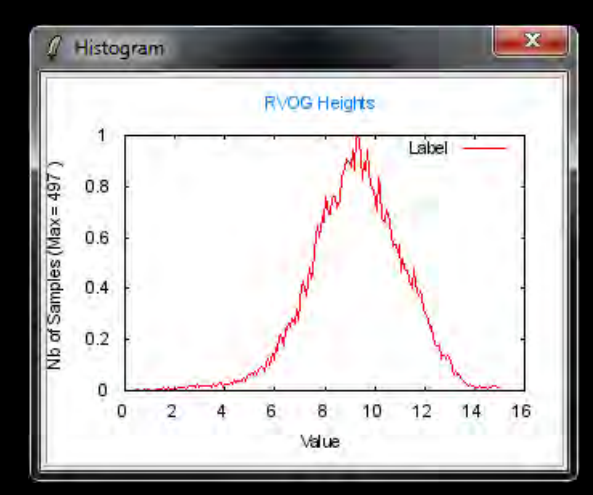

#### © E. Pottier - 2018

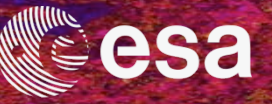

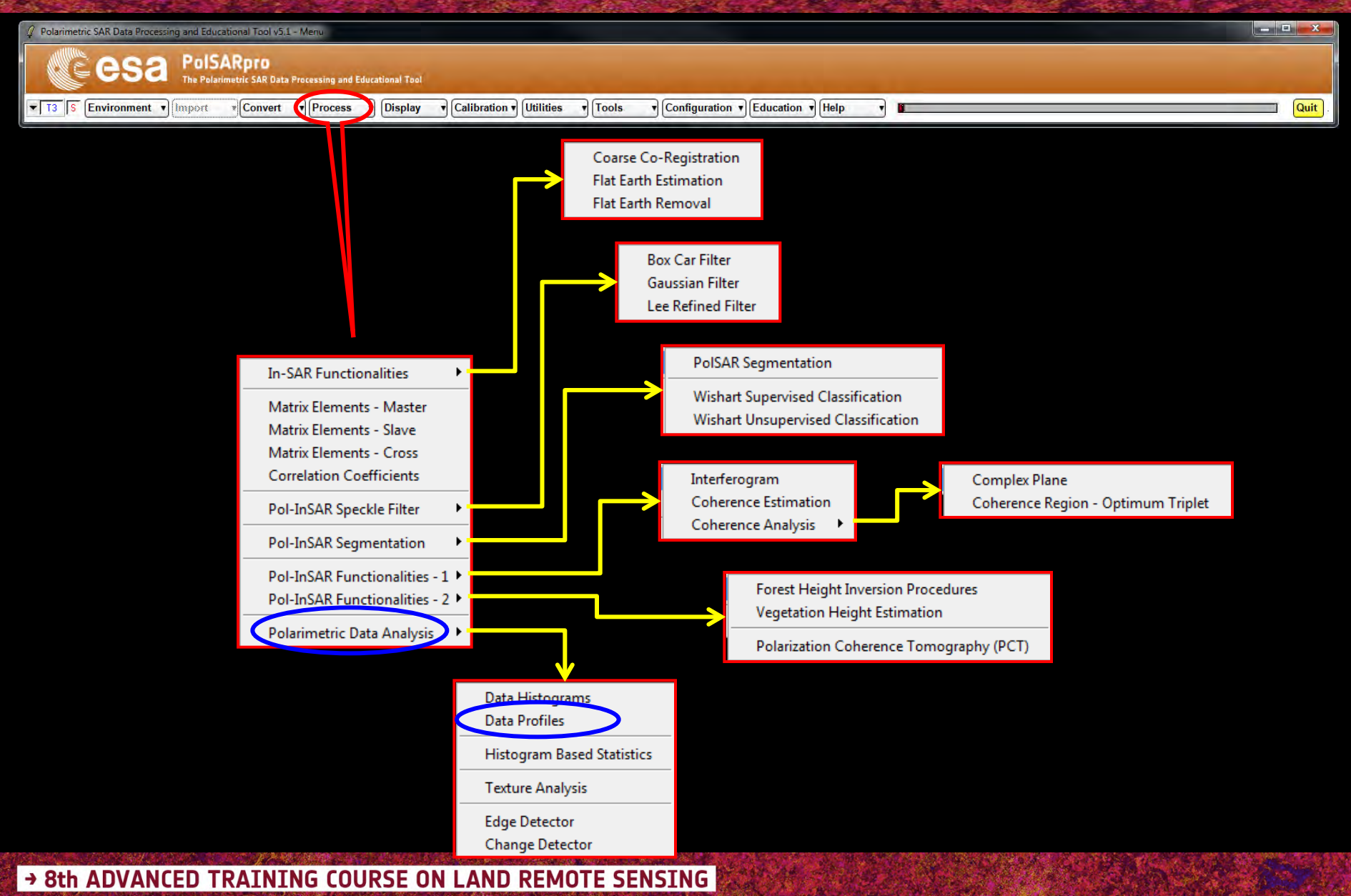

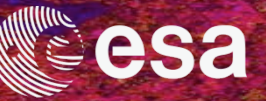

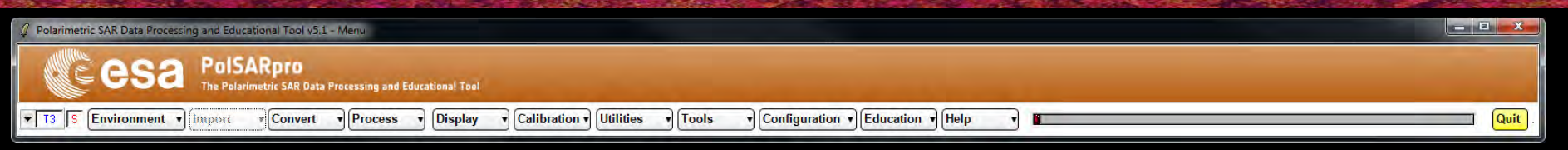

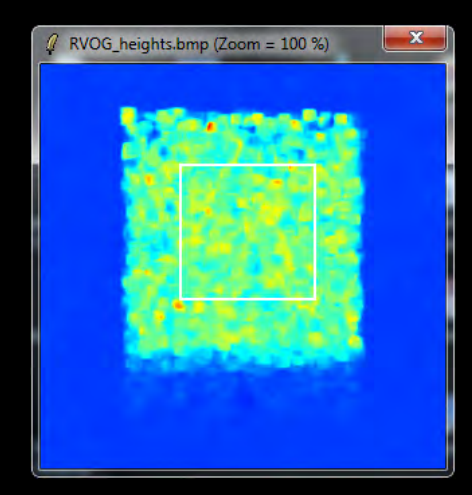

| Data Analysis : value - Profile |                                      |
|---------------------------------|--------------------------------------|
| Input Data File                 |                                      |
|                                 |                                      |
|                                 | Input Data Format                    |
|                                 | - Pixel Values                       |
|                                 | X Y +i                               |
|                                 | Show                                 |
|                                 | C Modulus C 10log(Mod) C 20log(Mod)  |
|                                 | C Phase C Real Part C Imag part      |
|                                 | Range Length (pix) Value             |
|                                 | C X Range C Y Range C [X,Y] Range    |
| Mouse Position                  | C Mesh C Surface C Mesh C C Mesh S   |
| X 191 Y 1 Val 0.53              | – Minimum / Maximum Values (y-axis ) |
| Drientation                     | T Auto Min Max MinMax                |
|                                 | - Profile Title                      |
| Plot M W Close                  |                                      |
|                                 | (ral)                                |
|                                 | Exit                                 |

Do it Yourself: Step 1 : Select a BMP File

→ 8th ADVANCED TRAINING COURSE ON LAND REMOTE SENSING

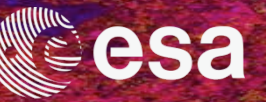

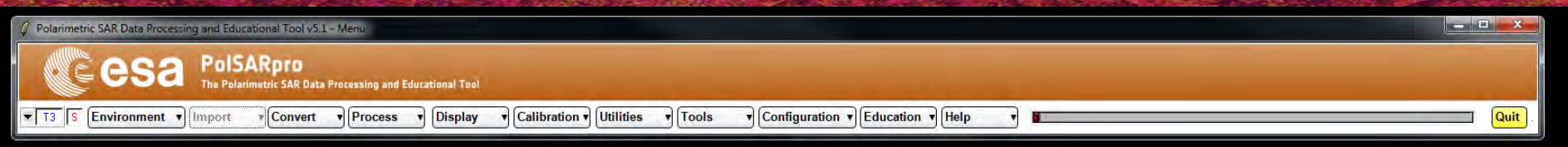

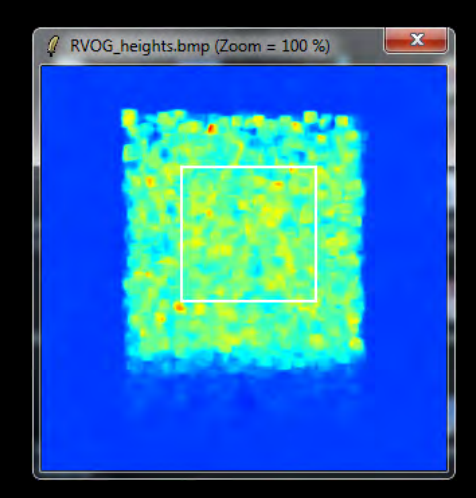

|                    | June of Daylor Ferreral                                                  |
|--------------------|--------------------------------------------------------------------------|
|                    | Complex Float CInteger                                                   |
|                    | Pixel Values                                                             |
| 11.51              | Shaw<br>C Modulus C 10log(Mod) C 20log(Mod)                              |
|                    | Range Length (pix) Value                                                 |
| Have Davier        | C X Range C Y Range C (X,Y) Range                                        |
| X 191 Y 1 Val 0.53 | Mesh C Surrace C Mesh L C Mesh S     Minimum / Maximum Values ( y-axis ) |
| - Orientation      | T Auto Min Max MinMax                                                    |
|                    | - Profile Title                                                          |

Do it Yourself: Step 2 : Select a Input Binary Data File

→ 8th ADVANCED TRAINING COURSE ON LAND REMOTE SENSING

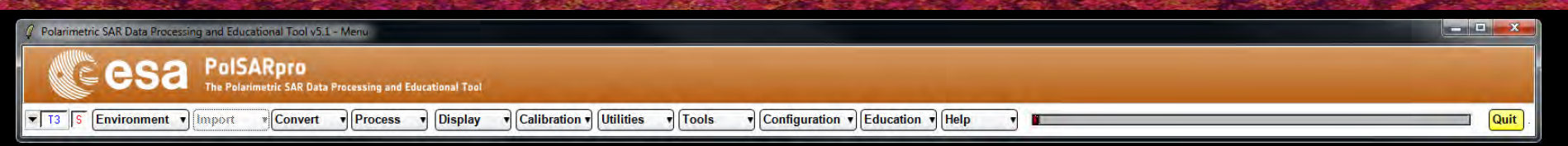

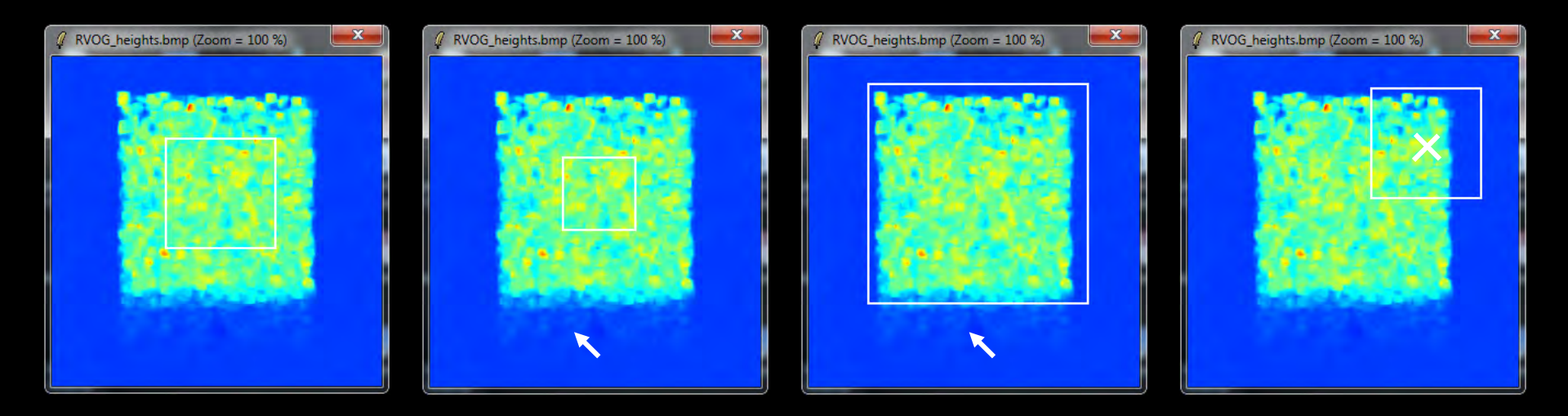

Do it Yourself: Step 2 : Select the row / col to define the profile 1) Zoom : mouse outside the rect Left button : Zoom in Right button : Zoom out 2) Move : mouse inside the rect

→ 8th ADVANCED TRAINING COURSE ON LAND REMOTE SENSING

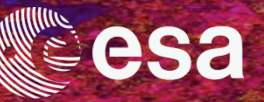

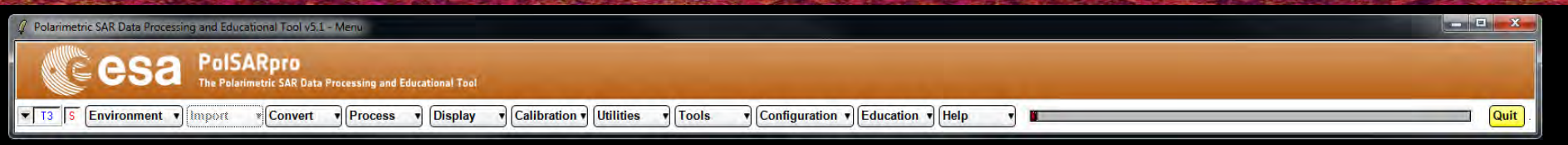

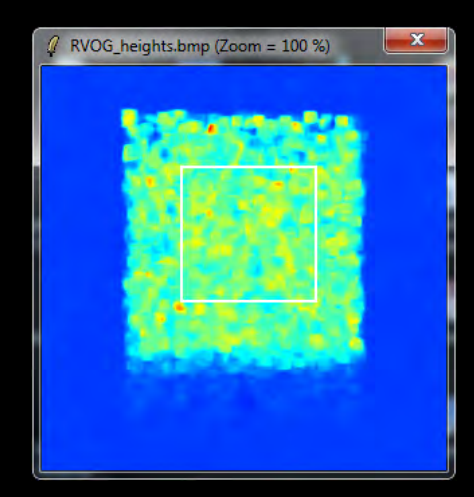

| 🖉 Data Analysis : Value - Profile         |                                                                                                    |
|-------------------------------------------|----------------------------------------------------------------------------------------------------|
| Input Data File                           |                                                                                                    |
| C:/My_Data_Directory/Pol-InSAR_PolSARpros | SIM_forest/master_slave_FER/RV0G_heights.bin                                                                                                    |
|                                           | Input Data Format<br>Complex Float C Integer<br>Pixel Values<br>X 152 Y 125 10.818792 +i<br>Show<br>C Modulus C 10log(Mod) C 20log(Mod)<br>C Phase C Real Part C Imag part |
|                                           | Range Length (pix) 30 Value 10.818792<br>Representation                                                                                                    |
| Mouse Position                            | C Mesh C Sulface C Mesh C C Mesh S                                                                                                    |
| X 152 Y 125 Val 10.76                     | — Minimum / Maximum Values (y-axis)                                                                                                    |
| Orientation                               | 🔽 Auto Min Auto Max Auto MinMax                                                                                                    |
|                                           | Profile Title                                                                                                    |
| Plot Close                                | RANGE PROFILE                                                                                                    |
|                                           | Exit                                                                                                    |

Do it Yourself: Step 4 : Select the pixel (row / col) center of the profile

→ 8th ADVANCED TRAINING COURSE ON LAND REMOTE SENSING

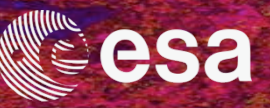

Quit

×

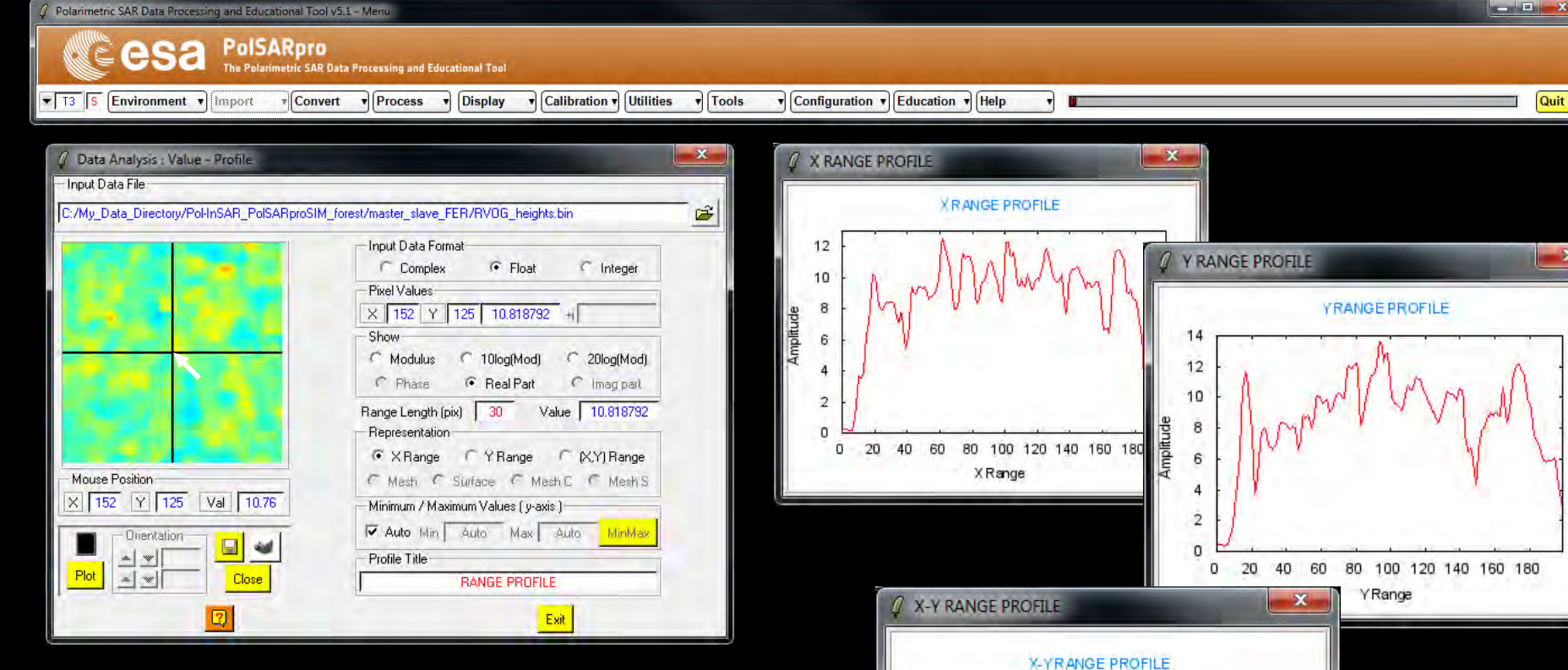

Do it Yourself: Select what to show in 1D or 3D Fix range length (100pix in 1D, 30pix in 3D) Set min / max values **Plot** 

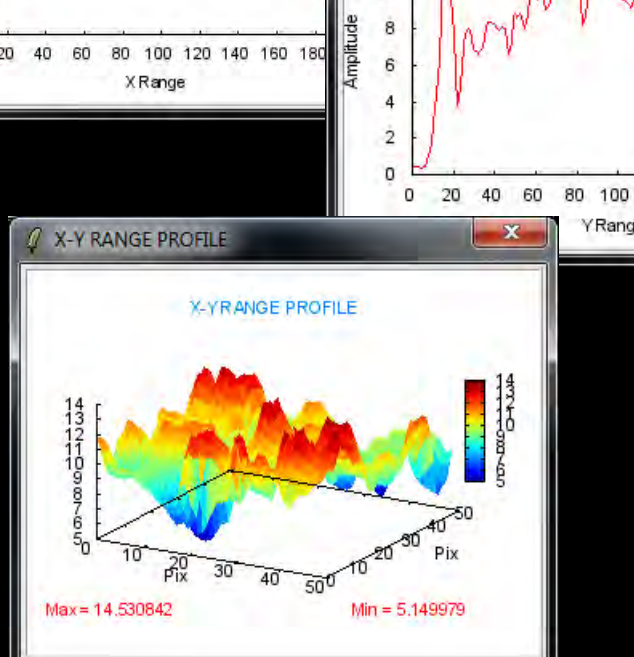

→ 8th ADVANCED TRAINING COURSE ON LAND REMOTE SENSING

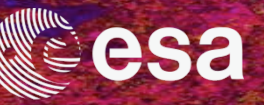

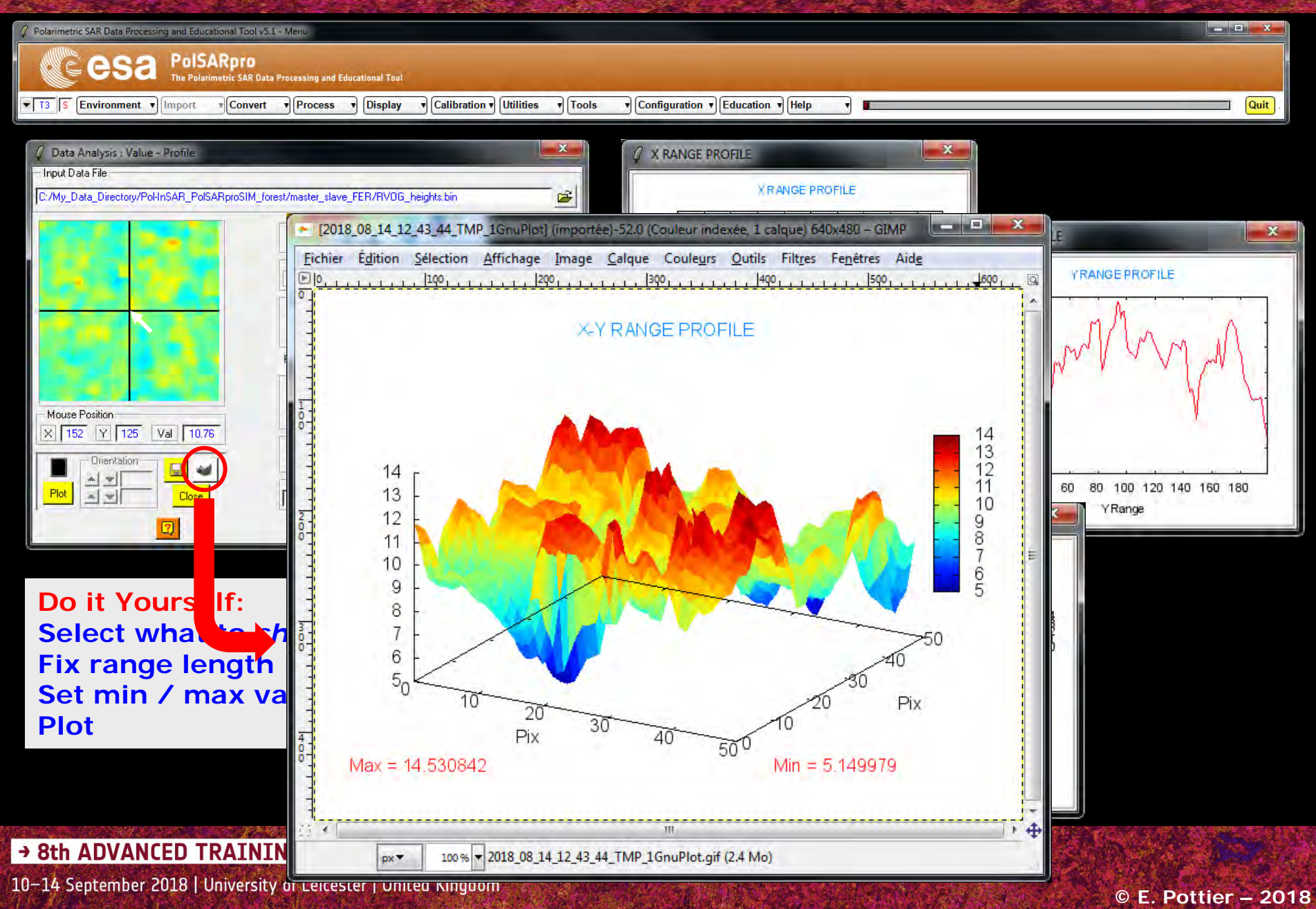

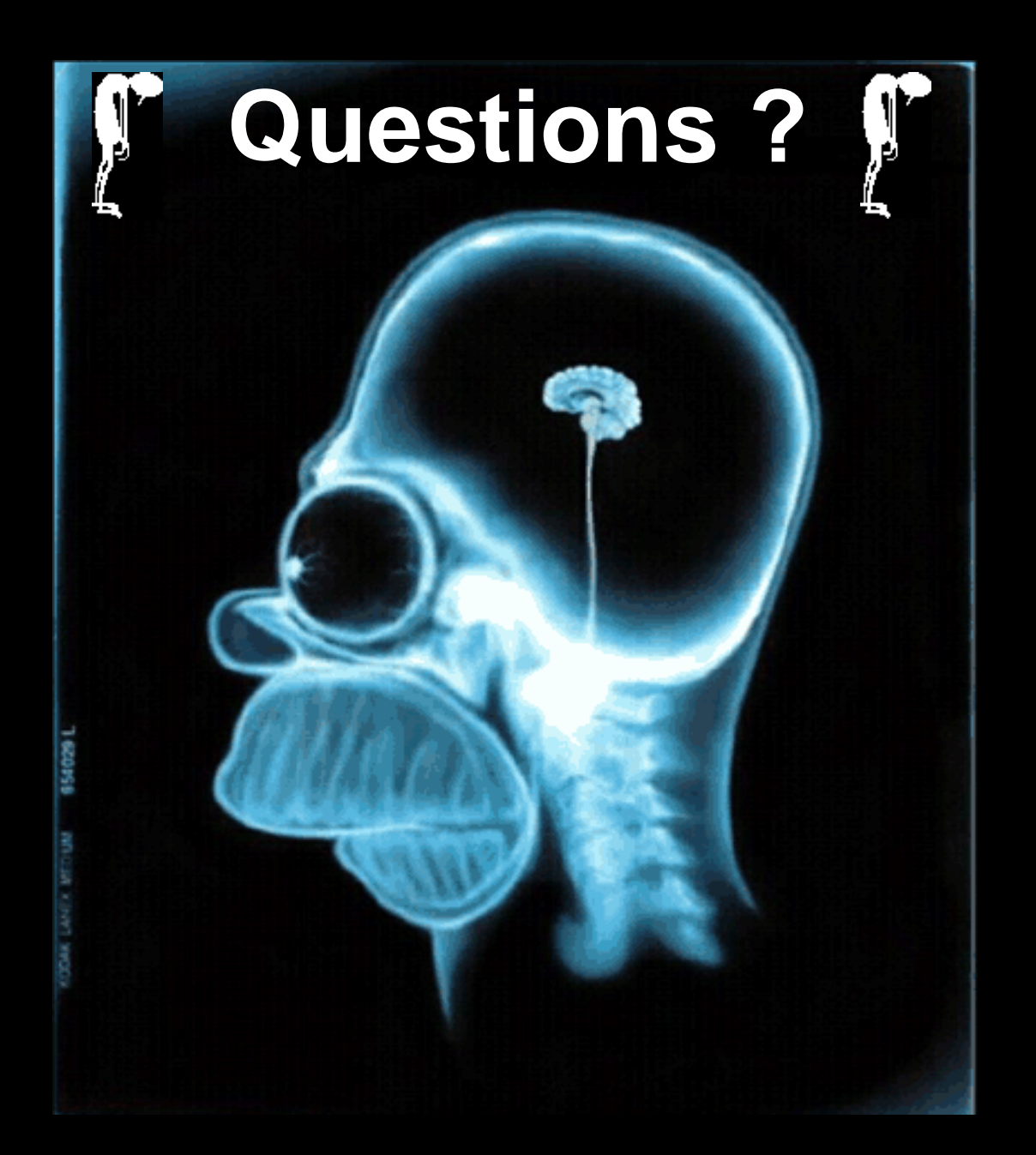

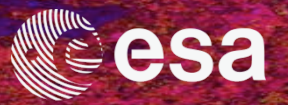

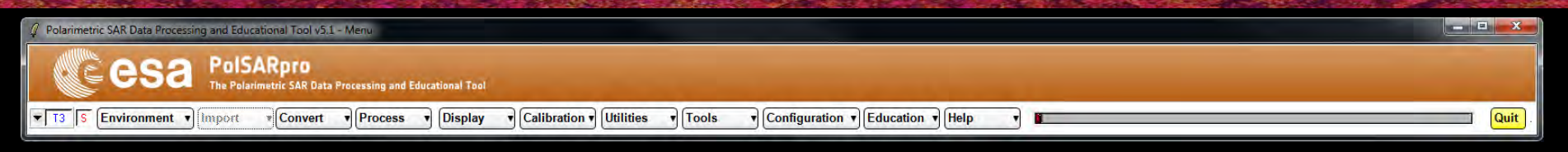

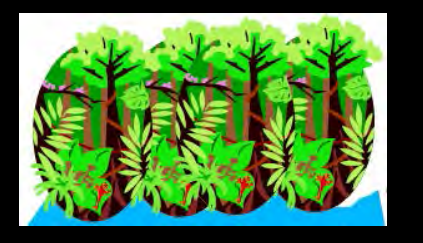

# Forestry Applications with Pol-InSAR *Practical*

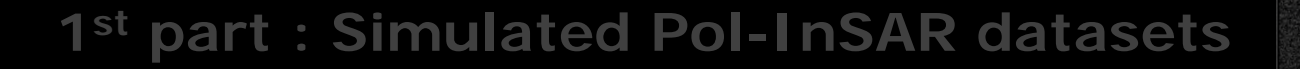

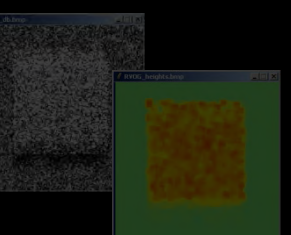

### 2<sup>nd</sup> part : Airborne Pol-InSAR datasets (ESAR - DLR)

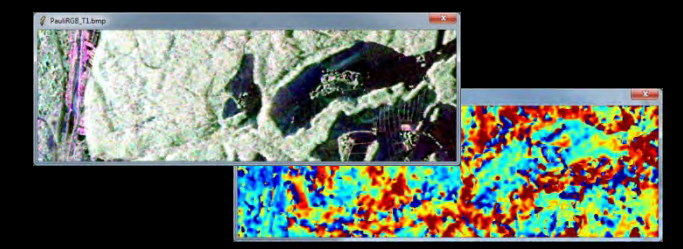

Traunstein / Germany
→ 8th ADVANCED TRAINING COURSE ON LAND REMOTE SENSING

10-14 September 2018 | University of Leicester | United Kingdom

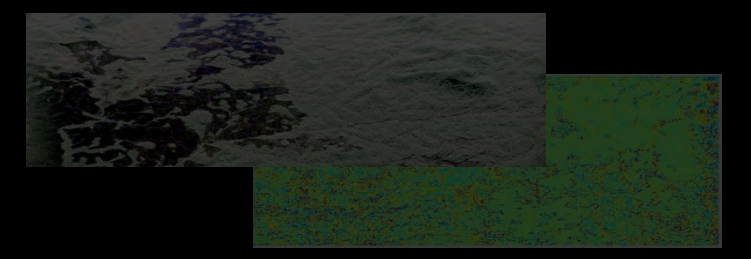

AfriSAR campaign / Gabon

© E. Pottier - 2018

### MAIN MENU - ENVIRONMENT

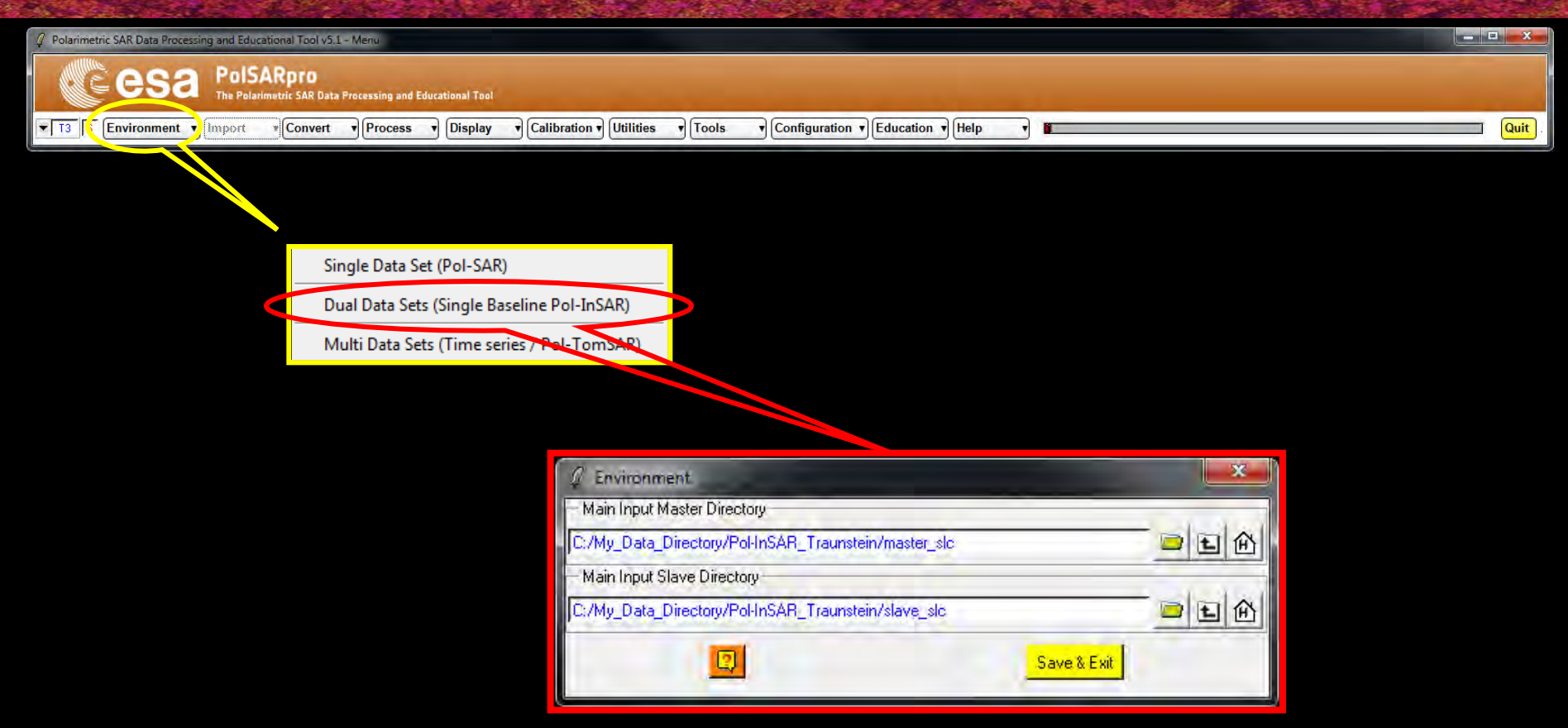

Input Master Directory: <u>My\_Data\_Directory / Pol-InSAR\_Traunstein / master\_slc</u>

### Input Slave Directory:

My\_Data\_Directory / Pol-InSAR\_Traunstein / slave\_slc

→ 8th ADVANCED TRAINING COURSE ON LAND REMOTE SENSING

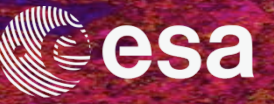

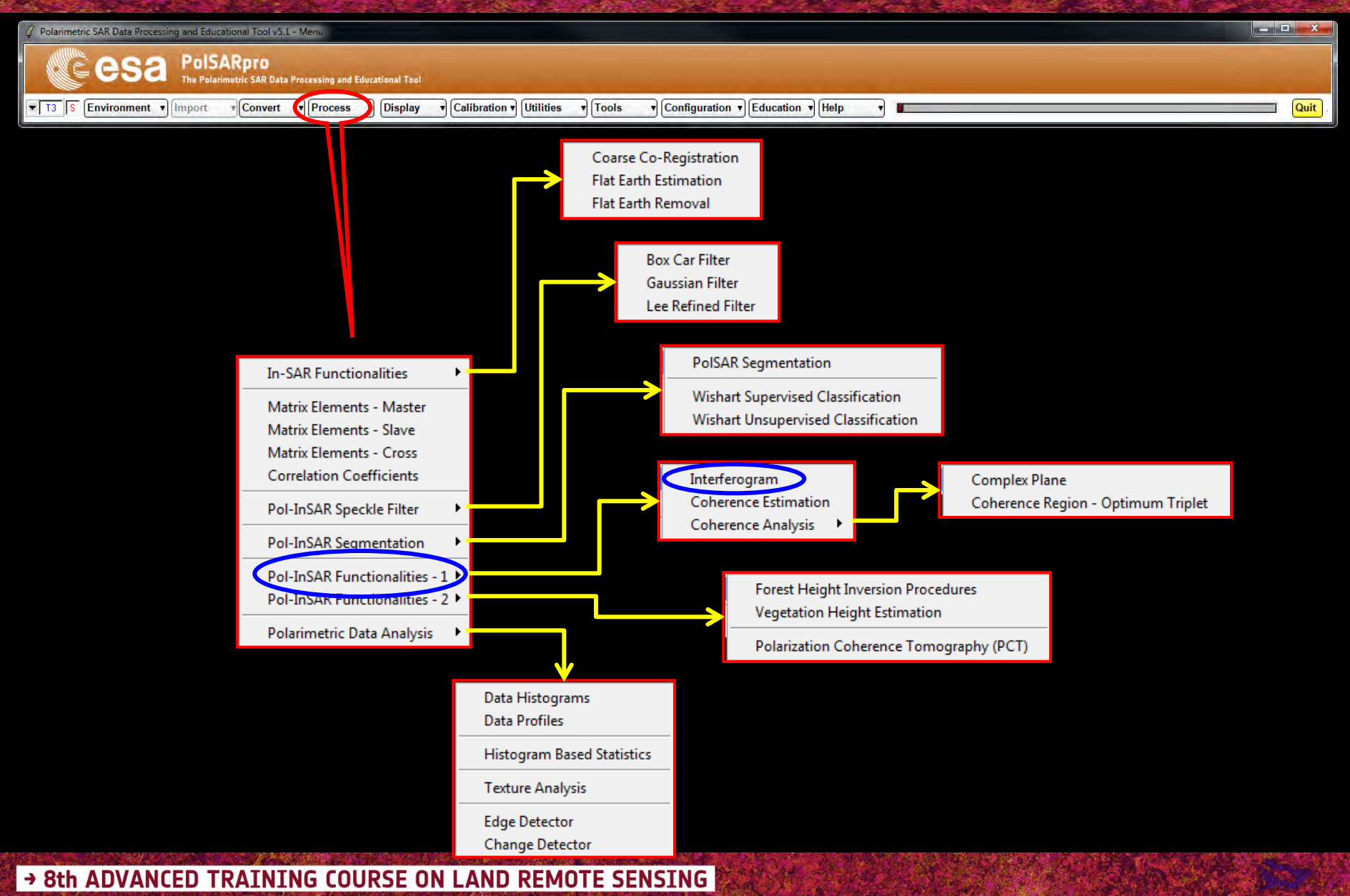

### **RAW INTERFEROGRAM**

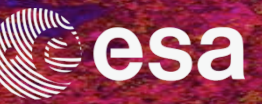

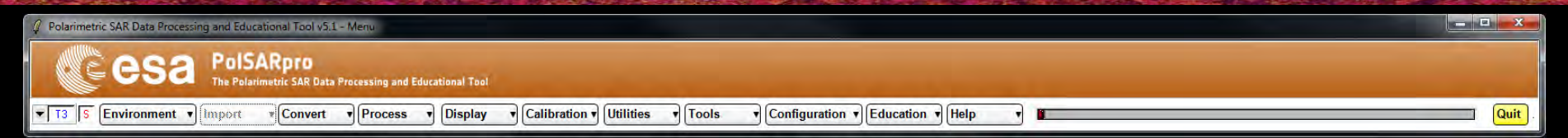

| 🖉 Interferogram Es      | timation         |               |                 |     |         | ×    |
|-------------------------|------------------|---------------|-----------------|-----|---------|------|
| - Input Master Directo  | y -              |               |                 |     |         |      |
| C:/My_Data_Directory    | /Pol·InSAR_Trau  | nstein/maste  | er_slc          |     |         | -    |
| - Input Slave Directory |                  |               |                 |     |         |      |
| C:/My_Data_Directory    | /Pol-InSAR_Trau  | nstein/slave, | _slc            |     |         | -    |
| - Output Master-Slave   | Directory        |               |                 |     |         |      |
| C:/My_Data_Directory    | //Pol-InSAR_Trau | nstein/maste  | e_slc_slave_slc | )   |         |      |
| Init Row 1              | End Row          | 1320          | Init Col        | 1   | End Col | 1414 |
| - Image 1               | -                |               |                 |     |         | -    |
| С НН Ф НУ               | CW C             | HH + W        | C HH · W        | СШ  | C LR    | C BB |
| Image 2                 |                  |               |                 |     |         |      |
| ⊂нн €н∨                 | CW C             | HH + W        | C HH · W        | СШ  | ⊂ LR    | C BB |
| T Aver                  | aging            |               | Row             | Col |         |      |
| Bun                     |                  |               |                 |     | Exit    |      |

### **Do it Yourself:** Select polarization channels and view the corresponding BMP files.

#### Note:

The Output Directory is automatically set to: MasterDir\_SlaveDir

→ 8th ADVANCED TRAINING COURSE ON LAND REMOTE SENSING

### **RAW INTERFEROGRAM**

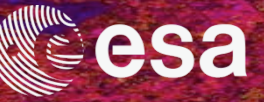

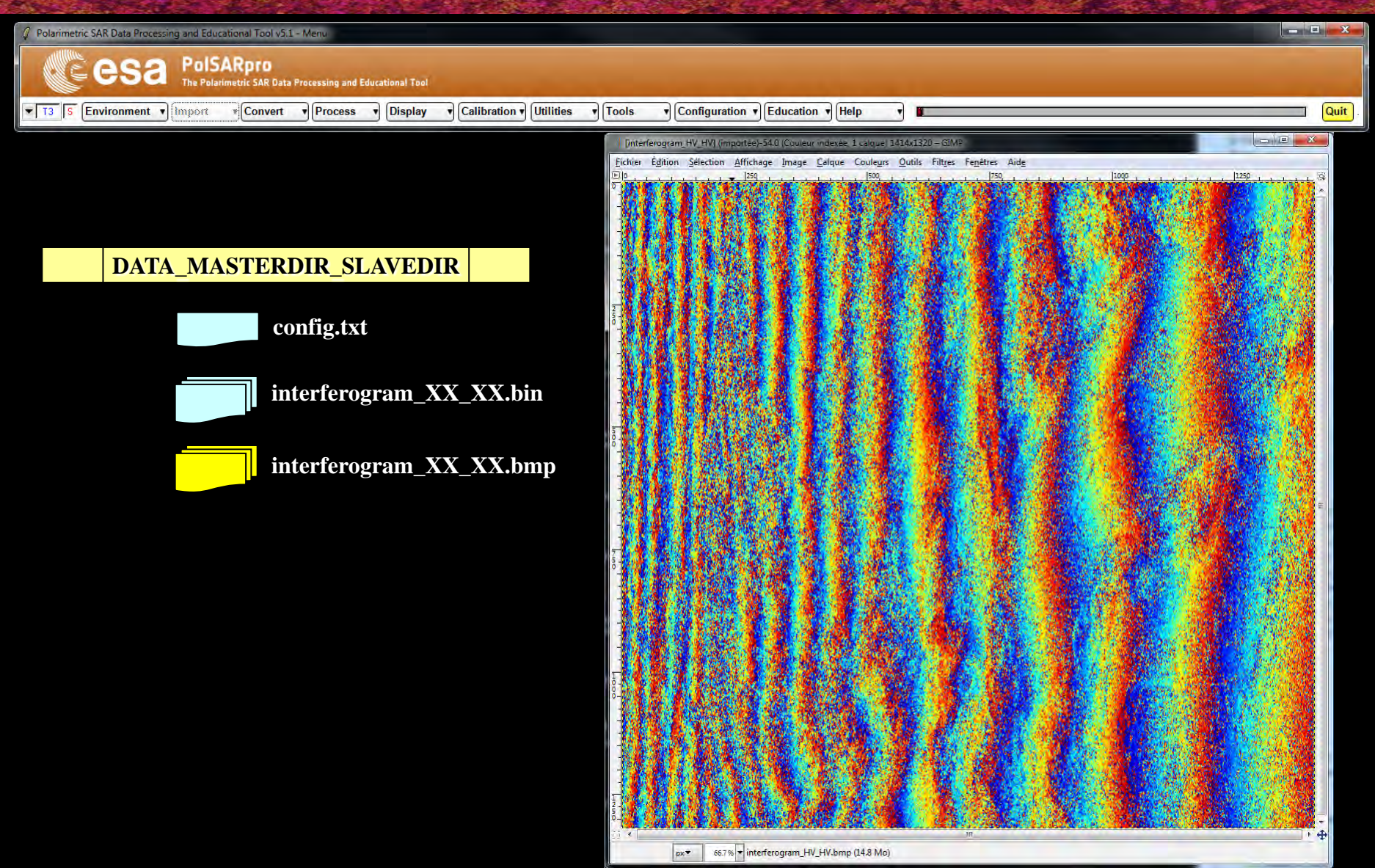

### → 8th ADVANCED TRAINING COURSE ON LAND REMOTE SENSING

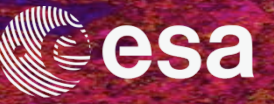

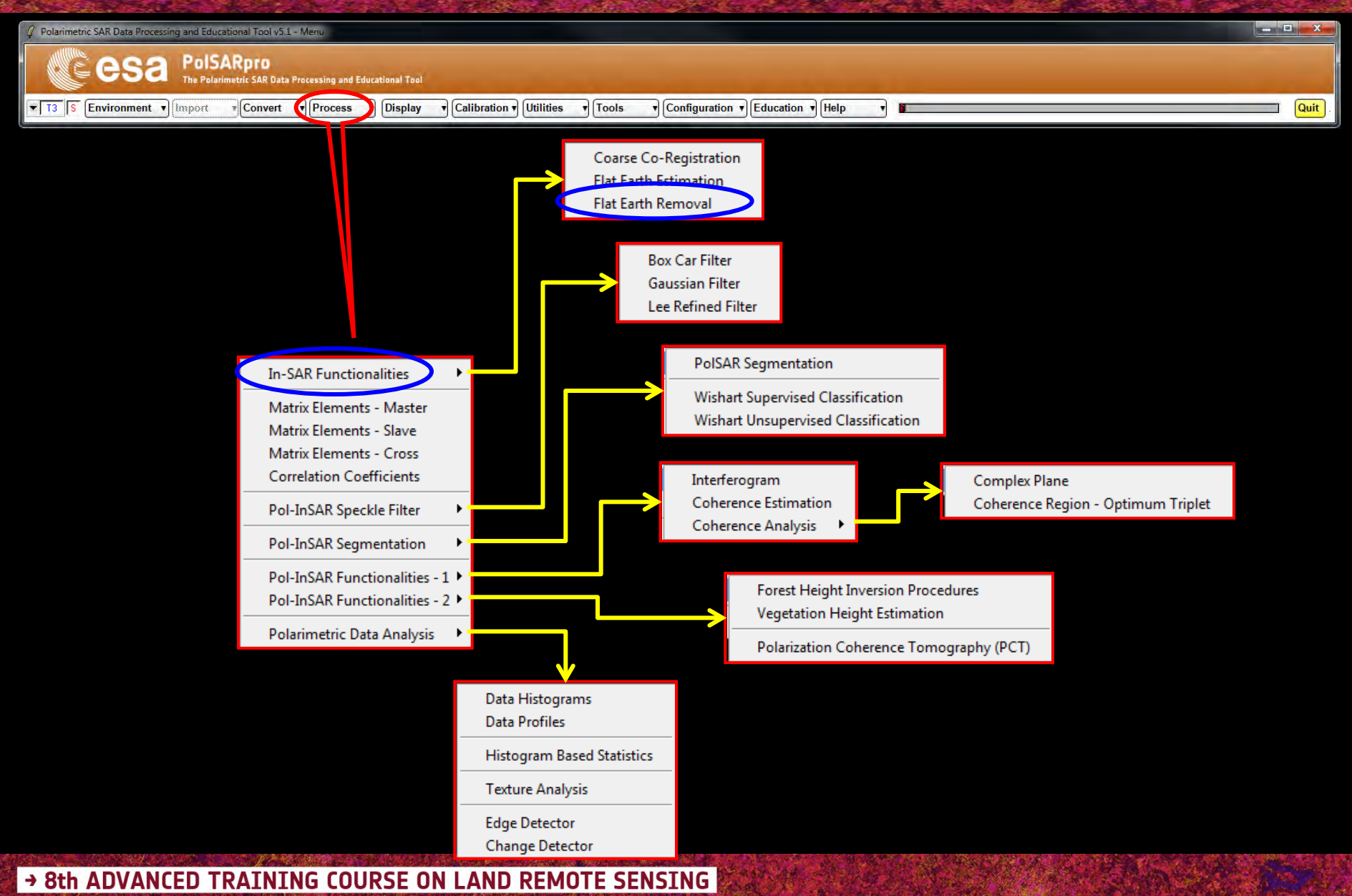

# FLAT EARTH REMOVAL

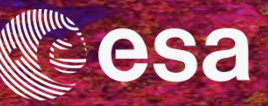

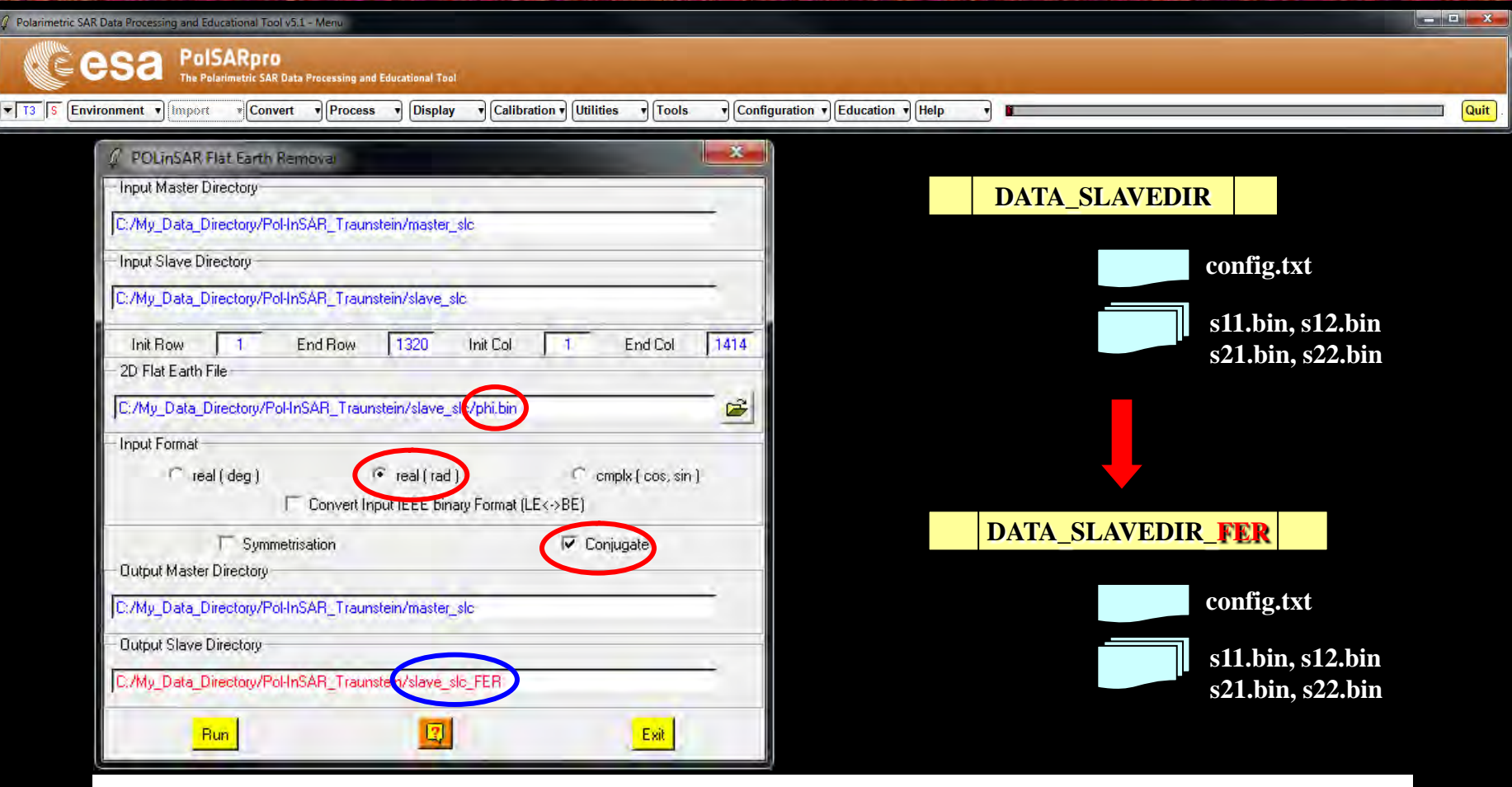

### **Do it Yourself:**

Enter Flat Earth file name, set the parameters and run the function.

#### Note:

The Input Slave Directory is automatically set to: SlaveDir\_FER

→ 8th ADVANCED TRAINING COURSE ON LAND REMOTE SENSING

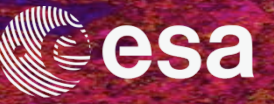

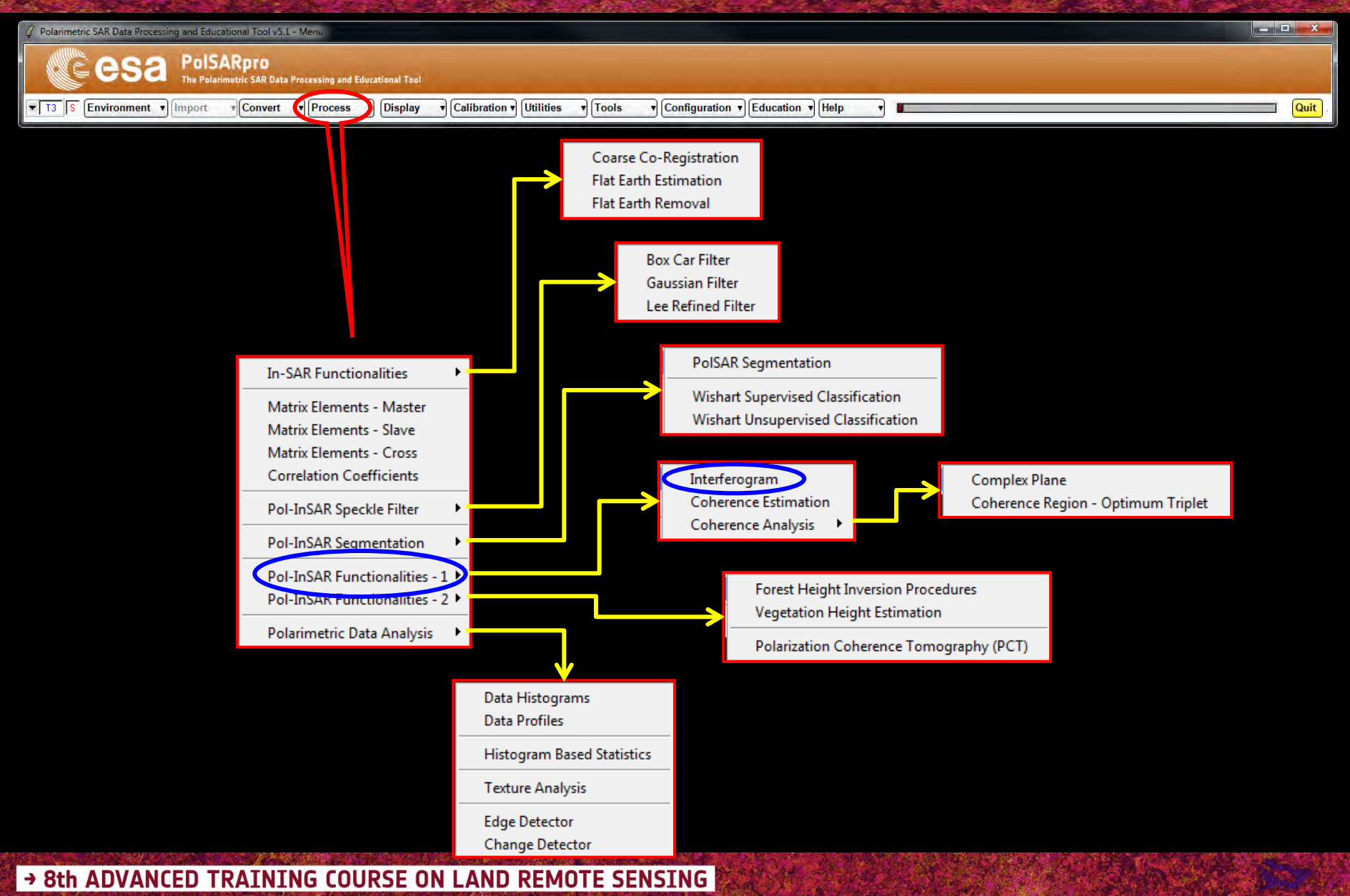

### **RAW INTERFEROGRAM**

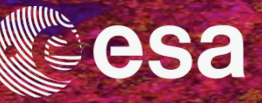

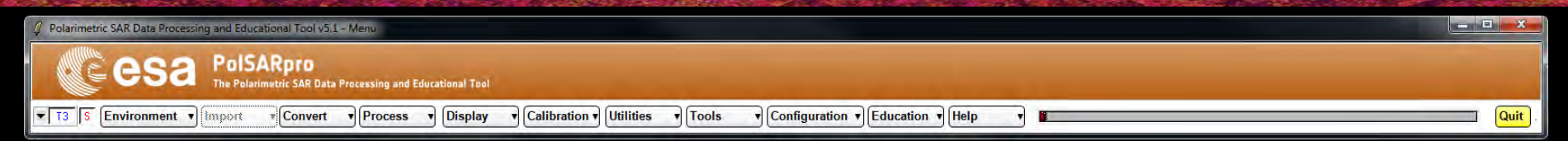

| 🖉 Interferogram Estimation                              |                  |              |                  |     |         |      |  |  |  |
|---------------------------------------------------------|------------------|--------------|------------------|-----|---------|------|--|--|--|
| Input Master Directory                                  |                  |              |                  |     |         |      |  |  |  |
| C:/My_Data_Directory/Pol-InSAR_Traunstein/master_slc    |                  |              |                  |     |         |      |  |  |  |
| - Input Slave Directory                                 | ,                |              |                  |     |         |      |  |  |  |
| C:/My_Data_Directory/Pol-InSAR_Traunstein/slave_slc_FER |                  |              |                  |     |         |      |  |  |  |
| - Output Master-Slave                                   | Directory        |              |                  |     |         |      |  |  |  |
| C:/My_Data_Director                                     | //Pol-InSAR_Trau | nstein/maste | r_slc_slave_slc_ | FER | /       |      |  |  |  |
| Init Bow 1                                              | End Row          | 1320         | Init Col         | 1   | End Col | 1414 |  |  |  |
| - Image 1-                                              | -                |              |                  |     |         | -    |  |  |  |
| С НН Ф НУ                                               | CW C             | HH + W       | C HH W           | CL  | C LR    | C BB |  |  |  |
| Image 2                                                 |                  |              |                  | -   |         |      |  |  |  |
| ⊂нн €н∨                                                 | CW C             | HH + W       | C HH · W         | СШ  | ⊂ LR    | C BB |  |  |  |
| T Averaging                                             |                  |              | Row Col          |     |         |      |  |  |  |
| Bun                                                     |                  | 12           |                  |     | Exit    |      |  |  |  |

### **Do it Yourself:** Select polarization channels and view the corresponding BMP files.

#### Note:

The Output Directory is automatically set to: MasterDir\_SlaveDir

→ 8th ADVANCED TRAINING COURSE ON LAND REMOTE SENSING

### **RAW INTERFEROGRAM**

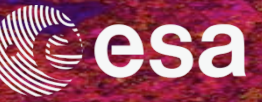

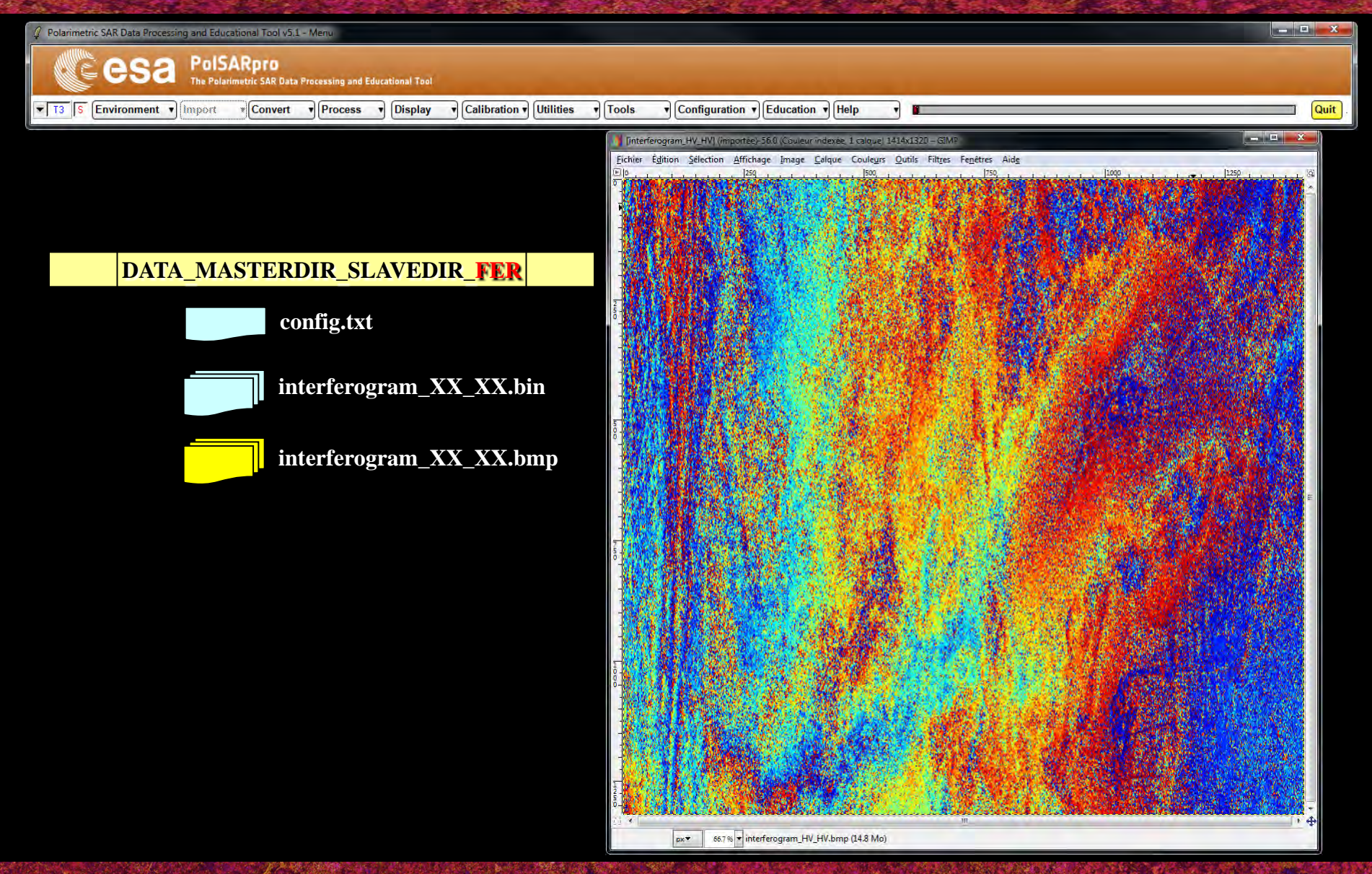

→ 8th ADVANCED TRAINING COURSE ON LAND REMOTE SENSING

# CONVERT (S2 >> T6) + MULTILOOK Cesa

| 🥼 Polarimetric SAR Data Processing and Educational Tool v5,1 - Menu                                                            | - E X  |
|----------------------------------------------------------------------------------------------------|--------|
| CE CSA PolSARpro<br>The Polarimetric SAR Data Processing and Educational Tool                                                  |        |
| T3 S Environment V Import V Convert V Process V Display V Calibration V Utilities V Tools V Configuration V Education V Help V | Quit . |

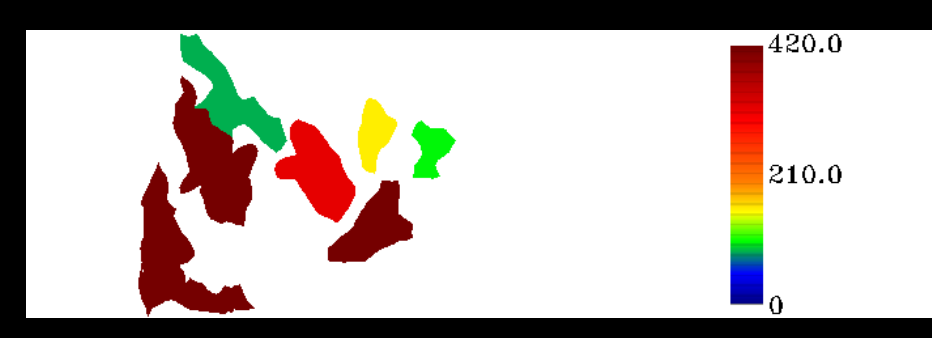

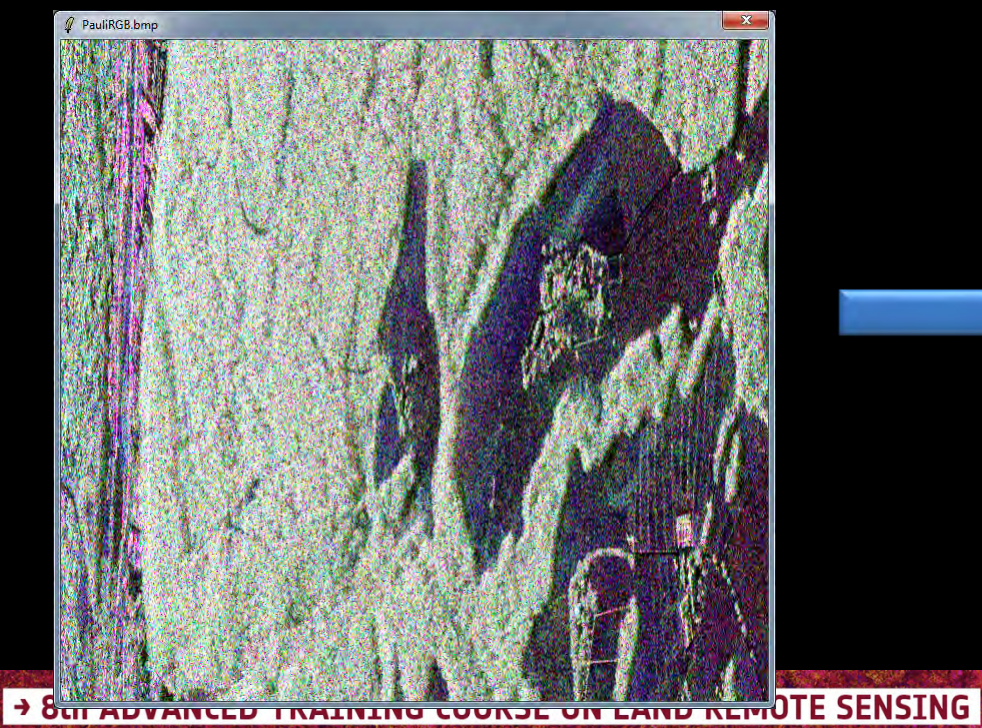

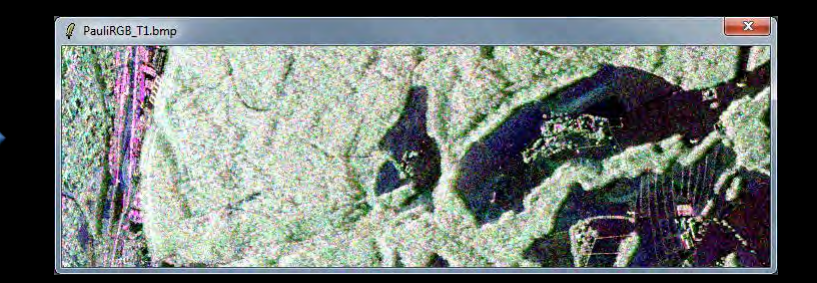

10-14 September 2018 | University of Leicester | United Kingdom

© E. Pottier - 2018

# CONVERT (S2 >> T6) + MULTILOOK Cesa

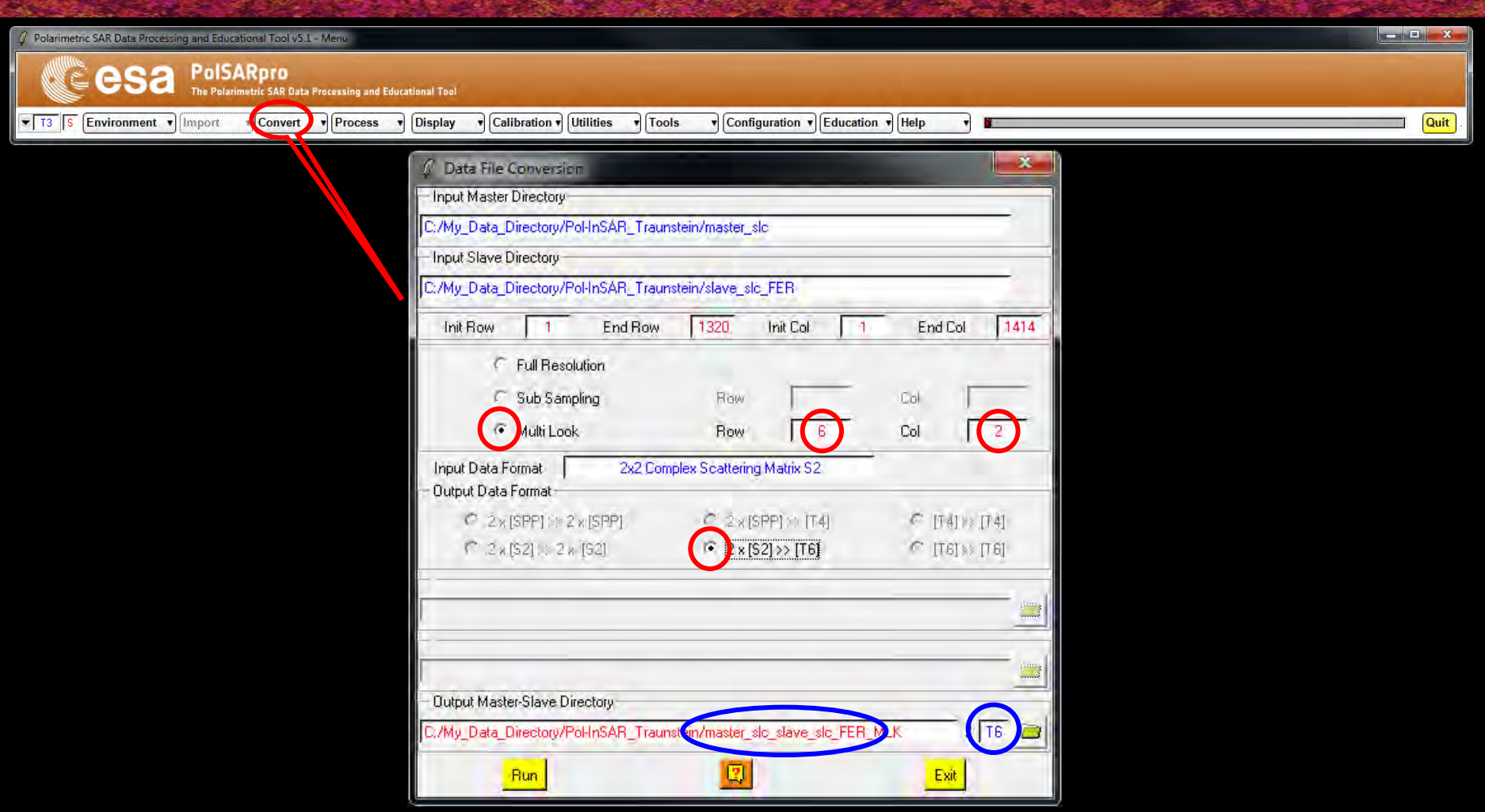

Do it Yourself: Select Multi Look : Row = 6 and Col = 2 Select Output Data Format : 2 x [S2] >> [T6]

#### → 8t Note:

10-14 The Output Directory is automatically set to: MasterDir\_SlaveDir\_FER\_MLK / T6

# CONVERT (S2 >> T6) + MULTILOOK Cesa

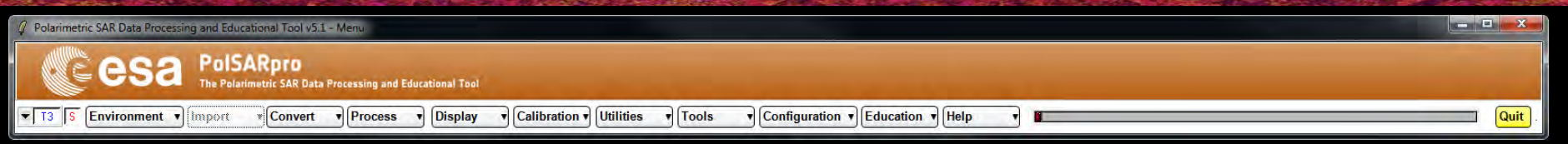

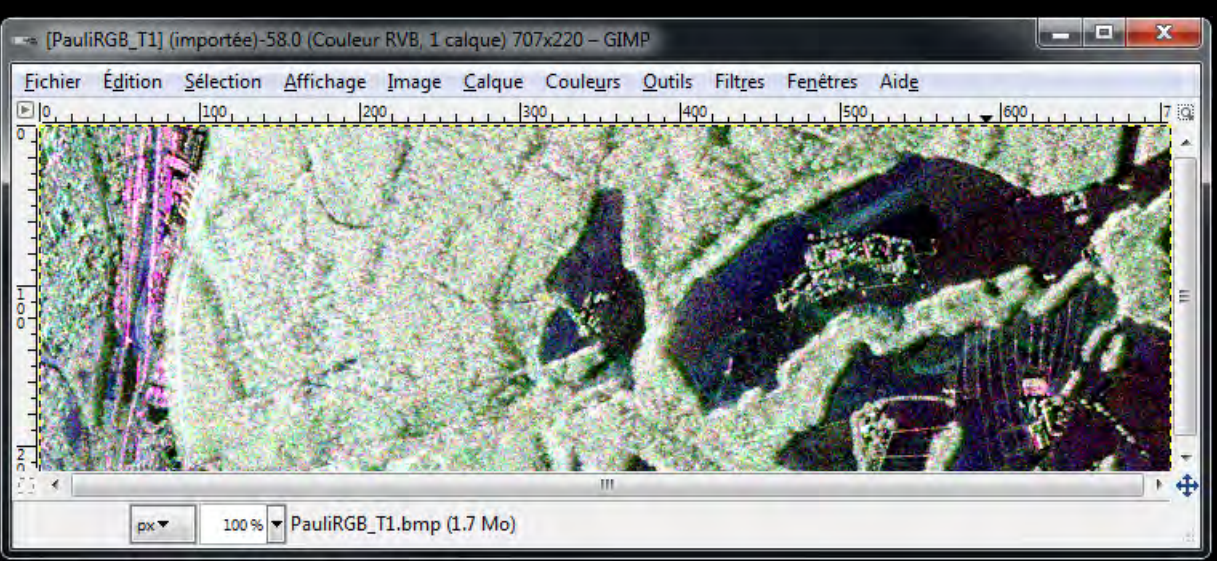

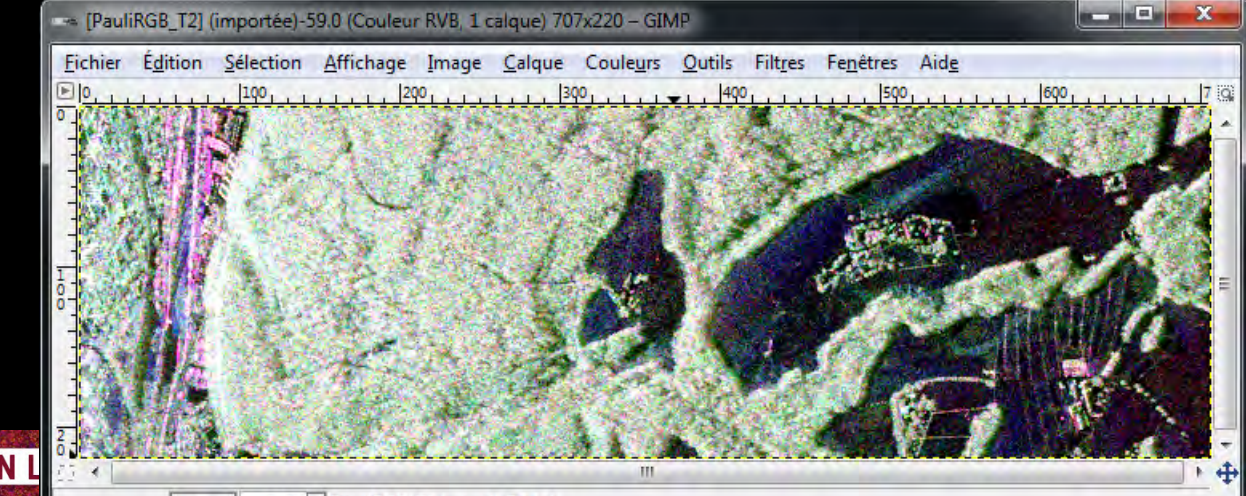

→ 8th ADVANCED TRAINING COURSE ON L

10-14 September 2018 | University of Leicester | United H

px▼ 100% ▼ PauliRGB\_T2.bmp (1.7 Mo)

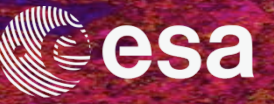

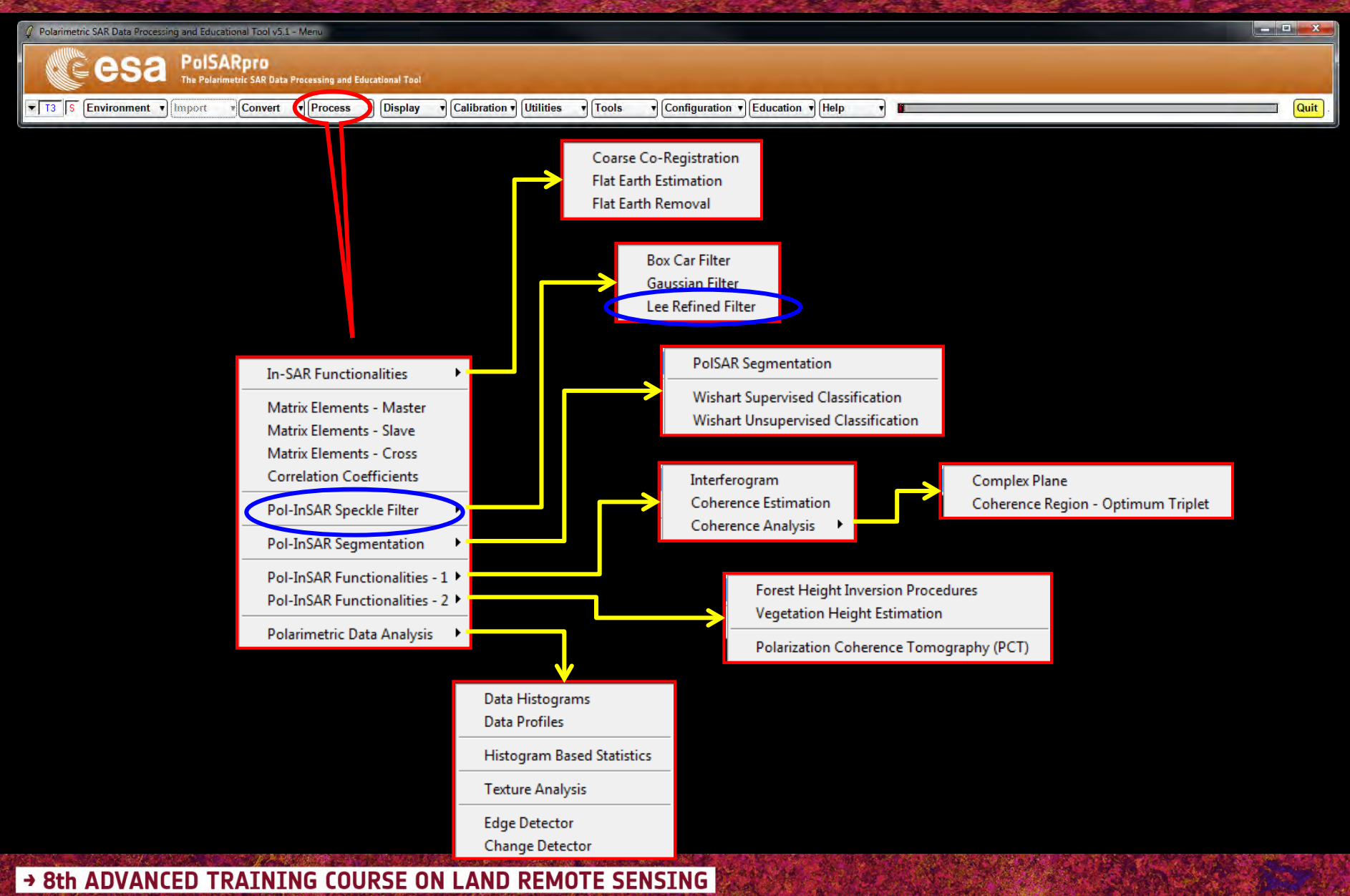

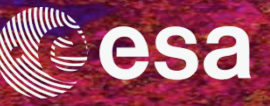

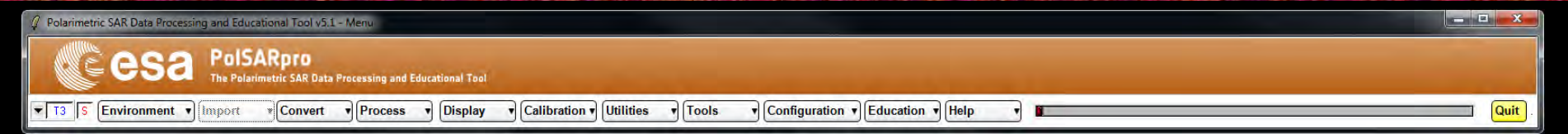

| 🖉 Speckle Fill   | ter         |              |             |               |          | -            | X    |
|------------------|-------------|--------------|-------------|---------------|----------|--------------|------|
| - Input Master-S | ilave Direc | tory         |             | -             |          |              |      |
| C:/My_Data_Di    | rectory/Po  | HnSAR_Trauns | tein/master | _slc_slave_s  | lc_FER_M | LK/T6        | -    |
|                  |             |              | _           |               | -        |              |      |
|                  |             |              |             |               |          |              | _    |
| - Output Master  | -Slave Dire | ectory       |             |               |          |              | -    |
| C:/My_Data_Di    | rectory/Po  | HnSAR_Trauns | te n/master | _slc_slave_s  | lc_FER_M | LK_LEE       | T6 🗃 |
| Init Row         | 1           | End Row      | 220         | Init Col      | 1        | End Col      | 707  |
|                  |             | LEE          | Refined S   | peckle Filter | 1.       | _            |      |
| Number of Lo     | ooks 📑      | 3 Wind       | ow Size Ro  | w 3           | Wind     | dow Size Col | 1    |
| E                | lün         |              |             |               |          | Exit         |      |
| -                |             |              |             | 7             |          | _            |      |

**Do it Yourself:** Set the parameters : Num Looks = 3 ; Window Size = 3.

#### Note:

The Output Directory is automatically set to: MasterDir\_SlaveDir\_FER\_MLK\_LEE

→ 8th ADVANCED TRAINING COURSE ON LAND REMOTE SENSING
#### **DISPLAY DATA**

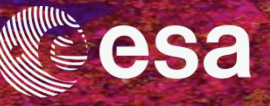

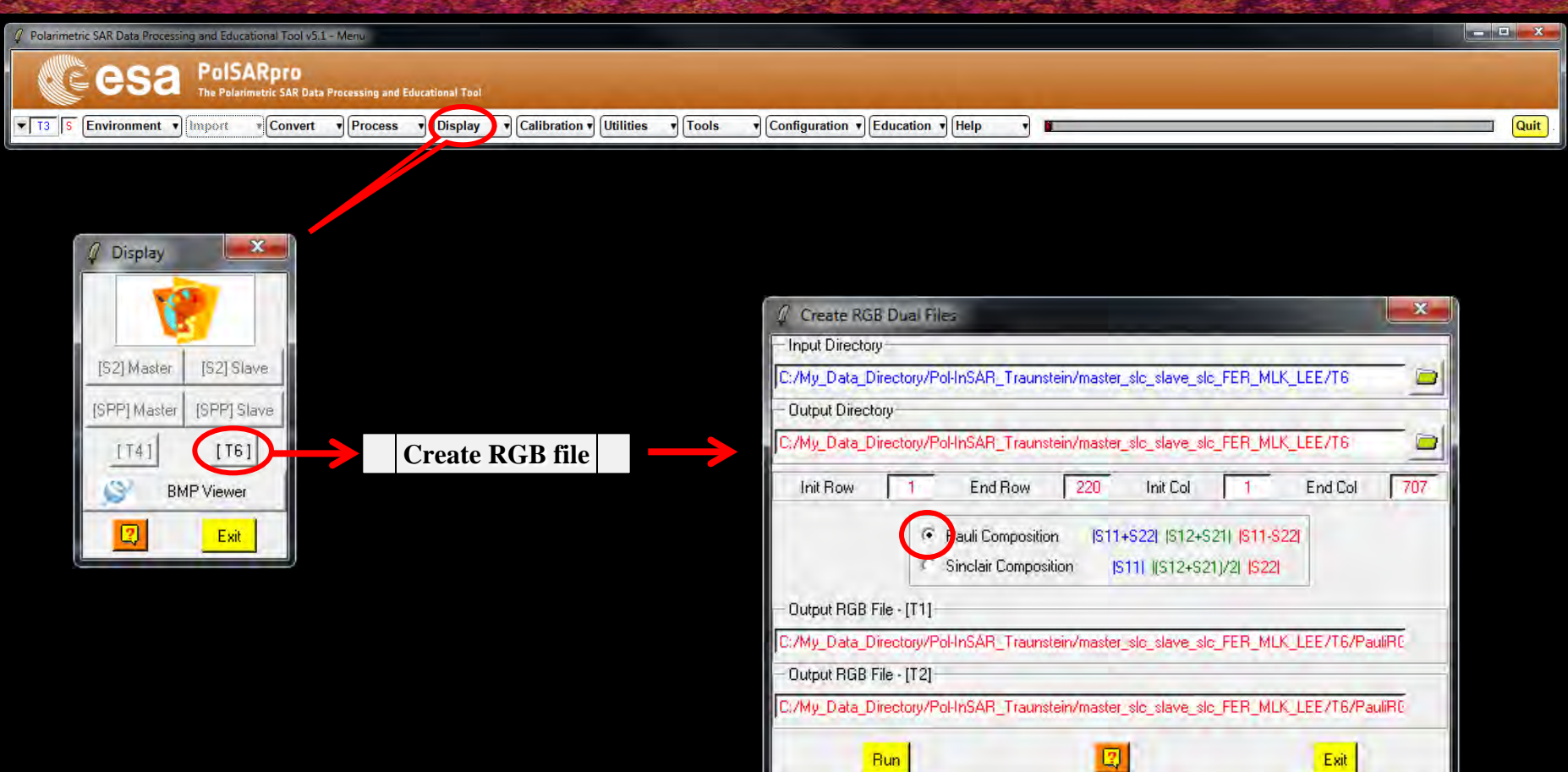

#### → 8th ADVANCED TRAINING COURSE ON LAND REMOTE SENSING

10-14 September 2018 | University of Leicester | United Kingdom

© E. Pottier - 2018

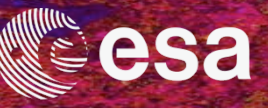

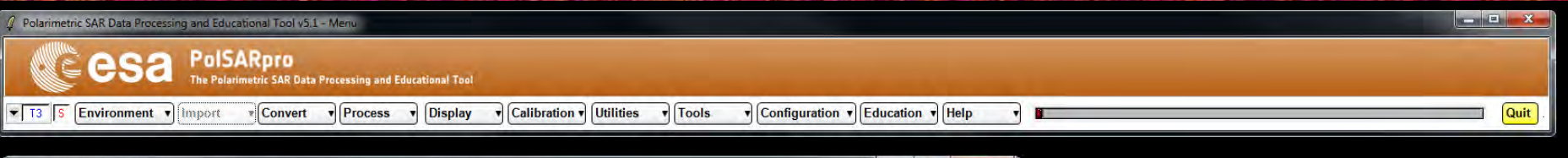

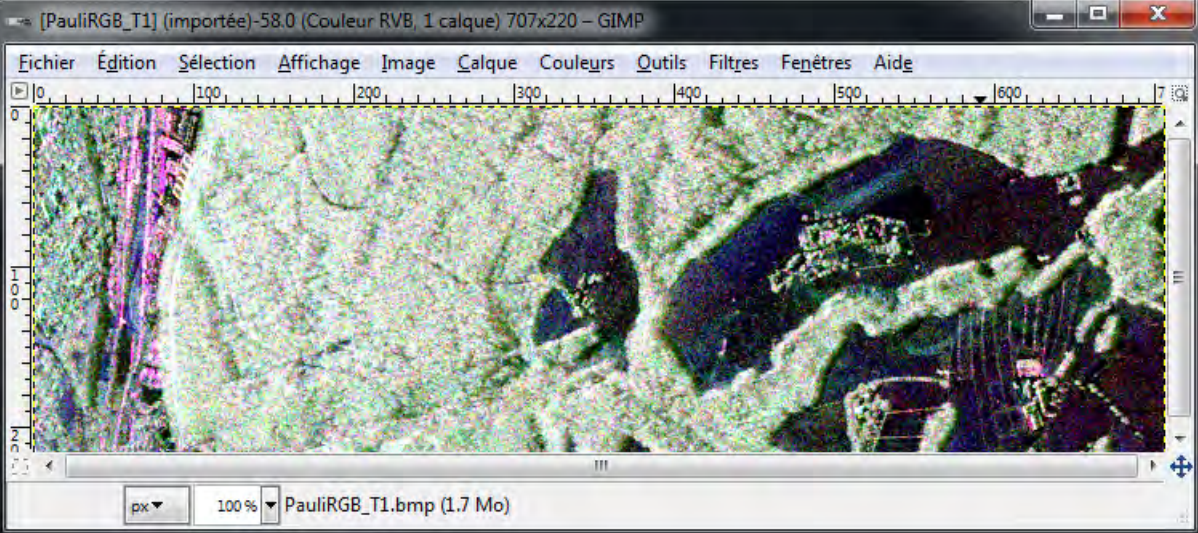

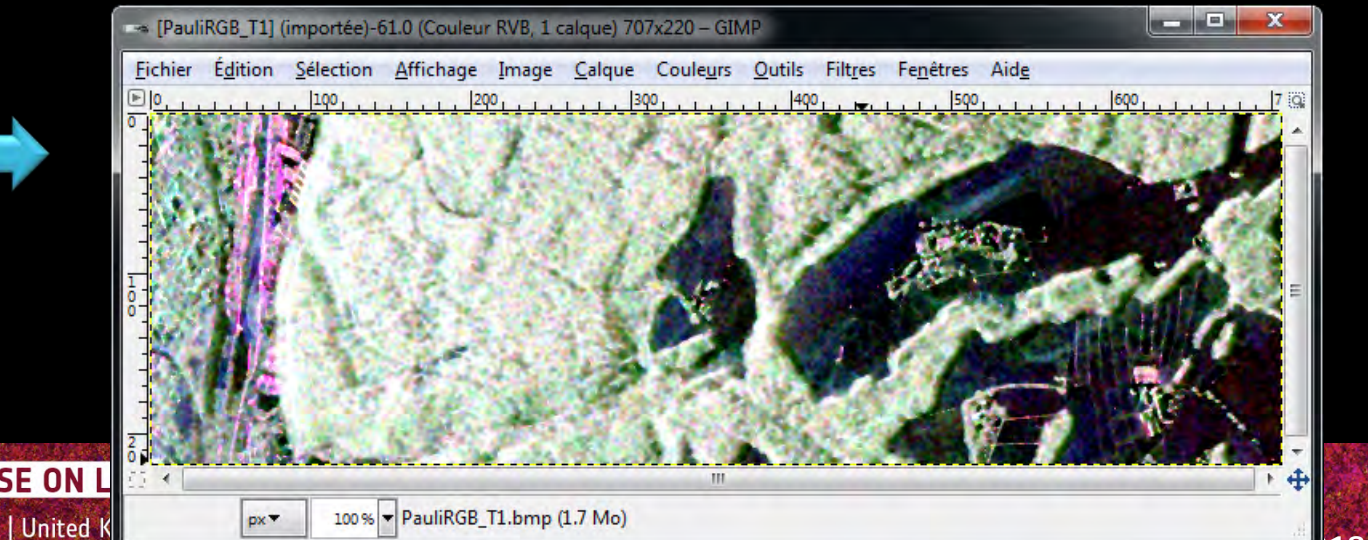

#### → 8th ADVANCED TRAINING COURSE ON L

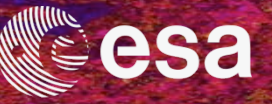

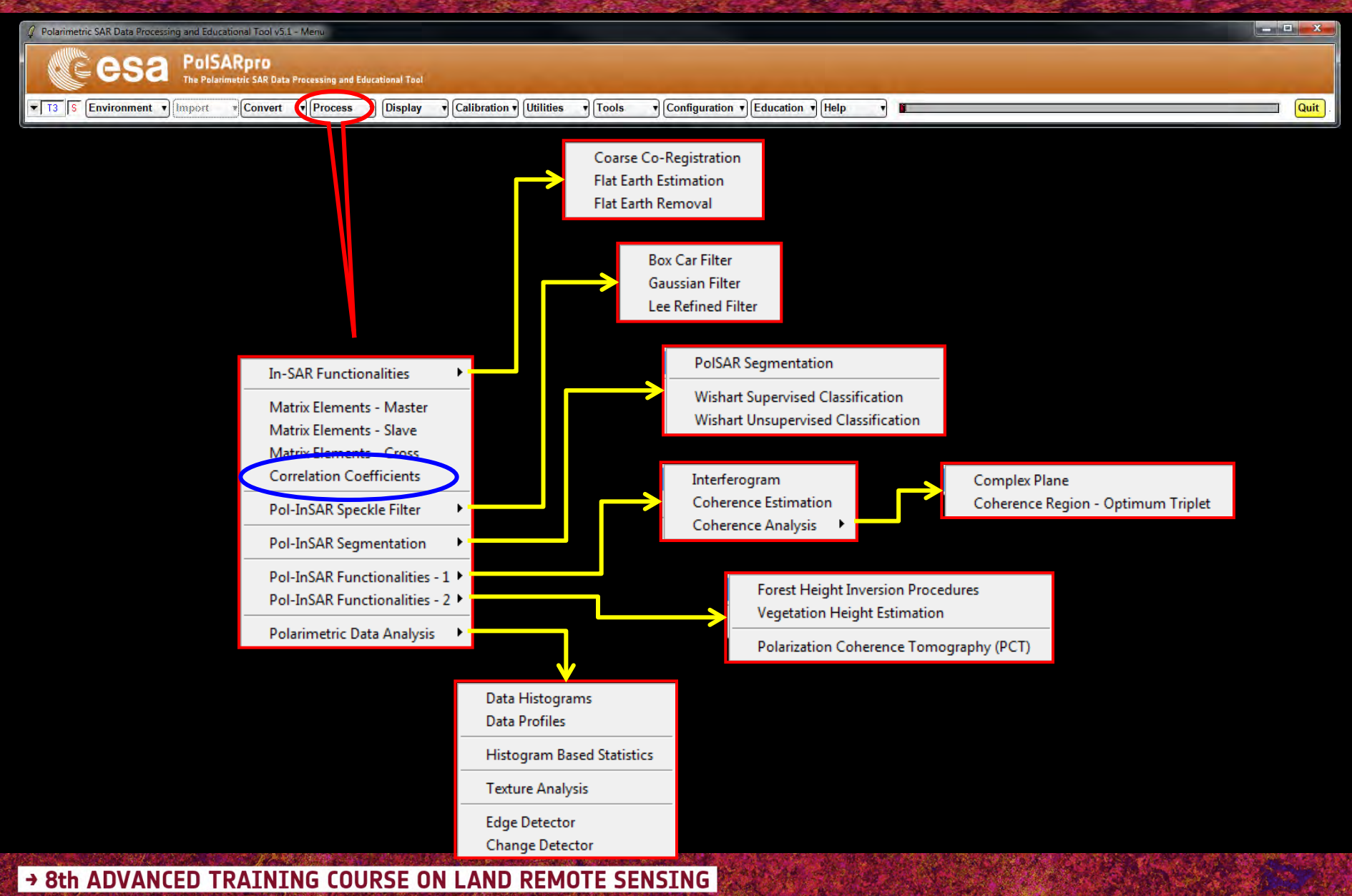

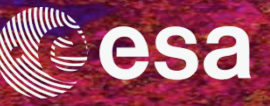

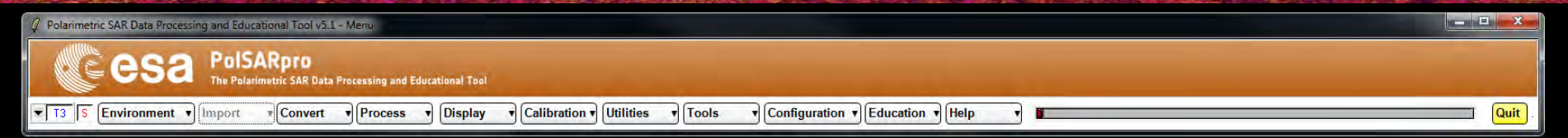

| Coefficients (6x6)               | X                                                                                                    |
|----------------------------------|----------------------------------------------------------------------------------------------------|
|                                  |                                                                                                    |
| Traunstein/master_slc_slave_slc_ | FER_MLK_LEE/T6                                                                                                    |
|                                  |                                                                                                    |
|                                  |                                                                                                    |
|                                  |                                                                                                    |
| Traunstein/master_slc_slave_slc_ |                                                                                                    |
| Row 220 Init Col                 | 1 End Col 707                                                                                                    |
|                                  |                                                                                                    |
| □ Ro13 = (HH1 , W1 )             | □ Ro23 = (HV1, VV1)                                                                                                    |
|                                  |                                                                                                    |
| □ Ro46 = (HH2, W2)               | □ Ro56 = (HV2, VV2)                                                                                                    |
|                                  |                                                                                                    |
| F Ro15=(HH1,HV2)                 | □ Ro16 = (HH1, W2)                                                                                                    |
| ✓ Fo25 = (HV1, HV2)              | E Ro26 = (HV1, VV2)                                                                                                    |
| Ro35 = (VV1 , HV2 )              | ₩ 1036 = (W1, W2)                                                                                                    |
| dow Size : Bow 5 Col             | 5 Select All Beset                                                                                                    |
| on one . How of Ou               |                                                                                                    |
|                                  | Exit                                                                                                    |
|                                  | Coefficients (bx6)<br>Traunstein/master_slc_slave_slc_<br>Traunstein/master_slc_slave_slc_<br>Row 220 Init Col<br>Ro13 = (HH1 , VV1 )<br>Ro46 = (HH2 , VV2 )<br>Ro46 = (HH2 , VV2 )<br>Ro35 = (HV1 , HV2 )<br>Ro35 = (VV1 , HV2 )<br>Ro35 = (VV1 , HV2 )<br>Row Size : Row 5 Col |

Do it Yourself: Select the correlation coefficients, set the parameters (*Box Car = 5x5*) and view the corresponding BMP files.

→ 8th ADVANCED TRAINING COURSE ON LAND REMOTE SENSING

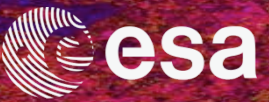

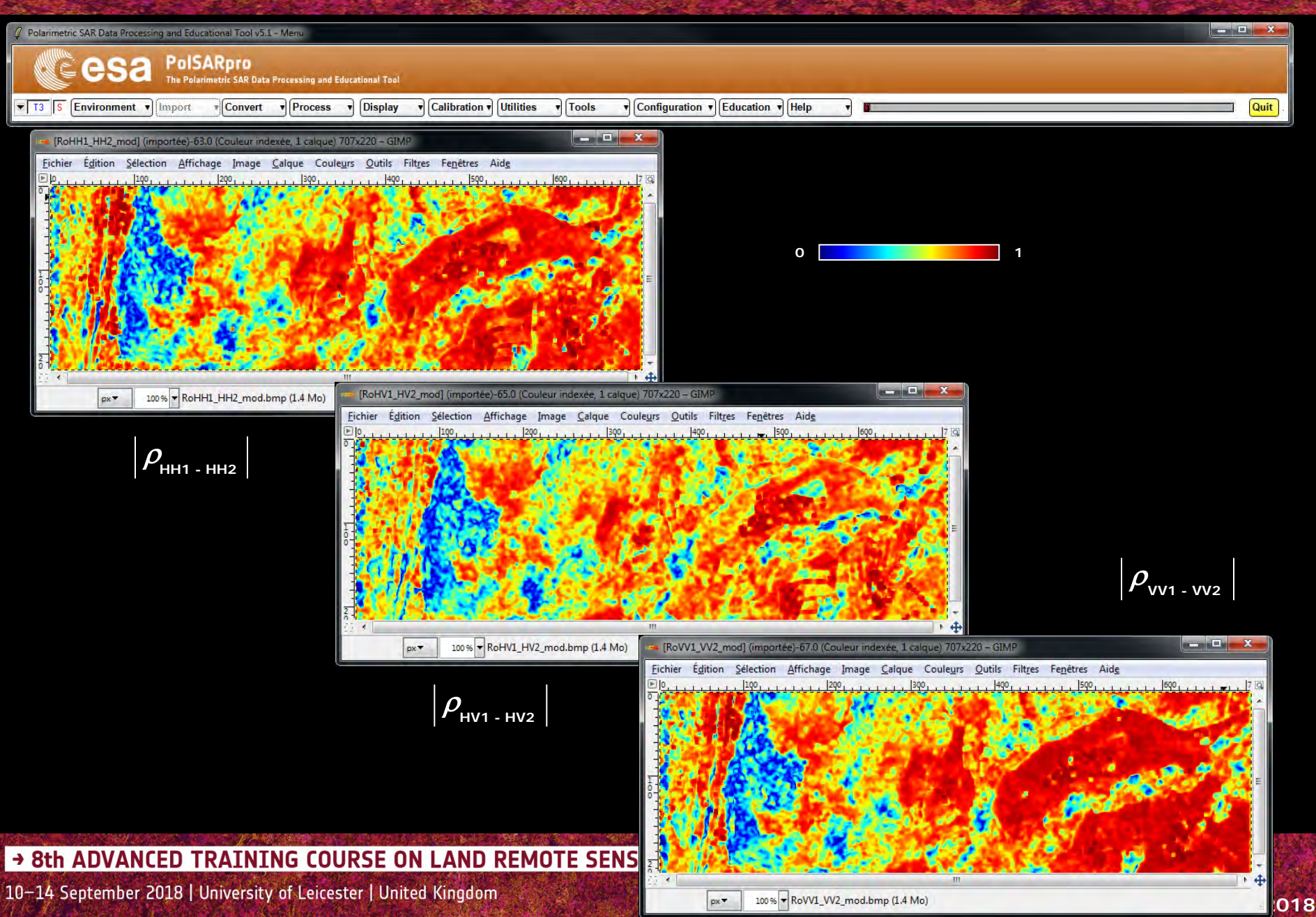

## **CORRELATION ESTIMATION**

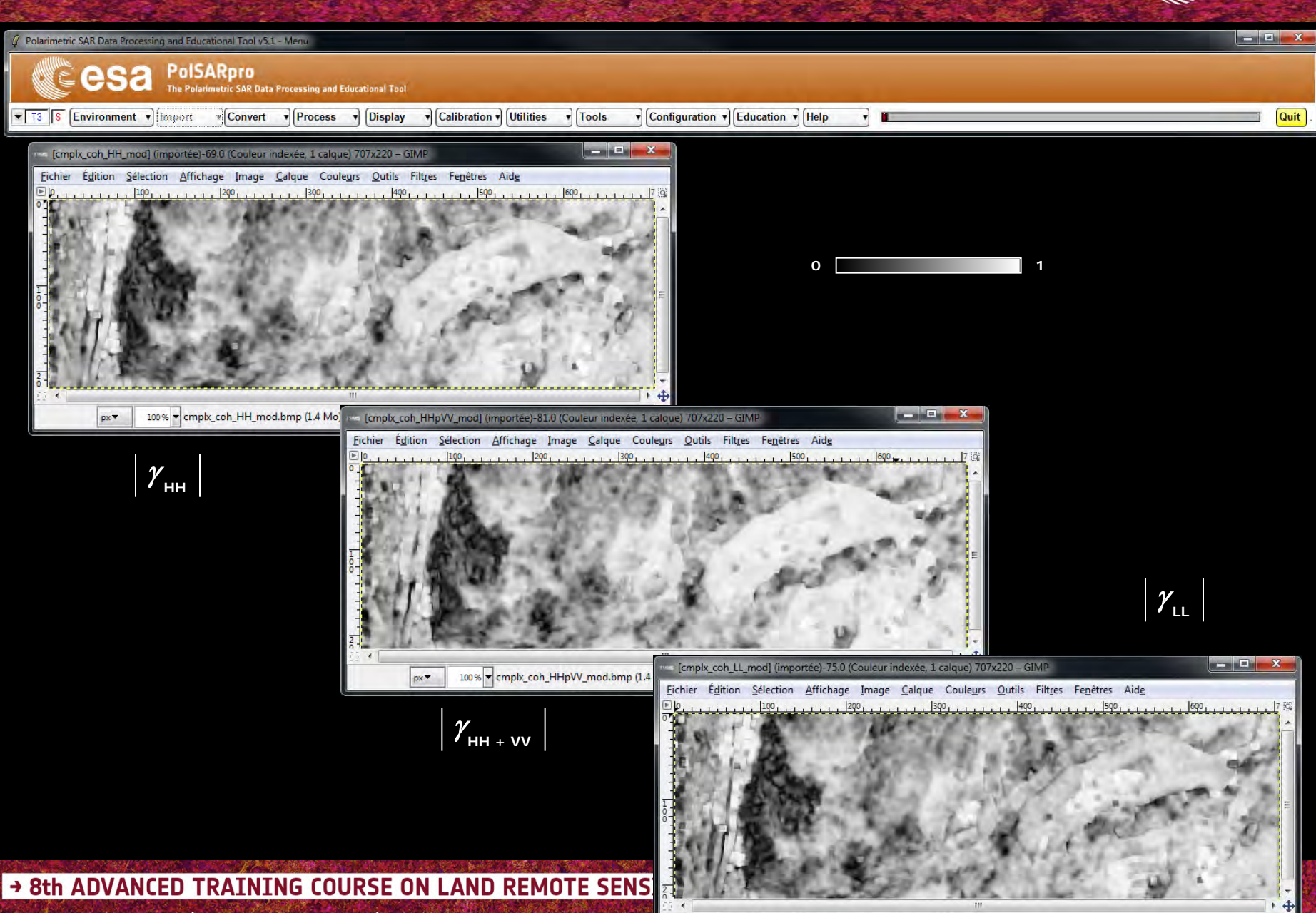

10-14 September 2018 | University of Leicester | United Kingdom

p×▼ 100% ▼ cmplx\_coh\_LL\_mod.bmp (1.4 Mo)

Sa

## **CORRELATION ESTIMATION**

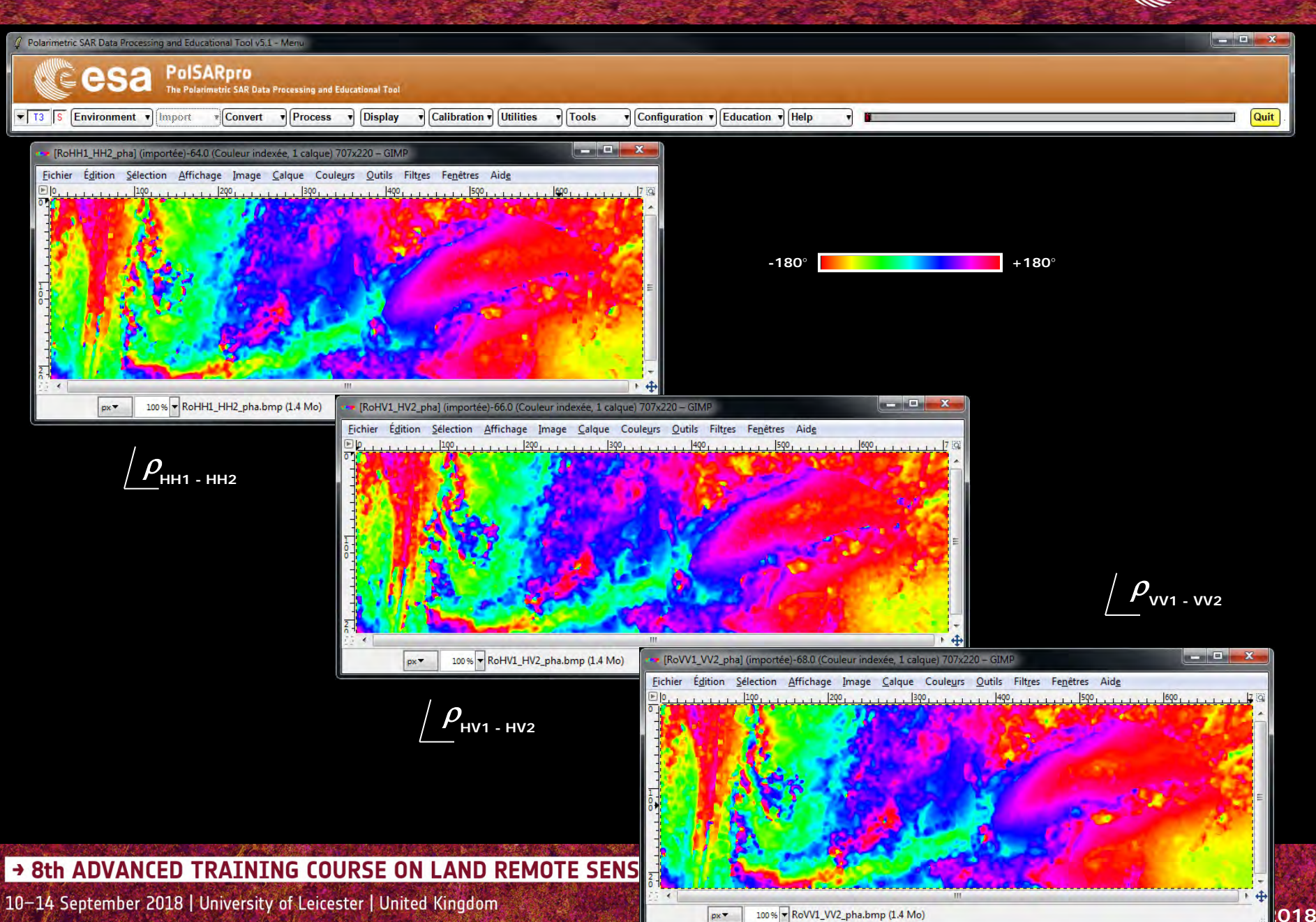

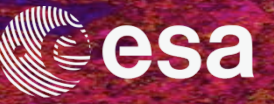

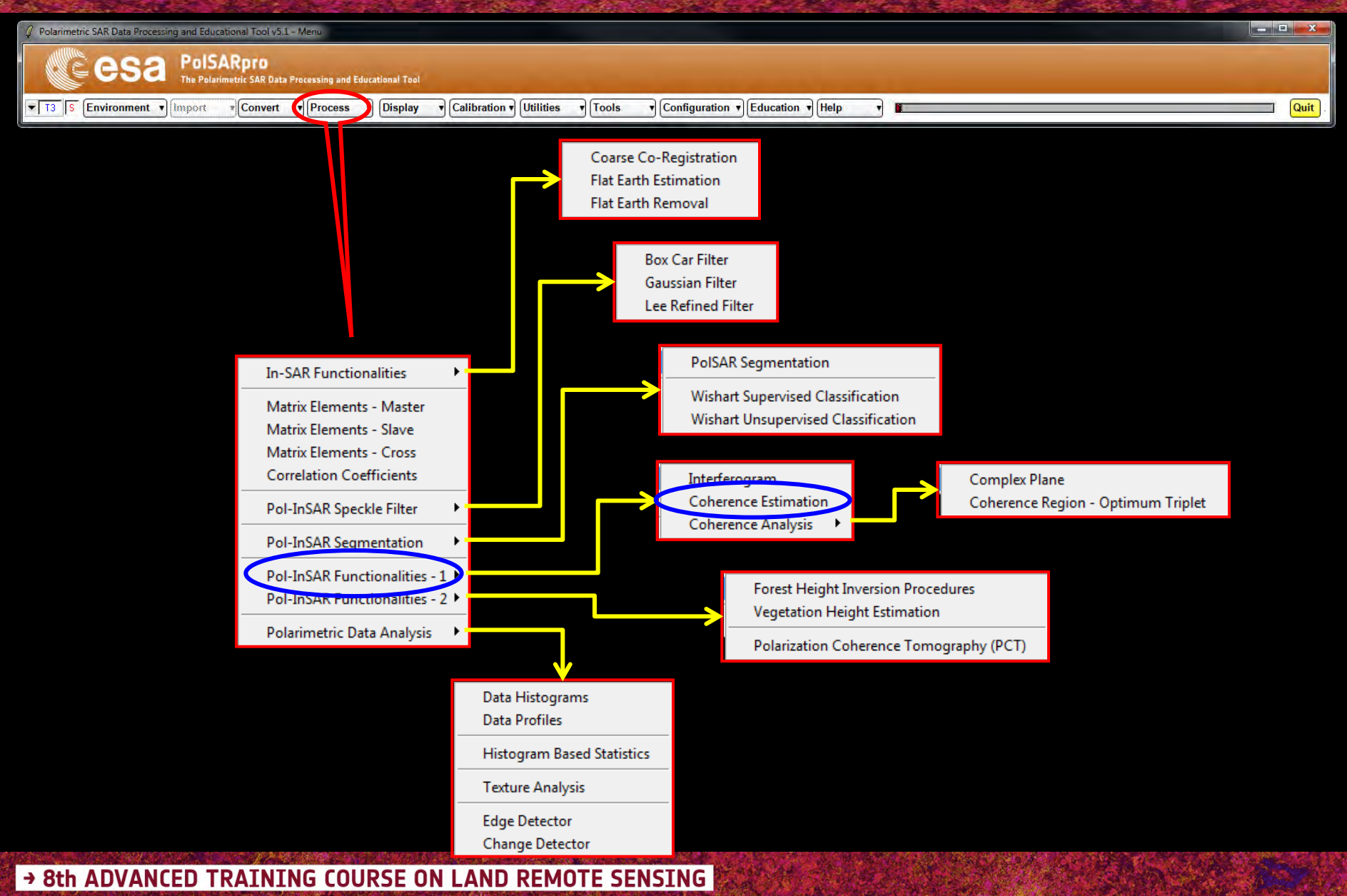

## **COHERENCE ESTIMATION**

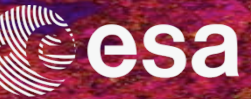

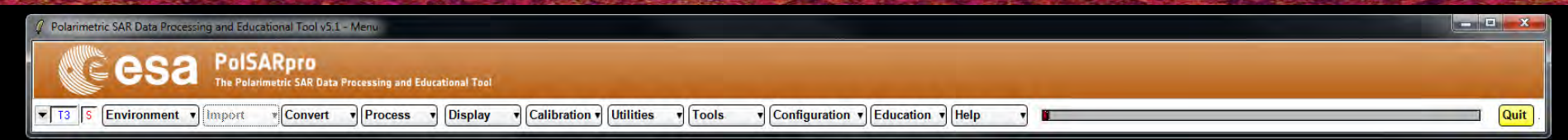

| Complex Coherence Estimation |                  |                                    |                                                                                                    |  |
|------------------------------|------------------|------------------------------------|----------------------------------------------------------------------------------------------------|--|
| - Input Master-S             | lave Directory   |                                    |                                                                                                    |  |
| C:/My_Data_Dir               | ectory/Pol-InSAF | R_Traunstein/master_slc_slave_slc_ | FER_MLK_LEE/T6                                                                                                    |  |
|                              |                  |                                    |                                                                                                    |  |
|                              |                  |                                    |                                                                                                    |  |
| - Output Master-             | Slave Directory  |                                    |                                                                                                    |  |
| C:/My_Data_Dir               | ectory/Pol-InSAF | {_Traunstein/master_slc_slave_slc_ | FER_MLK_LEE / T6 🖻                                                                                                    |  |
| Init Row                     | 1 End            | d Row 220 Init Col                 | 1 End Col 707                                                                                                    |  |
| - Complex Coher              | rences           |                                    |                                                                                                    |  |
| Linear                       | Circular         | Pauli                              | Optimal                                                                                                    |  |
| Г⊽ НН                        | RL               | I HH + W I HV + VH                 | 🔽 SVD. 🥅 L. MinMax                                                                                                    |  |
| I HV                         | I LR             | HH W THUW*                         | T PD T L Diff                                                                                                    |  |
| ₩ ¥                          | RB BB            |                                    | IT NR                                                                                                    |  |
| - Numerical B                | adius            | - Loci MinMax                      | - Losi Diff                                                                                                    |  |
| Thelat                       | Thete3           | Num Points                         | Num Prints                                                                                                    |  |
| (nead) 1                     | meas [           | Incarity cards                     | International and a second second sec |  |
| -Box Car Wir                 | ndow             | BMP                                |                                                                                                    |  |
| Row 7                        | Col 7            | Averaging Ro                       | aw Cal                                                                                                    |  |
|                              |                  |                                    |                                                                                                    |  |
| Run                          |                  | Hist                               | Exit                                                                                                    |  |
|                              |                  |                                    | _                                                                                                    |  |

**Do it Yourself:** 

Select polarization channels (*linear*, *circular*, *pauli*, *SVD*), set the parameters (*Box Car* = 7x7) and view the corresponding BMP files (*select BMP*).

→ 8th ADVANCED TRAINING COURSE ON LAND REMOTE SENSING

### **COHERENCE ESTIMATION**

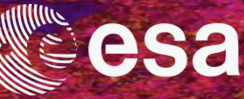

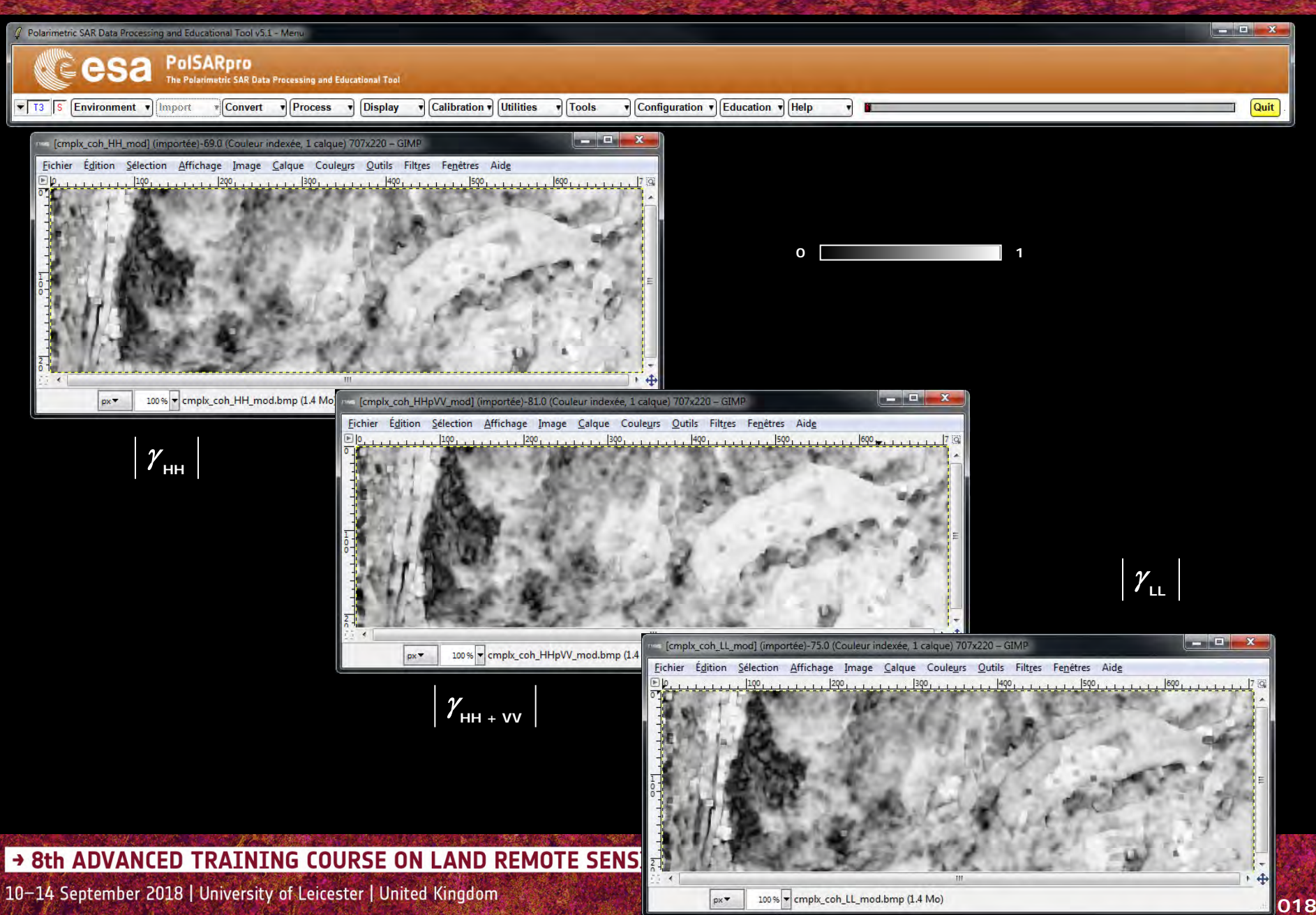

### **COHERENCE ESTIMATION**

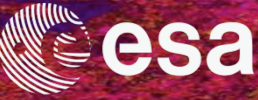

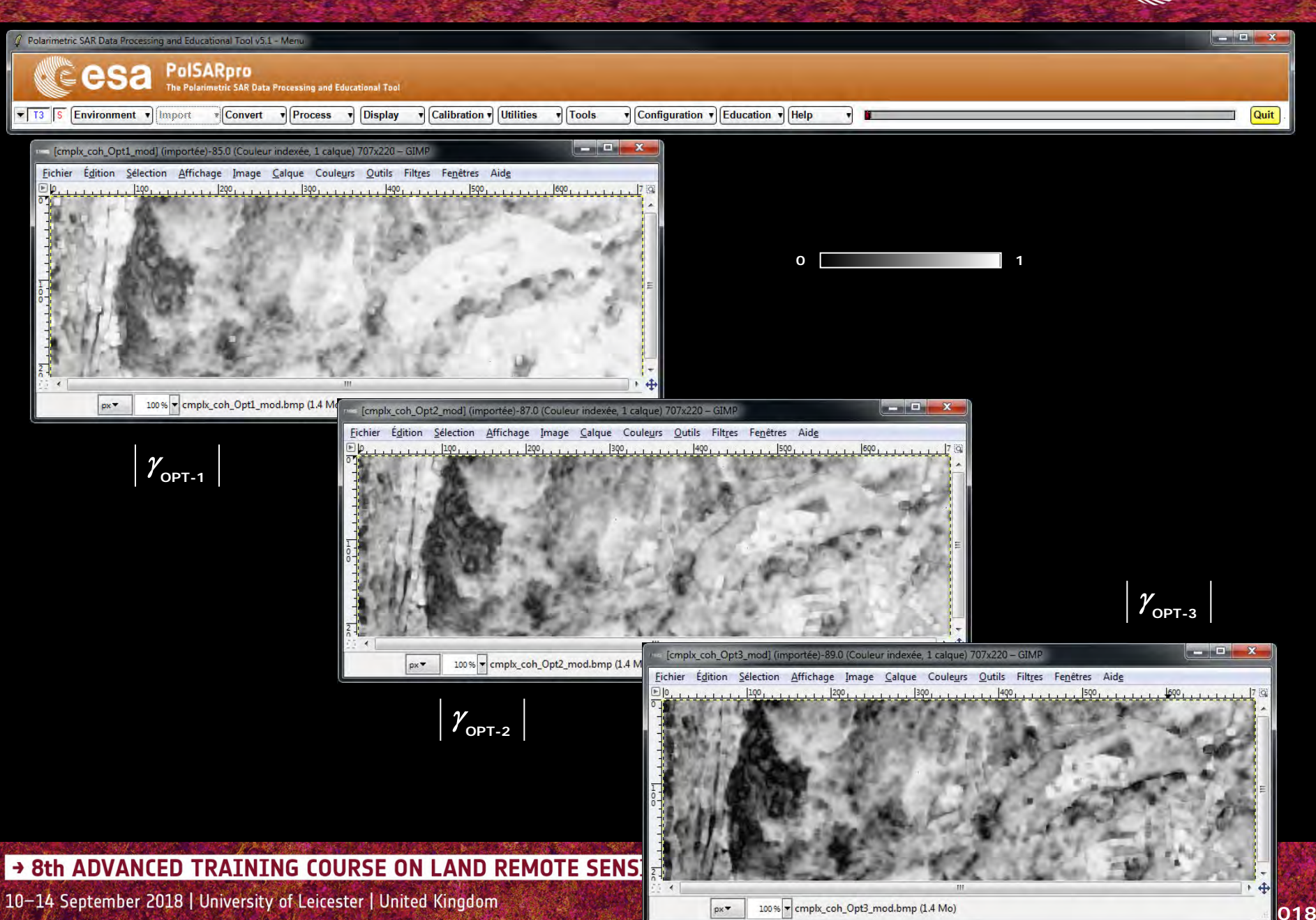

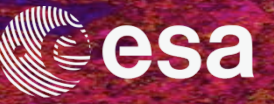

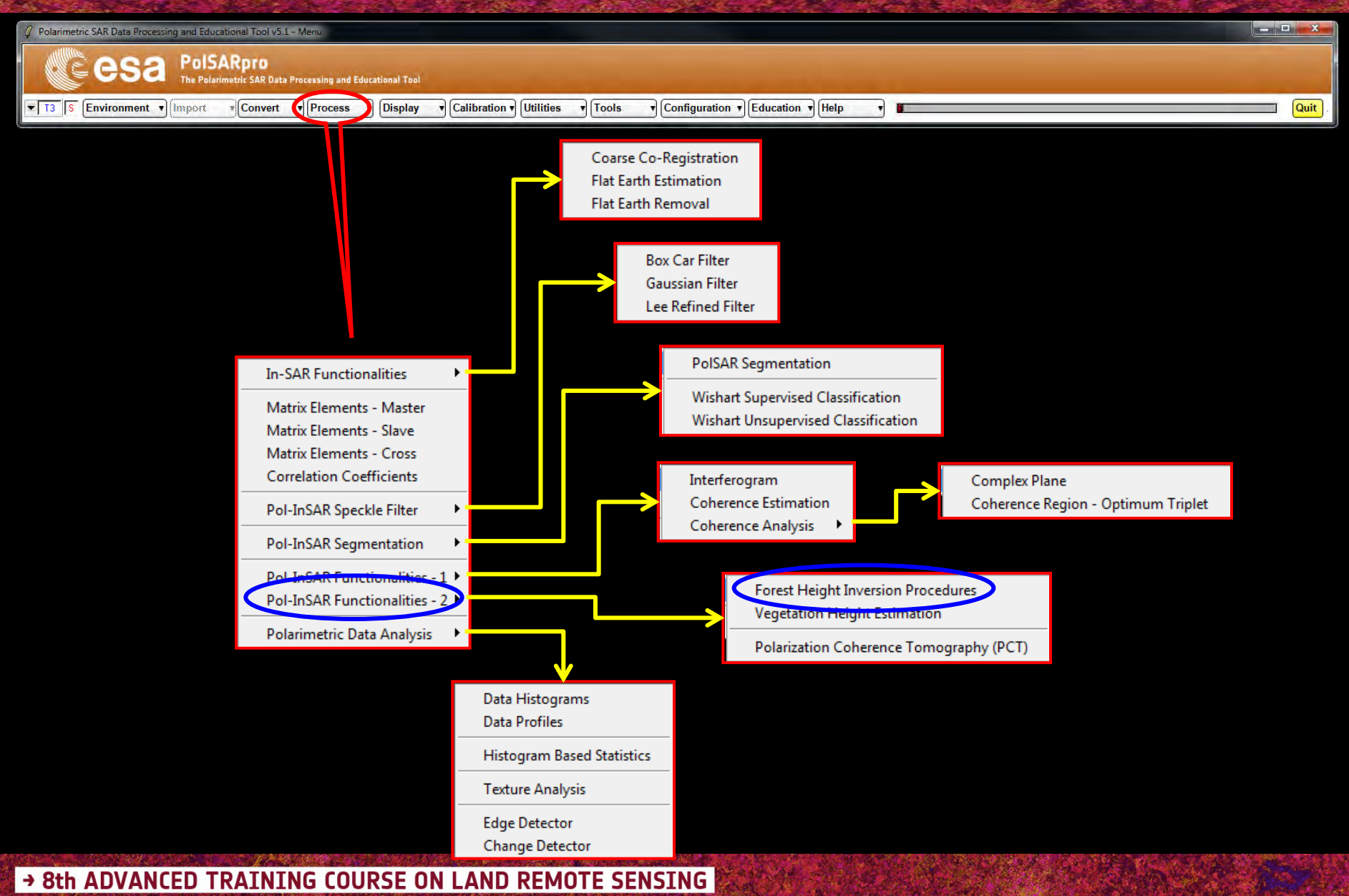

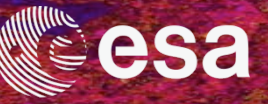

Quit

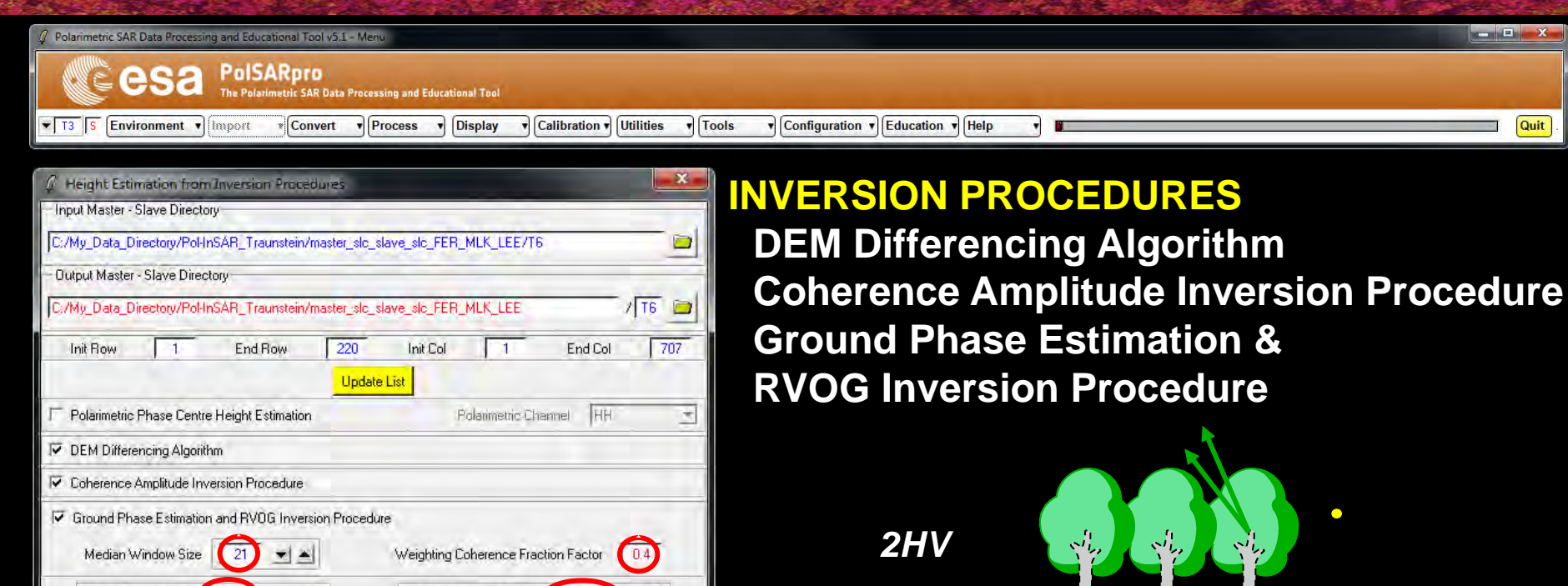

## 2 Exit

\*

B

Do it Yourself:

HV

•

Hist

n/kz-phi-mlk/kz.bir

Top Phase Centre

Run

C:/My\_Data\_Directory/Pol-InSAR\_Traunst

2D Kz File

Set the parameters (Median Size = 21, Factor = 0.4) and view the corresponding **BMP** files. 2D Kz File : DataDirectory / kz-phi-mlk / kz.bin

HH - VV

→ 8th ADVANCED TRAINING COURSE ON LAND REMOTE SENSING

Ground Phase Centre ( HH - VA

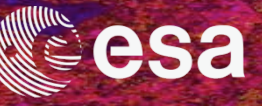

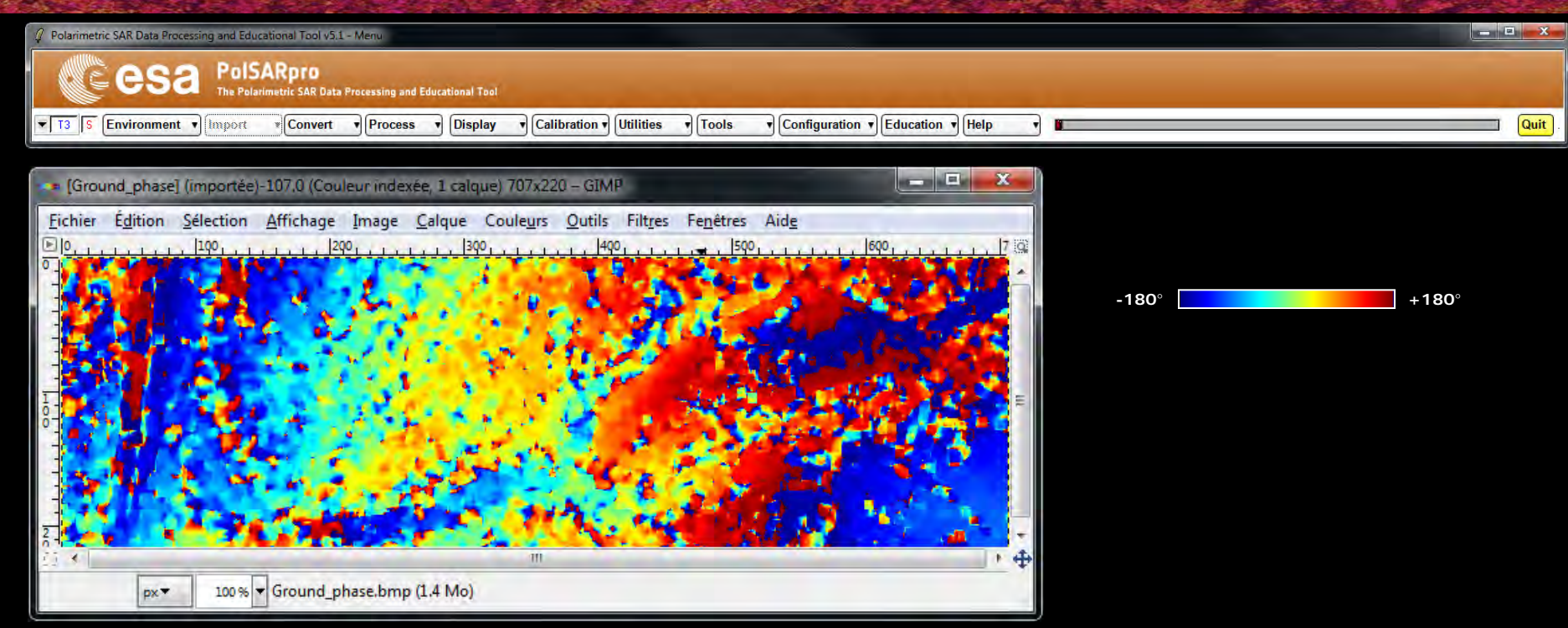

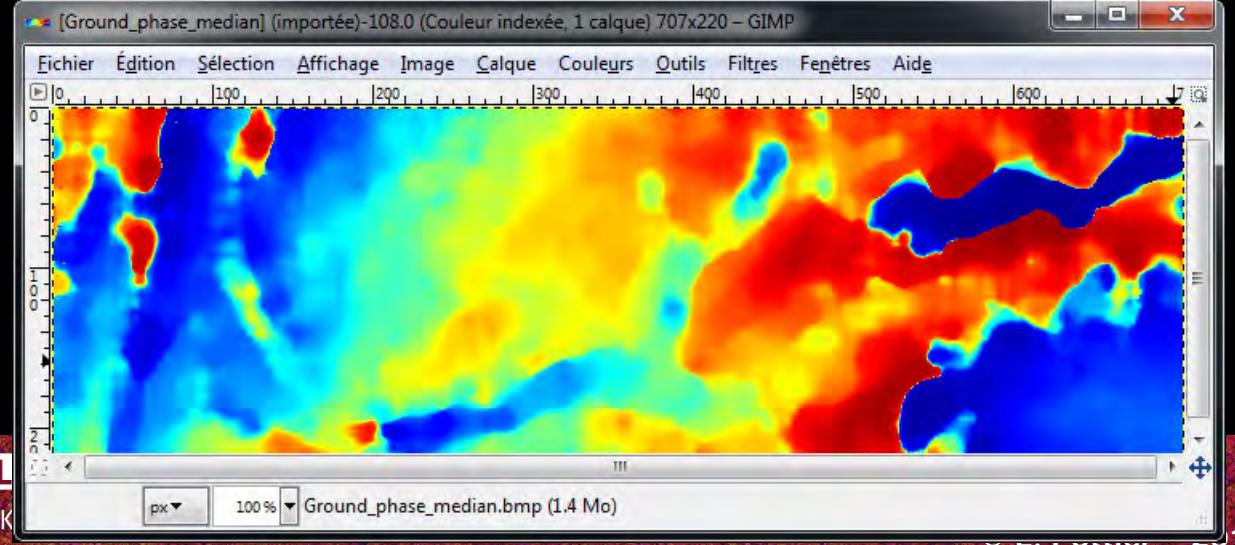

#### → 8th ADVANCED TRAINING COURSE ON L

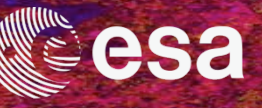

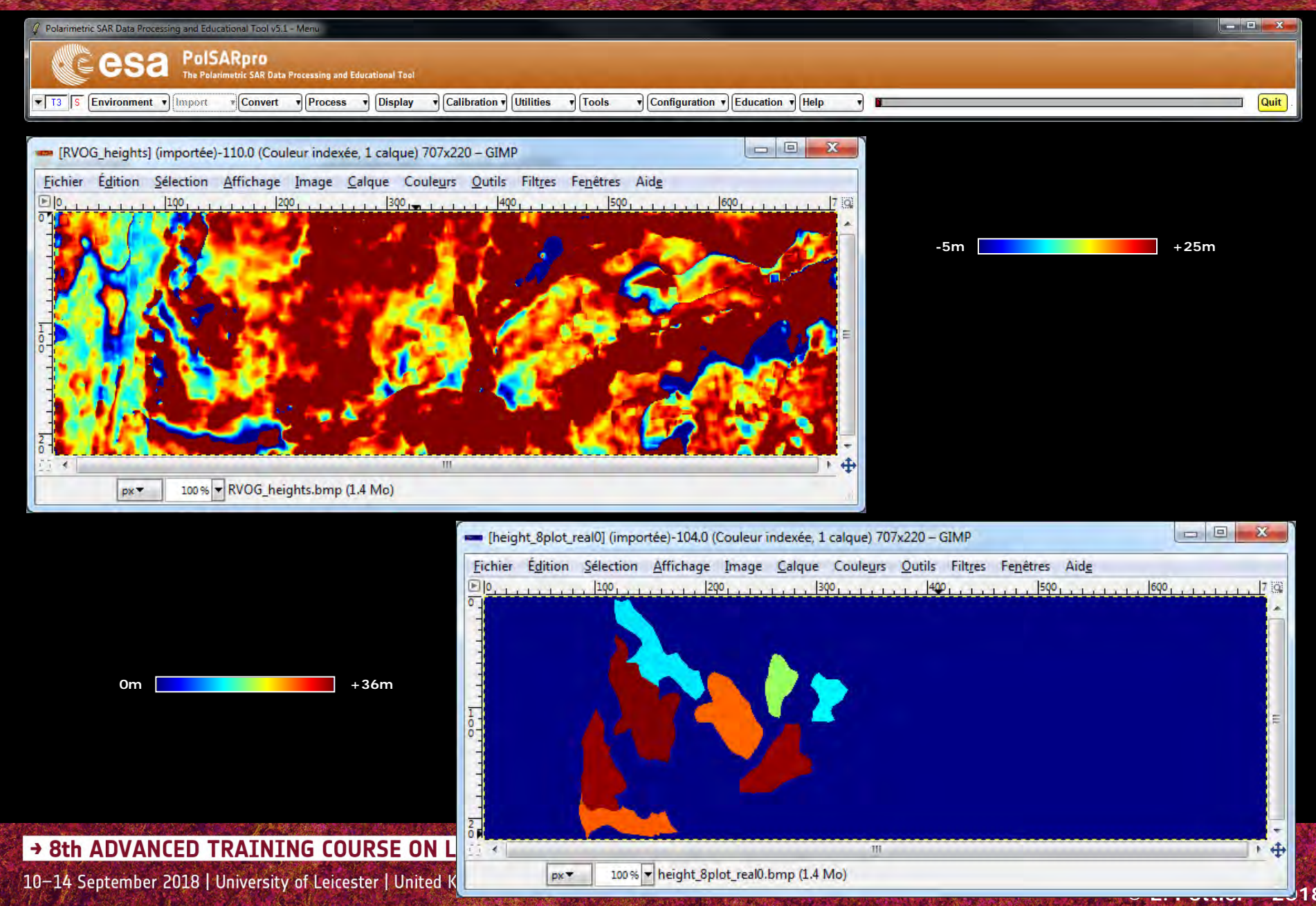

#### **DISPLAY DATA**

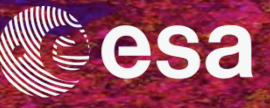

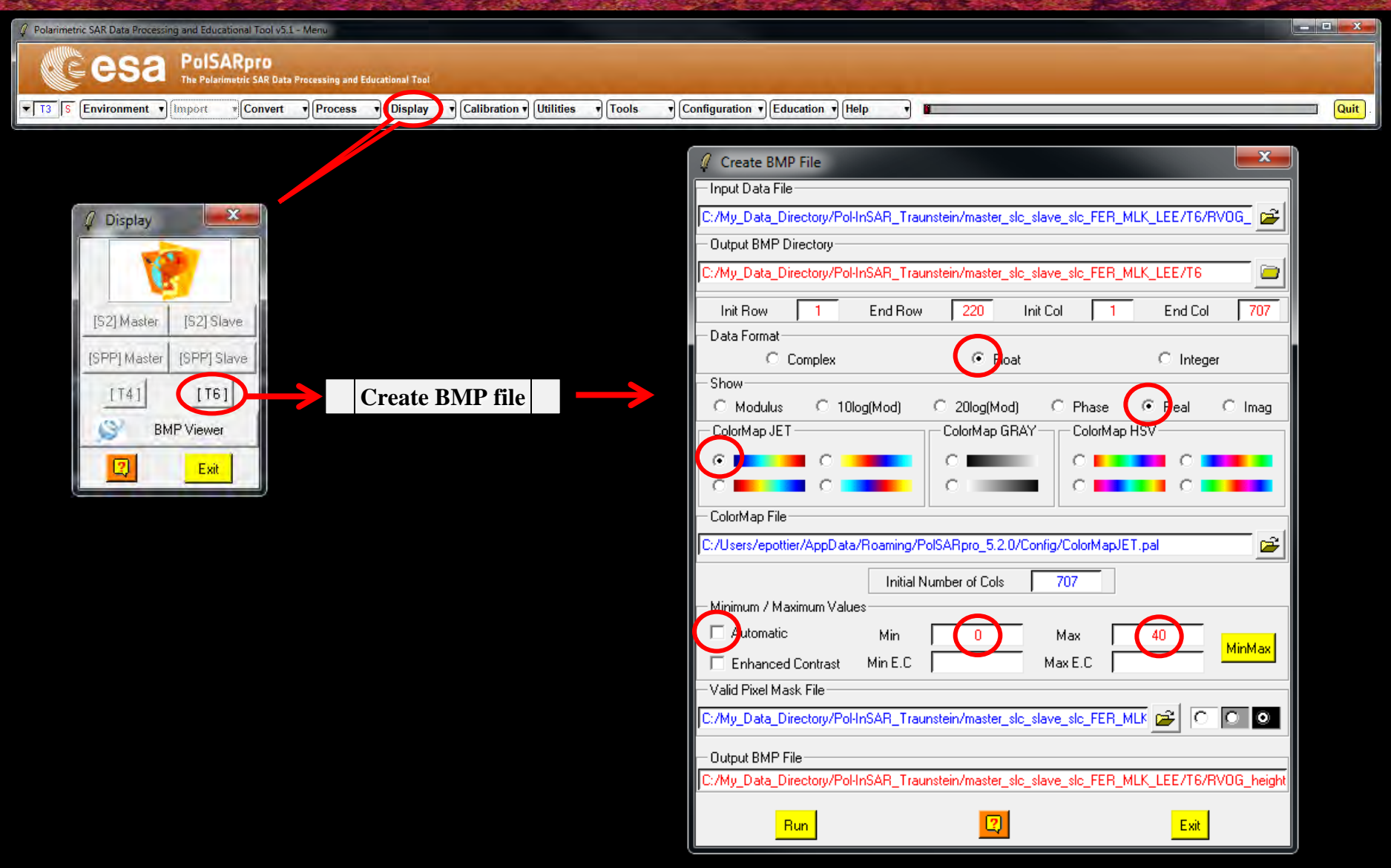

#### → 8th ADVANCED TRAINING COURSE ON LAND REMOTE SENSING

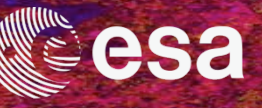

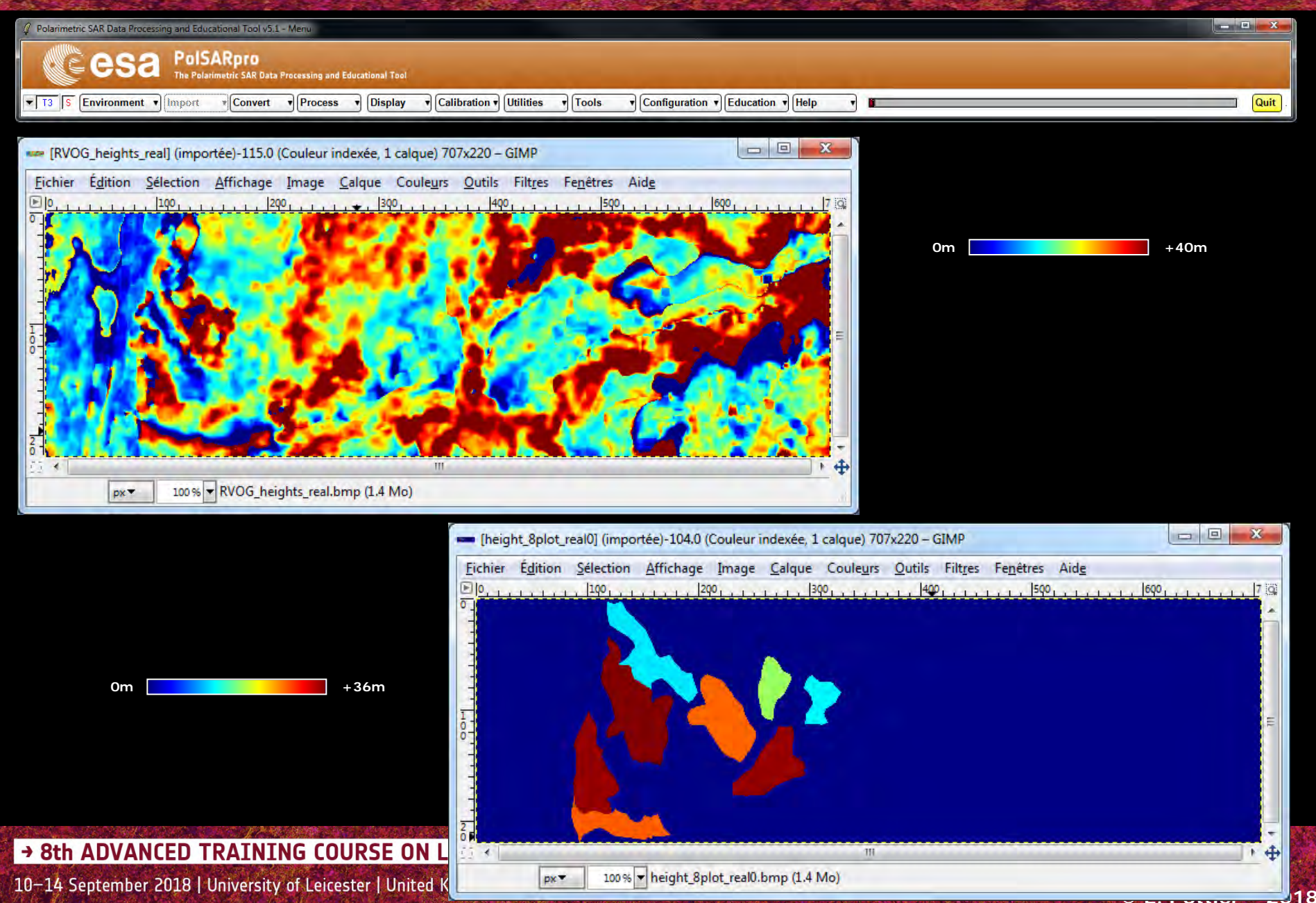

#### **DISPLAY DATA**

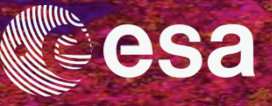

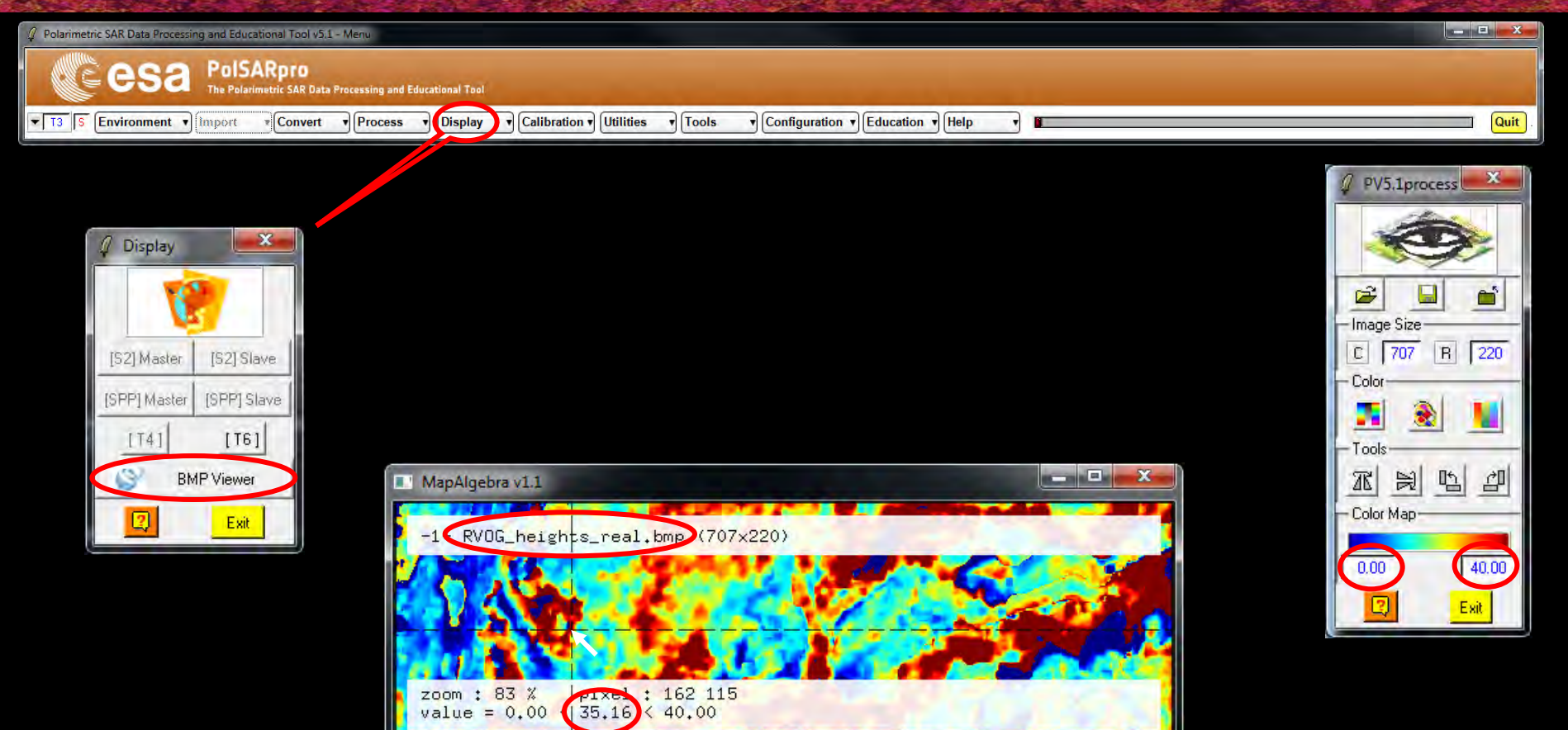

#### → 8th ADVANCED TRAINING COURSE ON LAND REMOTE SENSING

10-14 September 2018 | University of Leicester | United Kingdom

© E. Pottier – 2018

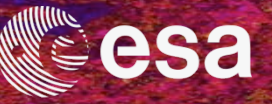

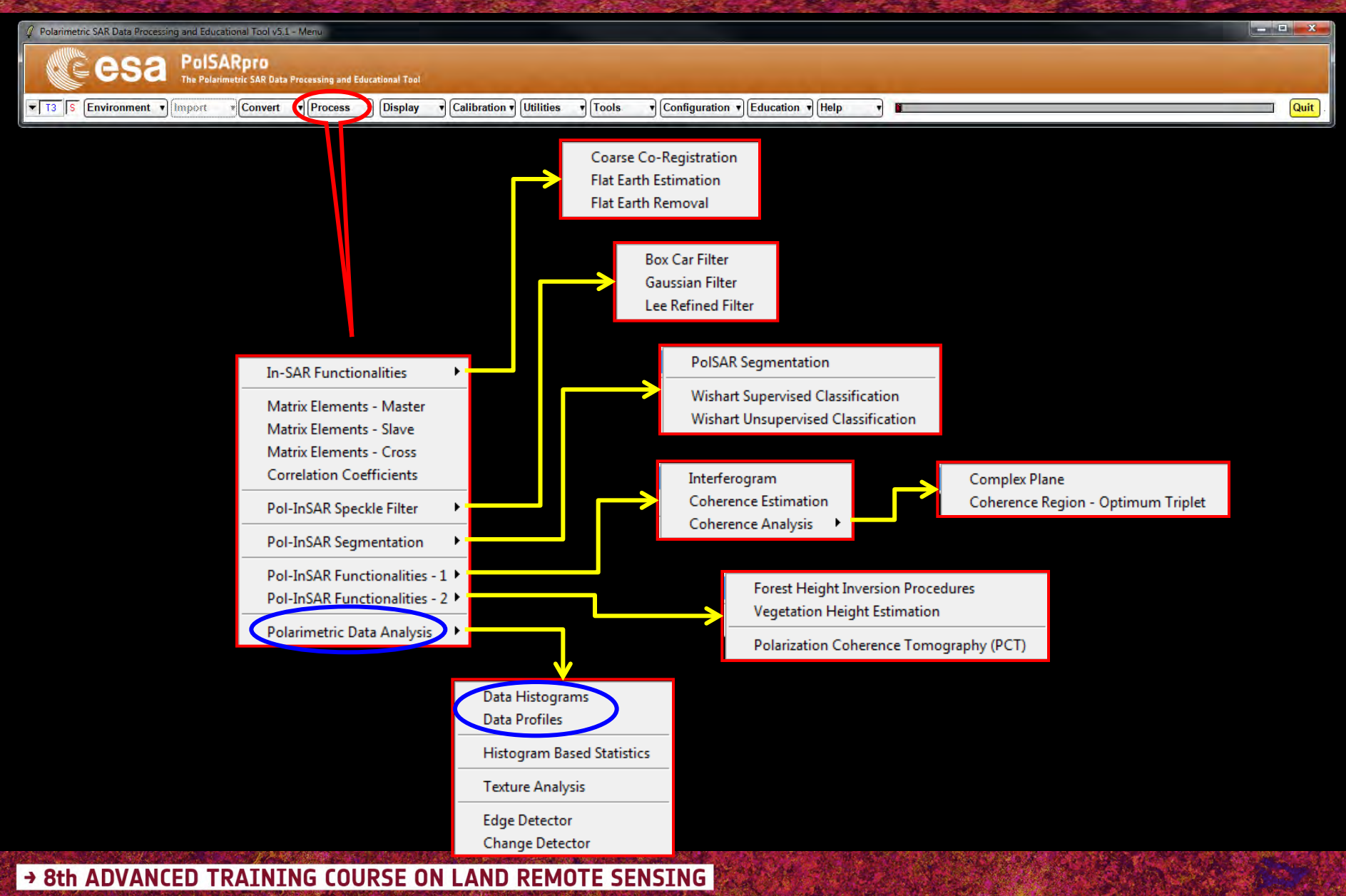

## **HEIGHT ESTIMATION - HISTOGRAM**

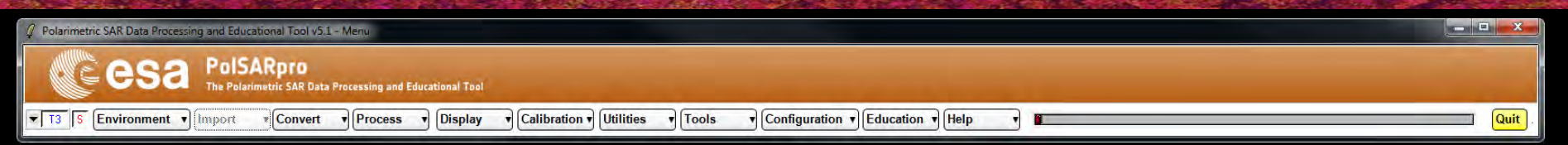

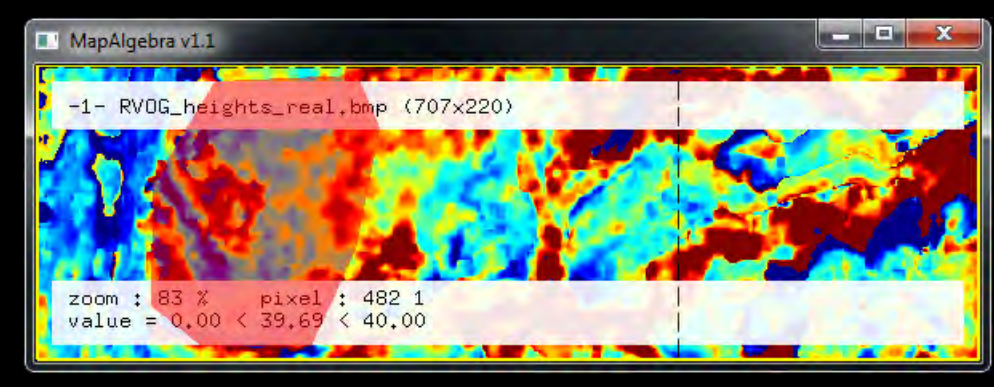

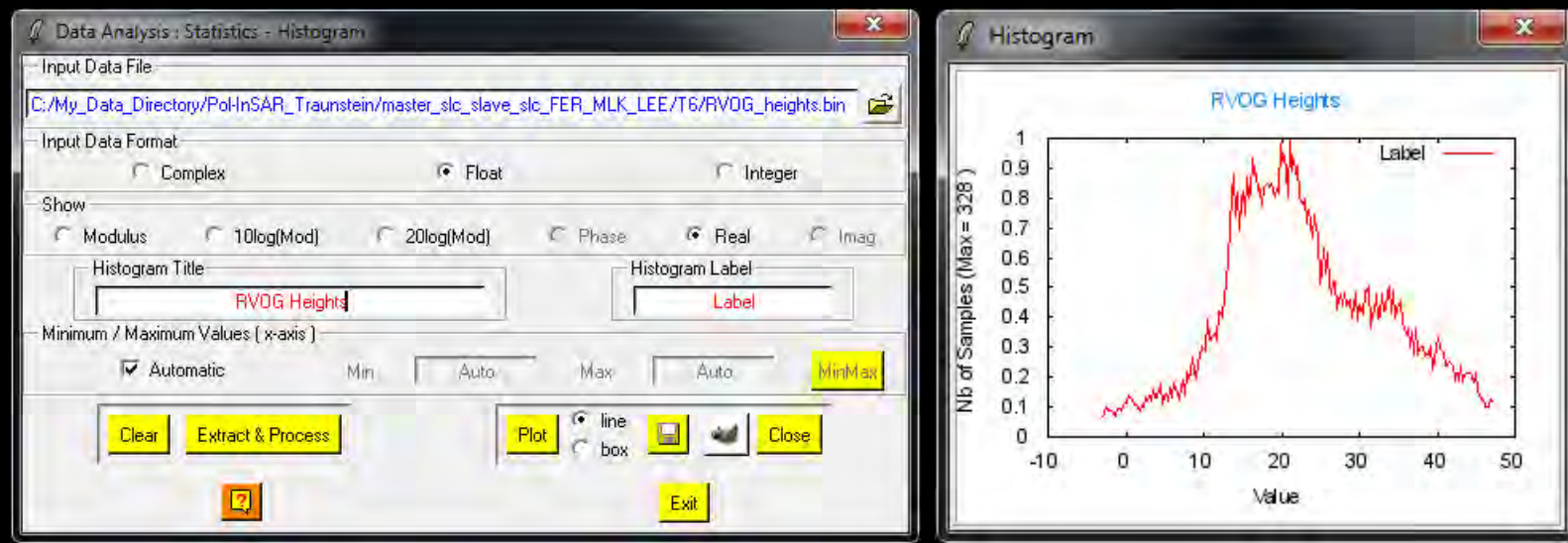

→ 8th ADVANCED TRAINING COURSE ON LAND REMOTE SENSING

10-14 September 2018 | University of Leicester | United Kingdom

esa

## **HEIGHT ESTIMATION - PROFILE**

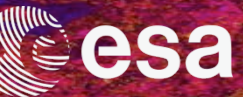

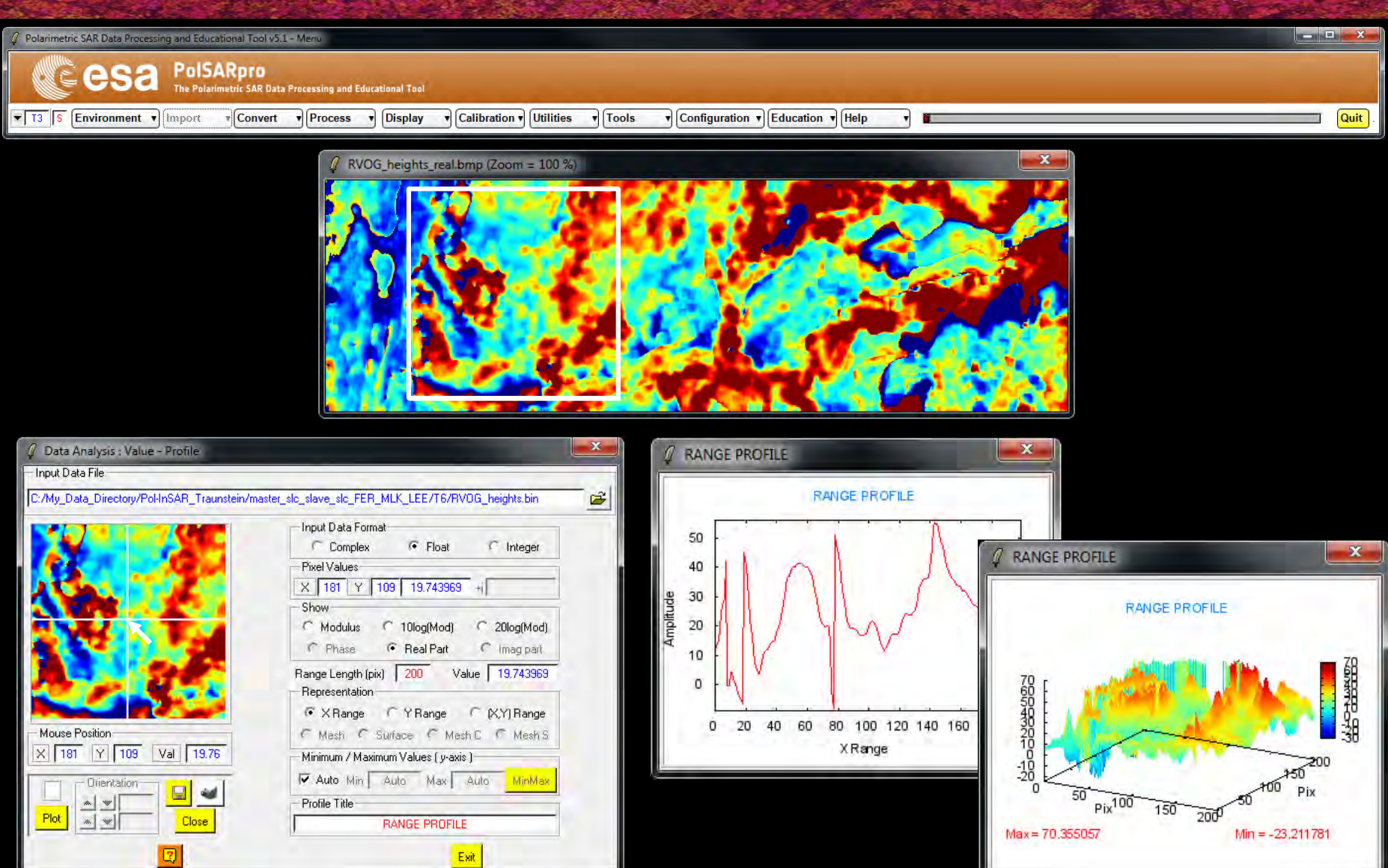

#### → 8th ADVANCED TRAINING COURSE ON LAND REMOTE SENSING

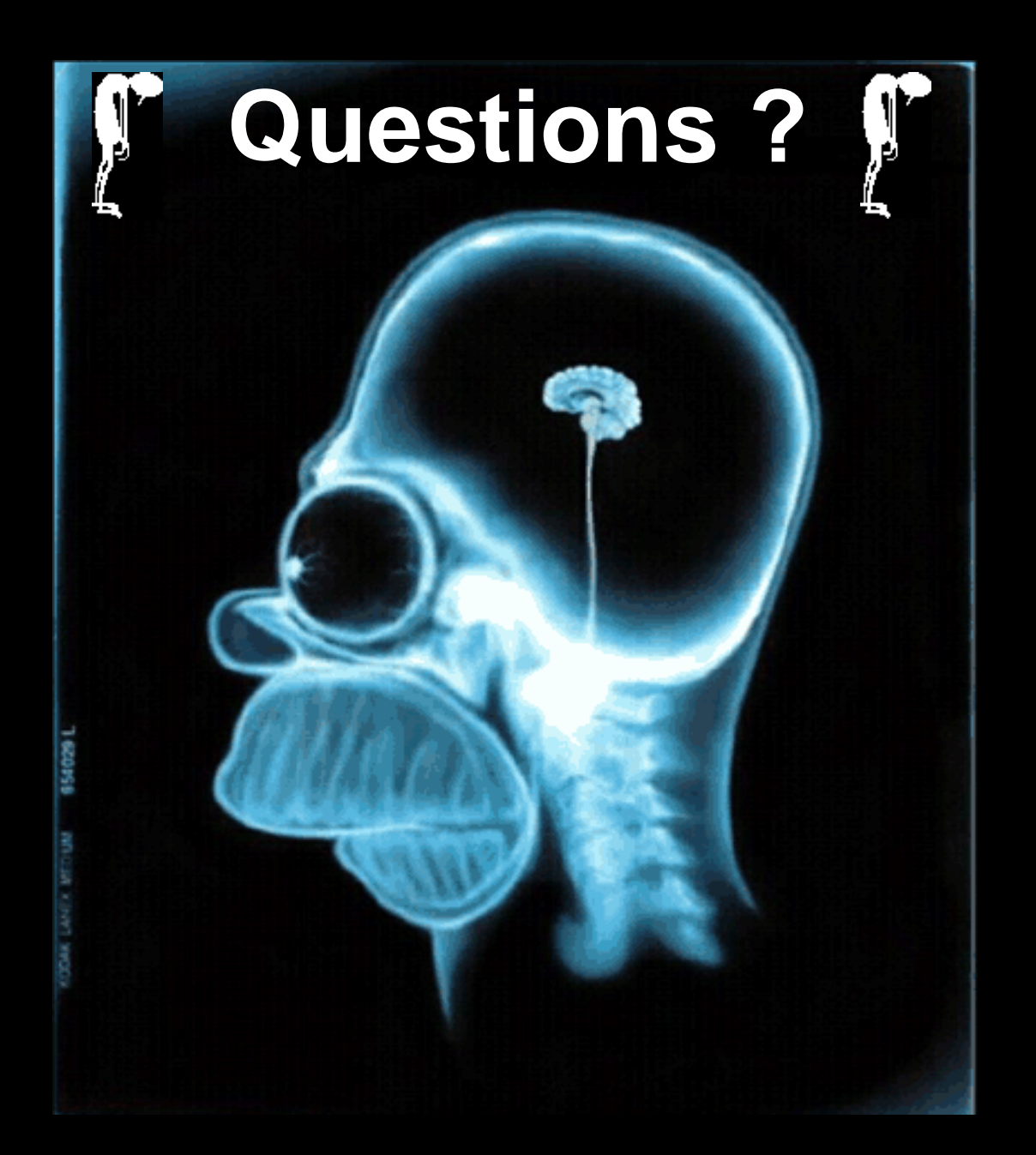

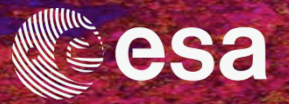

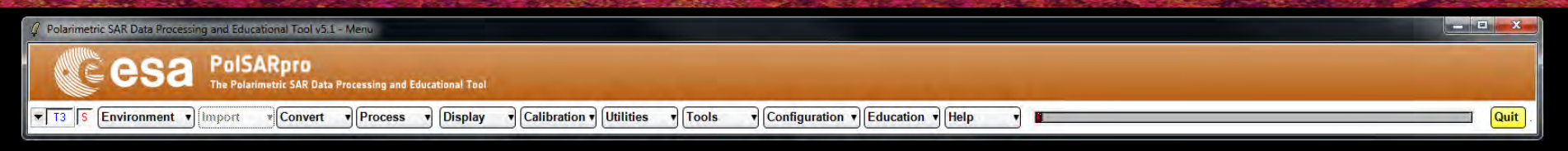

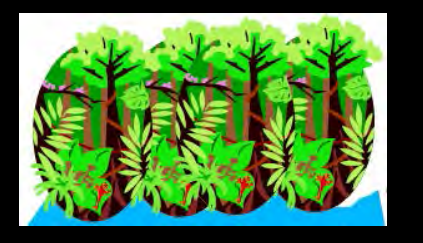

# Forestry Applications with Pol-InSAR *Practical*

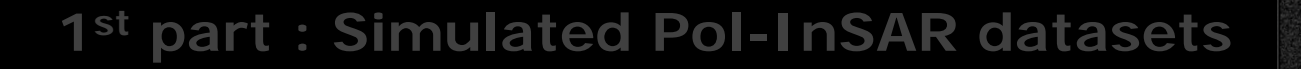

#### 2<sup>nd</sup> part : Airborne Pol-InSAR datasets (ESAR - DLR)

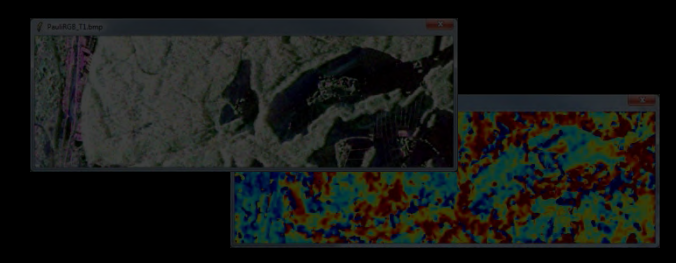

Traunstein / Germany

→ 8th ADVANCED TRAINING COURSE ON LAND REMOTE SENSING

10-14 September 2018 | University of Leicester | United Kingdom

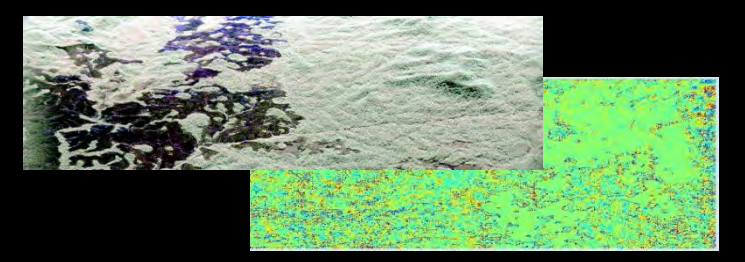

AfriSAR campaign / Gabon

© E. Pottier – 2018

## **ESA AfriSAR CAMPAIGN**

![](_page_131_Picture_1.jpeg)

ESA AfriSAR Airborne Campaign Lope National Park, Gabon

ONERA (2015) - DLR (2016)

Tropical forests of Gabon

P-Band (*Biomass Mission*) Single baseline = 80m

![](_page_131_Figure_6.jpeg)

**Courtesy of** Dr Maryam Pourshamsi

![](_page_131_Picture_8.jpeg)

![](_page_131_Picture_9.jpeg)

→ 8th ADVANCED TRAINING COURSE ON LAND REMOTE SENSING

## ESA AfriSAR CAMPAIGN

![](_page_132_Picture_1.jpeg)

![](_page_132_Picture_2.jpeg)

![](_page_133_Picture_1.jpeg)

![](_page_133_Picture_2.jpeg)

![](_page_134_Picture_1.jpeg)

![](_page_134_Picture_2.jpeg)

![](_page_135_Picture_1.jpeg)

![](_page_135_Picture_2.jpeg)

![](_page_136_Picture_1.jpeg)

![](_page_136_Picture_2.jpeg)

→ 8th ADVANCED TRAINING COURSE ON LAND REMOTE SENSING

## MAIN MENU - ENVIRONMENT

![](_page_137_Picture_1.jpeg)

Input Master Directory:

My\_Data\_Directory / Pol-InSAR\_AfriSAR / master\_slc\_slave\_slc\_FER\_MLK

#### Input Slave Directory:

My\_Data\_Directory / Pol-InSAR\_AfriSAR / master\_slc\_slave\_slc\_FER\_MLK

→ 8th ADVANCED TRAINING COURSE ON LAND REMOTE SENSING

## **DO IT YOURSELF**

![](_page_138_Picture_1.jpeg)

![](_page_138_Figure_2.jpeg)

![](_page_139_Picture_1.jpeg)

| ${\cal Q}$ -Polarimetric SAR Data Processing and Educational Tool v5.1 - Menu |                                      | _ = = × |
|-------------------------------------------------------------------------------|--------------------------------------|---------|
| CESA PolSARpro<br>The Polarimetric SAR Data Processing and Educational Tool   |                                      |         |
| T3 S Environment ) Import Convert ) Process ) Display Calibration ) Utilities | Tools Configuration  Education  Help | Quit .  |
|                                                                               |                                      |         |
| Height Estimation from Inversion Procedures                                   |                                      |         |
| Input Master - Slave Directory                                                | INVERSION PROCEDORES                 |         |
| C:/My_Data_Directory/Pol-InSAR_AfriSAR/master_slc_slave_slc_FER_MLK/T6        | DEM Differencing Algorithm           |         |

342

•

Exit

**2** 

End Col

HH

**Coherence Amplitude Inversion Procedure** / тб 📄 Ground Phase Estimation & **RVOG Inversion Procedure** Ŧ

![](_page_139_Figure_4.jpeg)

#### Do it Yourself:

Output Master - Slave Directory

DEM Differencing Algorithm

Median Window Size

Top Phase Centre

2D Kz File

C:/My\_Data\_Dir

Run

1

Polarimetric Phase Centre Height Estimation

Coherence Amplitude Inversion Procedure

Ground Phase Estimation and RVOG Inversion Procedure

Init Row

C:/My\_Data\_Directory/Pol-InSAR\_AfriSAR/master\_slc\_slave\_slc\_FER\_MLK

End Row

◄▲

Hist

•

ctory/Pol-InSAR\_AfriSAR/master\_slc\_slave\_slc\_FER\_MLK/kz\_ML.bin

572

Update List

Init Col

Weighting Coherence Fraction Factor

Ground Phase Centre HH + VV

Set the parameters (*Median Size = 3, Factor = 2*) and view the corresponding BMP files. 2D Kz File: DataDirectory / Pol-InSAR\_AfriSAR / master\_slc\_slave\_slc\_FER\_MLK / kz\_ML.bin